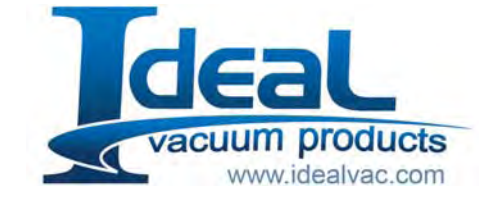

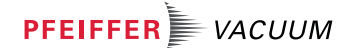

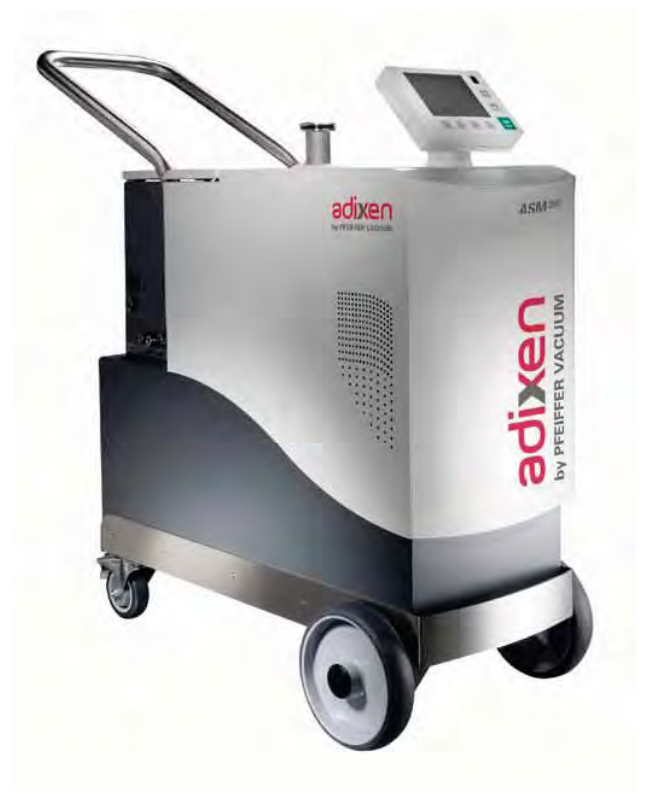

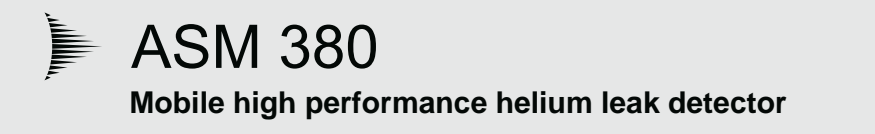

# **Operating instructions**

(EN)

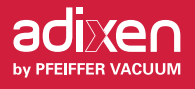

# **ASM 380 Helium Leak Detector**

Dear Customer,

You have just bought an adixen detector.

We would like to thank you and we are proud to count you among our customers.

This product is a result of the experience acquired since many years in vacuum and leak detection technology.

The applications of helium leak testing are extremely diversified ranging from hit-tech installation maintenance to high-speed testing of industrial products.

Each product of the adixen detector range is designed to meet the specific needs of each application:

- high sensitivity
- pumping capacity
- pumping type
- mobility

while remaining simple to use, whether you are an expert or novice in leak detection.

# ASM 380 Helium Leak Detector

This product complies with the requirements of European Directives, listed in the Declaration of Conformity contained in G 100 of this Manual.

Copyright/Intellectual property: The use of adixen products are subject to copyright and intellectual property rights in force in any jurisdiction. All rights reserved, including copying this document in whole or any part without prior written authorization from adixen Vacuum Products.

Specifications and information are subject to change without notice by adixen Vacuum Products. Translated from original version

**General contents** 

## ASM 380 - Operating instructions

**Preliminary remarks** Throughout this operating manual, you could find this type of message **""Setting" menus arborescence C 600"**: it refers to a specific chapter of the operating manual. Please read it for further information.

# Chapter A A 100 - Presentation A 200 - About leak detection A 300 - Options A 400 - Accessories A 500 - Technical characteristics A 600 - Dimensions

#### Chapter B **INSTALLATION** B 100 - Safety instructions B 110 - Unpacking / Packing - Storage - Handling B 111 - Supplies delivered with the leak detector B 112 - Labels on/inside the leak detector B 200 - Neutral gas purge and inlet vent connection B 220 - Customizable rear panel B 240 - Accessories installation B 300 - Controlling detector B 301 - RS 232 B 302 - 15 pin Interface B 303 - 37 pin Input/Output interface B 304 - USB B 305 - Wi-Fi B 306 - Ethernet B 308 - Bluetooth B 400 - Starting up / Switching off of the leak detector

#### Chapter C

#### OPERATION

**INTRODUCTION** 

- C 100 Getting started with the leak detector C 110 - Perform a test C 200 - Control panel
- C 300 Graphic display
- C 400 Settings
- C 401 Set points Menu
- C 402 Test Menu
- C 403 Spectro Menu
- C 404 Maintenance Menu
- C 405 Configuration Menu
- C 406 Advanced Menu
- C 500 Factory configuration of the leak detector parameters
- C 600 «Setting» menus arborescence
- C 700 Remote control (accessory)
- C 800 Wireless remote control (accessory)
- ${\bf C}$  900 Long distance sniffer probe and Helium spray gun (accessories)

#### Translated from original version

# **General contents**

# ASM 380 - Operating instructions

| Chapter L | ) |
|-----------|---|
|-----------|---|

#### MAINTENANCE

- **D 100** Indicator lights and default display **D 200** - General troubleshooting guide
- D 200 / D 300 General troubleshooting guide / Symptoms description
- D 300 Symptoms description

#### Chapter E

#### MAINTENANCE SHEETS

- **E 100** Maintenance operation instructions
- E 110 Access to internal components
- **E 120** Table of preventive maintenance intervals
- E 141 Leak detector tightness checking
- E 142 Leak detector depollution
- E 231 P0411 Supervisor board
- E 410 Autocalibration of the leak detector
- E 411 Calibration of a leak detector connected to a pumping group
- E 412 Calibrated leaks
- **E 413** Maintenance of the internal calibrated leak
- E 430 Analyzer cell maintenance
- E 437 Analyzer cell complete dismantling
- E 500 PI3C gauge maintenance and replacement
- E 530 Valves installation and maintenance
- **E 532** Depression valves installation and maintenance
- E 550 Replacement of a fan
- E 555 Replacement of the purge filter
- E 600 Remote control
- E 610 Long distance sniffer probe and Helium spray gun
  - E 630 Control panel maintenance
- E 640 Replacement of the vacuum vessel
- E 650 Replacement of the wheels
- E 703 Replacement of the ACP 40 primary pump silencer or hose
- **E 730** Starting of the molecular and turbomolecular pumps

#### Chapter F

#### COMPONENTS

- F 000 Spare parts Instructions of use
  F 001 adixen Customer Service Offer
  F 100 Tools
  F 200 Monitoring and display
  F 300 Power and electrical supply
  F 400 Automatic control system and electronic circuits
  F 500 Measurement
  F 600 Pumping
  F 700 Valves
  F 800 Pipes Connections Seals
  F 900 Cover
- F 900 Cover
- **F 1000** Options and accessories **F 1100** Pictures of components

GB 04279 - Edition 03 - June 12

Translated from original version

# **General contents**

# ASM 380 - Operating instructions

Chapter G

APPENDIX

- **G 100** Declaration of conformity
- G 200 Wiring diagram (Index -)
- **G 400** Long distance sniffer probe user manual
- G 500 Helium spray gun manual
- G 600 Safety questionnaire
- G 700 Units
- G 800 Tools

| CAUTION         | Indicates a potentially hazardous situation which, if not avoided, could result in property damage.                                                                       |
|-----------------|----------------------------------------------------------------------------------------------------|
|                 | Indicates a potentially hazardous situation which, if not avoided, could result<br>in moderate or minor injury. It may also be used to alert against unsafe<br>practices. |
|                 | Indicates a potentially hazardous situation which, if not avoided, could result in death or severe injury.                                                                |
| <b>A</b> DANGER | Indicates an imminently hazardous situation that, if not avoided, will result in death or severe injury (extreme situations).                                             |

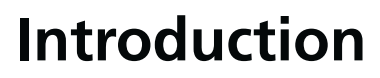

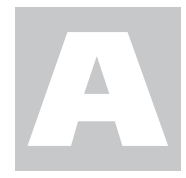

ASM 380 Operating instructions Detailed contents

**Preliminary remarks** Throughout this operating manual, you could find this type of message **""Setting" menus arborescence C 600"**: it refers to a specific chapter of the operating manual. Please read it for further information.

| A 100 |                                                                                                    | Presentation              |
|-------|----------------------------------------------------------------------------------------------------|---------------------------|
| A 200 |                                                                                                    | About leak detection      |
|       | - Overview<br>- Vacuum circuit of a leak detector<br>- Test method<br>- Analyzer cell operating principle<br>- About helium and hydrogenated nitrogen                                                                                                    |                           |
| A 300 |                                                                                                    | Options                   |
|       | - Bluetooth option<br>- Inputs/Outputs option<br>- Profibus option<br>- Industrial control panel<br>- Electronic unit / vacuum modules cables<br>- Sniffing kit                                                                                                    |                           |
| A 400 |                                                                                                    | Accessories               |
|       | <ul> <li>He calibrated leaks</li> <li>Calibration accessory in sniffing</li> <li>Remote control</li> <li>Sniffer probe</li> <li>Liquid sniffer probe</li> <li>Helium spray gun</li> <li>Locking clamp DN 40 KF</li> <li>Bombing chambers</li> <li>Inlet filters</li> <li>Transport case</li> <li>Transport cart</li> <li>Bottle holder</li> <li>Bluetooth</li> <li>Input/Output board</li> <li>Profibus board</li> <li>Industrial control panel</li> <li>Sniffing kit</li> <li>2005 SI Pump</li> <li>Interface extension kit</li> <li>Power supply cords</li> <li>Measurement gauge</li> </ul> |                           |
| A 500 |                                                                                                    | Technical characteristics |
|       |                                                                                                    |                           |
| A 600 |                                                                                                    | Dimensions                |

### Presentation

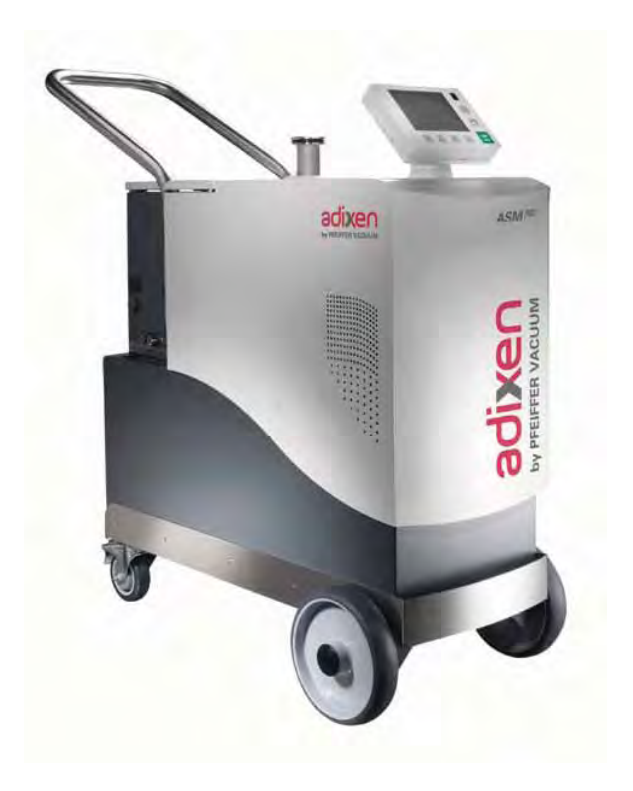

The **ASM 380** is the moving adixen leak detector at dry pumping, high performance, for the maintenance of high technology environment.

- Compact and greater mobility to come closer to tested system.
- Combination of high performance pumpings allowing to reduce the test time on large volumes.
- Reduced maintenance cost.
- Color interface operator, swivel, 100 % customizable to meet your needs.
- Greater leak signal legibility thanks to a high performance signal treatment.
- Fully designed to simplify the operator work.

With the **ASM 380**, the helium leak detection has been never so easy.

**Overview** Leak detection is used to detect micro-openings, porosities, permeation through materials etc. The means of detection is a tracer gas: Helium. This gas is so light that it can penetrate microscopic cracks very fast.

The analyzer cell measures helium partial pressure created by helium molecules that come from the leaking parts. These molecules are pumped in by the vacuum pumps of the helium leak detector and end up inside the analyzer cell. This partial helium pressure is converted into a flow rate. The analyzer cell is tuned to detect three gas species, hydrogen (M2), helium isotope (M3) and helium (M4). For more information on the operating principle, please go to the end of this chapter.

A leak detector, according the model, can detect a leak as large as  $10^{-2}$  mbar l/s down to a leak as small as  $3x10^{-11}$  mbar l/s.

A leak of  $10^{-2}$  mbar l/s is equivalent to a bubble of 1 cc escaping a part every 100 seconds.

A leak of  $3x10^{-11}$  mbar l/s corresponds to a bubble of 1 cc escaping a part every 1,050 years.

As for reference, please see below for more leak rate correlations. For the same size crack, a part will leak out helium at different rates based on the internal helium pressure. The greater the internal helium pressure, the higher the leak rate.

Leak testing large leaks versus leak testing tiny leaks will require different settings, for more information, please go to chapter C.

| Leak                                 | 3 . 10 <sup>-11</sup> | 1 . 10 <sup>-10</sup> | 1 . 10 <sup>-9</sup>    | 1 . 10 <sup>-8</sup> | 1 . 10 <sup>-7</sup> | 1 . 10 <sup>-6</sup> | 1 . 10 <sup>-5</sup> | 1 . 10 <sup>-4</sup>   | 1 . 10 <sup>-3</sup> |
|--------------------------------------|-----------------------|-----------------------|-------------------------|----------------------|----------------------|----------------------|----------------------|------------------------|----------------------|
| Rate                                 | mbar l/s              | mbar l/s              | mbar l/s                | mbar l/s             | mbar l/s             | mbar l/s             | mbar l/s             | mbar l/s               | mbar l/s             |
| 1 cc<br>Bubble<br>over time<br>frame | ≈ 1050<br>years       | ≈ 317<br>years        | $\approx$ 31,7<br>years | ≈ 3,17<br>years      | ≈ 116<br>days        | ≈ 11.6<br>days       | $\approx$ 1,2 days   | $\approx$ 2,7<br>hours | $\approx 17$ minutes |

#### Vacuum circuit of a leak detector

The general vacuum diagram of the leak detector is shown below. A dynamic version of the vacuum diagram is available on the leak detector display panel. Green valves indicate opened valves. Red valves indicate closed valves.

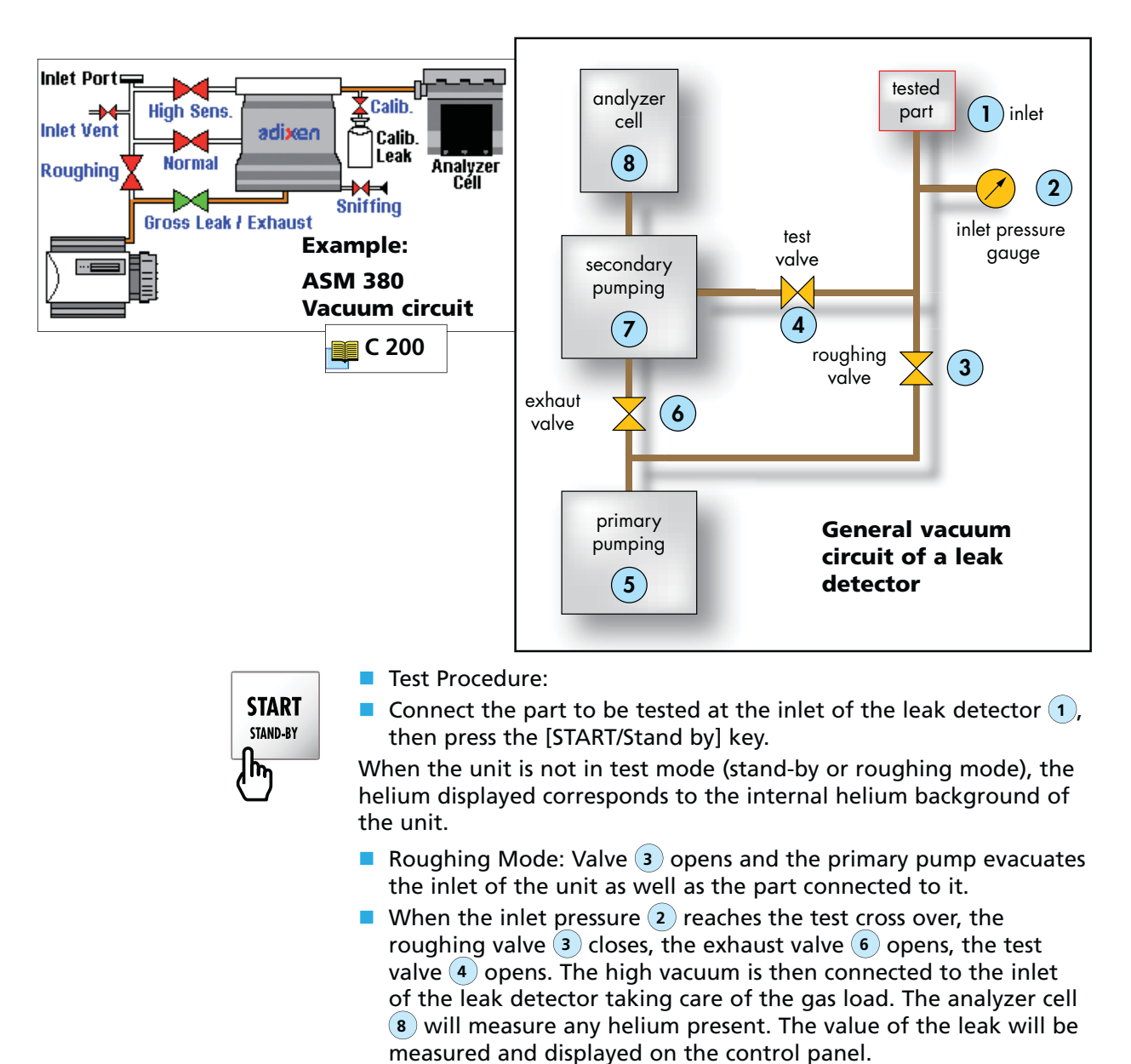

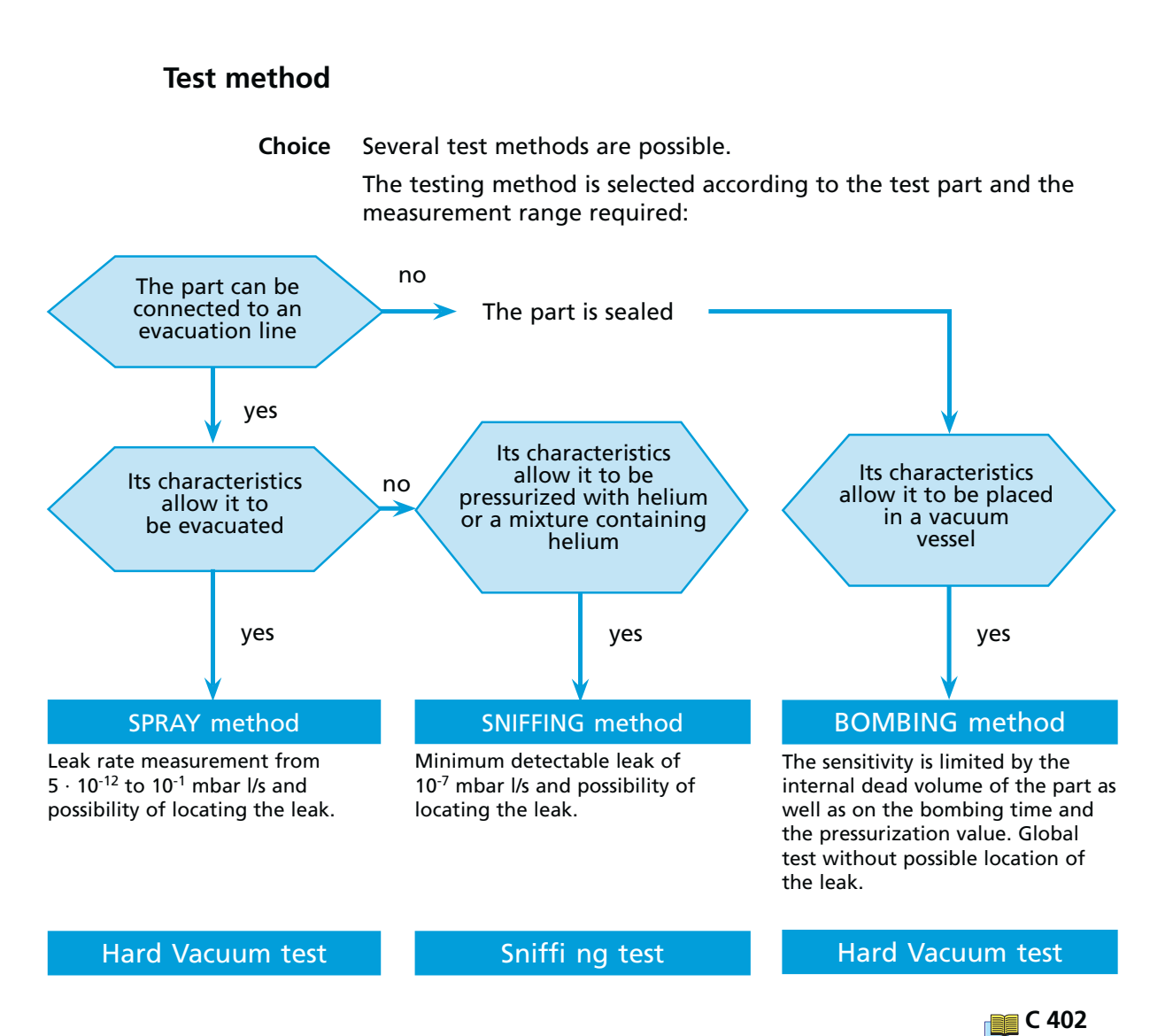

**Spray method** This involves removing air from the part tested, connecting it to the analyzer cell and then spraying helium over the outer surface.

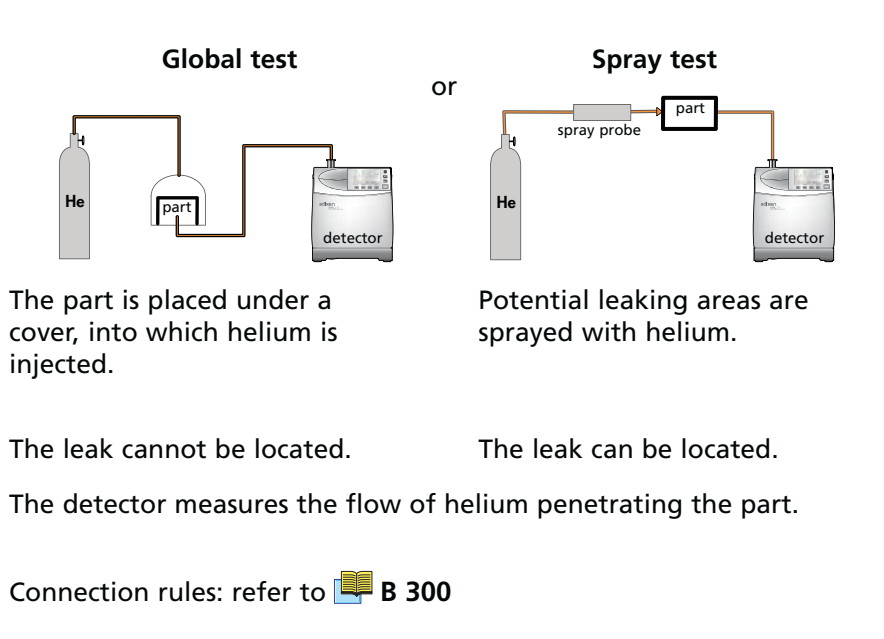

#### **Response time**

When spraying starts, the leak signal is not displayed instantaneously on the analyzer cell:

there is a response time which depends on the volume V being tested and the helium pumping speed S of the system at the opening of the part, according to the following relation:

#### T = V/S (T in second, V in litre, S in l/s)

T is the time required for the signal to reach 63 % of the final value.

**Sniffing method** The test part is pressurized with helium. The detector, via a sniffer probe samples the helium escaping from the part.

Global test is generally kept for gross leaks (>  $10^{-3}$  mbar l/s). In 90 % of uses, the sniffing method is used in local.

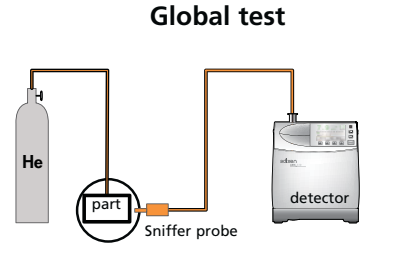

The part is placed under a cover containing a sniffer probe.

The leak cannot be located.

The helium from the leak accumulates over time inside the cover. The detector measures the concentration of helium. Local sniffing test

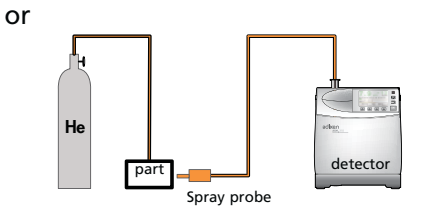

The sniffer probe is moved over areas likely to contain leaks.

The leak can be located.

The signal supplied by the analyzer is not a exact measurement of the leak.

The sniffer probe only samples part of the helium escaping from the part. The sample depends on the distance separating the leak from the tip of the probe.

**Bombing method** This method is used for sealed objects that cannot be connected directly to the detector (semiconductors, waterproof watches, etc.).

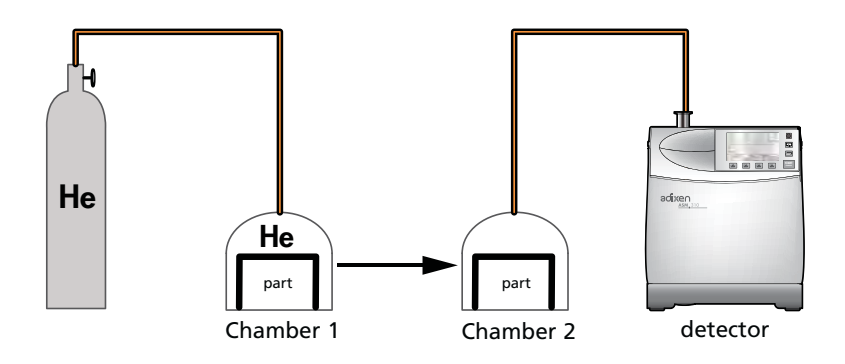

The part is placed in a chamber containing pressurized helium.

The helium penetrates the part if it has a leak.

The part is then removed from the chamber and placed in another vacuum chamber which is connected to the detector. The helium escapes from the part through the leak and produces a signal.

This signal is not a direct measurement of the leak as the helium pressure inside the part is difficult to determine. Several parts play an important part such as: the pressurization time, the helium bombing pressure, the internal volume, the aeration time, the size of the leak.

Please consult us for details about this method.

Analyzer cell operating principle

Description

The analyzer cell works on the principle of mass spectrometry and is set by default to the mass of helium (m/e = 4). Other gasses can be used (helium 3 or hydrogen).

m/e = atomic mass of the particle/number of electrons lost on ionization.

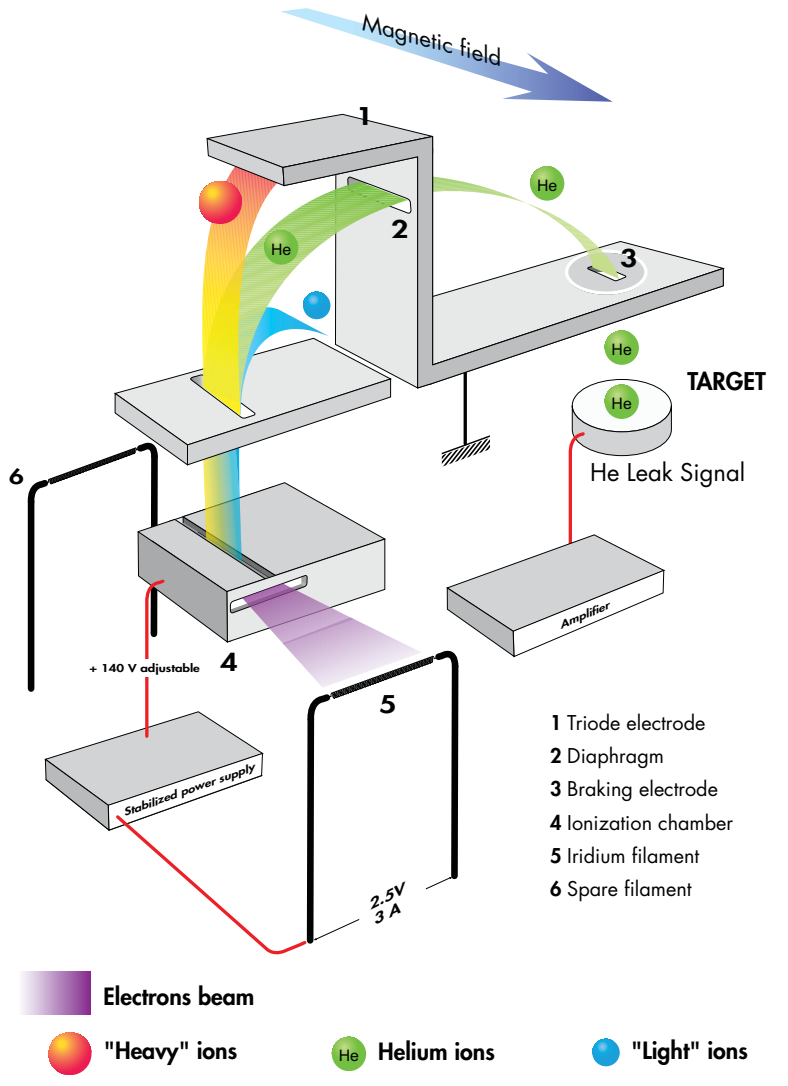

The principle of magnetic deflection spectrometry is as follows.

The molecules of the gas being analyzed pass into an ionization chamber **4** where they are bombarded by an electron beam generated by a heated iridium filament **5**. A large number of the molecules are transformed into ions.

The iridium filament allows a good performance at high pressures and a small overheating.

These ionized particles are accelerated by an electrical field.

They arrive in a zone subjected to a magnetic field which has the property of deflecting the trajectories of the ions along different curves according to the masses of those ions (to be more preceded, according to their m/e ratios). Thus the ions beam, which contained ions with different masses, is divided into several beams, each containing only ions with the same m/e ratio. For example, the helium ions (m/e = 4) are separated from the lighter (H<sup>2+</sup> or H<sup>1+</sup>, smaller beams) or heavier ions (N<sup>2+</sup> or O<sup>2+</sup>, bigger beam).

The triode electrode **1** collects the ions which the mass is higher than the tracer gas mass. The electronic current measured in this way allows to calculate the total pressure in the analyzer cell.

Because there is a constant magnetic field (permanent magnet), the accelerator electrical field is adjusted so that the tracer gas ions follow a pre-determined trajectory (passing through diaphragm **2**) and arrive on the target at the input to a direct current amplifier.

In order to separate the helium ions from "noise" caused by other ions, an electrode located in front of the target eliminates them. This electrode **3** is called the "braking electrode".

The current of ions of the tracer gas is proportional to the partial pressure this one in the installation and by measuring it we can find the flow rate of the leak that has been detected.

It is essential that the total pressure in the analyzer cell is less than  $10^{-3}$  mbar so that the trajectories of the electrons and the ions are not disturbed by residual molecules.

There is a spare iridium filament 6 in the analyzer cell.

| About helium and<br>hydrogenated<br>nitrogen |                                                                                                    |
|----------------------------------------------|----------------------------------------------------------------------------------------------------|
| Helium                                       | Helium is the second most common element in the universe,<br>representing about 23 % of the total matter. 76 % is Hydrogen.<br>All other elements represent an insignificantly small fraction of the<br>total.                                                                                                    |
|                                              | Helium is a 100 % green gas and has absolutely no environmental impact on the atmosphere.                                                                                                    |
|                                              | Helium was discovered by spectroscopy in a solar eclipse on August<br>18, 1868. The discovery in the sun's chromosphere gave the new<br>element its name: "helios" in Greek means "sun". While Helium is<br>very common in the universe most of it is in the stars: on earth it<br>is actually not abundant. Since it is so light all the Helium present<br>during the formation of earth escaped to space.                                                                                                    |
|                                              | Helium is created deep in the earth from the radioactive decay of<br>uranium and thorium which also gives the earth its internal heat.<br>On earth Helium was discovered in 1881 by spectroscopy of Mount<br>Vesuvio in Italy – the volcanic gases emanated by the mountain<br>showed the same lines in the spectrum as already known from the<br>sun.                                                                                                    |
|                                              | Helium concentration in the atmosphere is 5 times bigger than<br>the one of Krypton and 60 times higher than Xenon. The heavier<br>noble gases are isolated from air rectification. In contrary, Helium<br>is "mined" from natural gas and oil wells and stored. The annual<br>world wide production is ca. $3x10^7$ m <sup>3</sup> or 4,500 tons.                                                                                                    |
|                                              | Helium is constantly seeping up from the ground all around us, but<br>it is so light that almost all of it escapes into space fairly rapidly. On<br>the other hand there is a constant flow of Helium from space and<br>the sun to earth. This gives a dynamic equilibrium and is the reason<br>for the world wide constant concentration of 5 ppm Helium in air.<br>Helium is a very light colorless element and it is one of the six noble<br>gases which means it doesn't react with anything for all practical<br>intents and purposes. It's the most difficult gas to liquefy. |
|                                              | It's used as an inert shield gas to protect things from oxidation – and of course as leak detection tracer gas.                                                                                                    |
| Helium and leak detection:<br>which purity?  | Helium is commercialized in many different purity levels, the highest<br>level of purity is requested from some laboratories for fundamental<br>researches or very accurate analyses.                                                                                                    |
|                                              | The use of the Helium as a tracer gas into a mass spectrometer doesn't require such attention. A purity in the range of 97 % to 99 % is enough.                                                                                                    |
|                                              | There is absolutely no risk of accuracy lost or contamination for the analyzer cell by using standard purity level of Helium gas.                                                                                                    |

Hydrogenated nitrogen

If Hydrogen  $(H_2)$  and Oxygen  $(O_2)$  are mixed and heated, they react and create water vapor  $(H_2O)$ . During this process more heat is generated which may (if the concentration is high enough) ignite the surrounding gas. If this process propagates, the gas explodes.

At low concentration of Hydrogen (< 4 % in air) the generated heat is not enough to ignite the surrounding gas.

At concentrations in the range 4 to 12 % the combustion may spread only if actions are taken to prevent the generated heat from dissipating. It is a common misconception that hydrogen will explode as soon as the concentration exceeds 4 %. It may explode only if conditions are favorable for spontaneous propagation of combustion.

| <b>A</b> DANGER |
|-----------------|
|-----------------|

Never use pure hydrogen or a mixture with a hydrogen concentration higher than 10 % to realize a "hydrogen" test as tracer gas.

If you use the recommended tracer gas of 5 %  $H_2$  / 95 %  $N_2$  and mix it with air there will either be too little hydrogen or too little oxygen to constitute a combustible gas mixture. Hence this gas mixture is classified as non flammable. The actual limit is 5.7 %.

The mixture 10 %  $H_2$  / 90 %  $N_2$  is commonly used in the industry because it is flammable only under certain conditions. This mixture is however classified according to ISO 10156 as Flammable Gas and should only be used after due safety considerations and approvals.

| Which options for<br>which model?            |   | ASM 310 | ASM 380 | ASI 30 |
|----------------------------------------------|---|---------|---------|--------|
| Bluetooth (*)                                | 1 |         | •       | •      |
| 37 pin Input/Output board (*)                |   |         |         |        |
| 37 pin Input/Output board with Bluetooth (*) |   |         | •       |        |
| 37 pin Input/Output board with Wi-Fi (*)     |   |         |         | •      |
| 37 pin Input/Output board with Ethernet (*)  |   |         |         |        |
| Profibus board (*)                           |   |         |         |        |
| Profibus board with Bluetooth (*)            | 3 |         |         | •      |
| Industrial control panel (*)                 | 4 |         |         | •      |
| Electronic unit/vacuum module cables (*)     | 5 |         |         | •      |
| Sniffing kit (*)                             | 6 |         |         | •      |

(\*) Also available in accessories

| Bluetooth option        | Bluetooth allows users to communicate without cable, through<br>PDA or PC, with their leak detectors.<br>PDA and PC must be supplied by the customer. |
|-------------------------|----------------------------------------------------------------------------------------------------|
|                         | Maximum distance to communicate without cable with Bluetooth technology put in adixen leak detectors is:<br>10 m with PDA,<br>30 m with PC.           |
|                         | Check compatibility between « Bluetooth » and the other interfaces in option/accessory: refer to 🕮 B 300.                                             |
|                         | Details: Refer to 📕 B 308.                                                                                                    |
| Inputs/Outputs option   | 4 ontions ·                                                                                                    |
|                         | $= 37 \text{ pin } I/\Omega \text{ board}$                                                                                                    |
| 2                       | <ul> <li>37 pin I/O board and Bluetooth</li> </ul>                                                                                                    |
|                         | <ul> <li>37 pin I/O board and Wi-Fi</li> </ul>                                                                                                    |
|                         | 37 pin I/O board and Ethernet                                                                                                    |
| 27 nin 1/0 hoord        | It offere:                                                                                                    |
| <u>37 pii 1/0 board</u> |                                                                                                    |
|                         | a RS 232 Interface,                                                                                                    |
|                         | <ul> <li>a 37 pin Input/Output interface.</li> </ul>                                                                                                  |
|                         |                                                                                                    |
|                         | 37 pin input/output board offers a complete RS 232 protocol:                                                                                          |
|                         | 4 command modes : basic, advanced, spreadsheet, data export,                                                                                          |
|                         | possibility to control the detector (start/stop, zero, auto-<br>calibration,),                                                                        |
|                         | possibility to set adjustments,                                                                                                    |
|                         | possibility to get maintenance information for preventive maintenance.                                                                                |
|                         | It offers also, instead of standard 15 pin interface, many adjustable inputs/outputs.                                                                 |

|       |                                           | 15 pin<br>interface | 37 pin I/O<br>board |
|-------|-------------------------------------------|---------------------|---------------------|
| ts    | Quantity                                  | 1                   | 6                   |
| ndul  | Number of possible values for each input  | 1                   | 13                  |
| ts    | Quantity                                  | 5                   | 12                  |
| Outpu | Number of possible values for each output | 1                   | 25                  |

Check compatibility between « Input/Output board » option and the other interfaces in option/accessory: refer to 🕮 B 300.

| <u>37 pin I/O board</u> | This option offers in the same time: |   |
|-------------------------|--------------------------------------|---|
| with Bluetooth          |                                      | - |

- Bluetooth board : refer to option 1
- 37 pin inputs/outputs board: refer to option 2.

#### <u>37 pin I/O board</u> It offfers: with Wi-Fi

- a RS232 interface,
- a USB interface,
- a Wi-Fi interface,
- a 37 pin input/output interface.

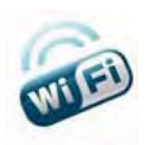

It offers Wi-Fi functionalities as a supplement to 37 pin input/ output board functionalities.

Check compatibility between « Input/Output board with Wi-Fi » option and the other interfaces in option/accessory: refer to 🕮 B 300.

| 37 | pin | I/O | board | lt | offfers: |
|----|-----|-----|-------|----|----------|
| _  |     |     |       |    |          |

with Ethernet a RS232 interface,

- a USB interface,
- an Ethernet interface,
- a 37 pin input/output interface.

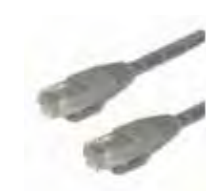

It offers Ethernet functionalities as a supplement to 37 pin input/output board functionalities.

|                                                 | Check compatibility between « Input/Output board with Ethernet » option and the other interfaces in option/accessory: refer to 📕 B 300.                                                                |
|-------------------------------------------------|----------------------------------------------------------------------------------------------------|
| Profibus option                                 | <ul><li>2 options:</li><li>Profibus board</li><li>Profibus board with Bluetooth</li></ul>                                                                                                    |
| <u>Profibus board</u>                           | It offers:<br>a sub D 9 pin interface,<br>a 15 pin input/output interface.                                                                                                    |
|                                                 | Check compatibility between « Profibus » option and the other interfaces in option/accessory: refer to 🕮 B 300.                                                                                        |
| <u>Profibus board</u><br><u>with Bluetooth</u>  | <ul> <li>This option offers in the same time:</li> <li>Bluetooth board : refer to option 1,</li> <li>Profibus board: refer to option 3.</li> </ul>                                                     |
| Industrial control panel                        | The detector is available with or without industrial control<br>panel with ½ 19" rack format.<br>4 cables lengths linking electronic unit and control panel are<br>proposed: 3.5 m, 5 m, 10 m or 20 m. |
| Electronic unit / vacuum<br>modules cables<br>5 | 3 cables lengths linking electronic unit and control panel are proposed: 1.8 m, 5 m or 10 m.                                                                                                    |
| Sniffing kit                                    | This option allows working in sniffing mode.                                                                                                    |
|                                                 | This option is not installed in the delivered leak detector: at the customer's charge to install it (I B 240).                                                                                         |
|                                                 | The option use requires a primary pumping associated to the leak detector: at the customer's charge.                                                                                                   |
|                                                 | Sniffing probe required in sniffing mode is not delivered in the kit: at the customer's charge. To choice your sniffer probe, refer to chapter 4 400.                                                  |

# Accessories Common to all leak detectors

| Calibrated leaks                  | C1 |
|-----------------------------------|----|
| Calibration accessory in sniffing | C2 |
| Remote control                    | C3 |
| Sniffer probe                     | C4 |
| Liquid sniffer probe              | C5 |
| Helium spray gun                  | C6 |
| Locking clamp                     | C7 |
| Bombing chambers                  | C8 |
| Inlet filters                     | С9 |
|                                   |    |

| Specific accessories<br>to one or several leak<br>detectors |            | ASM 310 | ASM 380 | ASI 30 |
|-------------------------------------------------------------|------------|---------|---------|--------|
| Transport case                                              | <b>S1</b>  | •       |         |        |
| Transport cart                                              | S2         | •       |         |        |
| Bottle support                                              | \$3        |         | •       |        |
| Bluetooth (*)                                               | <b>S4</b>  |         | •       | •      |
| 37 pin Input/Output board (*)                               |            |         |         |        |
| 37 pin Input/Output board with Wi-Fi (*)                    | S5         |         | •       | •      |
| 37 pin Input/Output board with Ethernet (*)                 |            |         |         |        |
| Profibus board (*)                                          | <b>S6</b>  |         |         | •      |
| Industrial control panel (*)                                | S7         |         |         | •      |
| Sniffing kit (*)                                            | <b>S</b> 8 |         |         | •      |
| 2005 IS primary pump                                        | <b>S</b> 9 |         |         | •      |
| Interface extension kit                                     | S10        |         |         | •      |
| Power supply cords                                          | S11        | •       |         | •      |
| Measurement gauge                                           | S12        |         |         | •      |

 $(\ensuremath{^\star})$  also available in option

You can find via our Web Site free softwares designed to help you in your applications. Refer to 📕 G 800.

C1 He calibrated leaks

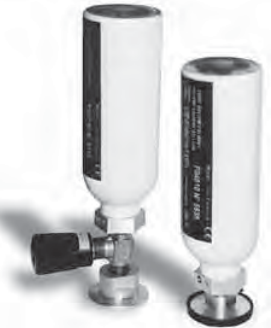

(from 10<sup>-9</sup> mbar l/s to 10<sup>-4</sup> mbar l/s)

- Supplied with certificate of calibration.
- ± 10 % accuracy.
- Possibility to deliver a standard value (included in a predeterminated range, see table below) or a specific value according to the customer requirement.

| Decade                     | Range<br>code | Standard value provided                           | Reservoir               |  |
|----------------------------|---------------|---------------------------------------------------|-------------------------|--|
| 10 <sup>-9</sup> mbar l/s  | 9             | between 1 and 3 · 10 <sup>-9</sup> mbar l/s       | Aluminium               |  |
| 10 <sup>-8</sup> mbar l/s  | 8             | between 1 and 3 · 10 <sup>-8</sup> mbar l/s       | Aluminium               |  |
| 10-7 mb ar 1/c             | 7             | between 1 and 3 · 10 <sup>-7</sup> mbar l/s       | Aluminium               |  |
| 10 <sup>°</sup> mbar l/s 3 |               | between 3 and 6 · 10 <sup>-7</sup> mbar l/s       | 250 cc stainless steel  |  |
| 10-6 mb ar 1/c             | 6             | between 1 and 3 · 10 <sup>-6</sup> mbar l/s       | 250 cc stainless steel  |  |
| 10° mbar l/s 5             |               | between 5 and 8 $\cdot$ 10 <sup>-6</sup> mbar l/s | 250 cc stainless steel  |  |
| 10-5 mb ar 1/c             | 4             | between 1 and $3 \cdot 10^{-5}$ mbar l/s          | 1000 cc stainless steel |  |
| 10° mbar //s 2             |               | between 5 and 8 $\cdot$ 10 <sup>-5</sup> mbar l/s | 1000 cc stainless steel |  |
| 10 <sup>-4</sup> mbar l/s  | 1             | between 1 and 3 · 10 <sup>-4</sup> mbar l/s       | 1000 cc stainless steel |  |

|      |          |                  |           |                                                   |                     | F                     | 4                | Ţ   |
|------|----------|------------------|-----------|---------------------------------------------------|---------------------|-----------------------|------------------|-----|
|      | Isolatio | n valve          | Manual    | isolation                                         | valve. Th           | ie                    |                  |     |
|      | without  | with             | isolatior | n valve is                                        | mandato             | ry for                |                  |     |
| code | 0        | V                | values g  | values greater than 8 · 10 <sup>-6</sup> mbar l/s |                     |                       |                  |     |
|      |          |                  | -         |                                                   |                     |                       |                  |     |
|      | Gaz      | 1                |           |                                                   |                     |                       |                  |     |
|      | Helium   | 1                |           |                                                   |                     |                       |                  |     |
| code | 4        | 1                |           |                                                   |                     |                       |                  |     |
|      |          |                  | Dec       | adac                                              |                     |                       | 1                |     |
|      | 10-9     | 10 <sup>-8</sup> | 10-7      | 10 <sup>-6</sup>                                  | 10-5                | 10-4                  | 1                |     |
| code | 9        | 8                | 7 3       | 6 5                                               | 4 2                 | 1                     | ŀ                |     |
| couc |          | 0                | , 5       |                                                   |                     | . ·                   | 1                |     |
|      |          | Fla              | nge       |                                                   | (1) DN              | 50 not a              | vailak           | ole |
|      | DN 16    | DN 25            | DN 40     | DN 50                                             | for dec             | ades 10 <sup>-5</sup> | <sup>5</sup> and |     |
| code | 0        | 1                | 2         | 3 (1)                                             | 10 <sup>-4</sup> ml | oar l/s               |                  |     |
|      |          |                  | _         |                                                   | -                   |                       |                  |     |
|      | Specifi  | c value          | 1         |                                                   |                     |                       |                  |     |
|      | yes      | no               |           |                                                   |                     |                       |                  |     |
| code | 1        | 0                |           |                                                   |                     |                       |                  |     |

- Temperature coefficient 3 % per degree Celsius for any value < 8 · 10<sup>-6</sup> mbar l/s (permeation type), 0.2 % per °C for greater value (capillary type).
- Loss 2 % per year for any value  $< 8 \cdot 10^{-6}$  mbar l/s.
- When a specific value is requested, due to the technology used,
- The manufacturer can only guarantee an effective nominal value within ± 20 % of the requested nominal value.

Ex: requested value =  $1.8 \cdot 10^{-6}$  mbar l/s

- guaranted delivered value between 1.44 et 2.16  $\cdot$  10<sup>-6</sup> mbar l/s
- code in DN25 with a valve **FV4611**, and indicates
- "requested value =  $1.8 \cdot 10^{-6}$  mbar l/s".

#### C2 Calibration accessory in sniffing

Used to connect the calibrated leak and the sniffer probe for a calibration.

| Model | Part No |
|-------|---------|
| DN 16 | 110715  |
| DN 25 | 110716  |

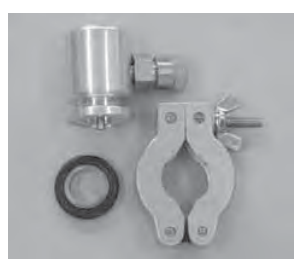

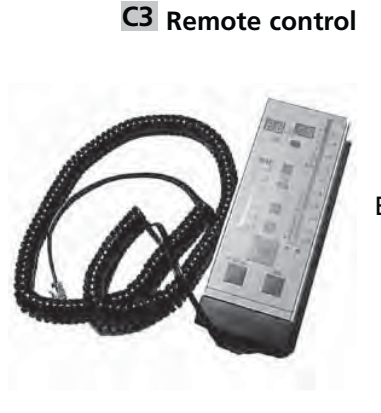

The remote control is equipped with magnets allowing the operator to place it on a magnetized surface. The operator can read the helium signal and has access to control keys such as cycle command autocalibration and auto-zero.

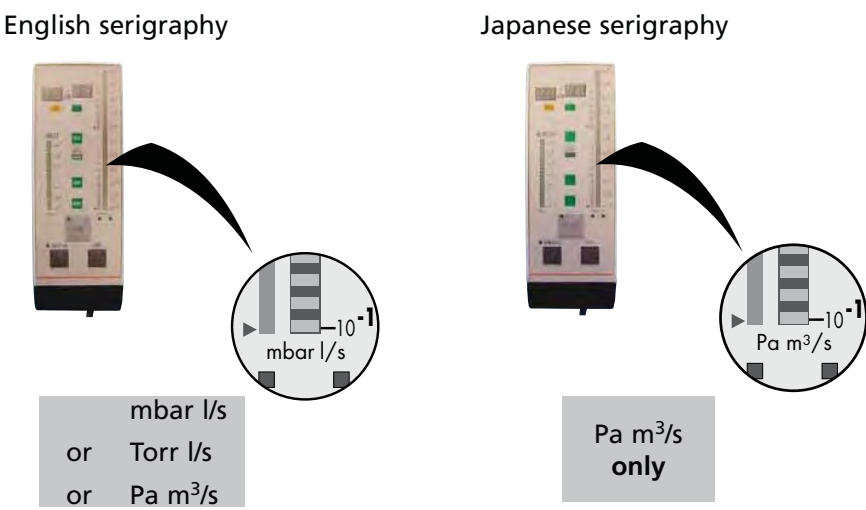

#### Remote control with 5 m/16.4 feet cable length:

| Model                                              | Part No |
|----------------------------------------------------|---------|
| Unit: mbar l/s - Front face in English             | 106688  |
| Unit: Torr l/s - Front face in English             | 108881  |
| Unit: Pa m <sup>3</sup> /s - Front face in English | 108880  |
| Unit: Pa m <sup>3</sup> /s - Front face in English | 106690  |

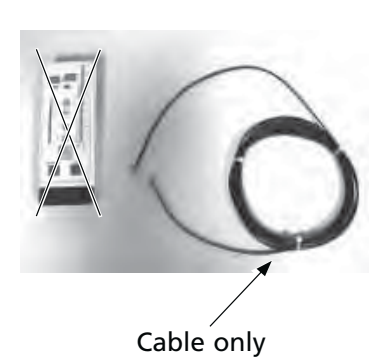

Cable for remote control (remote control not provided):

| Model                                | Part No |
|--------------------------------------|---------|
| Cable of 10 m/32.8 feet/394 inches   | 101881  |
| Cable of 15 m/49.2 feet/590 inches   | 101882  |
| Cable of 20 m/65.5 feet/787 inches   | 802494  |
| Cable of 25 m/82 feet/984 inches     | 802339  |
| Cable of 30 m/98.4 feet/1181 inches  | 802767  |
| Cable of 35 m/114.8 feet/1378 inches | 802768  |
| Cable of 40 m/131.2 feet/1575 inches | 802769  |
| Cable of 45 m/147.6 feet/1772 inches | 802770  |
| Cable of 50 m/164 feet/1968 inches   | 802771  |

C4 Sniffer probe Sniffer probe with rigid nozzle Sniffer probe with flexible nozzle

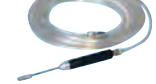

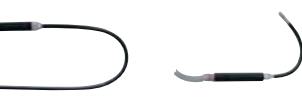

|                           | 5 m tubing |                               |          |              | <b>10 m</b> t | tubing           |          |          |
|---------------------------|------------|-------------------------------|----------|--------------|---------------|------------------|----------|----------|
|                           | Rigid ı    | Rigid nozzle Flexible nozzle* |          | Rigid nozzle |               | Flexible nozzle* |          |          |
|                           | 9 cm       | 30 cm                         | 15 cm    | 45 cm        | 9 cm          | 30 cm            | 15 cm    | 45 cm    |
| Sniffer probe part number | SNC1E1T1   | SNC1E2T1                      | SNC1E3T1 | SNC1E4T1     | SNC2E1T1      | SNC2E2T1         | SNC2E3T1 | SNC2E4T1 |

\* Sniffer probes with flexible nozzle cannot be used with the ASM 310.

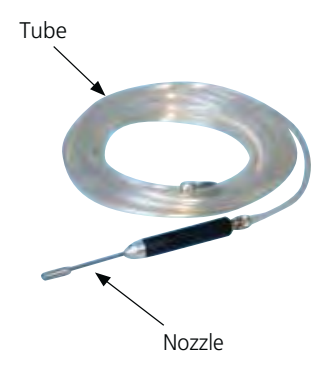

#### Sniffer probe with short rigid nozzle (9 cm/3.5"):

| Model                                   | Part No |
|-----------------------------------------|---------|
| Tube length 20 m/69.6 feet/787 inches   | 802826  |
| Tube length 30 m/96.4 feet/1181 inches  | 802827  |
| Tube length 40 m/131.2 feet/1575 inches | 802828  |
| Tube length 50 m/164 feet/1968 inches   | 802829  |
| Tube length 60 m/169.8 feet/2362 inches | 802830  |
| Tube length 70 m/229.6 feet/2756 inches | 802831  |
| Tube length 80 m/232.4 feet/3150 inches | 802832  |
| Tube length 90 m/295.2 feet/3543 inches | 802833  |
| Tube length 100 m/328 feet/3937 inches  | 802834  |

#### Sniffer probe with long flexible nozzle (30 cm/18"):

| Model                                   | Part No |
|-----------------------------------------|---------|
| Tube length 20 m/69.6 feet/787 inches   | 802835  |
| Tube length 30 m/96.4 feet/1181 inches  | 802836  |
| Tube length 40 m/131.2 feet/1575 inches | 802837  |
| Tube length 50 m/164 feet/1968 inches   | 802838  |
| Tube length 60 m/169.8 feet/2362 inches | 802839  |
| Tube length 70 m/229.6 feet/2756 inches | 802840  |
| Tube length 80 m/232.4 feet/3150 inches | 802841  |
| Tube length 90 m/295.2 feet/3543 inches | 802842  |
| Tube length 100 m/328 feet/3937 inches  | 802843  |

**C5** Liquid sniffer probe (to be connected to the inlet port of a leak detector)

| Temperature coefficient: 7 % per °Celcius.                    |
|---------------------------------------------------------------|
| Standard leak rate: 2 · 10 <sup>-4</sup> mbar l/s             |
| Able to measure helium concentration inside water or liquids. |

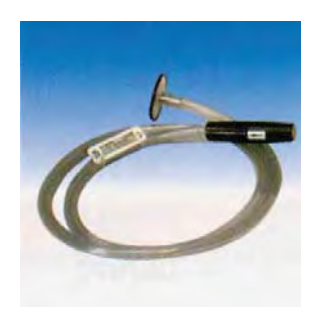

| Model                                                  | Flange  | Part No |
|--------------------------------------------------------|---------|---------|
| Sniffer probe with membrane                            | DN 25   | 103592  |
| Sniffer probe with membrane and smooth tube connection | Ø 14 mm | 067678  |

C6 Helium spray gun

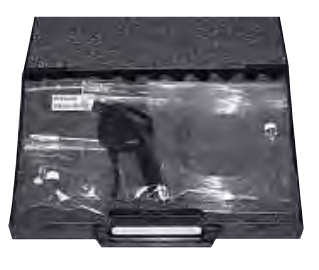

Part number: 109951

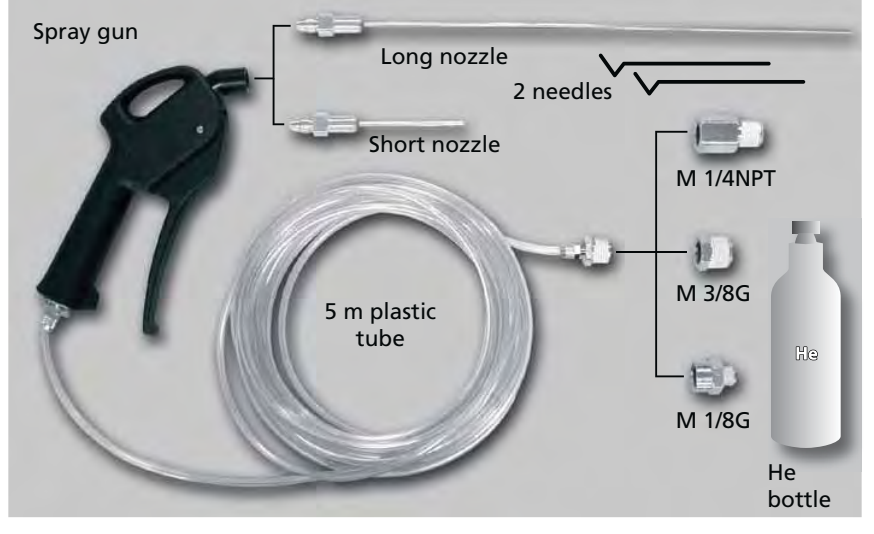

Spraying Helium in order to detect a leak is usually very easy, especially if you need fast and rough detection.

Spraying Helium could also become a technical challenge when you need to pinpoint very fine leaks, especially when they are located in areas with difficult access.

The Helium spray gun is an easy to use and multipurpose tool which allows you to work in various conditions of test:

- Multi standard: thanks to the 3 different adapters to be connected to the Helium bottle (M 1/4 NPT, M 3/8G and M 1/8G).
- Multi purpose: thanks to the 2 nozzle lengths of 80 mm / 3.14 inch and 290 mm / 14.4 inch.
- Standard leak mode: for quick and rough leak tests.
- Fine leak mode.

The Helium spray gun is provided with 2 standard needles wich allow the adjustment of the Helium flow at the outlet of the nozzle.

# A 400

# Accessories

#### C7 Locking clamp DN 40 KF

Part number: 118801

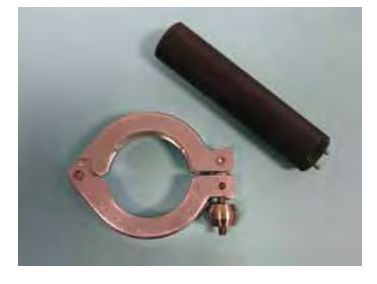

Like classical clamp, the locking clamp allows to fix an accessory: however, you must use a special tool delivered with to open/close the clamp.

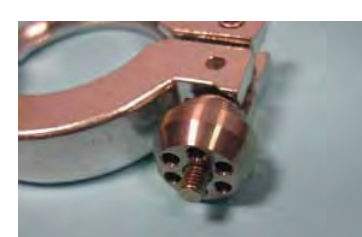

Fixing ring detail

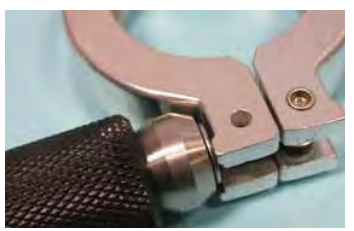

Special tool use

### C8 Bombing chambers

| Model                                                    | DN Flange | Part No |
|----------------------------------------------------------|-----------|---------|
| Bombing chamber 10 bars<br>(Ø 150 - L 200 - Vol.: 3.5 l) | -         | 786396  |
| Bombing chamber 25 bars<br>(Ø 150 - L 200 - Vol.: 6.4 l) | -         | 786397  |

# C9 Inlet filters

|       | Model              | DN Flange | Part No |
|-------|--------------------|-----------|---------|
|       | 20 μm inlet filter | 25/25     | 105841  |
|       | 20 µm inlet filter | 40/40     | 105842  |
| TT IS | 20 µm inlet filter | 40/25     | 105843  |
|       | 5 μm inlet filter  | 25/25     | 105844  |
|       | 5 μm inlet filter  | 40/40     | 105845  |
|       | 5 μm inlet filter  | 40/25     | 105846  |
|       |                    |           |         |

GB 03329 - Edition 06 - February 12

#### Spare parts for inlet filters

|            | Model                             | DN Flange | Part No |
|------------|-----------------------------------|-----------|---------|
|            | stainless steel mesh filter 70 μm | 16        | 072721  |
|            | stainless steel mesh filter 70 μm | 25        | 072857  |
|            | stainless steel mesh filter 70 μm | 40        | 067636  |
|            | 20 μm inlet filter                | Ø 114 mm  | 105847  |
|            | 5 μm inlet filter                 | Ø 114 mm  | 105848  |
| $\bigcirc$ | O'ring, dia. 5 mm                 | Ø 114 mm  | 082152  |

#### S1 Transport case Part number: 119594

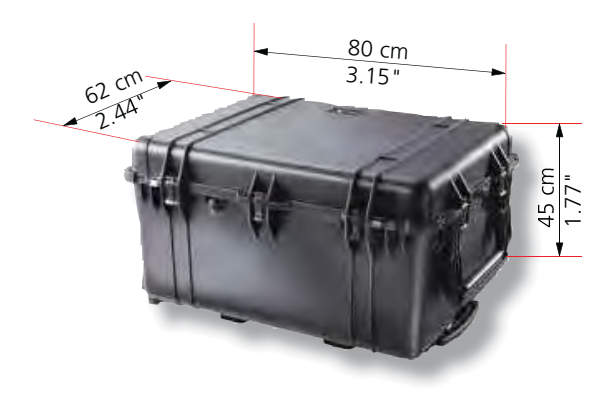

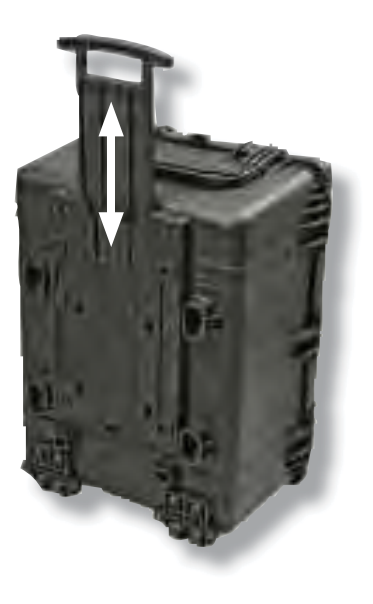

### S2 Transport cart Part number: 114820

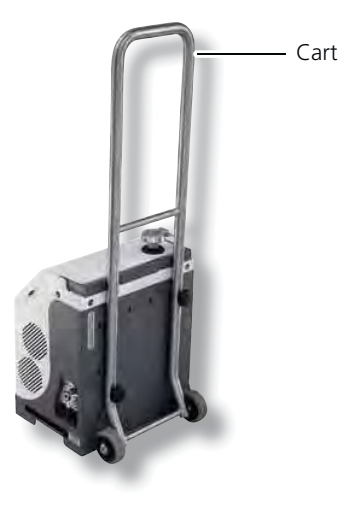

GB 03329 - Edition 06 - February 12

CAUTION

Compulsory fixing to the leak detector.

#### S3 Bottle holder

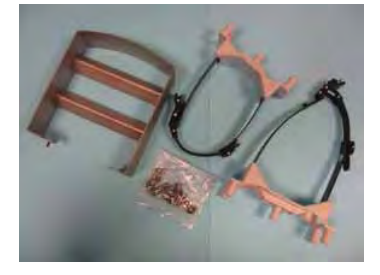

#### Part number: **118444**

The bottle holder allows to fix a helium bottle of Ø 180 mm maximum on the leak detector (example: B5 or B11 type).

The helium bottle is not supplied with bottle holder: it is at the customer's charge.

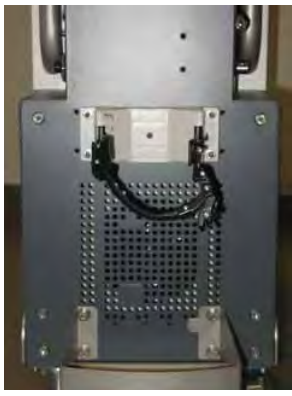

Bottle holder fixed on the leak detector

Installation: Refer to **B 240**.

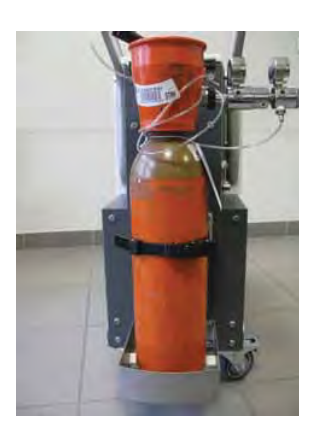

A 400

Bottle holder equipped with helium bottle

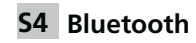

Part number: P0482E1

Description 📕 A 300.

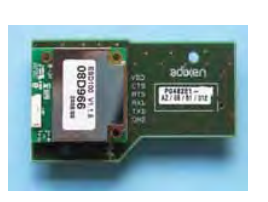

Installation and use: refer to **B 308**.

|                       |             | ASM 380 | ASI 30 |
|-----------------------|-------------|---------|--------|
| S5 Input/Output board | Part number | 1180885 | 118577 |
| input output bound    | Turt Humber | 1100005 | 110577 |

37 pin input/output board

Description A 300.

Installation and use: refer to **B 308**.

Check compatibility between « 37 pin input/output board » accessory and the other interfaces in option/accessory: refer to B 300.

|                            |             | ASM 380 | ASI 30 |
|----------------------------|-------------|---------|--------|
| <u>37 pin input/output</u> | Part number | 1180895 | 118578 |
| <u>board with Wi-Fi</u>    |             |         |        |

Description A 300.

Installation and use: refer to **B 305**.

Check compatibility between « 37 pin input/output board with Wi-Fi » accessory and the other interfaces in option/accessory: refer to B 300.

|                                  |                                                                         | ASM 380           | ASI 30            | -                         |
|----------------------------------|-------------------------------------------------------------------------|-------------------|-------------------|---------------------------|
| <u>37 pin input/output board</u> | Part number                                                             | 1180905           | 118579            | 1 m                       |
| <u>with Ethernet</u>             | Description I A 300.<br>Installation and use: refer to I B 306.         |                   |                   |                           |
|                                  | Check compatibility between « 37 pin input/output board with Ethernet » |                   |                   |                           |
|                                  | accessory and th                                                        | e other interface | es in option/acce | essory: refer to 🔚 B 300. |

| S6 Profibus board | Part number: <b>118581</b>                                                                                            |
|-------------------|----------------------------------------------------------------------------------------------------|
|                   | Description 🛄 A 300.                                                                                                  |
|                   | Installation and use: refer to 📴 B 307.                                                                               |
|                   |                                                                                                    |
|                   | Check compatibility between « Profibus board » accessory and the other interfaces in option/accessory: refer to B 300 |
|                   |                                                                                                    |

**57** Industrial control panel Industrial control panel with ½ 19» rack format is available with 3 different lengths cables linking the electronic module and the control panel: 1.8 m, 5 m or 10 m.

| Model                                    | Part No |
|------------------------------------------|---------|
| 1/2 rack industrial control panel (only) | 1191005 |
| Cable of 1.8 m length                    | 114435  |
| Cable of 5 m length                      | A458735 |
| Cable of 10 m length                     | 110881  |

#### S8 Sniffing kit Part number: 104757

It is composed of:

- a sniffing cell,
- 2 quick connectors (male and female),
- connection accessories,
- pipe.

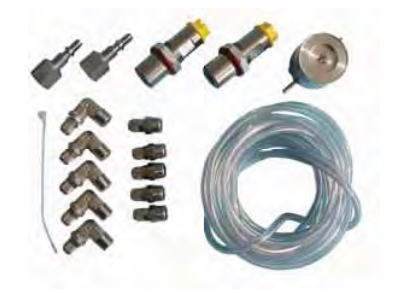

This option allows working in sniffing mode.

Kit installation: 📕 B 240.

The option use requires a primary pumping associated to the leak detector: at the customer's charge.

Sniffing probe required in sniffing mode is not delivered in the kit: at the customer's charge.
### Accessories

**S9** 2005 SI Pump This accessory allows adding a primary pumping to the leak detector. This primary pumping connected to the "Sniffing kit" option/ accessory, will allow working sniffing mode.

#### Characteristics

- 2 stages pump
- flow rate: 4 m<sup>3</sup>/h
- connector for LDS
- voltages should be specified when ordering
- supplied without connecting accessories.
- accessories fot primary pump:
  - filter OME 25 S P/N 104200
  - filter cartridge P/N 068304

#### Part No to command

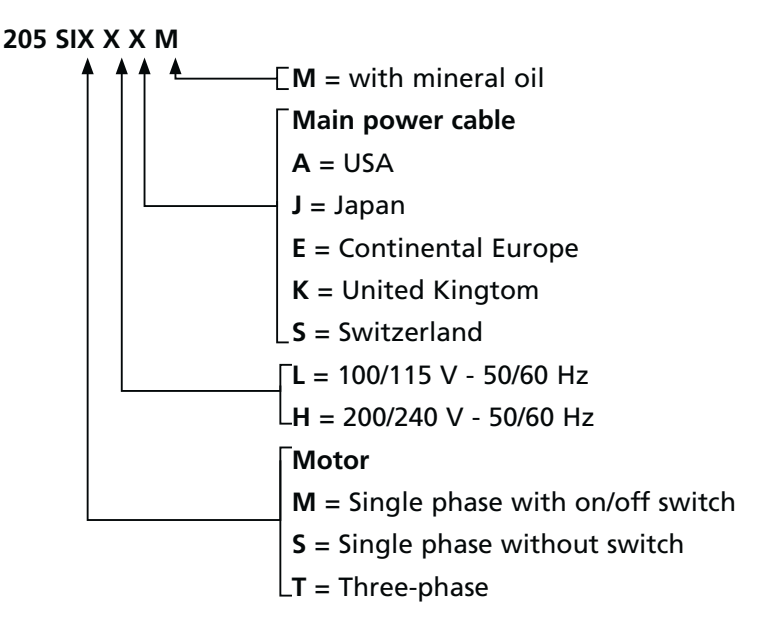

## A 400

### **Accessories**

| S10 | Interface extensi | on  |
|-----|-------------------|-----|
|     |                   | kit |

Part number: 119428

The « Interface extension kit » allows having 3 screw plug connectors on the ASI 30 instead of a 37 pins Sub D connector.

It is composed of:

- an interface extension board,
- a kit with screws and fixing braces
- 3 female connectors.

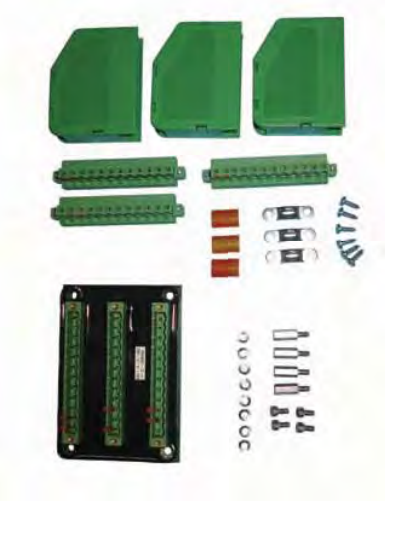

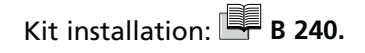

### S11 Power supply cords

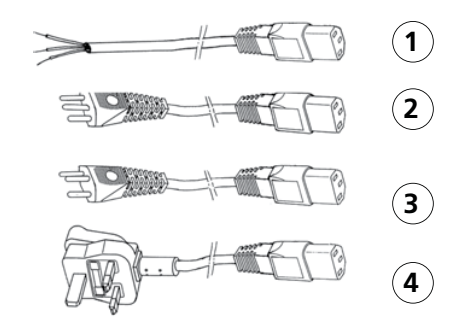

|   | Designation                               | Part No |
|---|-------------------------------------------|---------|
| 1 | Cable, main power; 2 m - without plug     | 104559  |
| 2 | Cable, main power; 2 m - Italy            | 104758  |
| 3 | Cable, main power; 2 m - Switzerland      | 103718  |
| 4 | Cable, main power; 2.5 m - United Kingdom | 104411  |

## A 400

## Accessories

| S12 Measurement gauge |  | Gauge part number:<br>Gauge cable part nu   | PT R26 950<br>mber: PT 448 250 -T                 |
|-----------------------|--|---------------------------------------------|---------------------------------------------------|
|                       |  | ASI 30 electronic mo<br>with TPR 280 gauge. | dule is set to be used                            |
|                       |  | Measurement range:<br>Flange:               | 5 · 10 <sup>-4</sup> to 1000 mbar<br>DN 16 ISO-KF |
|                       |  | TPR 280 gauges with<br>Pfeiffer Vacuum boo  | other flanges: refer to<br>k.                     |

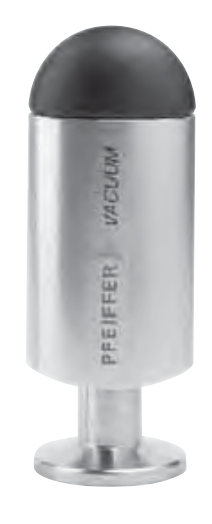

## **Technical characteristics**

|                                        | Measurement range(*)<br>(Helium)               |                                              | Crossover pressure             |      |
|----------------------------------------|------------------------------------------------|----------------------------------------------|--------------------------------|------|
|                                        |                                                |                                              | (at inlet)                     |      |
|                                        | mbar l/s                                       | Pa m³/s                                      | mbar                           | Ра   |
|                                        | 0 40-7 4 400                                   | 0 40-8 + 4 40-1                              | 45                             | 4500 |
| Gross Leak test mode                   | 8 · 10 <sup>-7</sup> to 1 · 10°                | 8 · 10 <sup>-6</sup> to 1 · 10 <sup>-1</sup> | 15                             | 1500 |
| Normal test mode                       | $5 \cdot 10^{-9}$ to $3 \cdot 10^{-4}$         | $5 \cdot 10^{-10}$ to $3 \cdot 10^{-5}$      | 10 <sup>-1</sup>               | 15   |
| High Sensitivity test mode             | $9 \cdot 10^{-11} \text{ to } 2 \cdot 10^{-4}$ | $9\cdot 10^{12}$ to $2\cdot 10^{5}$          | 2 · 10 <sup>-2</sup>           | 2    |
|                                        | $5 \cdot 10^{-12}$ with zero                   | $5 \cdot 10^{-13}$ with zero                 |                                |      |
|                                        | function                                       | function                                     |                                |      |
| Sniffing test mode                     | $5 \cdot 10^{-7}$ to $1 \cdot 10^{-1}$         | 5 · 10 <sup>-8</sup> to 1 · 10 <sup>-2</sup> | sniffer probe at atm. pressure |      |
| Response time (Inlet port blanked off) |                                                |                                              | < '                            | ls   |

(\*) Zero function not activated, in standard conditions (20 °C, 5 ppm He ambient, degassed detector).

#### Helium pumping speed: High Sensitivity test mode

Technical characteristics according to AVS 2.3 or EN1518 or ISO 3530 standard,

#### Roughing primary pump characteristics:

#### Analyzer cell (Spectro):

| Analyzer cell design    | self protected 180° magnetic deviation mass spectrometer |
|-------------------------|----------------------------------------------------------|
| Analyzer cell filaments | 2 Iridium filaments                                      |
| Emission current range  | 0.2 to 2 mA                                              |

#### **Display:**

| Inlet port pressure display range | 10 <sup>3</sup> to 10 <sup>-3</sup> mbar / 10 <sup>5</sup> to 10 <sup>-1</sup> Pa |
|-----------------------------------|-----------------------------------------------------------------------------------|
|-----------------------------------|-----------------------------------------------------------------------------------|

| Set points adjustments:            | 85 dB modulated and adjustable audio signal      |
|------------------------------------|--------------------------------------------------|
| Hard vacuum Audio signal set point | Adjustable throughout the entire measuring range |
| Sniffing Audio set point           | Adjustable throughout the entire measuring range |

7 l/s

## **Technical characteristics**

Start-up time (at 20 °C)

| Without auto-calibration | < 4 min 15 s ± 10 % |
|--------------------------|---------------------|
| With auto-calibration    | < 5 min 30 s ± 10 % |

### Time to reach test mode (\*) :

|                            | inlet port  | connected to | connected to |
|----------------------------|-------------|--------------|--------------|
|                            | blanked-off | 4 l volume   | 50 l volume  |
| Gross Leak test mode       | 2 s         | < 4 s        | < 35 s       |
| Normal test mode           | 3 s         | < 6 s        | < 70 s       |
| High Sensitivity test mode | 4 s         | < 10 s       | < 95 s       |

(\*) the indicated time are reached for systems to be tested degazed beforehand.

### Miscellaneous:

| Power voltage                                                        | 90 - 240 V ± 10%      |
|----------------------------------------------------------------------|-----------------------|
| Power frequency                                                      | 50/60 Hz single phase |
| Power consumption (maximum)                                          | 1500 VA               |
| Start-up temperature                                                 | 10 to 35 °C           |
| Ambient operating temperature                                        | 10 to 35 °C           |
| Storage temperature                                                  | - 25 to 70 °C         |
| Noise level (at 1 meter; audio alarm not operational, stand-by mode, | 53 dBA                |
| after 1/2 h of use)                                                  |                       |
| House protection level                                               | IP 20                 |
| Inlet                                                                | DN 40 ISO-KF          |
| Humidity max. (at 40 °C)                                             | 95 %                  |
| Weight (only detector)                                               | 110 kg/242.3 lbs      |
| Maximum weight (detector, accessories, parts,)                       | 150 kg/330.4 lbs      |

## **Dimensions (inch)**

CAUTION

Let a free space of 10 cm (4 inches) minimum all around the leak detector. Store nothing under the detector.

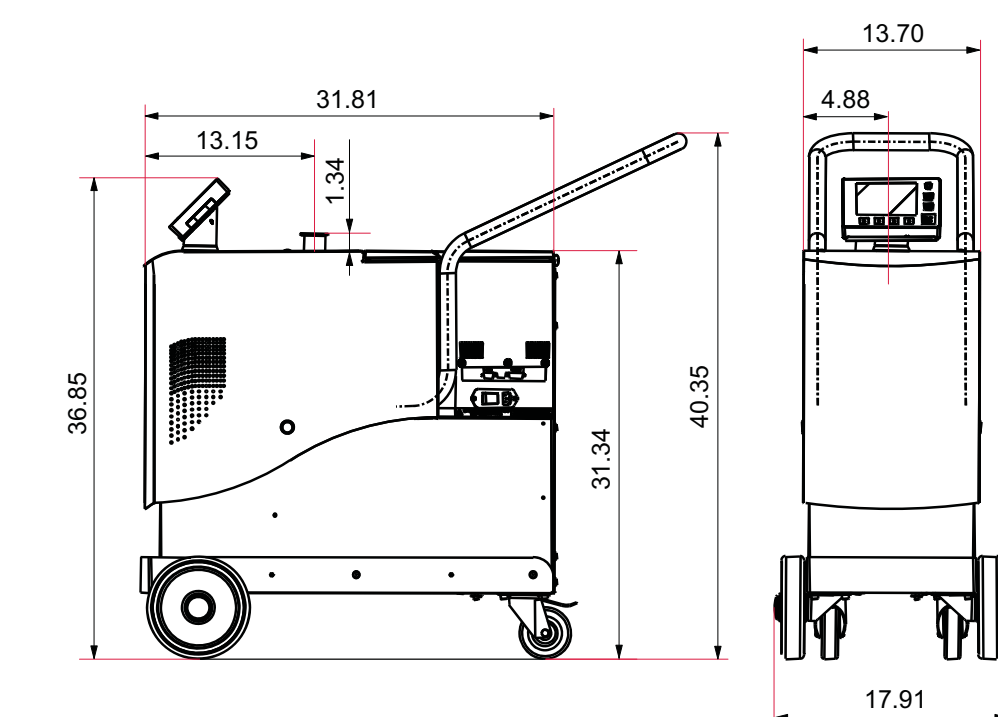

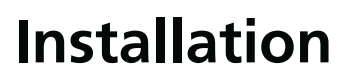

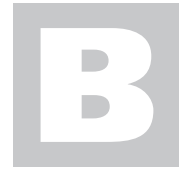

ASM 380 - Operating instructions Detailed contents

**Preliminary remarks** Throughout this operating manual, you could find this type of message **""Setting" menus arborescence C 600"**: it refers to a specific chapter of the operating manual. Please read it for further information.

| B 100 | Safety instructions                                                                                                    |
|-------|----------------------------------------------------------------------------------------------------|
|       | - Overview<br>- Storage<br>- Unpacking<br>- Installation<br>- Operation<br>- Maintenance                                                                                  |
| B 110 | Unpacking/Packing - Storage - Handling                                                                                                    |
|       | <ul> <li>Unpaking at the receipt</li> <li>Packaging for shipment</li> <li>Remote control fixing</li> <li>Hose holder fixing</li> <li>Storage</li> <li>Handling</li> </ul> |
| B 111 | Supplies delivered with the leak detector                                                                                                    |
|       | - Supplies                                                                                                    |
| B 112 | Labels on/inside the leak detector                                                                                                    |
|       | - Packaging label<br>- Detector labels<br>- ACP 40 Primary pump labels                                                                                                    |
| B 200 | Neutral gas purge and inlet vent connection                                                                                                    |
|       | - Purpose<br>- Connection to the leak detector<br>- Gas characteristics                                                                                                   |
| B 220 | Customizable rear panel                                                                                                    |
| B 240 | Accessories installation                                                                                                    |
| - 270 | - Bottle holder kit                                                                                                    |
|       | - Bluetooth<br>- Wireless remote control (RC 500 WL)<br>- Input/Output board kits                                                                                         |

## Installation

### ASM 380 - Operating instructions Detailed contents

| B 300    | Controlling detector                                                                                                    |
|----------|----------------------------------------------------------------------------------------------------|
|          | - Proposed interfaces<br>- Interfaces mechanical compatibility<br>- Interfaces software compatibility<br>- Bluetooth - Input/output board - Profibus board installation<br>- Data export                                                                                                    |
| B 301    | RS 232                                                                                                    |
|          | - Purpose<br>- Connection<br>- Use                                                                                                    |
| B 302    | 15 pin Interface                                                                                                    |
|          | - Purpose<br>- Connection<br>- Use<br>- Analog Output                                                                                                    |
| B 303    | 37 pin Input/Output interface                                                                                                    |
|          | <ul> <li>Purpose</li> <li>Connection</li> <li>Input/output surveillance</li> <li>Internal 24 V or external 24 V power supply (± 10 %)</li> <li>Inputs (Orders)</li> <li>Digital ouputs (signals)</li> <li>Parameters access</li> <li>Serial link 1 / Serial link 2</li> <li>I/O connector</li> </ul> |
| P 204    | LISP                                                                                                    |
| <u> </u> | - Purpose<br>- Connection<br>- Compatibility with the other interfaces<br>- Preliminary conditions<br>- USB setting                                                                                                    |
| B 305    | Wi-Fi                                                                                                    |
|          | <ul> <li>Purpose</li> <li>Network</li> <li>Connection</li> <li>Compatibility with the other interfaces</li> <li>Preliminary conditions</li> <li>Use with a detector</li> <li>Use with a PDA</li> <li>Wi-Fi setting</li> </ul>                                                                        |

## Installation

### ASM 380 - Operating instructions Detailed contents

#### B 306

#### Ethernet

Bluetooth

- Purpose
- Connection
- Compatibility with the other inferfaces
- Preliminary conditions
- Use with a PC
- Ethernet settings

#### B 308

- Definition
- Installation
- Compatibility with the other interfaces
- Preliminary conditions
- Use with a PC
- Use with a PDA

#### B 400

#### Starting up / Switching off of the leak detector

- Connecting the detector to the installation
- Use position
- Storage
- Control panel fixing
- Hose holder fixing
- Cover locking
- Ventilation
- Basic vacuum rules for the installation connecting
- Use conditions
- Starting-up
- Switching off recommanded

| CAUTION          | Indicates a potentially hazardous situation which, if not avoided, could result in property damage.                                                                       |
|------------------|----------------------------------------------------------------------------------------------------|
| <b>A</b> CAUTION | Indicates a potentially hazardous situation which, if not avoided, could result<br>in moderate or minor injury. It may also be used to alert against unsafe<br>practices. |
|                  |                                                                                                    |
|                  | Indicates a potentially hazardous situation which, if not avoided, could result in death or severe injury.                                                                |
|                  |                                                                                                    |
| A DANGER         | Indicates an imminently hazardous situation that, if not avoided, will result<br>in death or severe injury (extreme situations).                                          |

**Overview** Before switching on the appliance, study the operating manual and make sure you follow the safety instructions it gives. You can recognise these by the 'Caution', 'Warning' and 'Danger' symbols. Good practice tips and manufacturer's recommendations are in a blue box.

> The performance and operational safety of this product are guaranteed provided it is used normally in the operating conditions defined in this manual.

- It is the customer's task to:
- train operators to use the product if they do not speak the language the manual is written in,
- ensure operators know the safe practices to apply when using the product.

We took care to provide you with a clean appliance. To keep it in this condition, unpack it only in its final place of use.

For emergencies and breakdowns, contact the manager of your local service center (see addresses at back of manual).

Make sure the equipment shows no sign of transport damage. If it has been damaged, take the necessary steps to record this with the carrier and inform the manufacturer. In all cases, we recommend keeping the packaging (reusable materials) for further transport of the equipment or for prolonged storage.

|              | Our products are designed to comply with current EEC regulations. Users<br>making their own modifications to the product are liable to break its<br>compliance with these regulations, degrade its EMC (electromagnetic<br>compatibility) rating, and make it unsafe to use. The manufacturer declines<br>all liability for the consequences of such operations.                                                                                                    |
|--------------|----------------------------------------------------------------------------------------------------|
|              | The product's EMC rating is obtained on the understanding that it is installed<br>in compliance with EMC rules.<br>Of special note: in environments that are prone to emit interference,<br>- use shielded cables and connections on interfaces,<br>- put earthed screening on the power supply line, from the power source up<br>to 3 meters (10 ft) from the product cable entry.                                                                                                    |
| Storage      | When storing the detector, please note that we guarantee the reliability<br>of our equipment for three months in normal storage conditions (see<br>operating manual for storage temperatures). Beyond this period, factors<br>like temperature, humidity, or salt in the air can lead to deterioration of<br>'sensitive' items (elastomer, lubricant, etc.).<br>For storage longer than 3 months, follow the instructions in the operating<br>manual.                                                                                                    |
| Unpacking    | Heavy detector<br>This product needs special handling precautions due to its weight. It should<br>be removed from its crate only by staff trained in heavy materials handling:<br>- make sure the detector is stripped of all excess weight (accessories,<br>customization, etc.) and the side covers are fastened,<br>- use the lifting rings provided with the product. The maker can not be held<br>liable for the consequences of using other rings.<br>- screw the rings firmly home into the holes, provided, facing in the right<br>direction to accept the slings,<br>- maker using the detector humans of a cincle lifting ring. |
| Installation | - the sling must not form an angle of more than 45 ° from vertical.                                                                                                    |
| installation |                                                                                                    |
|              | Risk of tilting.<br>Although the appliance meets EEC safety regulations (normal range ± 10 °), it<br>is advisable to guard against the risk of tilting during handling, installation,<br>and use.<br>ASM 380 detector.<br>When the detector is placed on a gradient of more than 3 ° (6 %), it can drag<br>the operator along due to its heavy weight:<br>- use castors to move it,<br>- locate it on flat, hard ground,<br>- do not push it sideways or press on its side faces,<br>- do not leave objects leaning on the side of it.<br>The detector is not designed to carry people or loads and is not for use as a<br>seat or step.  |

| Installation<br>(cont.) | In leak detectors fitted with atmospheric air purging, avoid performing detection operations in non ventilated rooms. The helium concentration may be too high.                                                                                                    |
|-------------------------|----------------------------------------------------------------------------------------------------|
| CAUTION                 | The leak detector must be installed on a horizontal flat surface and never laid<br>on its side. Some models cater for other positions; these are described in the<br>operating manual.                                                                                                    |
| <b>A</b> CAUTION        | The leak detector is Class 1 equipment and therefore must be earthed.<br>The user must check the electrical installation to which the leak detector is<br>connected:<br>- it must comply with current standards (IEC 364),<br>- it must have a standards compliant earth wire, properly connected to<br>earth.                                                                                                    |
|                         | Electric shock hazard on touching.<br>When the main isolator is switched to the «0» position, items located between<br>the mains connection and the isolator are still under mains voltage.<br>Disconnect the mains cable from all power sources before commencing any<br>maintenance work on the product.                                                                                                    |
| <b>A</b> WARNING        | Electric shock hazard.<br>Some components have capacitors charged to over 60VDC. When power<br>is switched off, they keep their charge for a time. Residual voltages from<br>the filter capacitors can cause electric shocks all the way back to the mains<br>plug. Wait 5 minutes after power-off before commencing any work on the<br>appliance.                                                                                                    |
|                         | A helium leak test must be performed in environmental conditions bearing<br>no risk to the user or equipment.<br>The user and/or OEM are ultimately responsible for ensuring proper safety<br>conditions apply to the working product. The manufacturer has no control<br>over the type of gas the detector is used with. Parts tested, equipment used,<br>and the plant itself must show no trace of aggressive, chemical, corrosive,<br>inflammable, reactive, toxic, explosive substances, neither condensable<br>vapors, even in tiny quantities.<br>These are hazardous substances, and the process user must take responsibility<br>for applying all relevant safety instructions in accordance with the legislation<br>in effect at the site.<br>The detector's nitrogen purge system is not intended to dilute these gases.<br>The manufacturer can not be held liable and the guarantee is void if the<br>detector is used while these gases are present. |
|                         | Lock out (LO/TO) of nitrogen purging circuit.<br>The user will need to provide a dedicated Nitrogen circuit, fitted with a<br>manual valve, that can be locked out within a radius of 3 m (10 ft) of the<br>equipment.                                                                                                    |

### Operation

| CAUTION          | ASM 380 detector<br>This leak detector must not be used without its purge system. The user must<br>make sure the purger is present and working properly.<br>The manufacturer shall not be held liable for any damage to the product and<br>the guarantee is void if the purge does not work. |
|------------------|----------------------------------------------------------------------------------------------------|
|                  | The products are factory tested to ensure they will not leak in normal operating conditions. It is the user's responsibility to ensure this level of leak tightness is maintained.                                                                                                    |
| <b>A</b> DANGER  | Explosion hazard.<br>To detect leaks using «hydrogen» tracer gas, always use hydrogenated<br>nitrogen (95 % N2 and 5 % H2) (see chapter A of operating manual).                                                                                                    |
| <b>A</b> CAUTION | If the appliance is used in applications where dust or solid particles are<br>present, we advise protecting it with an inlet filter (see section A of the<br>operating manual).<br>Always use clean pipes and fittings in the pumping installation.                                          |
| <b>A</b> CAUTION | Make sure all parts and chambers connected to the inlet of our products can withstand a negative pressure of 1 bar below atmospheric pressure and that they are impervious to damage from vacuum (seals, etc.).                                                                              |
|                  | The inlet pressure must be no higher than atmospheric pressure.<br>Too high a pressure can damage the product                                                                                                    |
|                  | Remove the blanking plates on the inlet and exhaust orifices. These are to prevent foreign bodies entering the pump during transport and storage.                                                                                                    |
|                  | Make sure the exhaust pressure does not exceed 1200 mbar (absolute). Too high a pressure can damage the appliance.                                                                                                    |
|                  | After connecting the appliance to the pumping line, check for leaks along<br>the whole of the line to ensure proper connections have been made (pump,<br>pipes, valves, etc.).                                                                                                    |

| Operation<br>(cont.) |                                                                                                    |
|----------------------|----------------------------------------------------------------------------------------------------|
| <b>A</b> CAUTION     | Leak detectors fitted with oil seal roughing pumps. These pumps come<br>without oil, which is delivered in separate drums. The material safety sheet<br>for the oil is available upon request. Always wear gloves and goggles when<br>filling the pumps with oil.            |
| <b>A</b> DANGER      | The voltages and currents in use can induce electric shock. Isolate and lock<br>out power to the appliance before maintaining it or removing the cover.<br>Only skilled, authorized people may carry out maintenance work.                                                   |
| CAUTION              | Risk of seizing<br>Avoid moving or applying shock to a running detector.<br>Portable detectors: avoid rotating the appliance about an axis perpendicular<br>to the axis of rotation of the high vacuum pump.                                                                 |
|                      | ASM 380 detector.<br>Nipping hazard:<br>- keep hands away from the sides when opening the cover,<br>- keep hands away from the front of the cover when closing it.<br>Laceration hazard:<br>Do not move the appliance by holding the bumper bar. Use the handle<br>provided. |
| Maintenance          | The outside of the appliance and control box can be cleaned with a lint<br>free wiper. Avoid using cleaning products that deteriorate printed surfaces<br>and self adhesive labels. All other cleaning operations must be done by our<br>service centers.                    |
|                      | Whenever you return the product to an adixen repair service center, you must comply with the requirements of the «Procedure for returning adixen products» and fill in the safety questionnaire available in appendix chapter of the operating manual.                       |

### Maintenance (cont.)

Do not eliminate maintenance waste via standard disposal channels. Have it destroyed by a qualified company if necessary.

| Decontamination – product dismantling<br>According to the regulations 2002/96/CE about Waste of electrical and<br>electronical equipments, and 2002/95/CE about Restriction of Hazardous<br>substances, the manufacturer provides a recycling paid service for the end<br>of-life of waste electrical and electronic equipment.<br>Any obligation of the manufacturer to take back such equipment shall<br>apply only to complete not amended or modified equipment, using adixen<br>Vacuum Products original spare parts, delivered by adixen Vacuum Products,<br>containing i.e. all its components and sub-assemblies.<br>This obligation will not cover the shipping cost to an adixen take back facility.<br>Before returning the product, fill in the safety form available in appendix of<br>the operating manual. Attach it to the product before shipping to the service-<br>repair office closest to you. |
|----------------------------------------------------------------------------------------------------|
|                                                                                                    |
| Leak detectors fitted with oil seal roughing pumps.<br>We advise draining the pump prior to any transport of the equipment.<br>Always wear gloves and goggles when draining the pumps.<br>Do not put waste oil down the drain. Have it destroyed by a qualified<br>company if necessary.                                                                                                    |
|                                                                                                    |
| <br>                                                                                                    |
| Maintenance must be performed by a skilled maintenance operator trained<br>in the relevant health and safety aspects (EMC, electrical hazards, chemical<br>pollution, etc.).<br>Isolate the product from all energy sources (mains electricity, compressed air,<br>etc.) before starting work                                                                                                    |
| Major overhauls must be performed by qualified staff who have received training from the manufacturer, especially when it comes to handling the fluids inside the detector (see instructions in operating manual).                                                                                                    |
|                                                                                                    |
| The products are designed to avoid subjecting users to heat hazards. Specific operating conditions can nevertheless exist that require extra caution from users due to the high temperatures generated (outer surfaces > 70° C): Wear protective gloves to work on the appliance, especially during maintenance.                                                                                                    |

## B 110

### Unpacking/Packaging - Storage -Handling

## Unpacking at the receipt

As soon as equipment receipt unpack it carefully.

Do not discard the packaging: keep it for a possible transport.

In the event of an anomaly, take the necessary actions with the carrier and if necessary contact us.

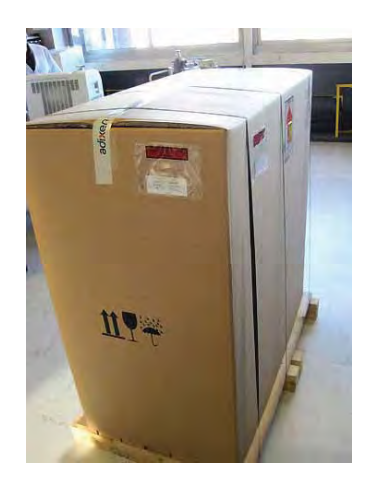

Check:

- On the packaging, the model number and the serial number (1).
- On the packaging, the 3 safety indicators (2).
- 2 shock indicators (1 inside and 1 outside) of the packaging (3).

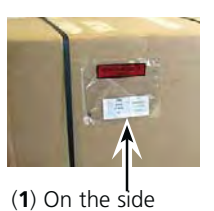

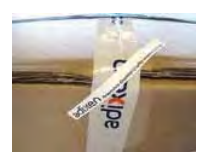

(2) At each end

act en

(**2**) On the top

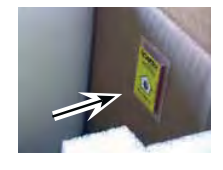

(3) Inside

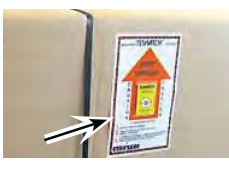

(3) On the side

## Unpacking at the receipt (Cdt)

Take off assembly straps, then the box to the top without damage.

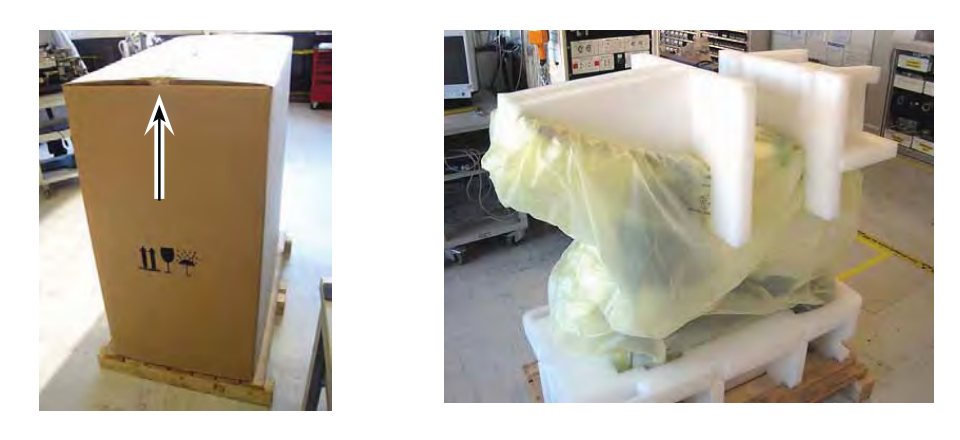

Remove the operating manual 1, the maintenance kit 2 and the power cables 3 delivered with the detector.

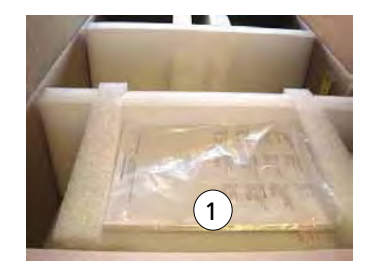

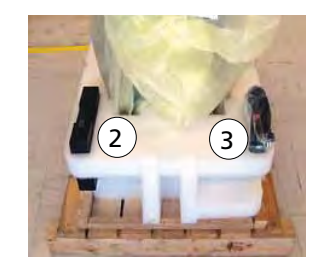

Remove the top foam. Free the leak detector without damaging the yellow protection cover.

Unpacking at the receipt (Cdt)

### **A** CAUTION

Fix the 2 lifting rings to 2 slings (length: 70 cm / 27.5 inches minimum) by the rule book and by an authorized person: lifting rings must be placed in the slings axes.

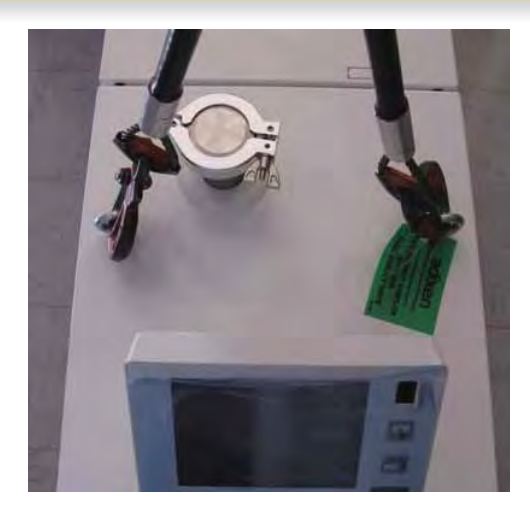

CAUTION

Never lift the leak detector with only 1 lifting ring and always use those delivered with the detector.

- Lift the detector with the hoist.
- Remove the pallet with the protection cover and the lower foam.

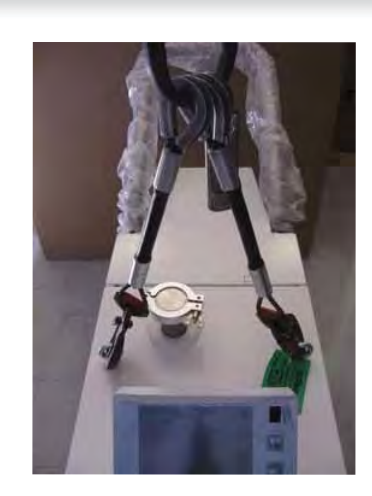

- Remove front wheels protective film.
- Put the detector back.

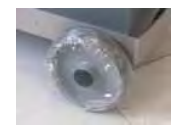

## Unpacking at the receipt (Cdt)

Remove the lifting rings and place them in the storage box. White masks, delivered with the detector in the storage box, could be placed in place of rings.

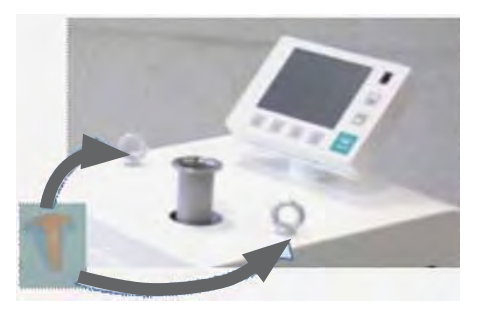

## Packaging for shipment

### CAUTION

- Before lifting the detector, check that:
  - Storage box and hoses storage box (1) are empty.
  - 4 cover screws 2 are present and screwed (tightening torque = minimum 6 Nm).

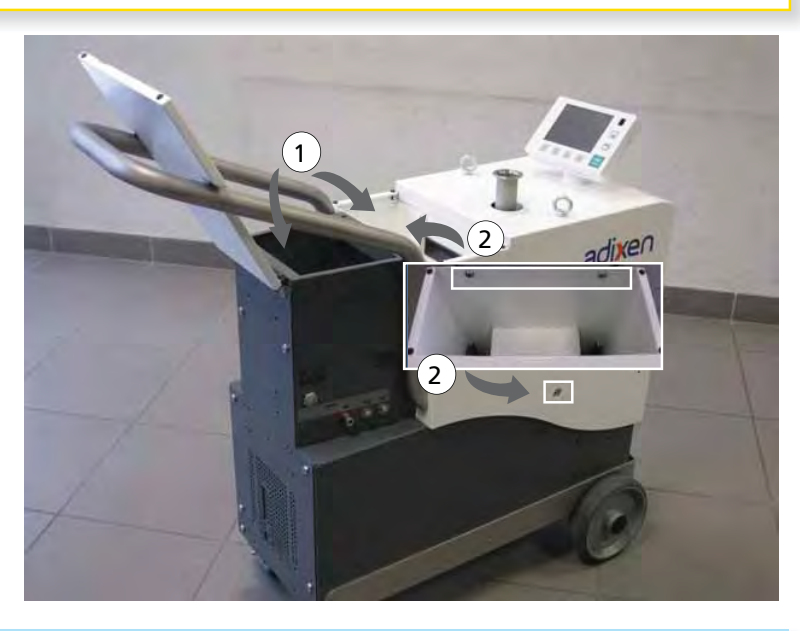

It the leak detector is equipped with bottle holder accessory, accessories in the inlet port or other customization, remove it (them) before beginning detector packaging.

## Packaging for shipment (Cdt)

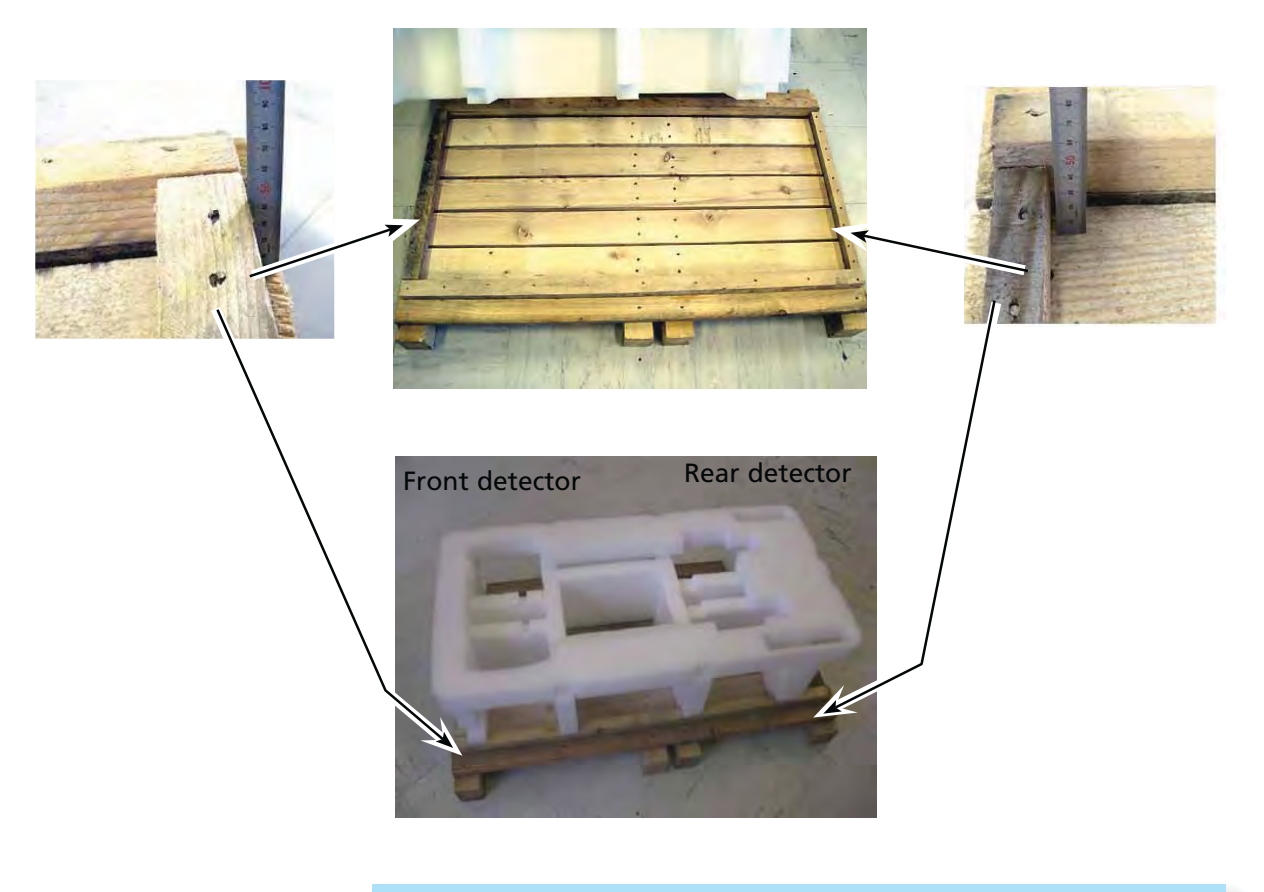

Lower foam direction to respect on the pallet.

## B 110

## Unpacking/Packaging - Storage -Handling

## Packaging for shipment (Cdt)

- Fix the 3 lifting rings on the leak detector: refer to the instructions in the "Unpacking" chapter.
- Place the control panel in such a way that it is parallel to the detector front side.
- Lift the detector: refer to the instructions in "Unpacking" chapter.
- Wrap the detector with the protection cover.
- Place the leak detector on the foam: the handle must be in the same side as maintenance kit and the power cable spaces.

- Remove the 3 lifting rings.
- Fix the plastic cover.

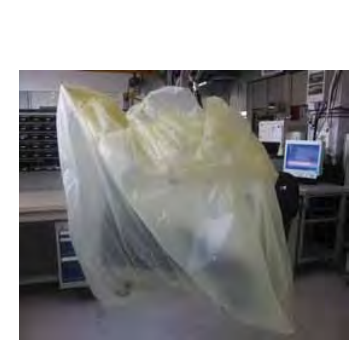

Handle

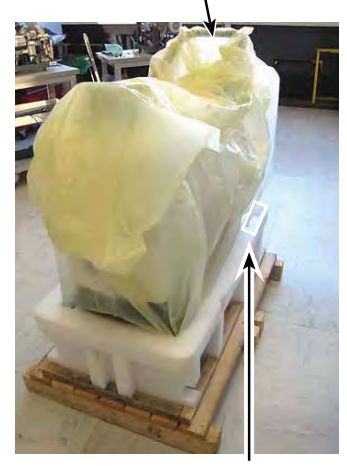

Space for maintenance kit

## Packaging for shipment (Cdt)

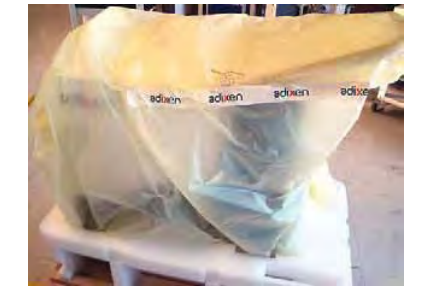

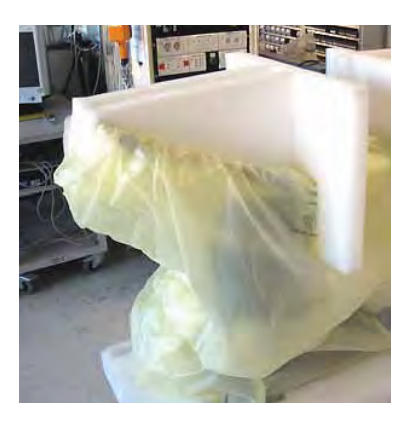

Place the box on the ensemble.

Place the upper foam.

 Stick 2 tilt indicators (1 inside and 1 outside).

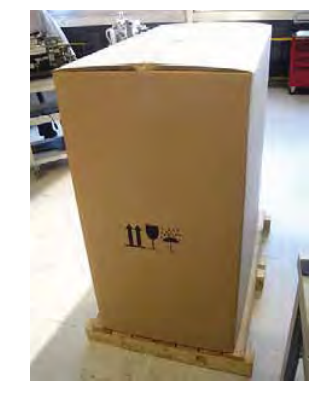

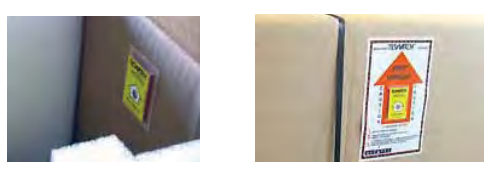

GB 04266 - Edition 03 - March 12

Packaging for shipment (Cdt)

3 straps are necessary to close the box.

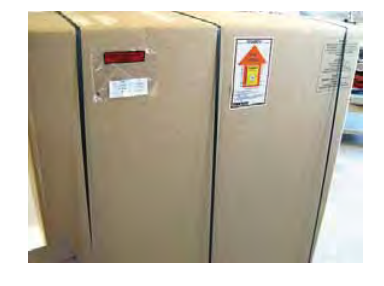

Remote control fixing Refer to B 400.

**Hose holder fixing** DN 40 KF hose holder (delivered alone without centering ring, o'ring and clamp) allows to fix the hose connecting the inlet detector to the installation to be tested, during a moving or an extended storage and to keep under

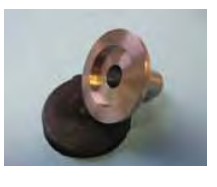

The holder is fixed instead of a lifting ring: unscrew one lifting ring and screw the holder at its place.

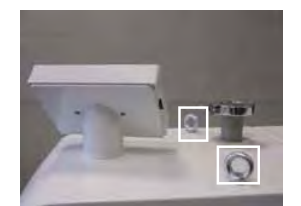

vacuum inlet detector and hose.

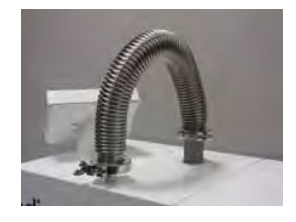

Storage

### CAUTION

- For prolonged storage, factors such as humidity, temperature, saline atmosphere, etc.. may damage the detector elements. Seal kits must be stored away from heat and light (direct sunlight ultraviolet radiation) in order to prevent any elastomers setting.
- Contact your Customer Center for more informations.
- Before any starting up or after an extended storage above 6 months, we advise to change all o'rings (contact your Customer Center).
- Refer to the switching off recommended procedure: B 400.

Handling Follow the safety instructions ( B 100).

To move the leak detector, follow instructions listed in "Unpacking" chapter.

#### CAUTION

If the cover is removed, never apply mechanical actions to the internal calibrated leak (example: don't move the detector by pulling on the calibrated leak). Before lifting the detector, check that the storage box is empty, the 4 cover side fixation screws are present and screwed, and remove the bottle of bottle holder if installed.

# Supplies delivered with the leak detector

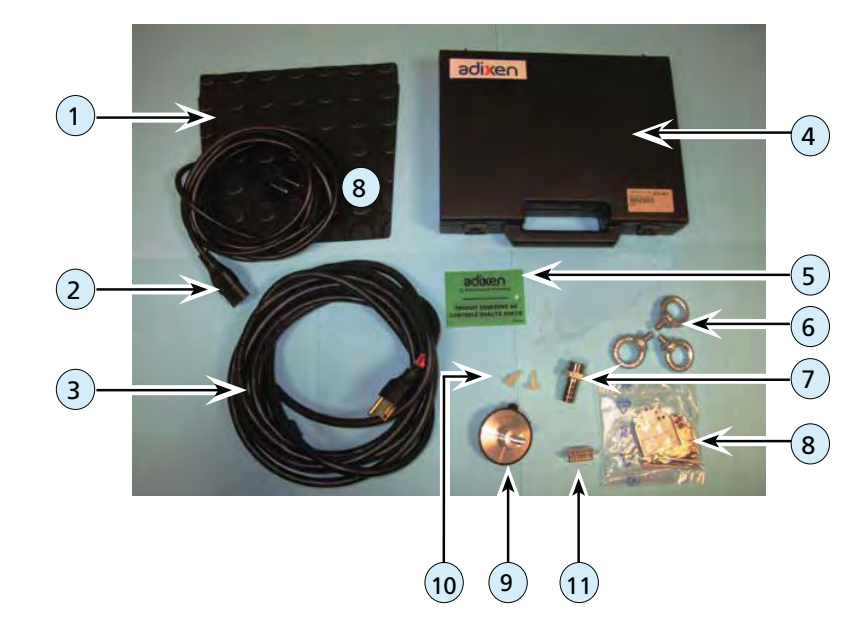

**Supplies** The leak detector is delivered with the following parts:

|   | Designation                                          |    | Designation                          |
|---|------------------------------------------------------|----|--------------------------------------|
| 1 | Groundsheet (in the storage box)                     | 7  | Exhaust nozzle                       |
| 2 | Europe power cable                                   | 8  | Sub D connector cover (15 pins male) |
| 3 | USA power cable                                      | 9  | Hose holder                          |
| 4 | Maintenance kit                                      | 10 | 2 white masks                        |
| 5 | Quality control label                                | 11 | Sub D connector (15 pins male)       |
| 6 | 3 lifting rings (with warning label not illustrated) |    |                                      |

**Packaging label** Printed on the both packaging sides, this label indicates where are the packaging instructions in the operating manual.

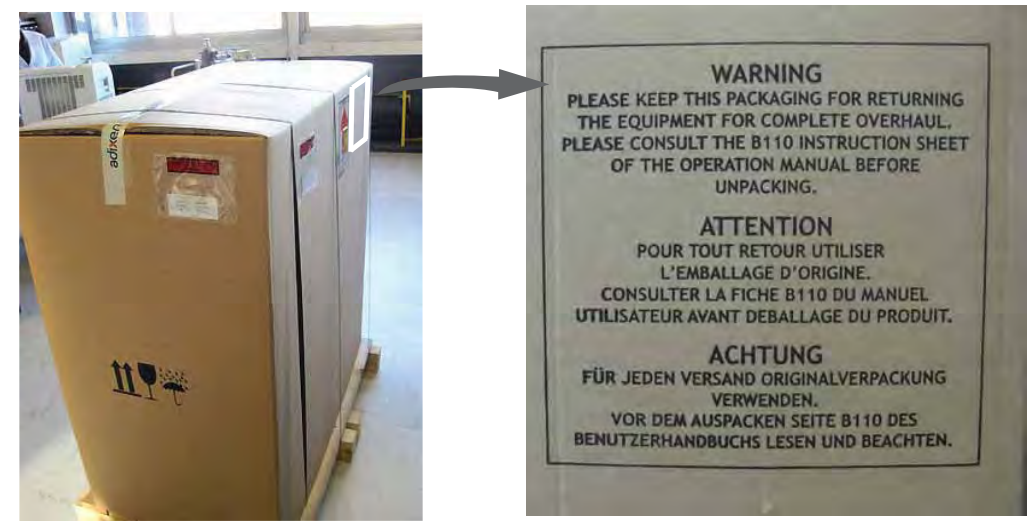

Label on the detector packaging

Detector labels

■ Lift the cover to see labels (1) and (2).

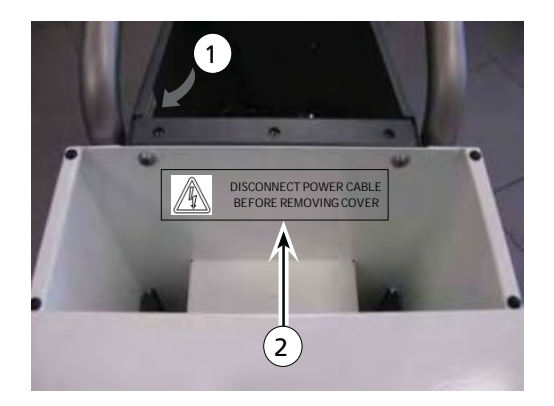

- Located inside storage box, the identification label (1) indicates:
  - detector P/N
  - its serial number
  - its index.
- Serial number structuration

HLDxxzzzz:

- HLD = leak detector
- xx = detector manufacturing year
- zzzzz = detector serial number
- adixen P/N YOROSIOSI Located near detector identification label, this label indicates interfaces which are installed in the detector, as well as MAC addresses.

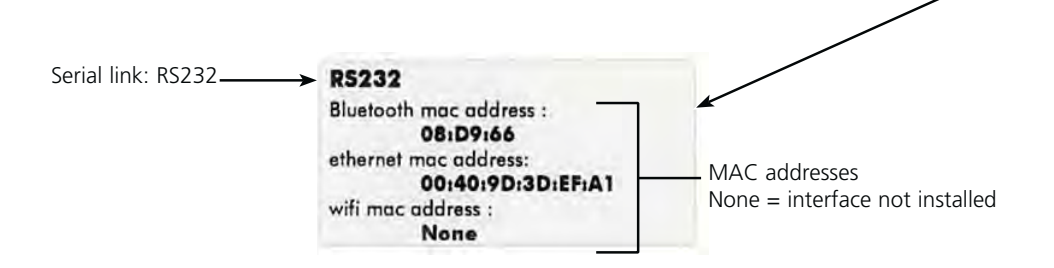

Located inside hoses storage box, this label 2 reminds to disconnect the power cable before removing

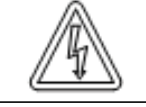

#### DISCONNECT POWER CABLE BEFORE REMOVING COVER

cable before removing the cover.

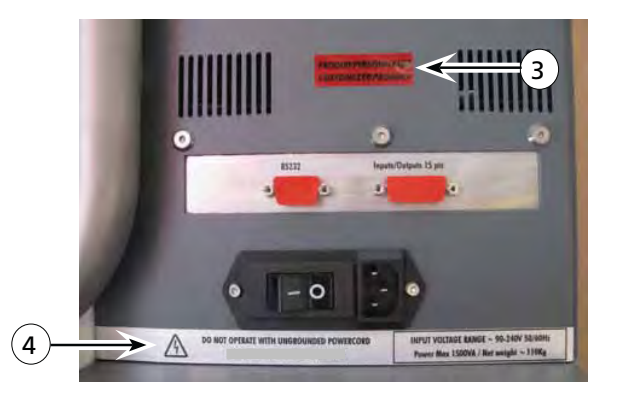

- Located above main power switch, the label 3 indicates that the product has been customized in factory, according to customer order.
- PRODUIT PERSONNALISE CUSTOMIZED PRODUCT

DO NOT OPERATE WITH UNGROUNDED POWERCORD NPUT VOLTAGE RANGE ~90 240 V 50/60 Hz DISCONNECT BEFORE MAINTENANCE Max 1500 VA / Net weight

- Located below the main power, this label (4):
  - gives the detector use powers and the maximal power
  - gives the detector net weight
  - indicates that the main power cable must be disconnected before any maintenance operation.
- This label indicates a detector ground point.

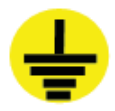

- Located on each delivered lifting ring, this label indicates that the product lifting is regulated: refer to the instructions indicated in the sheet B 110.
- Located on one lifting ring, this label guarantees that de leak detector has been checked and declared comply before its shipment to the customer.

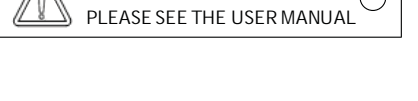

LIFTING RESTRICTED

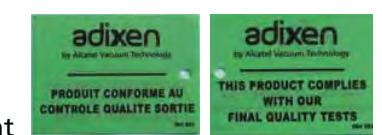

### ACP 40 primary pump labels

| Image: Warning with the second second seco                   | Located on the cover of the pump, this label warns the user against<br>possible risk of injury due to any hand contact with hot surfaces.<br>It states that protective gloves should be used before performing any<br>intervention.                  |
|----------------------------------------------------------------------------------------------------|----------------------------------------------------------------------------------------------------|
| Image: Warning of the second second                   | Located on the upper cover, this label indicates that due to its heavy<br>weight, the product should not be handled manually, but always<br>through appropriate handling devices.                                                                    |
|                                                                                                    | Located on the unner cover this label indicates that some of the                                                                                                    |
| Kerning     Kerning     K | internal parts are energized and could cause electrical shocks in case<br>of contact. It advizes to disconnect the pump before any intervention<br>or to properly lock-out and tag-out the equipment breaker before<br>any intervention on the pump. |
|                                                                                                    |                                                                                                    |
| Moving Parts PRESENT           Moving parts can crush and cut.           Keep hands or feet aways from moving parts.                                                                                                    | Located on the upper cover, this label informs the user that moving<br>parts present inside the pump could cause personal injury, like<br>crushing or cutting. The user must keep all body parts away from<br>moving parts.                          |
|                                                                                                    |                                                                                                    |

# Neutral gas purge and inlet vent connection

### Purpose

| Neutral gas purge                  | <ul> <li>Used to accelerate the cleanup of the helium background noise in the pumps after detecting a significant leak.</li> <li>Make High Sensitivity tests easier due to the reduction and stabilization of the helium background noise.</li> <li>As a supplement to the neutral gas purge, use the "He max" function ( C 401) so as not to pollute your detector.</li> </ul> |  |
|------------------------------------|----------------------------------------------------------------------------------------------------|--|
| inlet vent                         | <ul> <li>It is used for connecting the inlet of the detector and the connected part to atmospheric pressure.</li> <li>Could be used to accelerate the cleanup of the helium background noise in the leak detector after detecting a significant leak.</li> </ul>                                                                                                    |  |
| Connection to the<br>leak detector | ( 📕 B 400)                                                                                                    |  |
| Neutral gas purge                  | <ul> <li>If no purge system is connected, the gas purge is connected to the ambient air and maintains permanently an air flow inside the leak detector.</li> <li>The neutral gas purge status (open or closed) depends on the software. No parameter can be changed by the operator.</li> </ul>                                                                                 |  |
| inlet vent                         | <ul> <li>The inlet vent status (open or closed) depends on the parameters set by the operator ( C 500).</li> <li>If no inlet vent system is connected, the inlet vent is connected to the ambient air.</li> </ul>                                                                                                    |  |

# Neutral gas purge and inlet vent connection

| Gas characteristics                    |                                                                                                    |
|----------------------------------------|----------------------------------------------------------------------------------------------------|
| Туре                                   | Dry nitrogen is typically the neutral gas used but you can use any gas on the condition that it is low in helium (concentration $\leq$ 1 ppm). |
| CAUTION                                | Ambient air should not be polluted with helium: no detection in a not airy room.                                                               |
| Quality/purity                         | According to the installation or item to test, the gas should be clean, dry, without dust, and non toxic.                                      |
| Purge flow                             | ≈ 50 sccm                                                                                                    |
| Use pressure<br>(purge and inlet vent) | <ul> <li>0 to 0.3 bar relative (≈ 0 to 4.3 psig),</li> <li>1 to 1.3 bar absolute (≈ 15 to 20 psia)</li> </ul>                                  |

If the purge gas pressure is too high, the inlet valve could always be stay closed.

## Customizable rear panel

On the detector rear panel are placed 6 tapped holes (M6). These holes are at user's disposal additional to fix any equipment (briefcase, power cable attachment, sniffing probe attachment, maintenance kit support, ...).

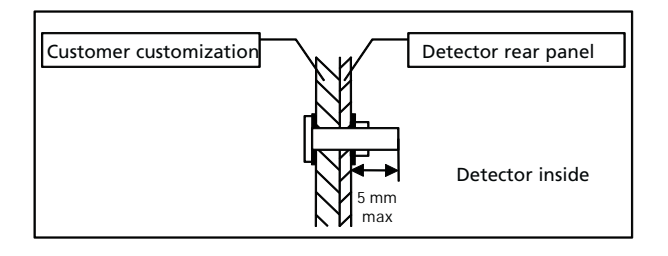

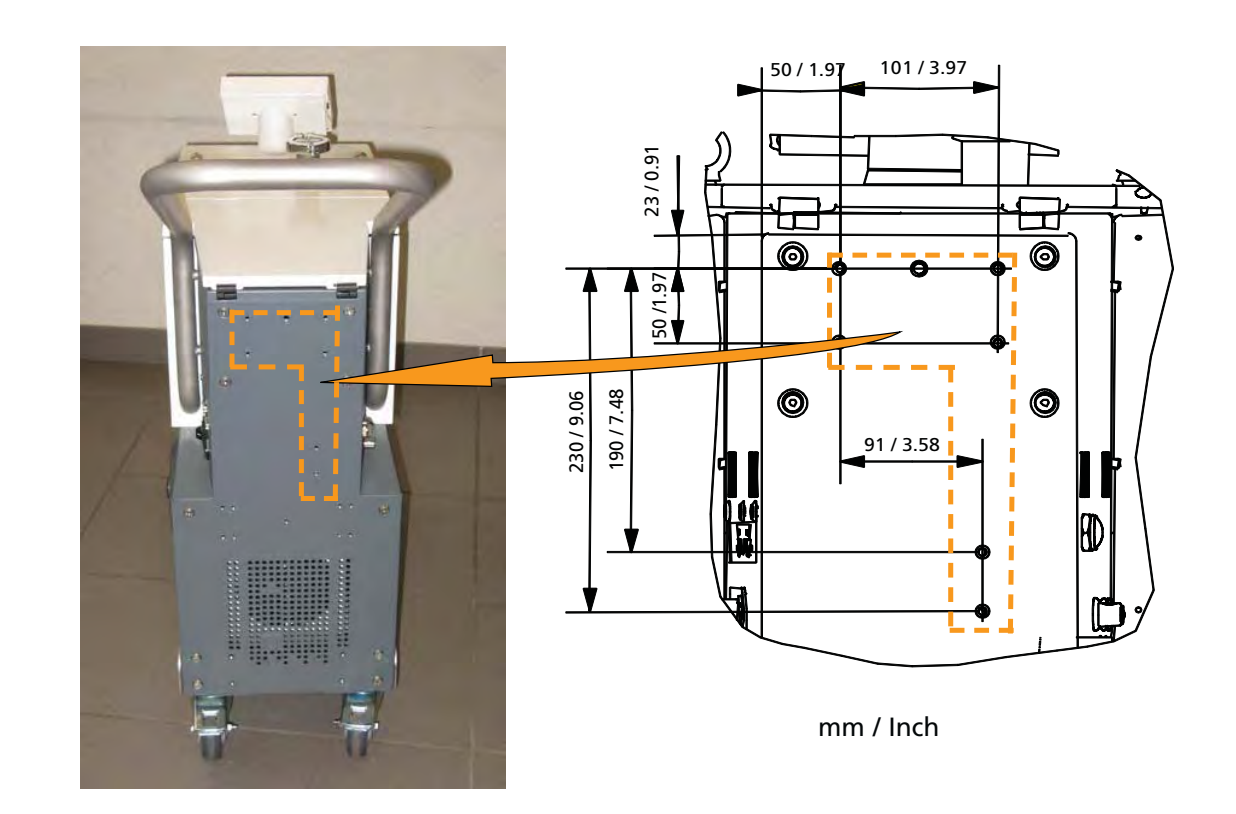

Bottle hodler kit

### Contents

|   | Designation                                               |
|---|-----------------------------------------------------------|
| 1 | Bottle holder                                             |
| 2 | Screws and bolts kit (details below)                      |
| 3 | Bottle strap Ø 145 mm/ 5.70 inches max (example: B5 type) |
| 4 | Bottle strap Ø 180 mm/7.08 inches max (example: B11 type) |
| 5 | М6 Кеу                                                    |

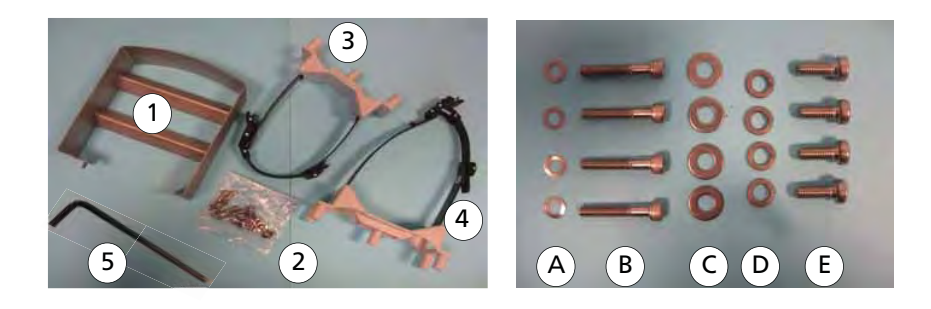

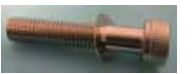

Kit 1 = (A) + (B)

 $\mathsf{Kit} \ \mathbf{2} = (\mathbf{C} + \mathbf{D} + \mathbf{E})$ 

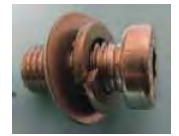

GB 03659 - Edition 02 - March 12

Make sure brakes are activated ( E 650). Locate the fixing points of bottle rack. Strap fixing bottle Ø 180 mm/7.08 inches max Strap fixing bottle Ø 145 mm/5.70 inches max Bottle holder fixing ■ Fix the bottle holder (1) with screws and bolts (kit 2). ■ Fix the suitable strap with screws and bolts (kit 1): - the strap (3) for a bottle Ø 145 mm/5.70 inches max. - the strap  $\begin{pmatrix} 4 \end{pmatrix}$  for a bottle Ø 180 mm/7.08 inches max.

Installation

**Bottle fixing** Bottles  $\varnothing$  180 mm/7.08 inches max can be used: use the suitable strap. **CAUTION** The maximum kit weight equipped with Helium bottle is 25 kg/55 Lbs.

#### Bottle fixing (Cdt)

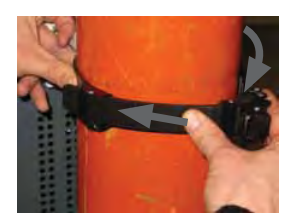

- 1 Place the bottle (at the customer's charge) on the bottle holder.
- 2 Open the strap closing system and insert it into the strap locking system around the bottle leaving a little play.

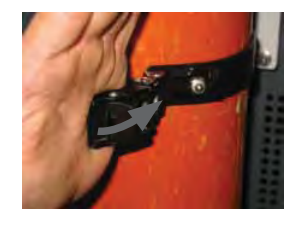

■ 3 - With the hand, close the strap closing system.

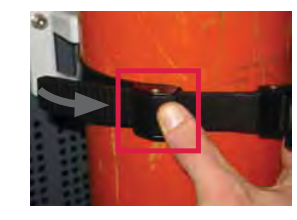

4 - If there is not enough play, presss on the strap closing system to give more play.

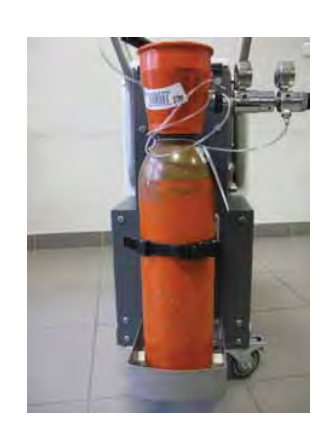

Helium bottle and pressure reducing valve are at customer's charge.

Bluetooth The Bluetooth will be installed on the P0411 board.

Place the module on its space.

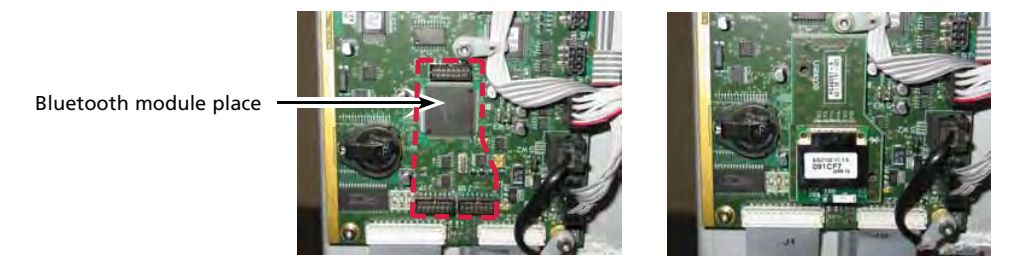

To be recognized by the leak detector, Bluetooth module must be selected in advanced menu ( **C 406**).

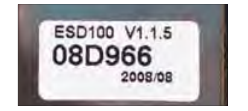

The Bluetooth identification number, different for each Bluetooth, will be necessary for its connection to PDA: note it before putting the cover back.

Wireless remote See I C 800. control (RC 500 WL)
# Input/Output board kits

- 3 I/O board kits are available:
- I/O 37 pin board,
- I/O 37 pin board with Wi-Fi integrated,
- I/O 37 pin board with Ethernet integrated.

More details: refer to **B** 300.

#### 15 pin interface (standard) dismantling

Switch the detector off and disconnect the power supply cable. Remove the cover and the rear detector panel: **E 110**. Empty the storage box and remove groundsheet.

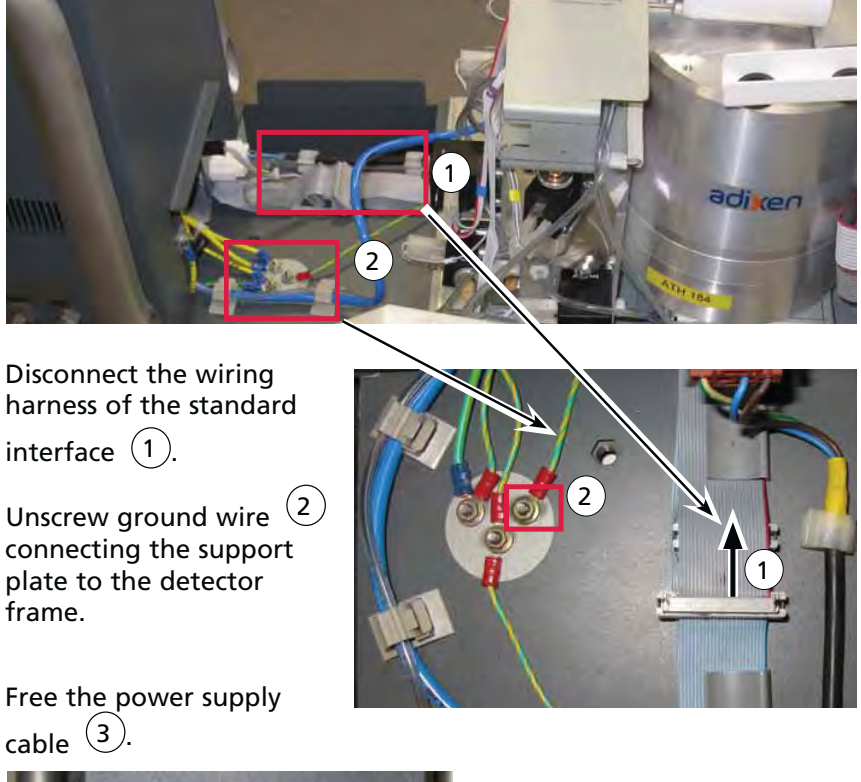

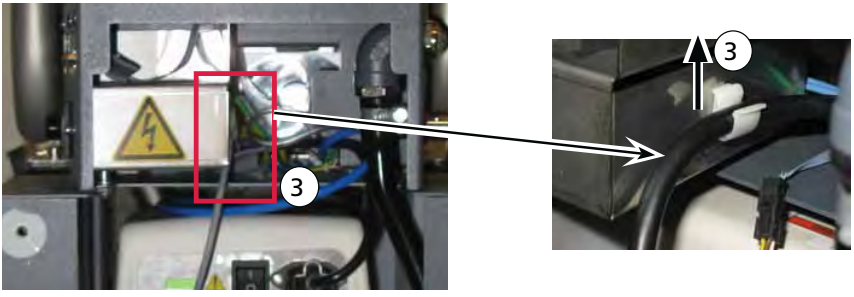

GB 03659 - Edition 02 - March 12

Unscrew the 6 support plate fixing screws :

- 3 on the detector side,
- 3 in the storage box bottom.

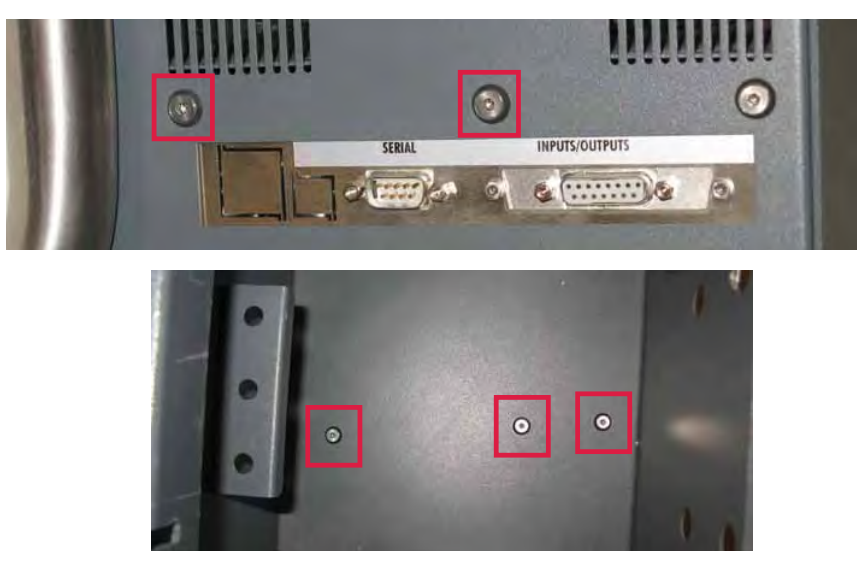

Pull horizontally the support plate out.

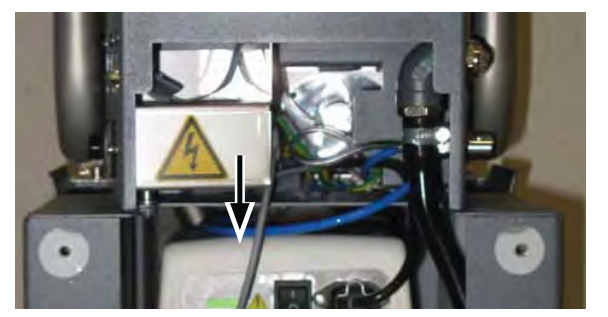

Unscrew the ground wire from the previously support plate removed. Keep it with its screw.

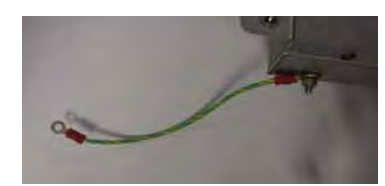

Kits contents

Each kit is delivered with:

- 1 support plate equipped with its I/O board,
- 6 screws and 6 washers to fix the plate on the detector,
- 1 37 pins Sub D male connector to prepare the connection cable (at the customer charge),
- 1 antenna (Wi-Fi only).

Standard I/O board kit

I/O board with Ethernet kit

I/O board with Wi-Fi kit

Screw the ground wire from the previously support plate removed.

Introduce horizontally the support plate (1), with wiring harnesses

first: check that wiring harnesses come out (2).

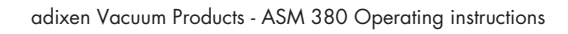

**Kit installation** 

GB 03659 - Edition 02 - March 12

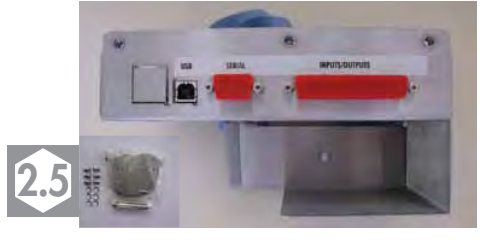

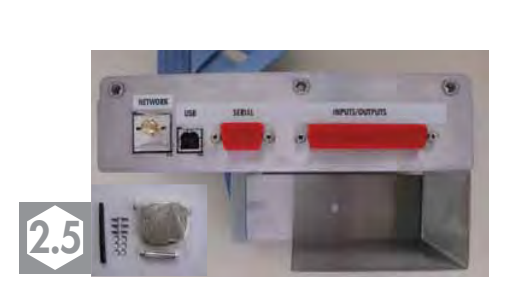

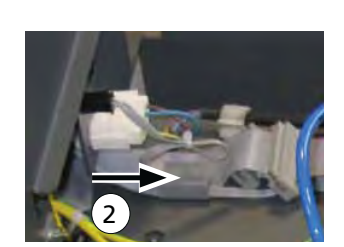

Screw the 6 support plate fixing screws:

- 3 on the detector side,
- 3 in the storage box bottom.

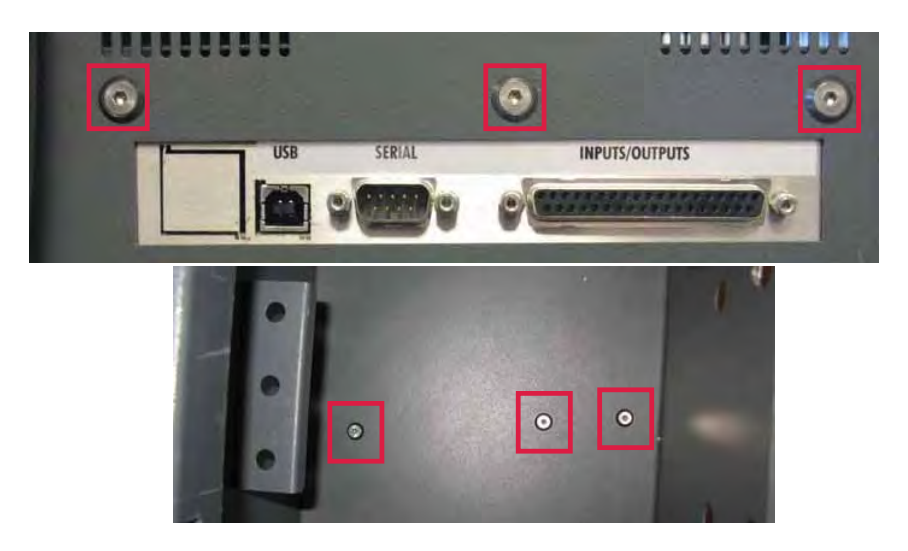

Connect the both wiring harnesses of the I/O interface ((1a) and (1b)).

Screw ground wire (2) connecting the support plate to the detector frame.

Fix the power supply cable (3).

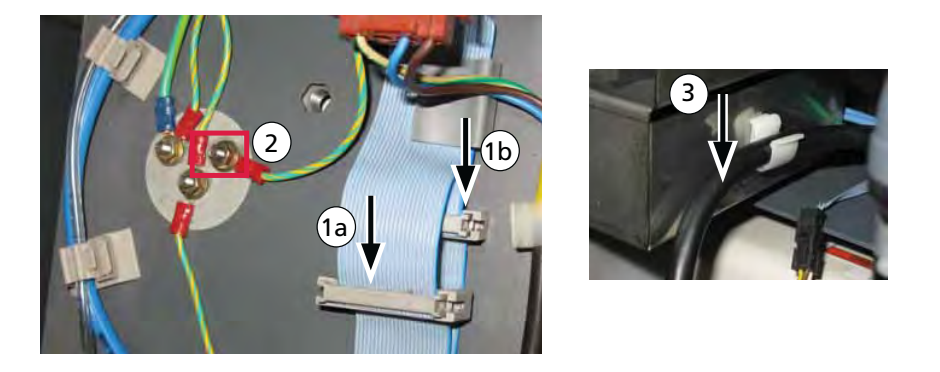

Switch the detector off and disconnect the power supply cable.

Put the cover and the rear detector panel back (**E 110**) and place the groundsheet in the storage box.

A 37 pins Sub D male connector is delivered to prepare the connection cable (at the customer charge).

**Setting** To use USB (standard) interface and Ethernet/Wi-Fi (option) interface:

- Select the interface in the Advanced menu ( 🖳 C 406).
- Set the interface with the customer installation:
  - USB 📕 B 304
  - Wi-Fi 📕 B 305
  - Ethernet 🕮 B 306.

P0419 board I/O correspondence with the other I/O boards of adixen leak detectors 3 predefined configurations are available. They correspond, on the whole, to I/O proposed on the different I/O boards which equip adixen leak detectors.

Access: **B** 303

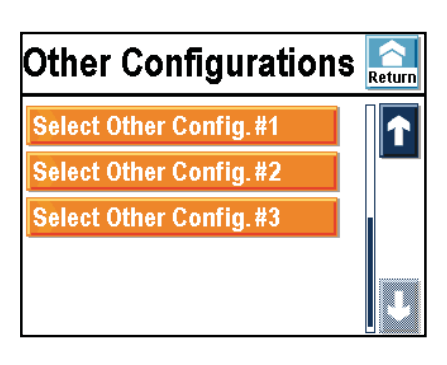

Below details of the 3 predefined configurations.

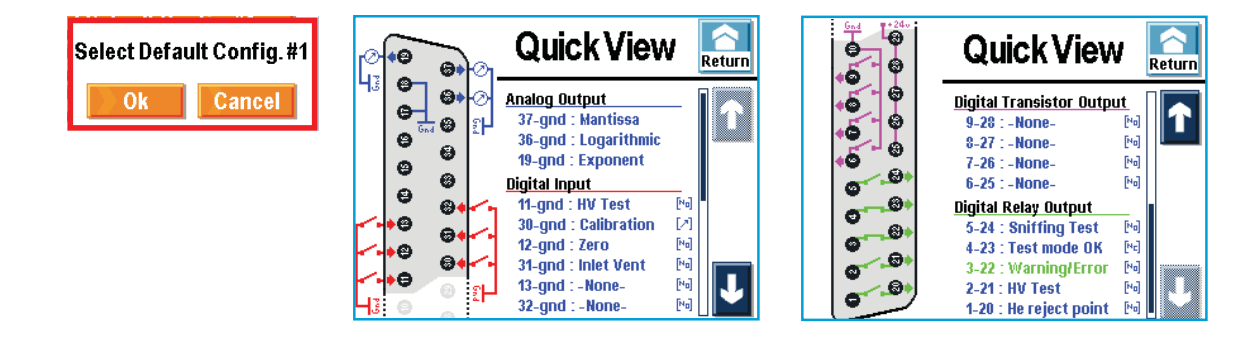

| G = Ground                                                | Detecto<br>P0307 I | Detectors with<br>P0307 board <sup>(1)</sup> |         | ors with<br>board |
|-----------------------------------------------------------|--------------------|----------------------------------------------|---------|-------------------|
| Internal ground                                           | 1 - 2              | 2 - 3                                        | 17 - 18 |                   |
| External ground                                           | 12                 | - 21                                         | 19 - 3  | 6 - 37            |
| Inputs (orders)                                           |                    |                                              |         |                   |
| Cycle start/stop                                          | 22                 | J                                            | 11      | <b>J</b>          |
| Autocalibration sequence start                            | 23                 | £                                            | 30      | £                 |
| Zero function start                                       | 24                 | J.                                           | 12      | J                 |
| Vent mode selection                                       | 25                 |                                              | 31      | J                 |
| Outputs (signals)                                         |                    |                                              |         |                   |
| Sniffer mode (LDS)                                        | 4 - 17             | NO                                           | 5 - 24  | NO                |
| Outside selected test mode                                | 6 - 19             | NC                                           | 4 - 23  | NC                |
| Defect                                                    | 5 - 18             | NO                                           | 3 - 22  | NO                |
| Cycle start                                               | 7 - 20             | NO                                           | 2 - 21  | NO                |
| Helium signal > Reject point                              | 8 - 9              | NO                                           | 1 - 20  | NO                |
| Analog output 0 /10 V DC corrected Exponent Helium signal | 2 - 15             | 0/10 V                                       | 19 - G  | 0/10 V            |
| 0/8 V DC tracer gas analogic output                       | 1 - 14             | 0/8 V                                        | 36 - G  | 0/10 V            |
| Corrected Mantissa Helium signal                          | 3 - 16             | 1/10 V                                       | 37 - G  | 1/10 V            |

(1) ASM 142 series - ASM 102 S

adixen Vacuum Products - ASM 380 Operating instructions

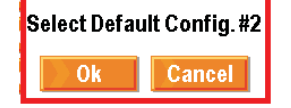

| 0 | •0                                                                              |          | ⊘₁. | Quick View                                   | /            | Return |
|---|---------------------------------------------------------------------------------|----------|-----|----------------------------------------------|--------------|--------|
| ŝ | 6                                                                               | 0)       | 0   | Analog Output                                |              |        |
|   | ()<br>()<br>()<br>()<br>()<br>()<br>()<br>()<br>()<br>()<br>()<br>()<br>()<br>( | 9<br>9   | ۳   | 36-gnd : Logarithmic                         |              |        |
|   | 0                                                                               | 0        |     | Digital Input                                |              |        |
| ~ | •0                                                                              | 8+<br>64 | 2   | 11-gnd : Calibration<br>30-gnd : HV Test     | N<br>N       |        |
| - | •0<br>•                                                                         | 64       | -   | 12-gnd : Filament<br>31-gnd : GL Mode        | [H]<br>[H]   |        |
| 3 | •0                                                                              | 0        | ĩ۲  | 13-gnd : Sniffer Test<br>32-gnd : Inlet Vent | [44]<br>[44] |        |

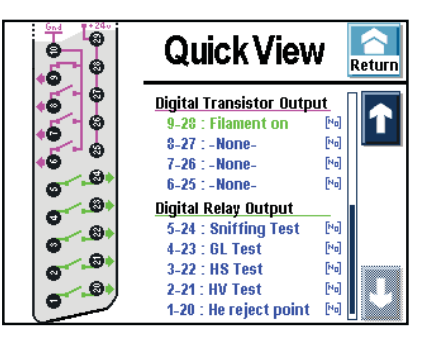

| G = Ground                                       | Detectors with<br>P0344 board <sup>(1)</sup> |        | Detectors with<br>P0419 board |          |  |
|--------------------------------------------------|----------------------------------------------|--------|-------------------------------|----------|--|
| Internal ground                                  | 1                                            | 15     |                               | 17 - 18  |  |
| External ground                                  | 21                                           | - 24   | 19 - 3                        | 6 - 37   |  |
| Inputs (orders)                                  |                                              |        |                               |          |  |
| Interface                                        |                                              |        |                               |          |  |
| Contact open: the filament command is valid.     | 23                                           | J.     |                               |          |  |
| Contact closed: the filament command is invalid. |                                              |        |                               |          |  |
| Autocalibration sequence start                   | 22                                           | £      | 11                            | Æ        |  |
| Cycle start                                      | 8                                            | £      | 30                            | Æ        |  |
| Filament on                                      | 20                                           | J      | 12                            | J        |  |
| Gross leak mode selection                        | 18                                           | J.     | 31                            | <u> </u> |  |
| Sniffing mode selection                          | 17                                           | J      | 13                            | J        |  |
| Vent mode selection                              | 16                                           | J      | 32                            | J        |  |
| Outputs (signals)                                |                                              |        |                               |          |  |
| Sniffer mode (LDS)                               | 1 - 2                                        | NO     | 5 - 24                        | NO       |  |
| Gross leak mode                                  | 3 - 4                                        | NO     | 4 - 23                        | NO       |  |
| High sensitivity mode                            | 5 - 6                                        | NO     | 3 - 22                        | NO       |  |
| Test cycle start                                 | 7 - 9                                        | NO     | 2 - 21                        | NO       |  |
| Filament on                                      | 10 - 11                                      | NO     | 9 - 28                        | NO       |  |
| Helium signal > Reject Set point                 | 12 - 13                                      | NO     | 1 - 20                        | NO       |  |
| Analog output 0/10 V DC (inlet pressure)         | 19 - 15                                      | 0/10 V |                               |          |  |
| 0/8 V DC analog output (Helium signal)           | 14 - 15                                      | 0/8 V  | 36 - G                        | 0/10 V   |  |

(2) ASM 182/192 series - ASM 1002

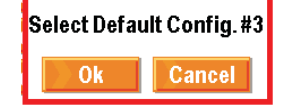

| 0           | •9 6          | भेल       | Quick View                                                                          | 1                            | Return |
|-------------|---------------|-----------|-------------------------------------------------------------------------------------|------------------------------|--------|
| š           |               | •⊘<br>1]- | Analog Output<br>37-gnd : Mantissa<br>36-gnd : Logarithnic<br>19-gnd : Exponent     | _                            |        |
| -           | 9 8<br>9 8    | • - •     | Digital Input<br>11-gnd : He Memo.<br>30-gnd : Calibration                          | [N]<br>[7]                   |        |
| -<br>-<br>- | •0<br>•0<br>0 | ♦<br>?⊢   | 31-gnd : Dynamic Cai.<br>31-gnd : Sniffer Test<br>13-gnd : Zero<br>32-gnd : HV Test | [*0]<br>[*0]<br>[*0]<br>[*0] | ſ      |

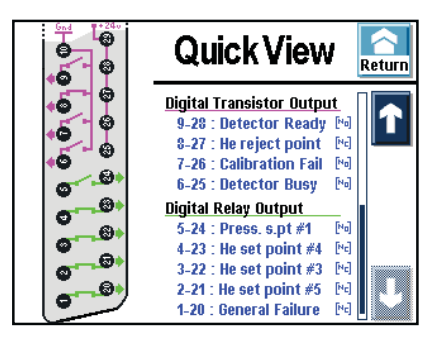

| J15 connector                               | Detectors with<br>P0323 board <sup>(3)</sup> |       |    | Detectors with<br>P0419 board |  |
|---------------------------------------------|----------------------------------------------|-------|----|-------------------------------|--|
| Electrical ground                           | 2 - 1                                        | 5 - 8 | 17 | - 18                          |  |
| Inputs (orders)                             |                                              |       |    |                               |  |
| Helium signal memorization                  | 1                                            | J     | 11 | J.                            |  |
| Autocalibration                             | 3                                            | Æ     | 30 | Æ                             |  |
| Dynamic calibration coefficient calculation | 4                                            | J     | 12 | J                             |  |
| Control panel locking                       | 6                                            | Æ     | 31 | J                             |  |
| Autozero                                    | 9                                            | J     | 13 | J                             |  |
| Sniffing mode                               | 10                                           | J     |    |                               |  |
| Cycle Start/Stop                            | 11                                           | J     | 32 | J                             |  |
| 24 V output                                 | 12                                           |       | 35 |                               |  |

| J16 connector                                         | Detecto<br>P0323 k | ors with<br>board <sup>(3)</sup> | Detectors with<br>P0419 board |    |
|-------------------------------------------------------|--------------------|----------------------------------|-------------------------------|----|
| Outputs (signals)                                     |                    |                                  |                               |    |
| Detector ready                                        | 1                  | NO                               | 9 - 28                        | NO |
| Helium set point No. 1 exceeded signal                | 2                  | NC                               | 8 - 27                        | NC |
| Helium set point No. 2 exceeded signal                | 3                  | NC                               |                               |    |
| Calibration failure                                   | 4                  | NO                               | 7 - 26                        | NO |
| Detector in cycle or sniffing mode or autocalibration | 5                  | NO                               | 6 - 25                        | NO |
| Filament 2 selected                                   | 6                  | NO                               |                               |    |
| Molecular pump at nominal speed                       | 7                  | NO                               |                               |    |
| Voltage common A                                      | 8                  |                                  |                               |    |
| Helium set point No. 3 exceeded signal                | 9                  | NC                               | 3 - 22                        | NC |

| J16 connector (ctd)                            | (ctd) Detectors with<br>P0323 board <sup>(3)</sup> |    | with Detectors with<br>rd <sup>(3)</sup> P0419 board |    |  |
|------------------------------------------------|----------------------------------------------------|----|------------------------------------------------------|----|--|
| Outputs (signals) (ctd)                        |                                                    |    |                                                      |    |  |
| Helium set point No. 4 exceeded signal   10    |                                                    |    | 4 - 23                                               | NC |  |
| Voltage common B                               |                                                    |    |                                                      |    |  |
| Inlet pressure set point No. 1 exceeded signal | 12                                                 | NO | 5 - 24                                               | NO |  |

| J17 connector                                  | 7 connector Detectors with<br>P0323 board <sup>(3)</sup> |        | Detectors with<br>P0419 board |        |
|------------------------------------------------|----------------------------------------------------------|--------|-------------------------------|--------|
| Electrical ground                              | 9                                                        | Э      | 17 - 18                       |        |
| Outputs (signals)                              |                                                          |        |                               |        |
| Voltage common C                               | 1                                                        |        |                               |        |
| Filament ON                                    | 2                                                        | NC     |                               |        |
| Inlet pressure set point No. 2 exceeded signal | 3                                                        | NC     |                               |        |
| Sniffer probe clogged                          | 4                                                        | NO     |                               |        |
| General failure detector out of order          | 5                                                        | NO     | 1 - 20                        | NC     |
| Helium set point No. 5 exceeded signal         | 6                                                        | NO     | 2 - 21                        | NC     |
| Loud speaker                                   | 7                                                        |        | 33                            |        |
| Loud speaker                                   | 8                                                        |        | 14                            |        |
| 0 /8 V 1 V/decade non-corrected helium signal  | 10                                                       | 0/8 V  | 36 - G                        | 0/10 V |
| Mantissa output linear corrected helium signal | 11                                                       | 1/10 V | 37 - G                        | 1/10 V |
| Exponent output linear corrected helium signal | 12                                                       | 0/10 V | 19 - G                        | 0/10 V |

(3) ASI 20 MD

#### **Proposed interfaces**

Standard interface

1 RS 232 ( B 301)
 2 15 pins interface ( B 302).

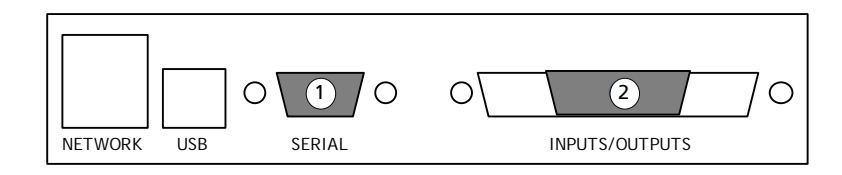

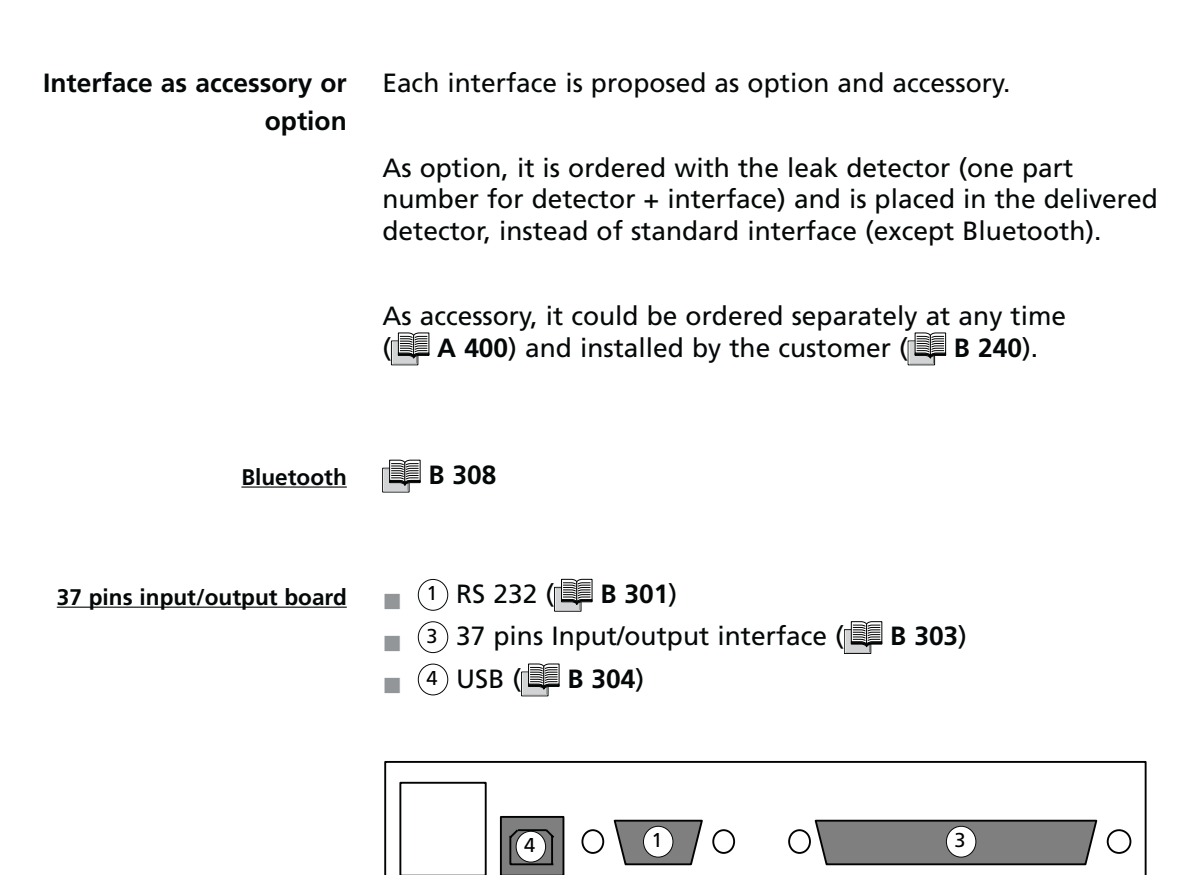

SERIAL

NETWORK

USB

INPUTS/OUTPUTS

37 pins input/output board with Wi-Fi

- 1 RS 232 ( B 301)
- 3 37 pins Input/output interface ( B 303)
- (4) USB (**B 304**)
- (5) Wi-Fi (🕮 B 305)

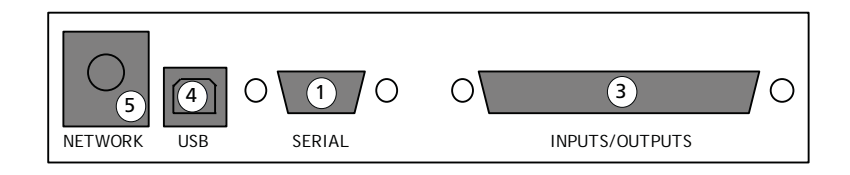

- 37 pins input/output board with Ethernet
- 1 RS 232 ( B 301)
- 3 37 pins Input/output interface ( B 303)
- ④ USB ( 🕮 B 304)
- (6) Ethernet ( 🕮 B 306)

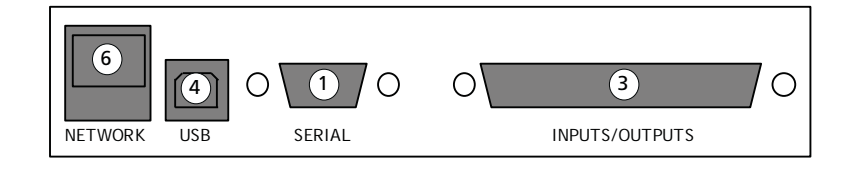

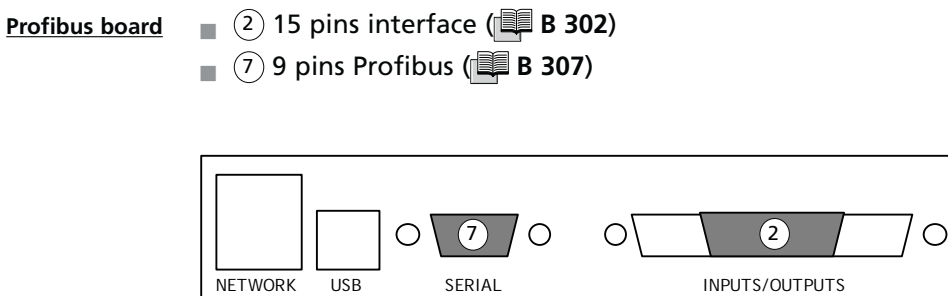

Interfaces mechanical compatibility

| Bluetooth                                          | Bluetooth module can be placed on the leak detector whatever is its interface (standard, 37 pins I/O board or Profibus board).                                                                   |
|----------------------------------------------------|----------------------------------------------------------------------------------------------------|
| Input/output board (all models) and Profibus board | They are placed where the standard interface used to be.<br>Therefore we cannot place both boards in leak detector.                                                                              |
| Interfaces software<br>compatibility               | User cannot used simultaneously all interfaces: he/she must allocate one interface to each serial link (1 and 2) in Advanced menu ( <b>C 406</b> ). Only allocated interfaces will be activated. |
|                                                    | <b>Note :</b> It is not necessary to remove Bluetooth module from P0411 board on leak detector when it isn't allocated to serial link 2.                                                         |
|                                                    | You could find in below table possible interfaces for each serial link.                                                                                                    |

|                                  | Interface               | Serial link 1      | Serial link 2      | Type to select |
|----------------------------------|-------------------------|--------------------|--------------------|----------------|
| RS 232                           | -                       | yes                | no                 | Serial         |
| Bluetooth <sup>(1)</sup>         | -                       | no                 | yes                | Bluetooth      |
|                                  | USB <sup>(3)</sup>      | yes <sup>(3)</sup> | yes <sup>(3)</sup> | USB            |
| 37 pins I/O board <sup>(1)</sup> | Wi-Fi <sup>(2)</sup>    | no                 | yes                | Network        |
|                                  | Ethernet <sup>(2)</sup> | no                 | yes                | Network        |
| Profibus board <sup>(4)</sup>    | -                       | yes                | no                 | Serial         |

(1) Option or accessory

(2) Available according to I/O board model

(3) Cannot be allocated simustaneously to both serial links

(4) Option or accessory, ASI 30 only

| Bl<br>input/outpu<br>Profibu<br>ins                                                                                                    | uetooth<br>ut board<br>us board<br>tallation | 📕 В 240                                                                                                    |  |  |
|----------------------------------------------------------------------------------------------------|----------------------------------------------|----------------------------------------------------------------------------------------------------|--|--|
| Data                                                                                                    | a export                                     | rt RS 232, USB, Wi-Fi and Ethernet allows connecting PC to leak<br>detector in order to export 3 predefined test tickets:                                                                                                    |  |  |
| Tests ticket<br>Calibration with an<br>internal/external<br>calibrated leak<br>Calibration<br>checking with an<br>internal leak<br>Test | Example<br>A<br>B<br>C                       | Export<br>Automatic export after an internal calibration with an internal/<br>external leak<br>Automatic export after a calibration checking with an internal leak<br>Automatic export at the end of the test                                                                                                    |  |  |
| <u>Calibration ticket with</u><br><u>cal</u>                                                                                            | an internal<br>ibrated leak<br>A             | DATE:Jan/08/2007 TIME:01:34:41<br>ASM310 CALIBRATION gas: He<br>unit: mbar.l/sec<br>CALIBRATED LEAK PARAMETERS:<br>location: internal/external<br>value: 1.5E-07<br>unit: mbar.l/sec<br>calibration year: 2005<br>loss per year (%): 06.00<br>calibration temperature (C): 20<br>temperature coefficient (%/C): 3.00<br>TARGET PARAMETERS:<br>current internal temperature (C): 32<br>target value: 1.9E-07<br>ELECTRONIC ZERO: 09<br>done: 99<br>PEAK ADJUSTMENT: 09<br>dac_ref.=1162<br>vacc_ref.=141.8<br>dac_peak.=1179<br>vacc_peak.=1179<br>vacc_peak.=141.8<br>dac_sec: 75<br>result: COMPLETED<br>CURRENT ASM310 CALIBRATION:<br>DATE:Jan/08/2007 TIME:01:34:41<br>Fil:1 le=0.6 Vac=140.6<br>Coef_cal:00.54 |  |  |

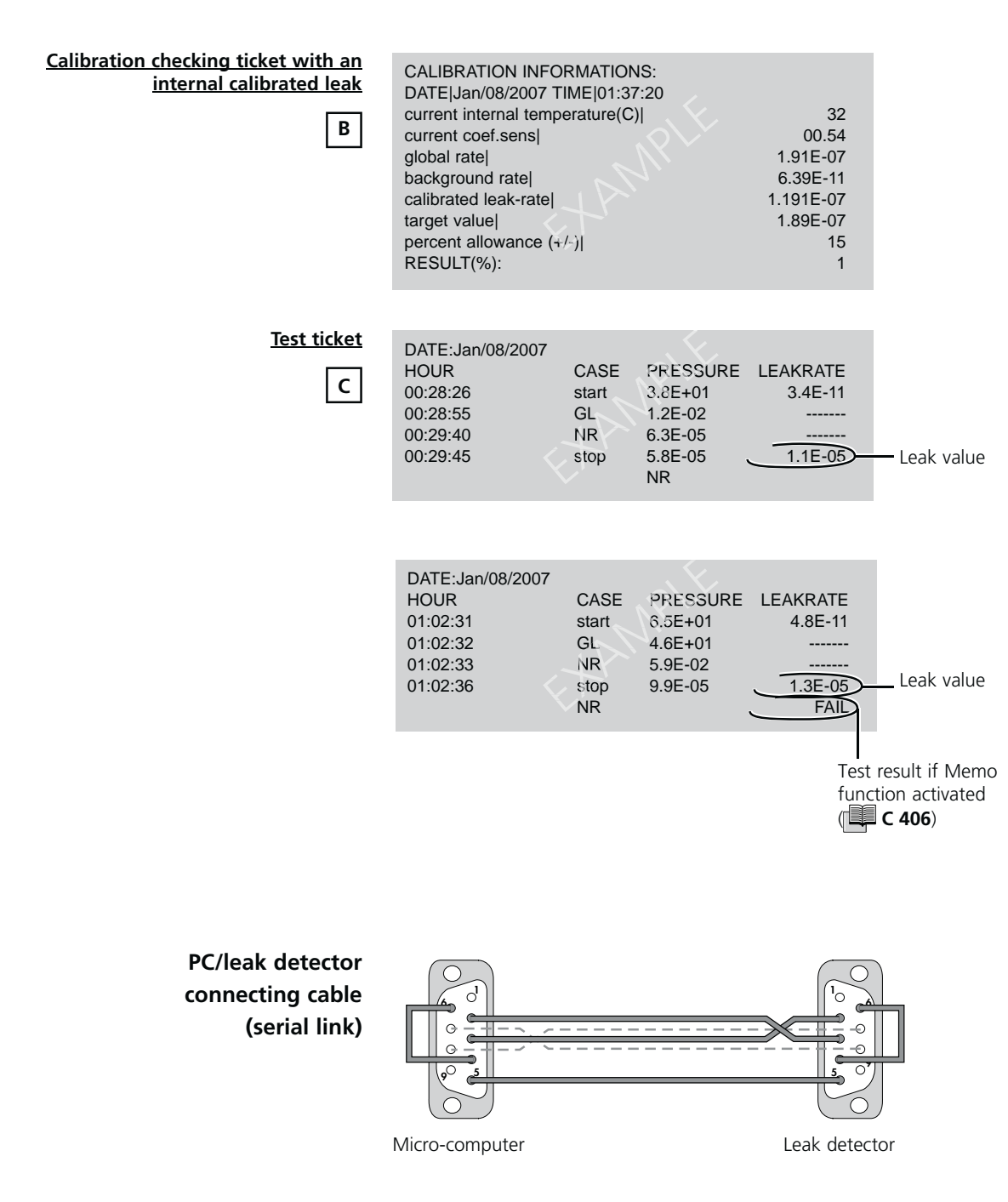

#### Connector

| Pin # | Function       |
|-------|----------------|
| 1     | not used       |
| 2     | Rx             |
| 3     | Тх             |
| 4     | not used       |
| 5     | ground         |
| 6     | not used       |
| 7     | not used       |
| 8     | not used       |
| 9     | + 5 V ; 500 mA |

| Communication protocol |              |  |  |
|------------------------|--------------|--|--|
| Mode                   | Asynchronous |  |  |
| Bauds                  | 9600         |  |  |
| Bits                   | 8            |  |  |
| Parity                 | None         |  |  |
| Stop bit               | 1            |  |  |
| Parity control         | None         |  |  |

**Export procedure** « ADX Dialog » free software (or other similar terminal software) must be before loaded in PC: **G 800**.

Connect the leak detector to PC via RS 232 link, USB, Wi-Fi or Ethernet.

Launch « ADX Dialog » software.

| SM Dialogue 2.1.0                               |        |
|-------------------------------------------------|--------|
| e Edition Parameters Transfer ? 🗋 🎒 😻 🗐 🗳 🖉 🗃 🖺 | adixer |
|                                                 |        |
|                                                 |        |
|                                                 |        |
|                                                 |        |
|                                                 |        |
|                                                 |        |
|                                                 |        |
|                                                 |        |
|                                                 |        |
|                                                 |        |
|                                                 |        |
|                                                 |        |
|                                                 |        |
|                                                 |        |
| 1#1   Local #2   Local #2   Local #4            |        |
|                                                 |        |
|                                                 |        |
|                                                 |        |

#### ASM Dialogue 2.1.0 \*\*\*\* File Edition Parameters Transfer ? 🗋 🖒 adixen Terminal parameters . Fonction keys Setup Settings COM1 -Port 9600 . Baud rate • 8 Data bits 1 • Stop bits None ٠ Parity Flow control None • OK. Cancel

#### Set communication parameters.

Open communication port.

| SM Dialogue 2.1.0                       | 14           |                         |                  |          |           |
|-----------------------------------------|--------------|-------------------------|------------------|----------|-----------|
| File Edition Parameters Transfer ? 🗋 🚑  | <b>*</b> * 2 | 3 Pi 🗄 🖷                |                  | а        | dixen     |
| 1 C C C C C C C C C C C C C C C C C C C | Open port    |                         |                  |          |           |
|                                         |              | ASM Dialogue 2.1.0      |                  |          |           |
|                                         |              | File Edition Parameters | Transfer ? 📗 🗋 💋 | <b>*</b> | 🖆 🥔   🧏 🗎 |
|                                         |              | Red pic                 | to 🗲 por         | rt op    | ened      |

Create a .txt file in which all predefined test tickets, automatically created, will be exported.

| ASM Dialogue 2,1.0 | Transfer ? | * <b>22 1</b> 2 1      |            |               | adixer                |
|--------------------|------------|------------------------|------------|---------------|-----------------------|
|                    |            | Reciéve texte fi       | 6          | Data export f | ile name              |
|                    |            | Energializer clarm.    | ADX Dialog |               |                       |
|                    |            | Nom du lichier<br>Type | Save_File  |               | Erregister<br>Annules |

From this moment, all test tickets created and displayed in « ADX Dialog » will be exported in the created export file.

#### Example: « ADX Dialog » window

| ADX Dial                                                                                                    | og                                                                                                    |                                                                                                    | -                                                                                                    | Constant of the second  |               |
|----------------------------------------------------------------------------------------------------|----------------------------------------------------------------------------------------------------|----------------------------------------------------------------------------------------------------|----------------------------------------------------------------------------------------------------|-------------------------|---------------|
| File Edition                                                                                                    | Parameters                                                                                                    | Transfer ?                                                                                                    |                                                                                                    |                         | adixen        |
| DATE:Feb/<br>HOUR<br>07:11:20<br>07:11:24<br>07:11:24<br>07:11:24<br>07:11:25<br>CALIBRATI<br>Current i<br>Current i<br>Current c<br>global ra<br>backgroun<br>calibrate<br>target va<br>percent a<br>RESULT(%) | 11/2010<br>CASE<br>start<br>NR<br>HS<br>stop<br>HS<br>ON INFOR<br>11/2010<br>te:no<br>d rate:<br>d rate:<br>d leak-r.<br>llowance<br>: | PRESSURE<br>4.3E-01<br>4.3E-02<br>3.9E-02<br>3.8E-02<br>3.8E-02<br>NATIONS:<br>TIME:07-11<br>temperature<br>:<br>(*/-): | LEAKKRATE<br>6.0E-11<br>9.8E-10<br>9.8E-10<br>556<br>(C): 29<br>(C): 29 | > 3 test tickets create | ed            |
| DATE:Feb/<br>HOUR<br>07:11:59<br>07:11:59<br>07:12:02<br>07:12:05                                                                                                    | 11/2010<br>CASE<br>start<br>NR<br>HS<br>stop<br>HS                                                                                     | PRESSURE<br>1.6E-01<br>1.6E-01<br>3.9E-02<br>2.2E-02                                                                    | LEAKRATE<br>6.6E-11<br><br>4.7E-10                                                                                                    |                         |               |
|                                                                                                    |                                                                                                    |                                                                                                    |                                                                                                    | Data expo               | ort file name |
| Level #1 Le                                                                                                    | vel #2   Leve                                                                                                    | 1#3   Level #4                                                                                                    |                                                                                                    |                         | Save_File.txt |
|                                                                                                    |                                                                                                    |                                                                                                    |                                                                                                    |                         | 16:10:53      |

Stop data export (test tickets created).

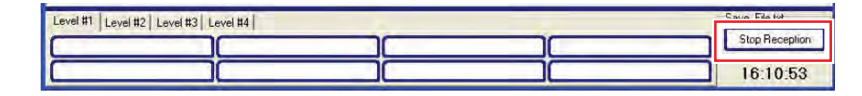

#### Example: « Save\_File.txt » file created.

| Save_File                                                                                                    | .1xt - Bloc                                                                                   | -notes                                                       |                                                                                     |     |
|----------------------------------------------------------------------------------------------------|-----------------------------------------------------------------------------------------------|--------------------------------------------------------------|-------------------------------------------------------------------------------------|-----|
| Echier Edition                                                                                                    | Format (                                                                                      | Affichage 2                                                  |                                                                                     | -   |
| DATE:Feb/1<br>HOUR<br>07:11:19<br>07:11:20<br>07:11:24<br>07:11:25                                                                    | L1/2010<br>CASE<br>start<br>NR<br>HS<br>stop<br>HS                                            | PRESSURE<br>4.3E-01<br>4.3E-01<br>3.9E-02<br>3.8E-02         | LEAKRATE<br>6.0E-11<br><br>9.8E-10                                                  |     |
| CALIBRATIC<br>DATE:Feb/J<br>current in<br>current co<br>global rat<br>background<br>calibrated<br>target va<br>percent a<br>RESULT(%) | DN INFORM<br>11/2010<br>Def.sens<br>te:<br>d rate:<br>d rate:<br>d leak-r<br>lue:<br>llowance | MATIONS:<br>TIME:07:11<br>temperature<br>:<br>ate:<br>(+/-): | :56<br>(C): 29<br>00.66<br>2.35E-07<br>6.74E-11<br>2.35E-07<br>1.83E-07<br>15<br>28 |     |
| DATE:Feb/1<br>HOUR<br>07:11:59<br>07:12:02<br>07:12:05                                                                                | CASE<br>Start<br>NR<br>HS<br>Stop<br>HS                                                       | PRESSURE<br>1.6E-01<br>1.6E-01<br>3.9E-02<br>2.2E-02         | LEAKRATE<br>6.6E-11<br><br>4.7E-10                                                  |     |
|                                                                                                    |                                                                                               |                                                              |                                                                                     | 100 |

#### RS 232

- **Purpose** The RS 232 interface allows to control the leak detector with a PC compatible computer.
- Connection Refer to 📕 B 400.

The Sub D 9 pin femelle connector is at customer's charge.

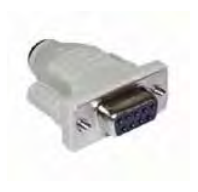

- Use It is necessary to allocate RS 232 to serial link 1 in the control panel advanced menu ( C 406) to activate it.
  - Refer to the RS 232 specific operating manual supplied with the leak detector operating manual.

### 15 pin Interface

**Purpose** The 15 pin Input/Output interface allows to control the leak detector with a programmable logic controller or any other external control device.

It also allows to get back a 0 - 10 V signal (1 V/decade) corresponding to the leak flow measurement.

Connection Refer to B 400.

The 15 pin male connector and its cover are supplied with the leak detector.

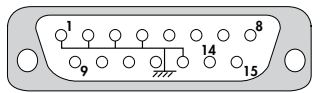

#### CAUTION

It is recommended to use a shielded cable which is grounded on the connector cover.

| Use    | Inputs     | Digital | 14 | Cycle start                    |
|--------|------------|---------|----|--------------------------------|
|        |            | Analog  | 5  | Not activated                  |
|        | Outputs    | Digital | 6  | Selected test mode reached     |
|        |            |         | 7  | Reject point threshold crossed |
|        |            | Analog  | 9  | Mantissa (0/10 V)*             |
|        |            |         | 10 | He signal (logarithmic) (*)    |
|        |            |         | 11 | Not activated                  |
|        |            |         | 12 | Exponent (0/10 V)              |
| Ground |            |         |    | 1 - 2 - 3 - 4 - 13             |
|        | Headphones |         | 8  | Headphones + <sup>(1)</sup>    |
|        |            |         | 15 | Headphones - <sup>(1)</sup>    |

(\*) By default ; Adjustable by the user.

(1) To activate audio/headphones output, it is necessary to send "=HPD"RS 232 command to the leak detector : this command deactivates the loudspeaker.

To deactivate audio/headphones output, it is necessary to send "=HPE" RS 232 command to the leak detector : this command activates again the loudspeaker.

### 15 pin Interface

Analog Output 2 adjustable analog outputs. For each, user can set its allocation and, if necessary, the start decade (scale start). There is also 1 fixed output (19-ground) for the exponent.

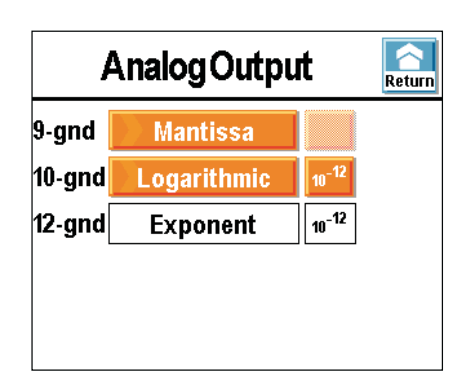

#### Possible values for each output:

| Value          | Function                                                                                                    |  |  |
|----------------|----------------------------------------------------------------------------------------------------|--|--|
| Mantissa       | 1/10 V (*)                                                                                                    |  |  |
| Exponent       | 0/10 V – Low decade to set (*)                                                                                                    |  |  |
| Logarithmic    | 0/10 V - Low decade to set (*)                                                                                                    |  |  |
| Inlet pressure | If a pressure measurement gauge is installed in the customer installation (at the customer's charge) (*) $2,5 \text{ V/8},5 \text{ V} (10^{-3} \text{ to } 10^{+3} \text{ mbar})$ |  |  |
| He compound    | 0/10 V (compound exponent, mantissa)                                                                                                    |  |  |

(\*) Graphs and formulas in appendix: 📮 G 300

After modification, we advise to save all inputs/outputs set.

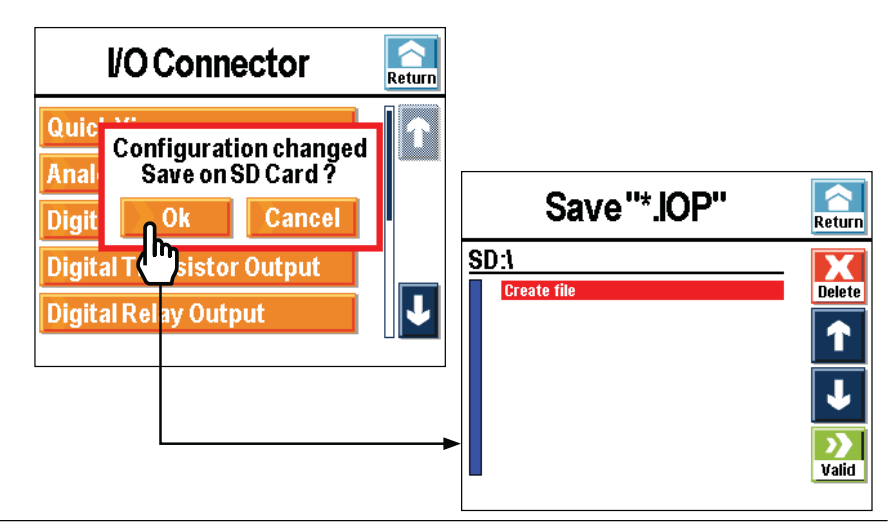

| Purpose | 37 pin Input/Output interface (in option or accessory) allows |
|---------|---------------------------------------------------------------|
| •       | controlling:                                                  |

- leak detector with programmable logical controller or any other external control device.
- customation (valves, ...) with leak detector.

While 15 pin interface offers only 1 input and 5 outputs specified, 37 pin I/O interface offers 6 inputs and 12 outputs, each adjustable by the user (choice of 13 functions for inputs and 25 for outputs).

37 pin I/O interface can be control separately of the leak detector.

#### HARDWARE

CAUTION

Leak detector connection to customer installation and 37 pin I/O interface setting must be done by authorized personnel.

Connection

**on** Refer to **B 400**.

37 pin male connector and its cover are delivered with interface.

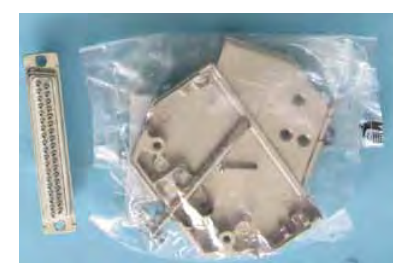

|         | Digital    | 11 – 12 – 13 – 30 – 31 -32                                                                                                    |  |
|---------|------------|----------------------------------------------------------------------------------------------------|--|
| Inputs  | Accessory  | 34 - 35 - 15 - 16: saved                                                                                                    |  |
|         | Digital    | 1 to 9 – 20 to 28                                                                                                    |  |
|         | Analogical | 19 – 36 – 37 (ground: 17 – 18)                                                                                                    |  |
| Outputs | Others     | 29: + 24 V internal or external <sup>(1)</sup><br>10: internal or external ground <sup>(1)</sup><br>33 - 14 : headphones (8 $\Omega$ ) <sup>(2)</sup> |  |

(1) According to SW1 switch configuration

(2) To activate audio/headphone output, it is necessary to send "=HPD"RS 232 command to the leak detector : this command deactivates loudspeaker. To deactivate audio/headphone output, it is necessary to send "=HPE" RS 232 command to the leak detector : this command activates again the loudspeaker.

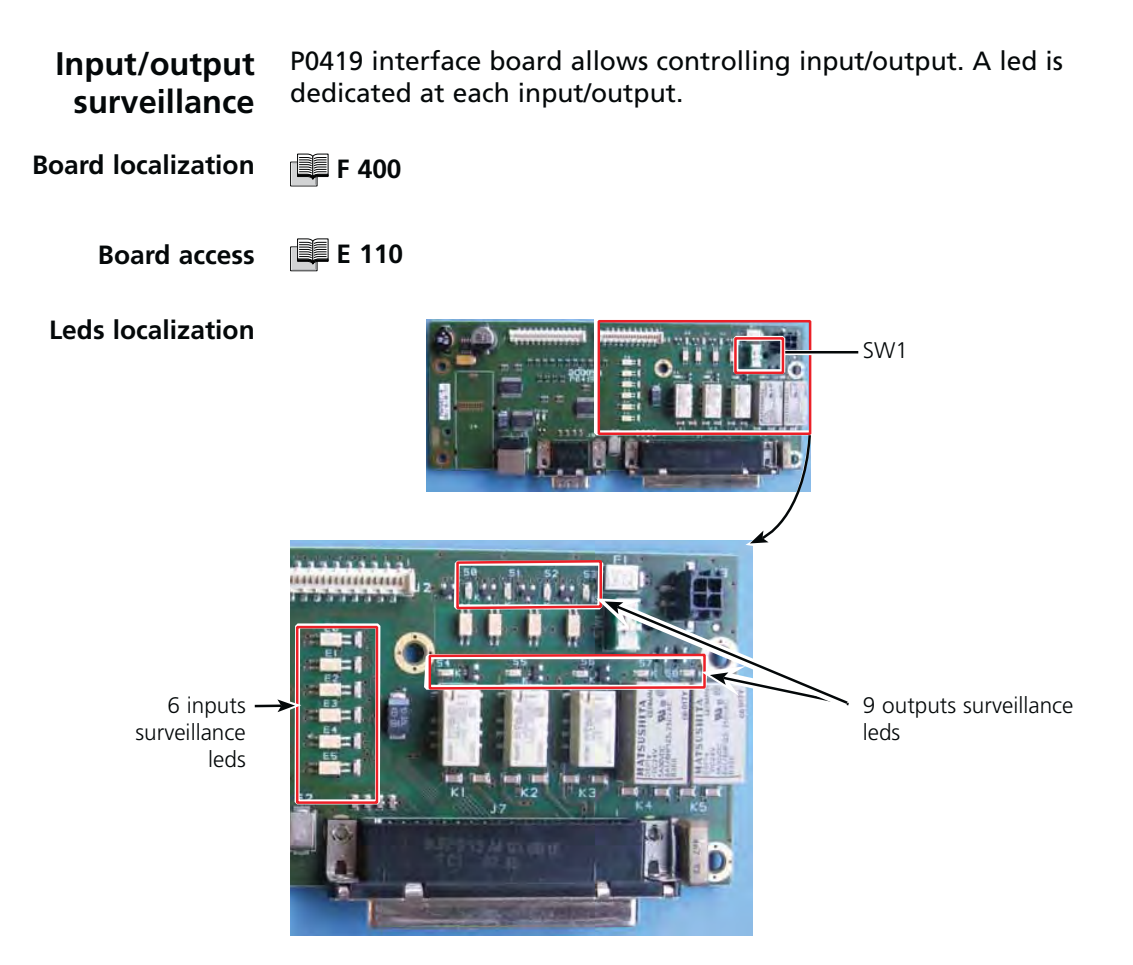

Internal 24 V or external 24 V power supply (± 10 %) Set SW1 switch according to power supply type.

| Internal power<br>supply | External power<br>supply                                                                                                    | OFF → external 24 V + external ground                                                                                           |
|--------------------------|----------------------------------------------------------------------------------------------------|----------------------------------------------------------------------------------------------------|
| SW1<br>• •               | Core of the second second seco | <ul> <li>ON → internal 24 V + internal ground</li> <li>By default, electronic unit is delivered with SW1 set on OFF.</li> </ul> |

GB 04493 - Edition 03 - March 12

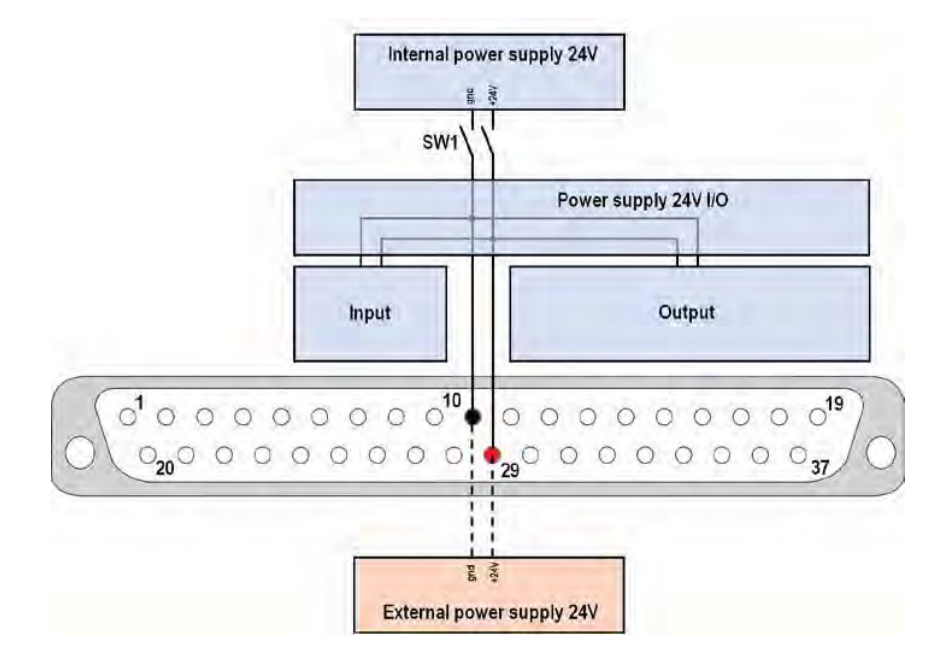

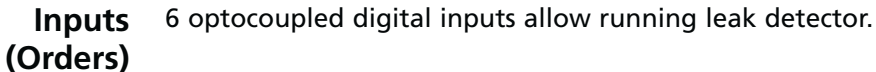

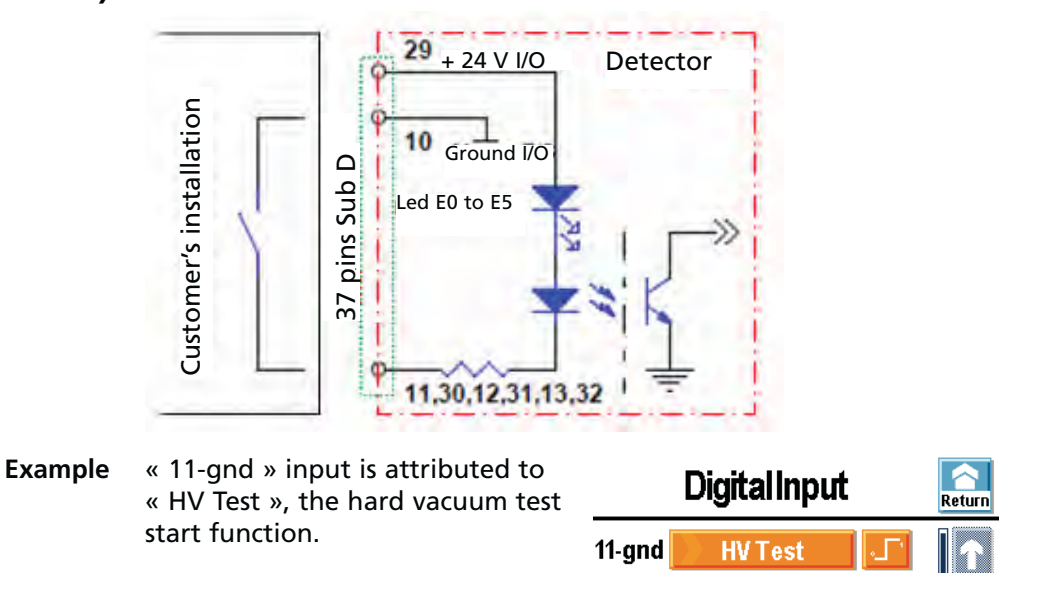

Note Examples given below show 3 typical uses of digital inputs: we advise to set the 24 V and mode as indicated in the example (example: push button with internal 24 V and impulsion mode).

Туре 24 V Diagram Mode Logical state Internal 0 29 Test 0+24V Push button Push Ground 10 button ON 11 C: closed - O: opened Test Switch Internal 0 29 0+24V C: closed - O: opened Switch Ground SW1 ON 10 Test 11 **HV Test** Switch C: closed - O: opened Test External + 24 control Gnd External device 29 +24V\_ External GND \_\_Ext. Ground OFF 10 • • control device Automaton output 11 **HV Test** ->> (+24V) Test External + 24 control device Gnd

As 24 V and mode are adjustable, you can however set them differently.

**Digital ouputs** 

3 digital outputs types:

(signals)

Digital output direct/alternating current: DS-P relay,

- Digital output direct current: TX relay,
- Digital output direct current: MOFSET transistor.

DS-P relay

**Digital relay output** 

- Quantity: 2 → 1-20 ; 2-21
- Functions: according to user setting
- Dry contact type
- Direct current:
   60 V DC 2.5 A max
   30 V DC 5 A max
- Alternating current: 250 V AC 5 A max
- Diagram:

for 250 V AC.

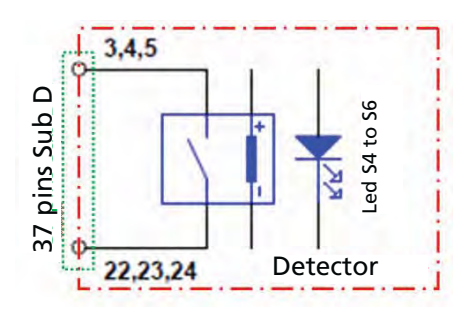

• We recommend using a maximum of 60 V AC even if the wiring is

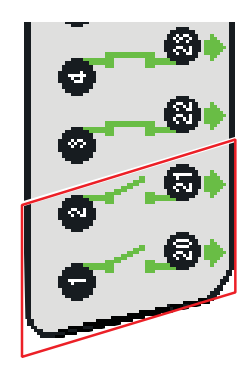

#### TX relay Digital relay output

 Quantity: 3 → 3-22; 4-23; 5-24
 Functions: according to user setting
 Dry contact type
 Direct current: 60 V DC - 1 A max 30 V DC - 2 A max
 Diagram:

Detector

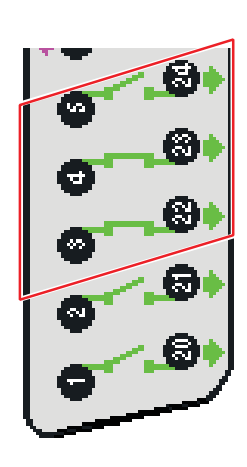

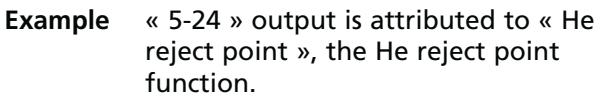

22,23,24

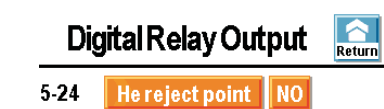

#### Note Example given below shows a typical use of digital outputs

| Туре  | 24 V           | Diagram           | Mode | Logical state                |
|-------|----------------|-------------------|------|------------------------------|
| Light | Internal       | _⊗_o <sup>5</sup> | NO   | Light 0<br>Reject point      |
| -&-   | or<br>External | 24V<br>O24        | NC   | Light 1<br>0<br>Reject point |

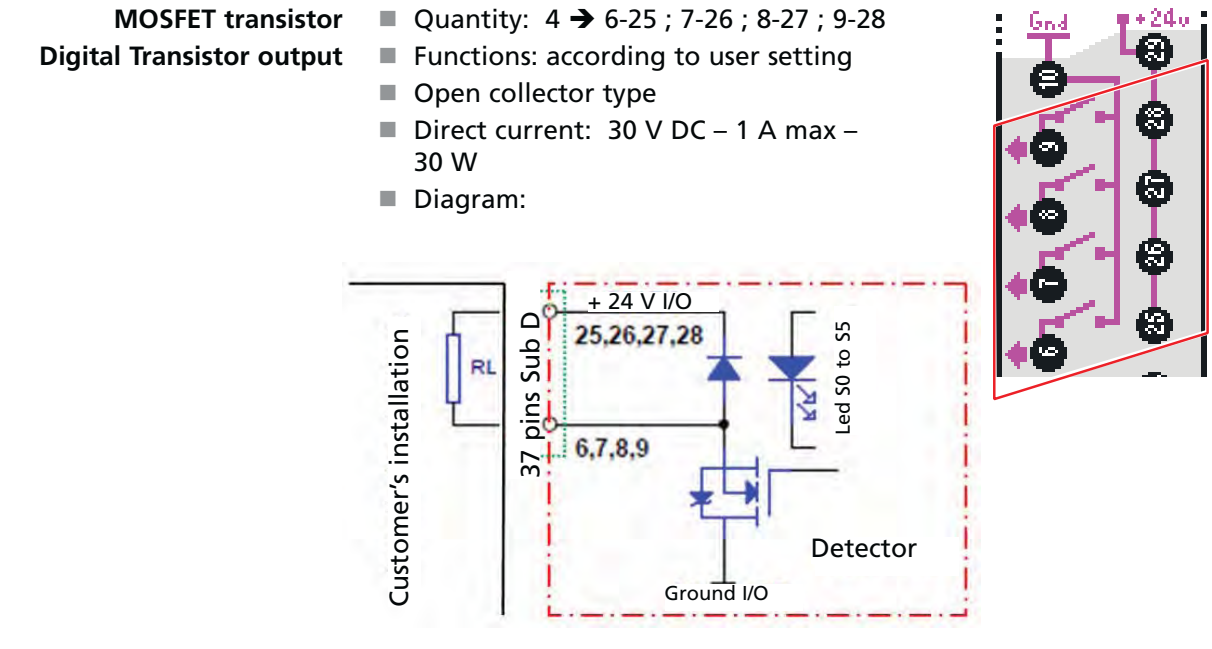

External 24 V  $\pm$  10 % power supply is essential for having the advantage of the optocoupled gate (atmosphere with interferences) and/or supplying transistor Mosfet outputs 25 to 28. In this case, SW1 must be set on OFF position to avoid any detector deterioration.

For an occasional use, it is possible to use leak detector internal 24 V if global power on outputs 25 to 28 is less than 3 A.

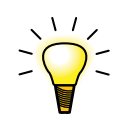

 These outputs could be used to control electromagnetic valve (24 V DC – 24 W max).

**Example** « 9-28 » output is attributed to « Press. s.pt #1 », the pressure set point # 1 function.

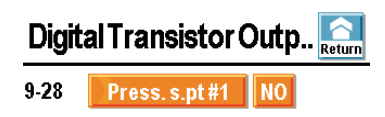

Note Example given below shows a typical use of digital outputs

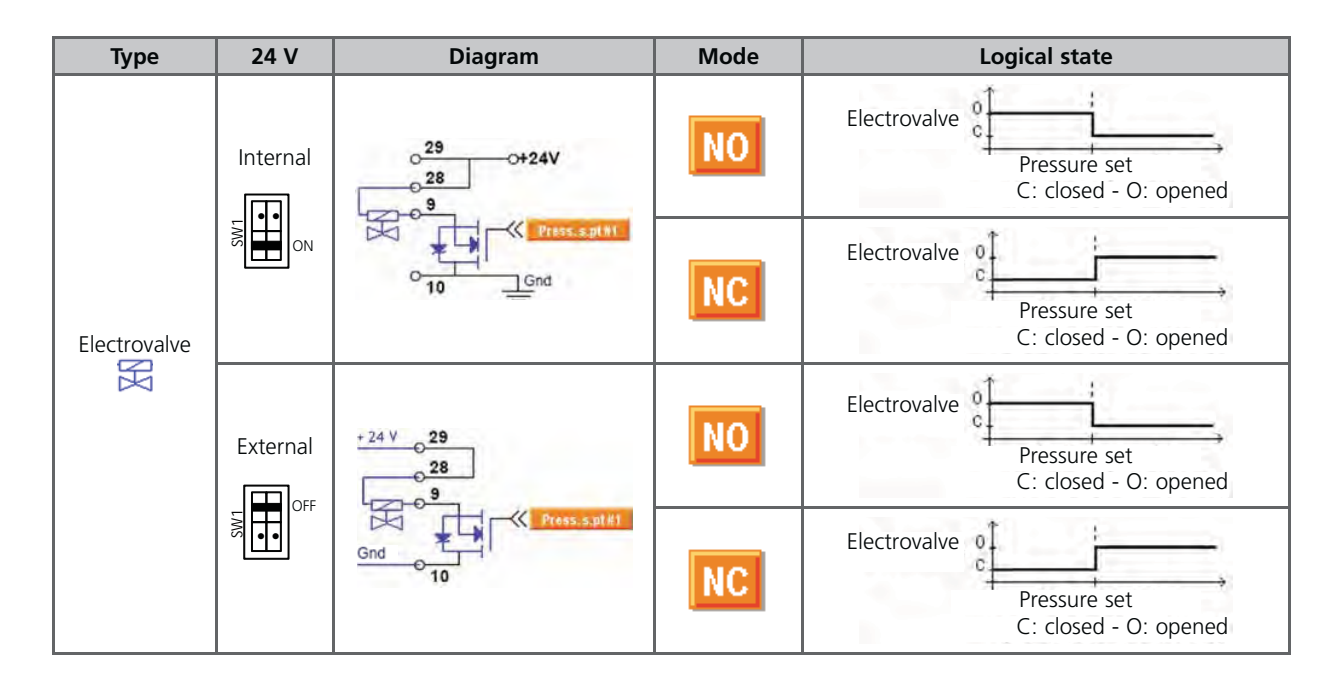

#### SOFTWARE

Input/output screen copies are given for example. They can vary according to user setting.

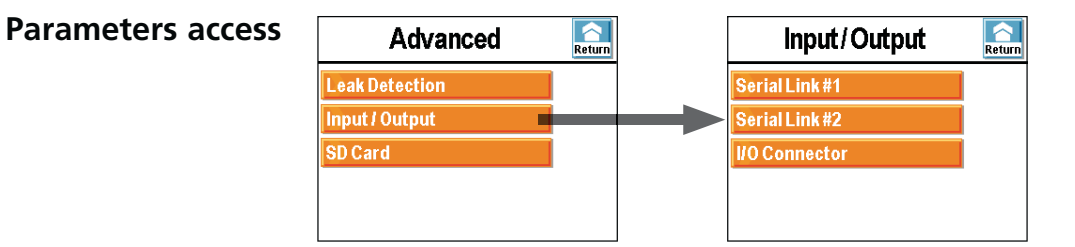

GB 04493 - Edition 03 - March 12

Before use, user must choose the input/output of his/her choice.

Serial link 1 Refer to C 406. Serial link 2

I/O connector

| I/O Connector             | Return | I/O Connector            | R |
|---------------------------|--------|--------------------------|---|
| Quick View                |        | Select Default Config.   |   |
| Analog Output             |        | Other Configurations     |   |
| Digital Input             |        | Load Config from SD Card |   |
| Digital Transistor Output |        |                          |   |
| Digital Relay Output      |        |                          |   |

**Saving** For any modification in a "I/O connector" sub-menu, a complete saving of all set I/O parameters are proposed.

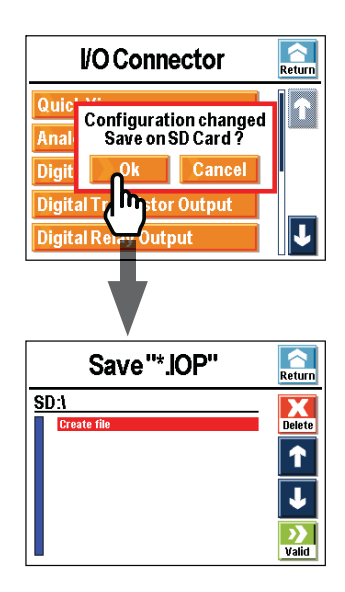

The saving file will be a ".IOP" file.

#### Quick View These screens can show for each output:

- its connection pins,
- its allocation (function, parameter, order),
- its state (allocation and contact),
- its activation mode.

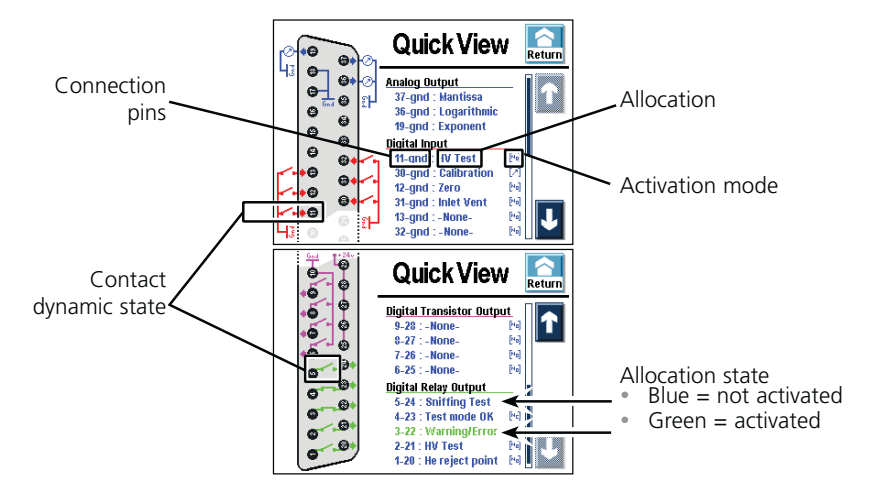

#### Analog Output

2 adjustable analog outputs. For each, user can set its allocation and, if necessary, the start decade (scale start). There is also 1 fixed output (19 – ground).

| A      | Return      |                   |  |
|--------|-------------|-------------------|--|
| 37-gnd | Mantissa    |                   |  |
| 36-gnd | Logarithmic | 10 <sup>-12</sup> |  |
| 19-gnd | Exponent    | 10 <sup>-12</sup> |  |
|        |             |                   |  |
|        |             |                   |  |

Possible values for each output:

| Value          | Function                                                                                                    |
|----------------|----------------------------------------------------------------------------------------------------|
| Mantissa       | 1/10 V (*)                                                                                                    |
| Exponent       | 0/10 V – Low decade to set (*)                                                                                                    |
| Logarithmic    | 0/10 V - Low decade to set (*)                                                                                                    |
| Inlet pressure | If a pressure measurement gauge is installed in the customer installation (at the customer's charge) (*) $2,5 \text{ V/8},5 \text{ V} (10^{-3} \text{ to } 10^{+3} \text{ mbar})$ |
| He compound    | 0/10 V (compound exponent, mantissa)                                                                                                    |

(\*) Graphs and formulas in appendix: **G 300** 

#### Digital Input

6 adjustable digital inputs. For each, the user can set its allocation and its activation mode.

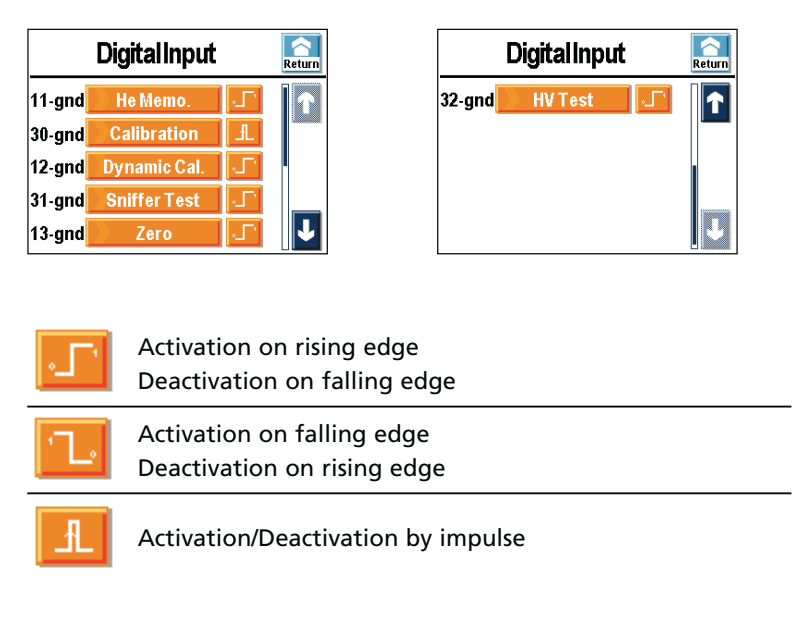

Activation on rising edge 
 is advised in general way.

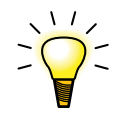

- Activation on falling edge is generally used for function which must be activated on positive security.
- Activation by impulse sequence is generally used for cycle start/stop by user, push button or cycle pedal.

| Value        | Function                                                         |
|--------------|------------------------------------------------------------------|
| None         |                                                                  |
| HV test      | Start/Stop a test in hard vacuum mode                            |
| Calibration  | Start an autocalibration                                         |
| Zero         | Activate/Deactivate Zero function                                |
| He Memo      | Activate/Deactivate Memo function                                |
| Dynamic cal. | Start a dynamic calibration <sup>(2)</sup>                       |
| Sniffer test | Start/Stop a test in sniffing mode                               |
| Filament     | Force stop/start filament                                        |
| GL mode      | Force leak detector <sup>(1)</sup> in Gross Leak test mode       |
| NR mode      | Force leak detector <sup>(1)</sup> in Normal test mode           |
| HS mode      | Force leak detector <sup>(1)</sup> in High Sensitivity test mode |
| Inlet vent   | Opening/closing of the inlet vent valve (1)                      |
| Rec. Graph   | Start/stop data recording                                        |
| Save Graph   | Save recorded data on a SD card                                  |

Possible values for each input:

(1) ASI 30 not concerned

(2) Only ASI 30 concerned

Digital Output

 4 adjustable digital transistor outputs.

| Digita | al Transistor Out   | p 🛕 |
|--------|---------------------|-----|
| 9-28 : | Detector Ready NC   |     |
| 8-27 : | He reject point NC  |     |
| 7-26 : | Calibration Fail NC |     |
| 6-25:  | Detector Busy NC    |     |
|        |                     |     |

5 adjustable digital relay outputs, dry contact type.

| Digital Relay Output |                 |    | A Return |
|----------------------|-----------------|----|----------|
| 5-24 :               | Press. s.pt #1  | NO |          |
| 4-23 :               | He set point #4 | NC |          |
| <b>3-22</b> :        | He set point #3 | NC |          |
| 2-21:                | He set point #5 | NC |          |
| 1-20 :               | General Failure | NC |          |

For each, user can set its allocation and its activation mode.

| [Ma] NO | Normally Open<br>Unused, output not switched |
|---------|----------------------------------------------|
| [He] NC | Normally Close<br>Unused, output switched    |

Possible values for each output:

C: closed - O: opened

|                  |                                              | Setting         |                 |  |
|------------------|----------------------------------------------|-----------------|-----------------|--|
| Value            | Function                                     | NO              | NC              |  |
| Value            | Function                                     | Active<br>state | Active<br>state |  |
| None             |                                              |                 |                 |  |
| He reject point  | Detector reject set point <sup>(1)</sup>     | С               | 0               |  |
| He set point # 2 | Leak # 2 set point value <sup>(1)</sup>      | С               | 0               |  |
| He set point # 3 | Leak # 3 set point value <sup>(1)</sup>      | С               | 0               |  |
| He set point # 4 | Leak # 4 set point value <sup>(1)</sup>      | С               | 0               |  |
| He set point # 5 | Leak # 5 set point value <sup>(1)</sup>      | С               | 0               |  |
| Warning/Error    | Warning/error message to<br>consult          | с               | 0               |  |
| HV test          | Detector in hard vacuum test mode            | с               | 0               |  |
| Sniffing test    | Detector in sniffing test mode               | С               | 0               |  |
| Detector ready   | Detector ready to perform a test             | С               | 0               |  |
| Calibration fail | Calibration failure                          | С               | 0               |  |
| Detector busy    | Detector state is start, test or calibration | с               | 0               |  |
| Filament # 2 on  | Filament # 2 selected                        | С               | 0               |  |
| HV pump synch    | Hard vacuum pump<br>synchronized             | с               | 0               |  |
| Filament on      | Selected filament ON                         | С               | 0               |  |
| Snif. Clogged    | Sniffer probe clogged                        | С               | 0               |  |

(1) Helium leak measured > leak set point value set

C: closed - O: opened

|                    |                                                       | Setting            |              |  |
|--------------------|-------------------------------------------------------|--------------------|--------------|--|
|                    |                                                       | NO                 | NC           |  |
| Value              | Function                                              | $\mathbf{\Lambda}$ | $\mathbf{A}$ |  |
|                    |                                                       | Active             | Active       |  |
|                    |                                                       | state              | state        |  |
| Press s. pt # 1    | Pressure # 1 set point value (2)(3)                   | 0                  | С            |  |
| Press s. pt # 2    | Pressure # 2 set point value <sup>(2)(3)</sup>        | 0                  | С            |  |
| HV Cor             | High vacuum signal corrected                          | С                  | 0            |  |
| Maint.<br>Required | Maintenance required                                  | С                  | 0            |  |
| Sniffer valve      | Sniffing valve control                                | С                  | 0            |  |
| GL test            | Detector in Gross Leak test mode (4)                  | с                  | 0            |  |
| N test             | Detector in Normal test mode (4)                      | С                  | 0            |  |
| HS test            | Detector in High Sensitivity test mode <sup>(4)</sup> | С                  | 0            |  |
| General failure    | Critical failure on the detector                      | С                  | 0            |  |
| Test mode ok       | Target test mode reached <sup>(4)</sup>               | C                  | 0            |  |

(2) Measured pressure  $\leq$  Pressure set point value set

(3) ASI 30 not concerned unless a pressure gauge is installed in customer's installation (at the customer's charge).

(4) ASI 30 not concerned

Select Default Config

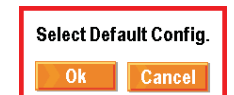

It is the input/output configuration by default at the detector delivery ( C 500).

It is dedicated to one model of leak detector.

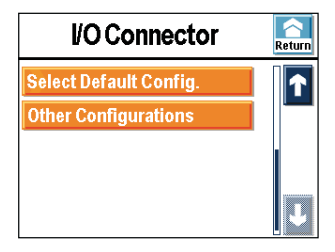

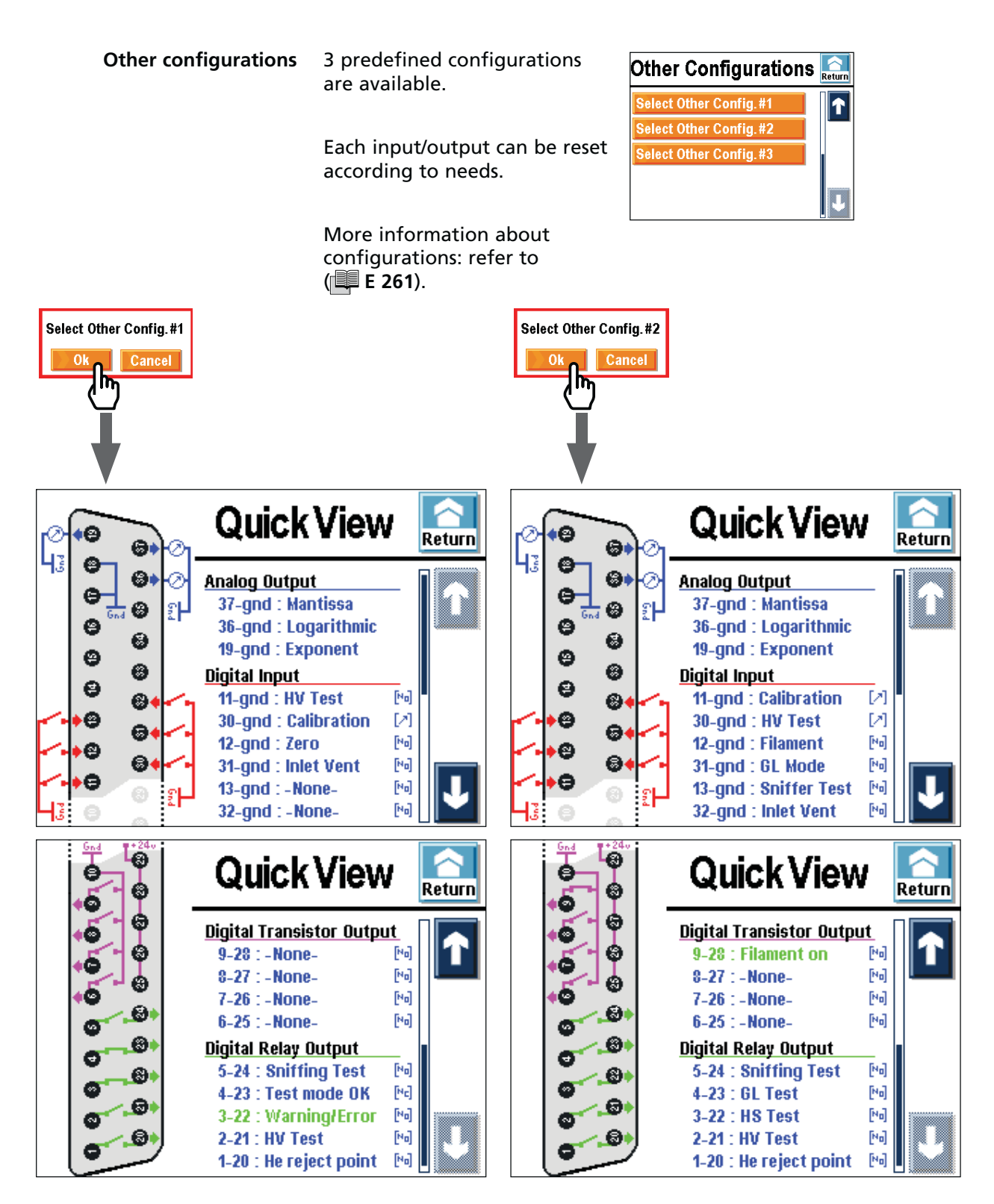

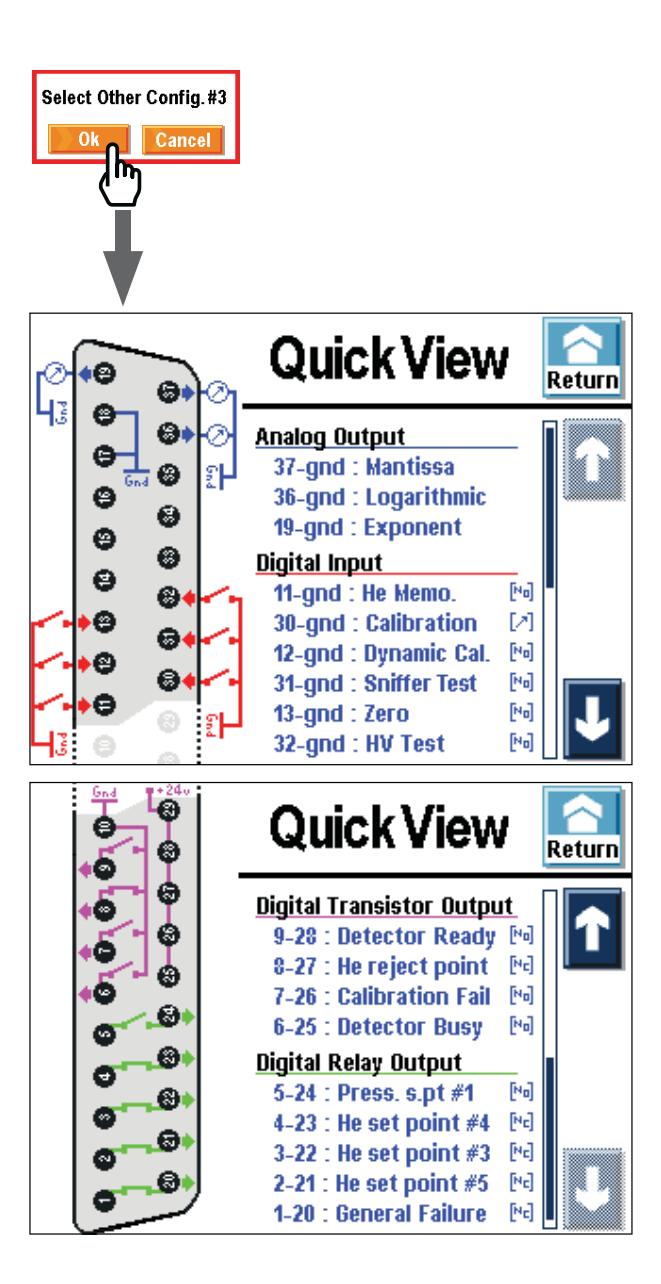
| Purpose                                    | USB allows connecting leak detector to PC.                                                                                                    |  |
|--------------------------------------------|----------------------------------------------------------------------------------------------------|--|
| Connection                                 | Refer to 🕮 <b>B 400.</b>                                                                                                    |  |
|                                            | Male USB plug placed on detector.                                                                                                    |  |
|                                            | USB cable is not delivered with interface:<br>customer supplies.                                                                                                    |  |
| Compatibility with the<br>other interfaces | <ul> <li>If leak detector is also equipped with Bluetooth module, user can select simultaneously Bluetooth (serial link 2) and USB (serial link 1).</li> <li>It is not necessary to remove Bluetooth module when USB is used.</li> </ul>                                                                                                    |  |
| Preliminary conditions                     | <ul> <li>It is necessary to allocate USB to serial link 1 or 2 in control panel Advanced menu ( C 406) to active it: set « USB ».</li> <li>To use USB, user must first load on his/her PC the USB driver delivered in the operating manual CDRom. After the driver is loaded and set, user has a virtual RS 232 serial link allowing controlling the leak detector from a PC.</li> <li>USB is very useful for PC without RS 232 link.</li> <li>RS 232: refer to B 301.</li> </ul> |  |
| USB setting                                | Displays below are given as examples (Windows XP). They can be changed according to PC system.                                                                                                    |  |
| Electronic module/PC<br>link configuration | Connect an <b>USB cable type A-B (imperative) between USB port and</b><br>your PC.                                                                                                    |  |
|                                            |                                                                                                    |  |

USB module configuration From cable connection, module is detected.

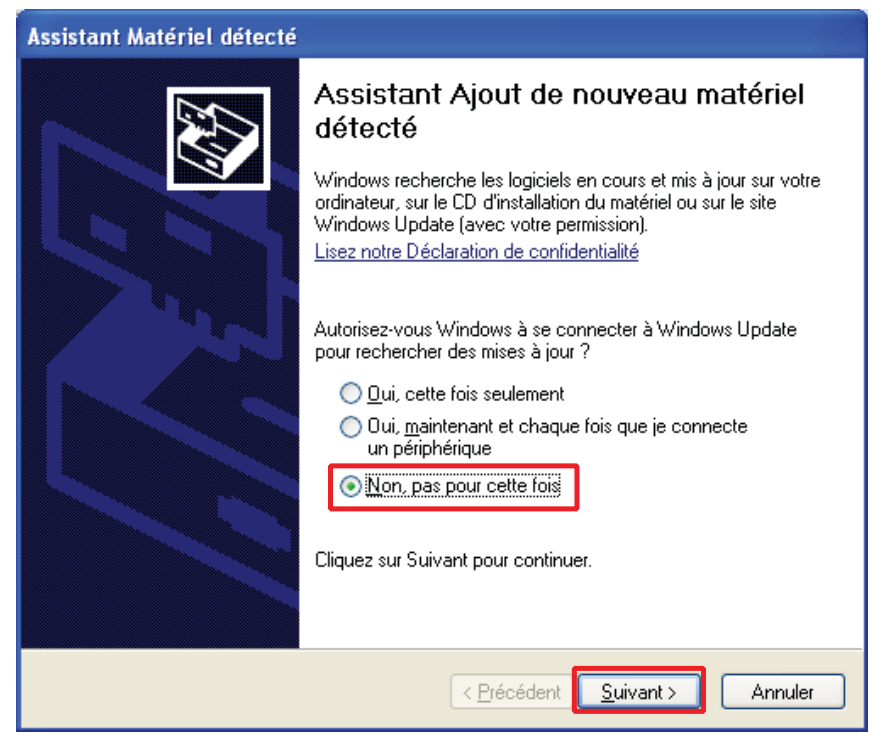

Software to load is delivered in the operating manual CDRom.

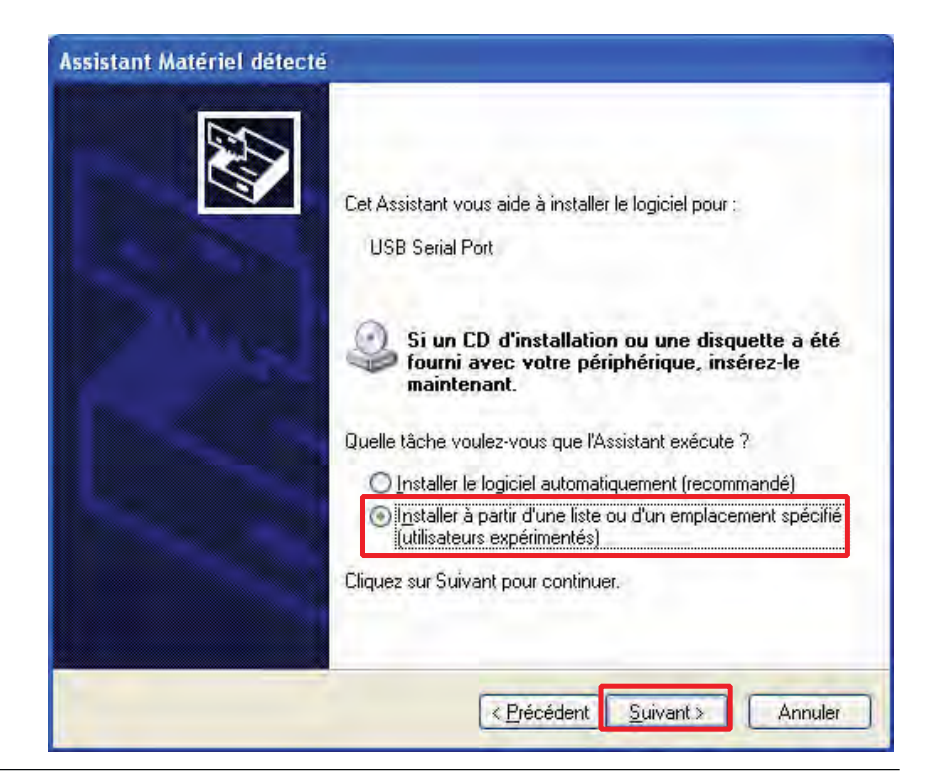

Insert operating manual CDRom in your CD/DVD reader.

| Assistant Matériel détecté                                                                                                    |
|----------------------------------------------------------------------------------------------------|
| Choisissez vos options de recherche et d'installation                                                                                                    |
| Rechercher le meilleur pilote dans ces emplacements.                                                                                                    |
| Utilisez les cases à cocher ci-dessous pour limiter ou étendre la recherche par défaut qui<br>inclut les chemins d'accès locaux et les médias amovibles. Le meilleur pilote trouvé sera<br>installé. |
| Rechercher dans les médias amovibles (disquette, CD-ROM)                                                                                                    |
| Inclure cet emplacement dans la recherche :                                                                                                    |
| L INSTALL/Windows_ P_FR_SPC Favogunt                                                                                                    |
| O Ne pas re <u>c</u> hercher. Je vais choisir le pilote à installer.                                                                                                    |
| Choisissez cette option pour sélectionner le pilote de périphérique à partir de la liste.<br>Windows ne garantit pas que le pilote sélectionné sera le plus performant pour votre<br>périphérique.   |
| < <u>P</u> récédent <u>Suivant</u> Annuler                                                                                                    |

As soon as software is found in CDRom, loading starts automatically.

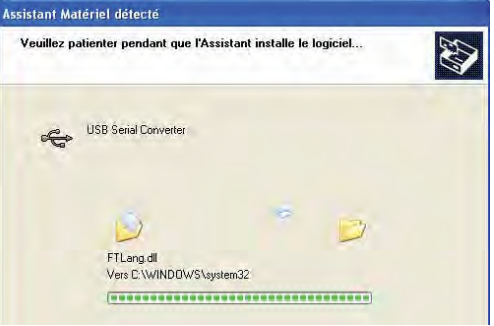

USB port is created.

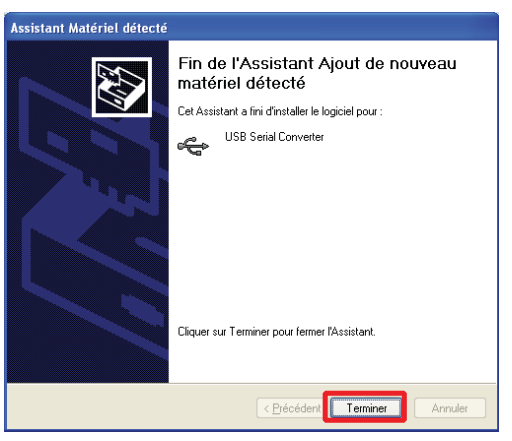

To know that USB port is allocated, you must consult your device manager.

Control panel → System → Hardware → Device manager -> Ports (COM and LPT)

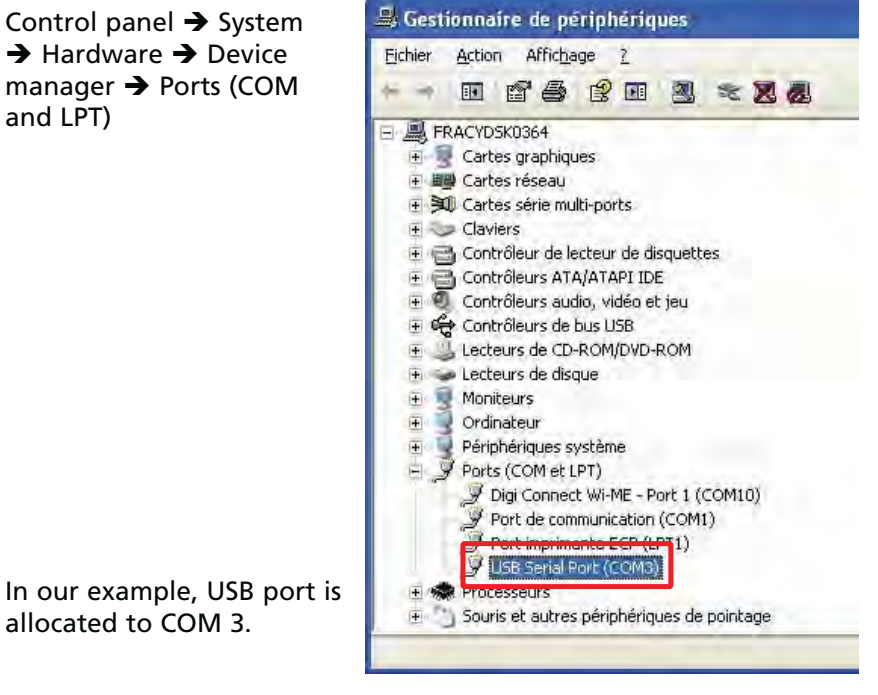

Port allocation (COM) is completely controlled by PC. If you disconnect and connect again USB cable, it is possible that allocated port has been changed: check port (COM) allocated after each cable connection.

To uninstall USB port created, select USB module allocated to the PC serial port, then "Uninstall".

| Purpose                                 | Refer to 🔲 A 300.                                                                                                    |
|-----------------------------------------|----------------------------------------------------------------------------------------------------|
| Network                                 | Most of time, inside, we allow a range of 25 m in a dense<br>environment (with big obstacles) and 60 m if there are only thin<br>partitions to cross.                                                                                                    |
| Connection                              | Refer to 📕 B 400.                                                                                                    |
| Compatibility with the other interfaces | <ul> <li>If leak detector is also equipped with Bluetooth module, user cannot select simultaneously Bluetooth and Wi-Fi.</li> <li>It is not necessary to remove Bluetooth module when Wi-Fi is used.</li> </ul>                                                   |
| Preliminary conditions                  | <ul> <li>It is necessary to allocate Wi-Fi to serial link 2 in control panel Advanced menu ( C 406) to active it: set « Network ».</li> <li>To use Wi-Fi, user must first load on his/her the PC Wi-Fi driver delivered in the operating manual CDRom.</li> </ul> |
| Use with a detector                     | After driver is loaded and set, user has a virtual RS 232 serial link<br>allowing controlling the leak detector from a PC.<br>It is possible to talk in direct order mode Wi-Fi using TELNET<br>protocol.                                                         |
| Use with a PDA                          | Wi-Fi use requires ASM Pocket application installation ( <b>G 800</b> ) in PDA. ASM Pocket and its use instructions are available free on www. adixen.com website.<br>PDA use area is from 10 to 30 meters (free field).                                          |
| Equipment                               | The PDA is supplied by the customer. The user must configure the PDA to be used with the leak detector.<br>Minimal configuration of PDA to use:<br>Windows Mobile 5 mini.                                                                                         |
| Wi-Fi setting                           | Displays below are given as examples (Windows XP). They can be changed according to PC system.                                                                                                    |

**Electronic module/PC** link configuration Create a Wi-Fi network: parameters  $\rightarrow$  wireless network connection properties → wireless networks → properties

Select « Wireless network » tab.

Select Windows to configure your wireless network settings.

Add a favorite network.

| <u>R</u> éseaux disp           | ionibles :                                                                                     |
|--------------------------------|------------------------------------------------------------------------------------------------|
| d'information<br>sur le bouton | s à propos des réseaux sans fil à portée, cliquez<br>ci-dessous.                               |
|                                | Afficher les réseaux sans fil                                                                  |
| Se connecte<br>'ordre indiqu   | r automatiquement aux réseaux disponibles dans<br>6 ci-dessous :<br><u>Montes</u><br>Descendre |
| Ajouter<br>Comment par         | Supprimer Erophélés<br>amétrer une configuration de Avancé                                     |

|                             | Propriétés du réseau sans fil                                                                                                    | 2       |
|-----------------------------|----------------------------------------------------------------------------------------------------|---------|
| Name the network            | Association Authentification Connexion                                                                                                |         |
| « Connect ».                | Nom réseau (SSID) : Connect<br>Clé de réseau sans fil<br>Le réseau nécessite une clé pour l'opération suivante :                      |         |
| Deactivate Network          | Authentification réseau : Ouvrir                                                                                                    | ~       |
| authentication.             | Cryptage des données : Désactivé                                                                                                    | ¥       |
|                             | Cleyeseau                                                                                                    |         |
| Select computer-to-computer | Sonimez la de réseau .                                                                                                    |         |
| network.                    | Indegiste la olé (évance)                                                                                                    |         |
|                             | La cle mest rout/nie automatiquementi<br>✓ Ceci est un réseau d'égal à égal (ad hoc) ; les points d'<br>acce fil pa cert no utilisée. | accès   |
|                             | sans in ne sont pas unises                                                                                                    | Annuler |

**?** 

## Wi-Fi

Select « Connection » tab.

**Connect Propriétés** 

Connexion automatique

Propriétés du réseau sans fil

Nom réseau (SS<u>I</u>D) :

Clé de réseau sans fil

Authentification réseau :

<u>Cryptage des données :</u>

Commez la cle réseau .

Index de la clé (ávancé) 1 👘

La cle m'est tournie automatiquement

Ceci est un réseau d'égal à égal (ad hoc) ; les points d'accès sans fil ne sont pas utilisés

Association Authentification Connexion

Connect

Ouvrir

Désactivé

OK

Le réseau nécessite une clé pour l'opération suivante :

automatiquemen

Association Authentification Connexion

Lorsque ce réseau est détecté, Windows peut s'y connecter

Me connecter à ce réseau lorsqu'il est à portée

OK

Annuler

? X

~

Y

Annuler

Connect automatically when this network is in range.

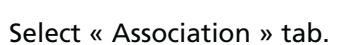

Validate (OK) « Connect » network creation.

Validate information message displayed.

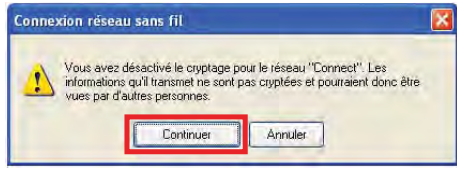

GB 04495 - Edition 02 - March 12

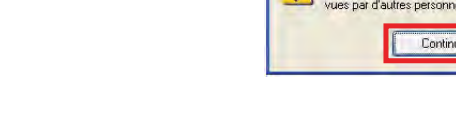

Select « Connect » network created.

Validate (OK) network connection.

Connection between electronic module and PC is automatic :

- orange led flashing on the module during connection.
- orange led ON permanently on the module when all is ok.

| iénéral Configuration rés                                                      | eaux sans til Avancé                                                            |
|--------------------------------------------------------------------------------|---------------------------------------------------------------------------------|
| Utiliser Windows pour                                                          | configurer mon réseau sans <u>f</u> il                                          |
| <u>R</u> éseaux disponibles :                                                  |                                                                                 |
| Pour vous connecter, vo<br>d'informations à propos<br>sur le bouton ci-dessous | ous déconnecter ou trouver plus<br>des réseaux sans fil à portée, cliquez<br>s. |
|                                                                                | Afficher les réseaux sans fil                                                   |
|                                                                                | Despendre                                                                       |
| X Connect (Automati                                                            | que) Monte                                                                      |
|                                                                                |                                                                                 |
| Ajouter Sup                                                                    | primer Proprietes                                                               |
| Ajouter Sup<br>Comment paramétrer une                                          | s configuration de                                                              |
| Ajouter Sur<br>Comment paramétrer une<br>réseau sans fil.                      | primer <u>Proprietes</u>                                                        |

#### Wi-Fi module configuration

- 1 Load driver
- « Digi Device Discovery.exe » driver is delivered in the operating manual CDRom of your product.

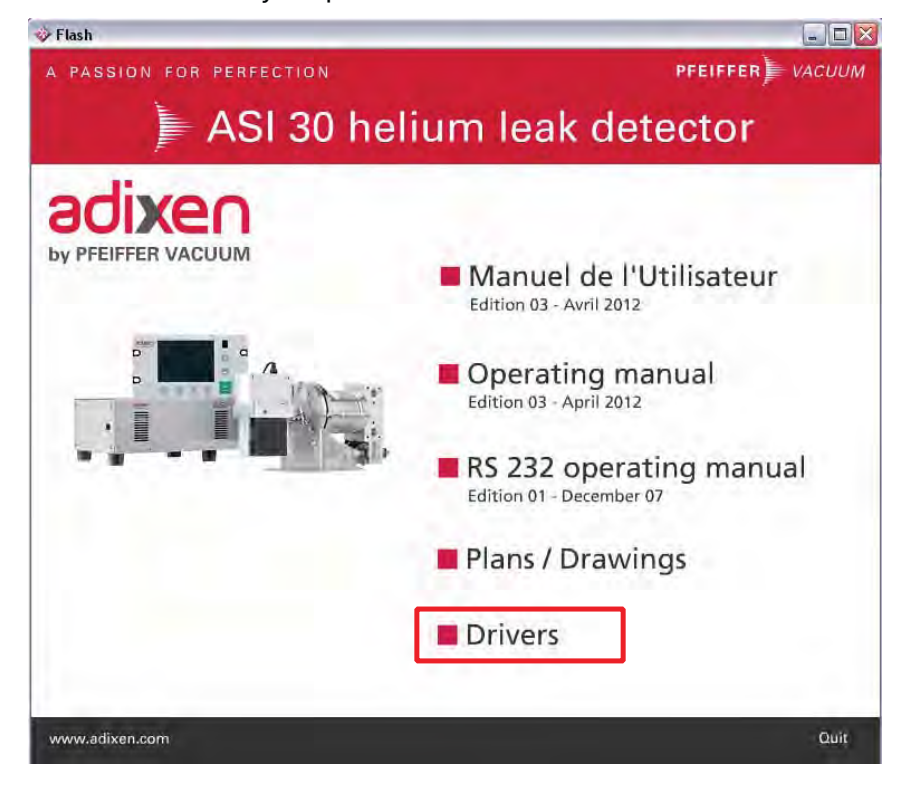

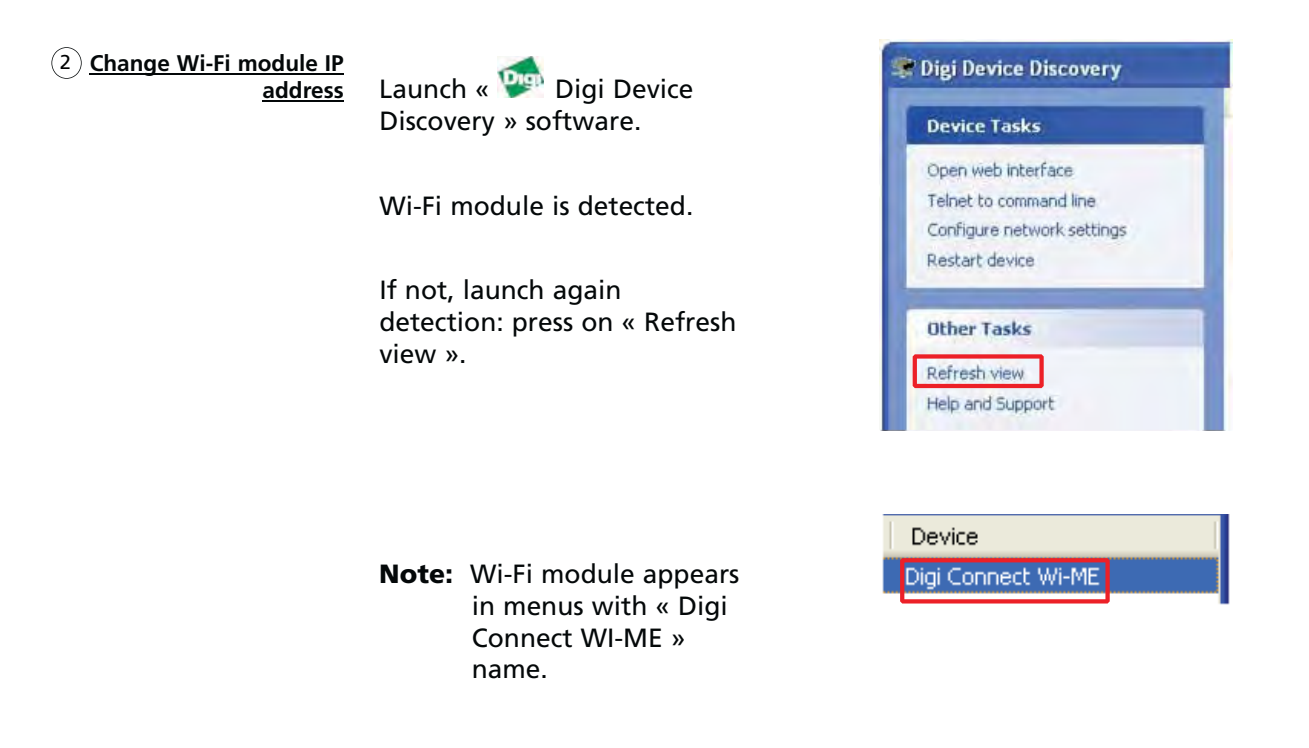

If the module IP address detected is correct, symbol appears.

|                            | IP Address    | MAC Add  | ress      | Name         | Device             |
|----------------------------|---------------|----------|-----------|--------------|--------------------|
| Device Tasks               | 2172.16.2.122 | 00:40:9D | :3A:61:DA | -            | Digi Connect Wi-Mi |
| Open web interface         | 1             |          | •         |              |                    |
| Telnet to command line     | Detected mo   | odule.   | Wi-Fi i   | identificati | on address         |
| Configure network settings | correct addr  | ess      |           | achtheath    |                    |

Note : MAC address is unique and peculiar to each Wi-Fi module. It is indicated on the module and/or identification label stuck on the electronic module ( B 112 ). To select a detector among several detectors, select MAC address of the wanted detector.

If detected module IP address is not correct, appears.

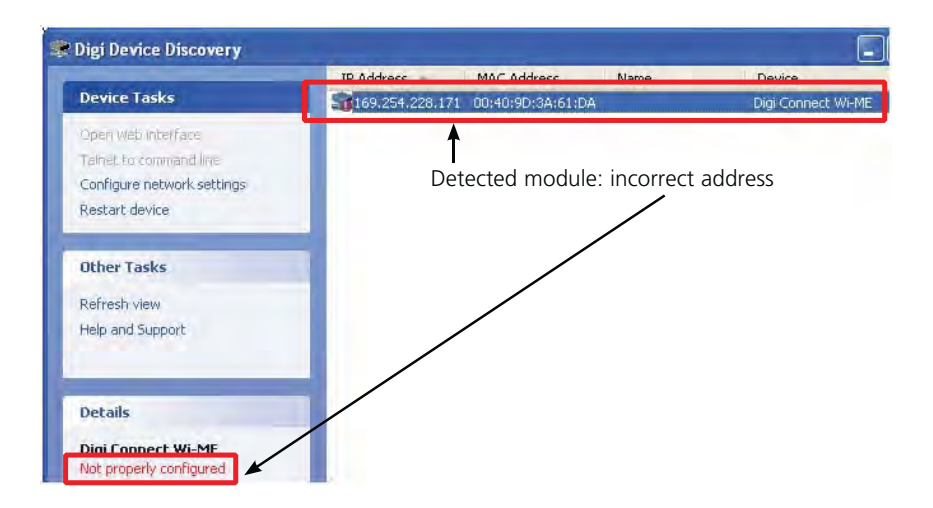

Change module IP address to be in the same sub network as your PC.

Save new addresses.

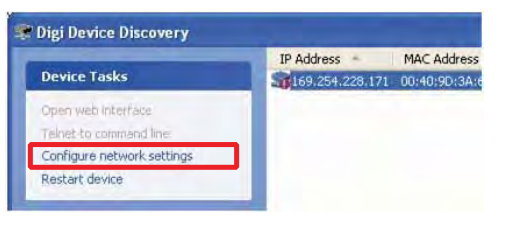

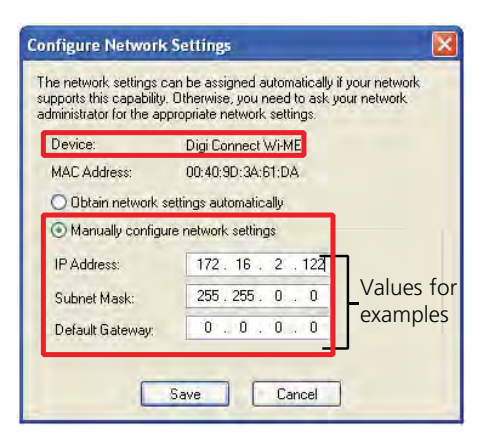

Contact your Network administrator for IP addresses to set.

To finish IP address up date, restart connection to module (OK).

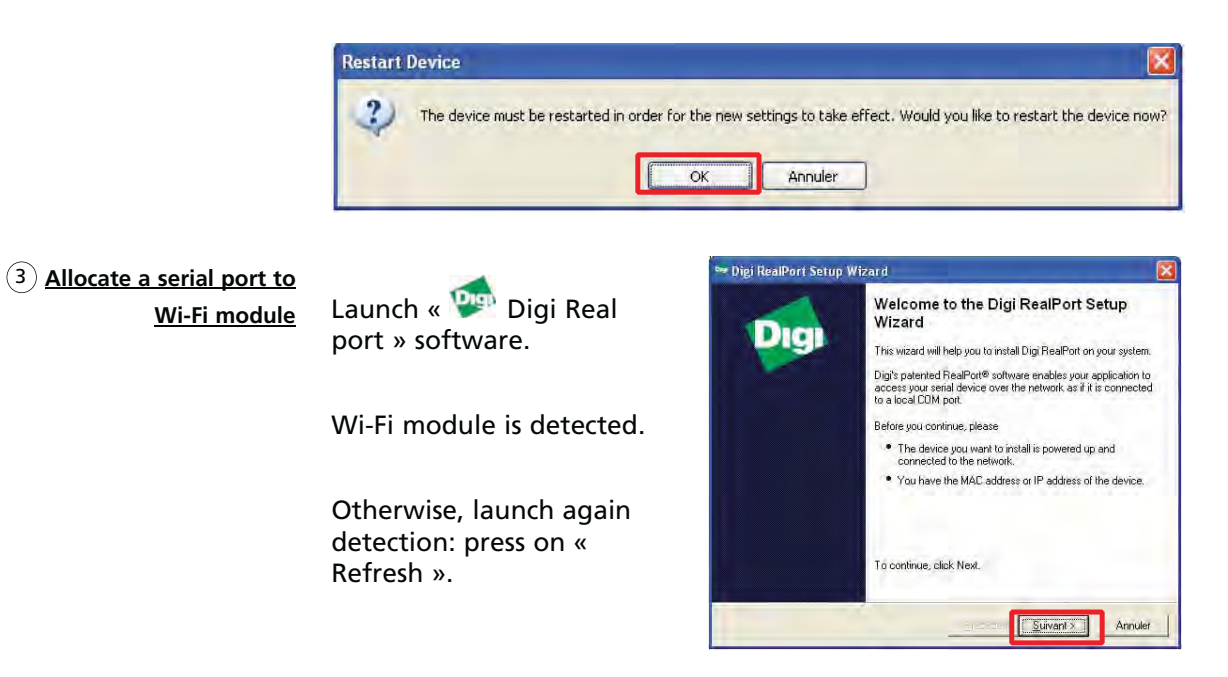

Select Wi-Fi module to allocate to a PC serial port, then « Next ».

| the list, select <devic< th=""><th>e not listed&gt; and click Next.</th><th></th></devic<> | e not listed> and click Next. |                                                                                                    |
|--------------------------------------------------------------------------------------------|-------------------------------|----------------------------------------------------------------------------------------------------|
| IP Address                                                                                 | MAC Address                   | Model                                                                                                    |
| A DESCRIPTION OF TAXABLE PARTY.                                                            | E.S. ATLOSTICAN STORE         | and the second second se |
| → 172.16.2.122<br>Construction   Searching                                                 | D0.40:9D.3A.61:DA             | Digi Connect Wi-ME                                                                                                    |
| 172.16.2.122                                                                               | D0:40:9D:3A:61:DA             | Digi Connect Wi-ME                                                                                                    |

Select Wi-Fi module.

Select a serial port number in the list and then « Finish ».

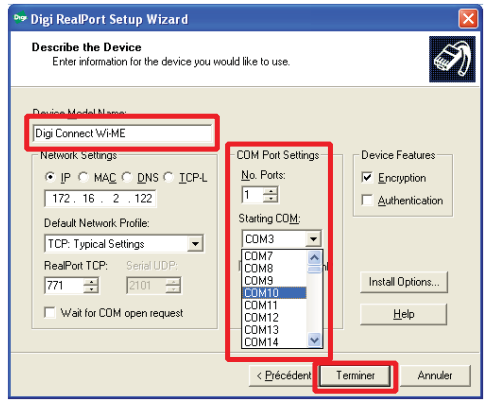

The Wi-Fi virtual port selected is in the process of being created.

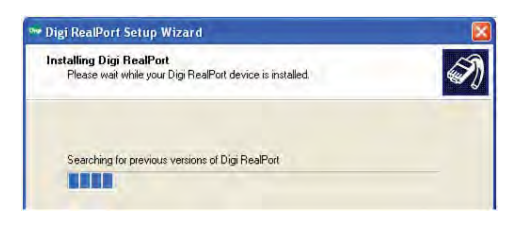

Wi-Fi virtual port is created.

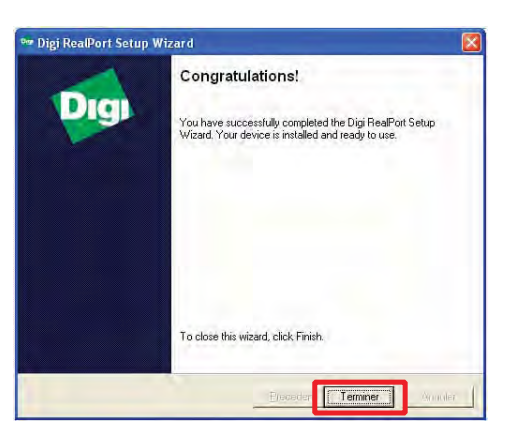

GB 04495 - Edition 02 - March 12

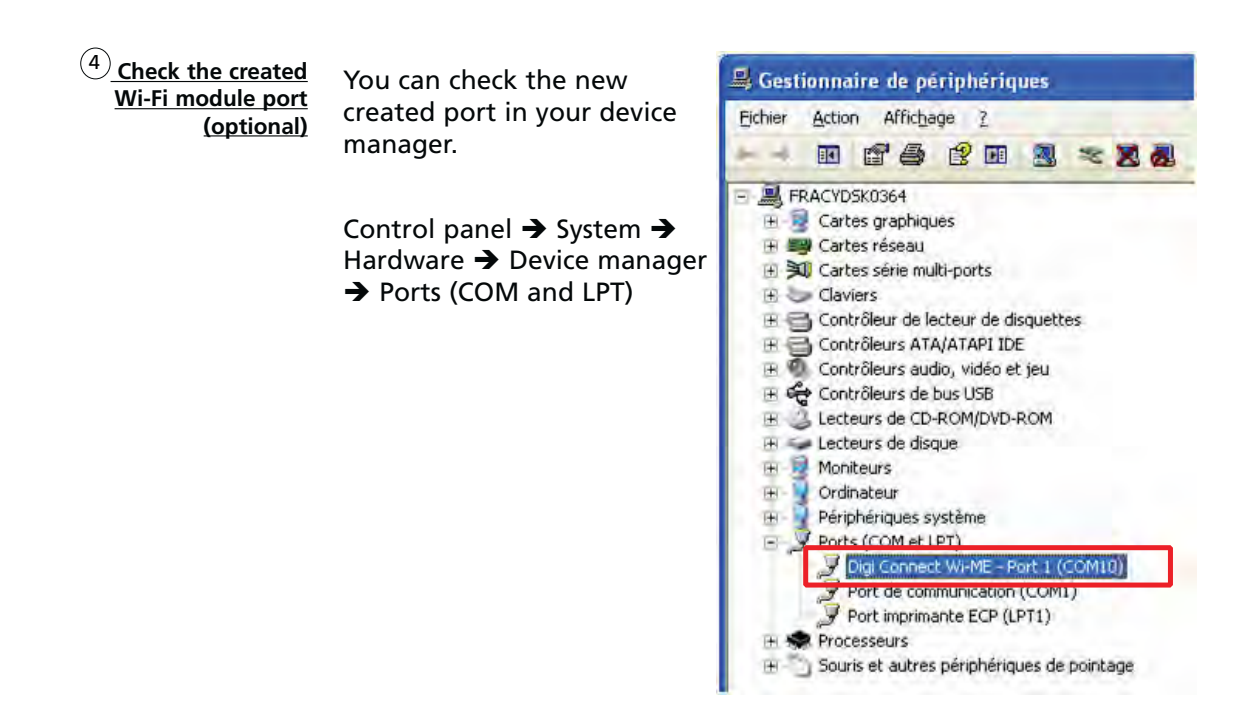

(5)<u>Wi-Fi module uninstallation</u> Select Wi-Fi module allocated to a PC serial port, then "Uninstall".

| Purpose                                    | Ethernet allows, to an user, communicating with his/her detector through an Ethernet network.                                                                                                    |
|--------------------------------------------|----------------------------------------------------------------------------------------------------|
| Connection                                 | Refer to <b>B 400</b> .                                                                                                    |
|                                            | Female Ethernet plug placed on detector.                                                                                                    |
|                                            | Ethernet cable not delivered with interface:<br>at customer's charge.                                                                                                    |
| Compatibility with the other inferfaces    | <ul> <li>If leak detector is also equipped with Bluetooth module, user cannot select simultaneously Bluetooth and Ethernet.</li> <li>It is not necessary to remove Bluetooth module when Ethernet is used.</li> </ul>                                                  |
| Preliminary conditions                     | <ul> <li>It is necessary to allocate Ethernet to serial link 2 in control panel Advanced menu ( C 406) to active it: set « Network ».</li> <li>To use Ethernet, user must first load on his/her PC Ethernet driver delivered in the operating manual CDRom.</li> </ul> |
| Use with a PC                              | <ul> <li>After driver is loaded and set, user has a virtual RS 232 serial link allowing controlling the leak detector from a PC.</li> <li>It is possible to talk in direct order mode Ethernet using TELNET protocol.</li> </ul>                                       |
| Ethernet settings                          | Displays below are given as example (Windows XP). They can be changed according to PC system.                                                                                                    |
| Electronic module/PC<br>link configuration | Connect a crossed Ethernet cable (obligatory) between Ethernet port and your PC.                                                                                                    |

# Ethernet module configuration

(1) <u>Load driver</u> « Digi Device Discovery.exe » driver is delivered in the operating manual CDRom of your product.

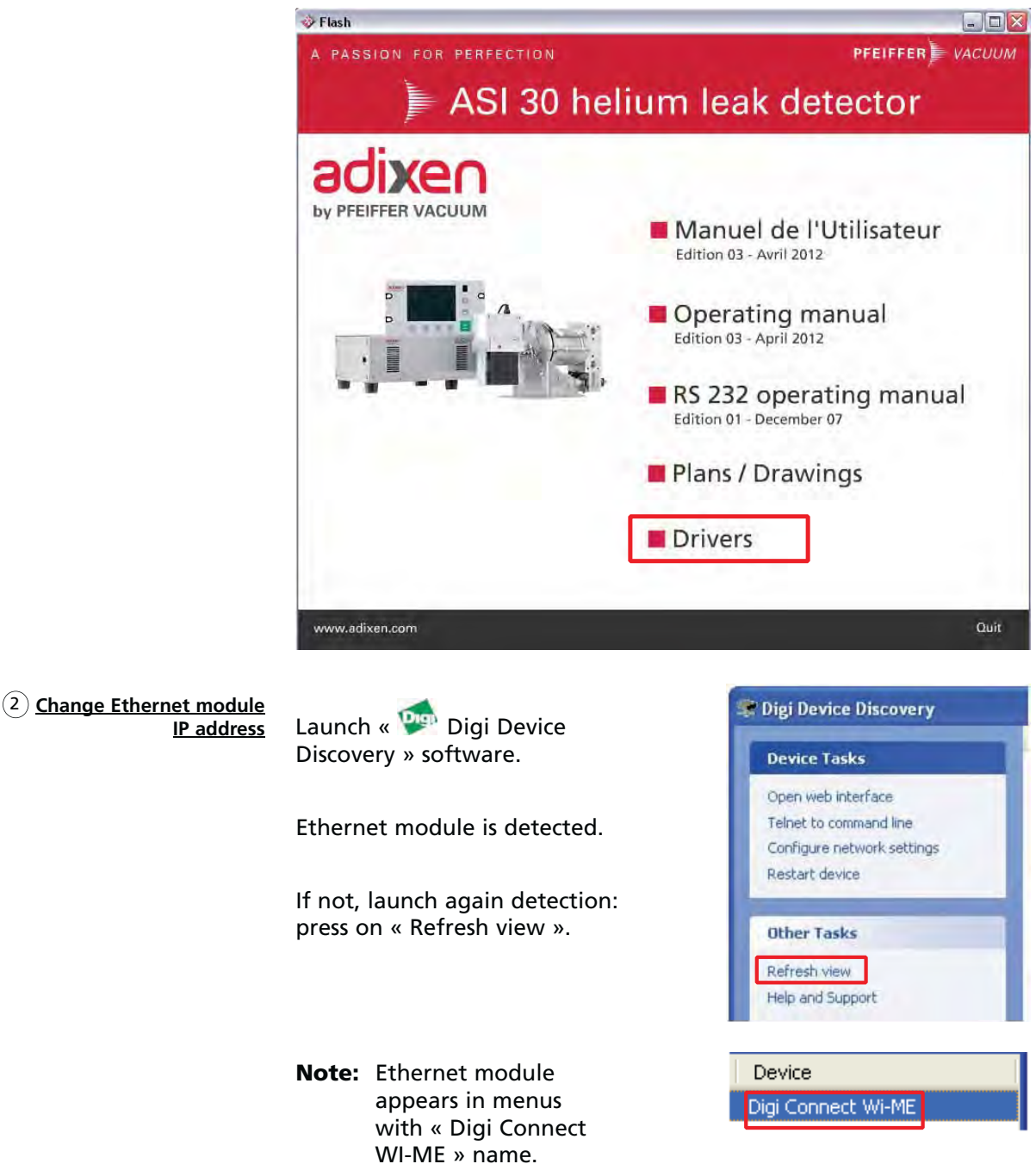

If detected module IP address is not correct, symbol appears.

|                            | IP Address    | MAC Address    | Name           | Device            |
|----------------------------|---------------|----------------|----------------|-------------------|
| Device Tasks               | 172.16.2.122  | 00:40:9D:3A:61 | :DA            | Digi Connect Wi-M |
| Open web interface         | •             | 1              |                |                   |
| Telnet to command line     | Detected mo   | dule: Eth      | ernet identifi | cation address    |
| Configure network settings | correct addre | SS 201         |                |                   |

- Note : MAC address is unique and peculiar to each Ethernet module. It is indicated on the module and/or identification label stuck on the electronic module ( B 112 ). To select a detector among several detectors, select MAC address of the wanted detector.
- If the module IP address detected is not correct, symbol appears.

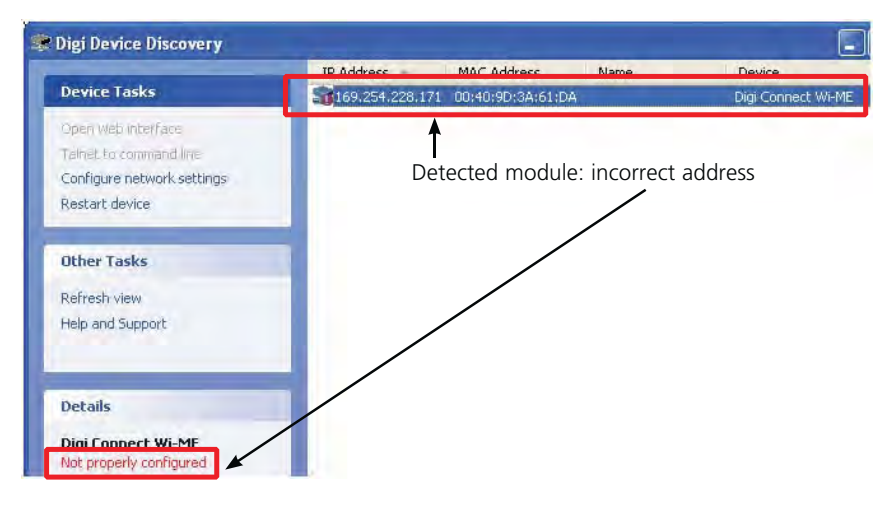

Change module IP address to be in the same sub network as your PC.

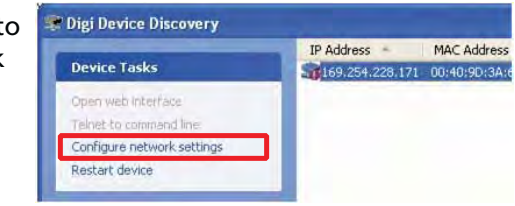

Save

| The network settings ca<br>supports this capability,<br>administrator for the app | an be assigned automatically<br>Otherwise, you need to ask y<br>propriate network settings. | if your network<br>our network |
|-----------------------------------------------------------------------------------|---------------------------------------------------------------------------------------------|--------------------------------|
| Device:                                                                           | Digi Connect Wi-ME                                                                          |                                |
| MAC Address:                                                                      | 00:40:9D:3A:61:DA                                                                           |                                |
| O Obtain network se                                                               | ettings automatically                                                                       |                                |
| Manually configure                                                                | re network settings                                                                         |                                |
| IP Address:                                                                       | 172.16.2.122                                                                                | ٦ I                            |
| Subnet Mask:                                                                      | 255.255.0.0                                                                                 | Values as                      |
| Default Gatewar                                                                   | 0.0.0.0                                                                                     | examples                       |

Contact your Network administrator for IP addresses to set.

To finish IP address up date, restart connection to module (OK).

|                                                                | Restart Device The device must be restarted in order for the ne OK | w settings to take effect. Would you like to restart the device now?                                                                                                    |
|----------------------------------------------------------------|--------------------------------------------------------------------|----------------------------------------------------------------------------------------------------|
| (3) <u>Allocate a serial port to</u><br><u>Ethernet module</u> | Launch « 💯 Digi Real<br>port » software.                           | Digi RealPort Setup Wizard<br>Welcome to the Digi RealPort Setup<br>Wizard<br>This wizard will help you to instal Digi RealPort on your system.                                                                                                    |
|                                                                | Ethernet module is detected.                                       | Digits patented Healf-ottf southware enables your application to<br>access your serial device over the network as if it is connected<br>to a local CDM port.<br>Before you continue, please<br>• The device you want to install is powered up and<br>connected to the network. |
|                                                                | Otherwise, launch again<br>detection: press on<br>« Refresh ».     | You have the MAC address or IP address of the device. To continue, click Next.                                                                                                    |

Select Ethernet module to allocate to a PC serial port, then « Next ».

| Dig | Digi RealPort Setup Wizaı                                                                                                    | ď                                                      |                              |         |
|-----|----------------------------------------------------------------------------------------------------|--------------------------------------------------------|------------------------------|---------|
|     | Select Device<br>From the list below, select th<br>the list, select <device li<="" not="" th=""><th>e device you would like to us<br/>sted&gt; and click Next.</th><th>se. If your device is not in</th><th>I)</th></device> | e device you would like to us<br>sted> and click Next. | se. If your device is not in | I)      |
|     | Devices found on your network:                                                                                                    |                                                        |                              |         |
|     |                                                                                                    | MAC Address                                            | Model                        |         |
|     | <b>2</b> 172.16.2.122                                                                                                    | 00:40:9D:3A:61:DA                                      | Digi Connect Wi-ME           |         |
|     | Service-initiated RealPort>                                                                                                    | <b>A</b>                                               |                              | _       |
|     | 🏘 Searching                                                                                                    |                                                        |                              |         |
|     | De                                                                                                    | etected module to allocate                             | ate to a serial port         |         |
|     | Don't see your device? Click her                                                                                                    | e for help.                                            | <u>B</u> e                   | fresh   |
|     |                                                                                                    | < <u>P</u> récéder                                     | nt <u>S</u> uivant >         | Annuler |

Select Ethernet module.

Select a serial port number in the list and then « Finish ».

The Ethernet virtual port selected is in the process of being created.

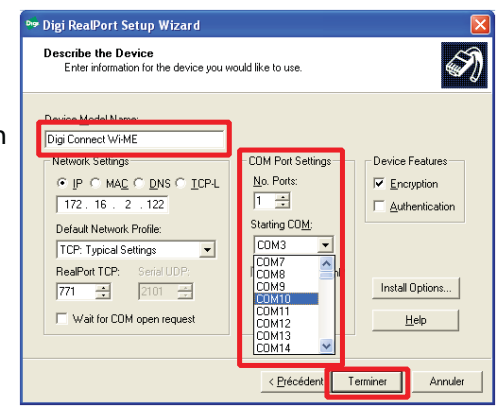

| Digi RealPort Setup Wizard                                                            |    |
|---------------------------------------------------------------------------------------|----|
| Installing Digi RealPort<br>Please wait while your Digi RealPort device is installed. | S. |
| Searching for previous versions of Digi RealPort                                      |    |
| NAME:                                                                                 |    |

## Ethernet virtual port is created.

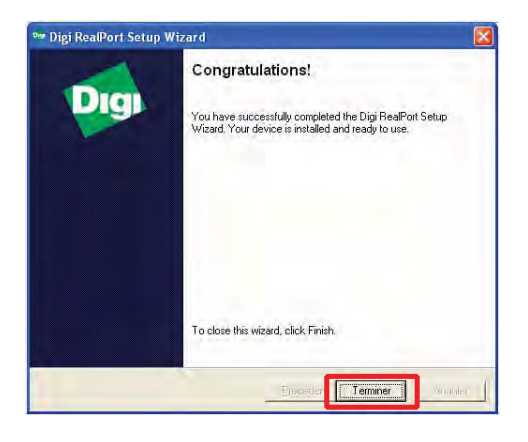

#### (4) <u>Check the Ethernet module</u> <u>port created</u> (optional)

You can check the new created port in your device manager.

Control panel → System → Hardware → Device manager → Ports (COM and LPT)

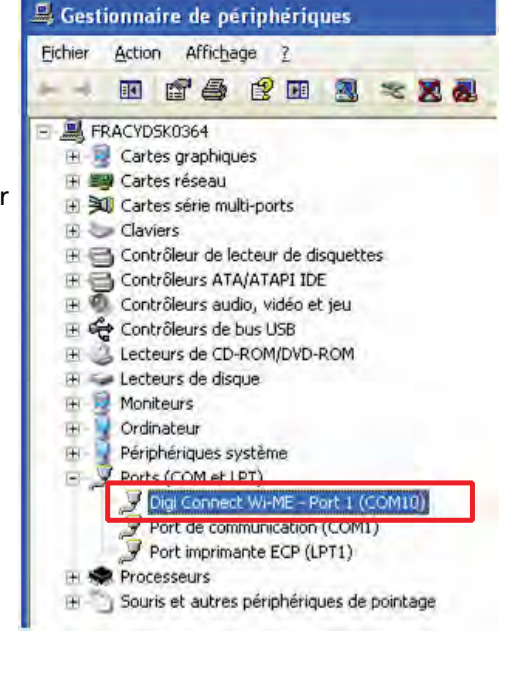

5 <u>Ethernet module</u> <u>uninstallation</u>

Select Ethernet module allocated to a PC serial port, then "Uninstall".

## Bluetooth

| Definition                                    | Refer to 📕 A 300.                                                                                                    |
|-----------------------------------------------|----------------------------------------------------------------------------------------------------|
| Installation                                  | Refer to <b>B 240</b> .                                                                                                    |
| Compatibility<br>with the other<br>interfaces | <ul> <li>If leak detector is also equipped with Wi-Fi or Ethernet module, user cannot select simultaneously Bluetooth and Wi-Fi/Ethernet.</li> <li>We can select simultaneously Bluetooth (serial link 2) and USB (serial link 1).</li> <li>We can select simultaneously Bluetooth (serial link 2) and Profibus (serial link 1).</li> </ul> |
| Preliminary conditions                        | It is necessary to allocate Bluetooth to serial link 2 in control<br>panel Advanced menu ( C 406) to active it: set « Bluetooth ».                                                                                                    |
| Use with a PC                                 | Bluetooth modules integrated in PC have drivers allowing an automatic serial link creation. This serial link allows controlling leak detector with user's RS 232 software.                                                                                                    |
| Use with a PDA                                | The Bluetooth use requires ASM Pocket application installation<br>ASM Pocket ( <b>G 800</b> ) in the PDA. ASM Pocket is free of charge on<br>www.adixen.com site.                                                                                                    |
| Equipment                                     | The PDA is at customer's charge. The customer must configure the PDA to be used with the leak detector.<br>Minimal configuration of PDA to use:                                                                                                    |

## **Bluetooth**

**Connection** The user must configure his/her PDA so that the PDA detects Bluetooth module(s) installed on the leak detector(s), in its use area (free field: 10 meters maximum).

#### After:

- the PDA may connect with only one leak detector at the same time.
- Once connected to a PDA, the leak detector is not "visible" by others PDA.

Interface and recognition and setting mode are peculiar to each PDA. The following screens are given for example.

Reminder: detector switched on and Bluetooth installed.

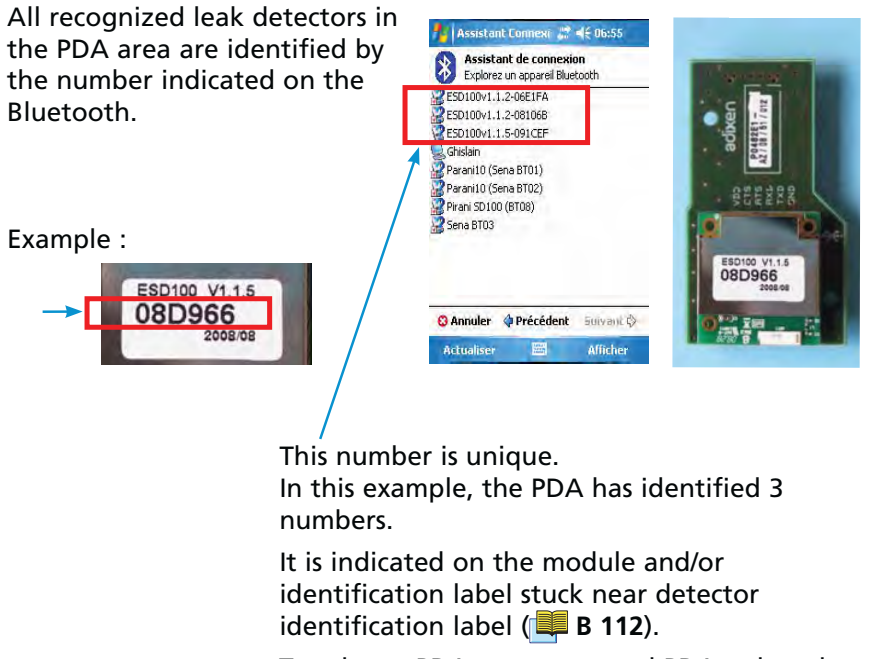

To select a PDA among several PDA, select the number of the wanted PDA.

## **Bluetooth**

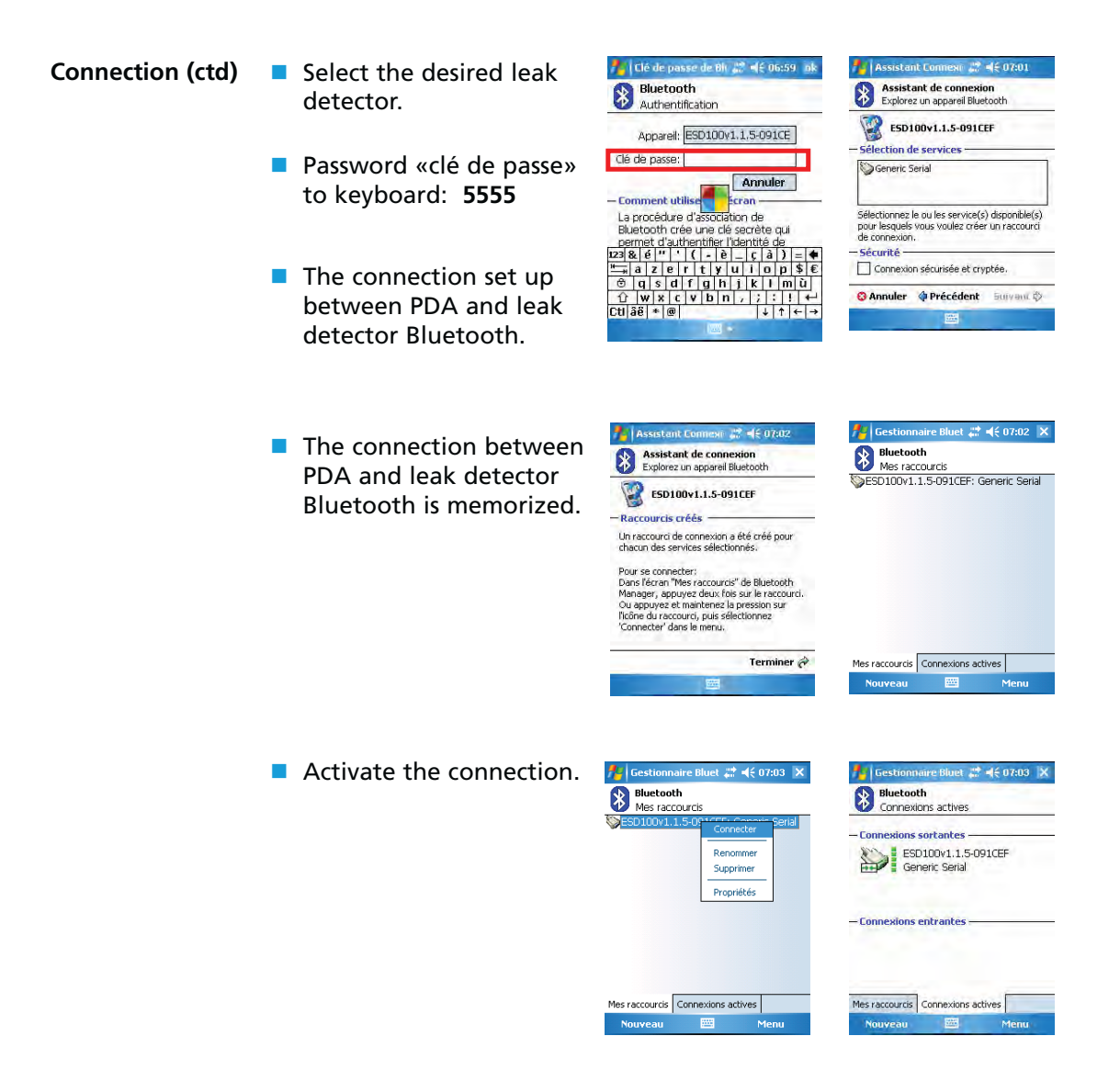

## **B 400**

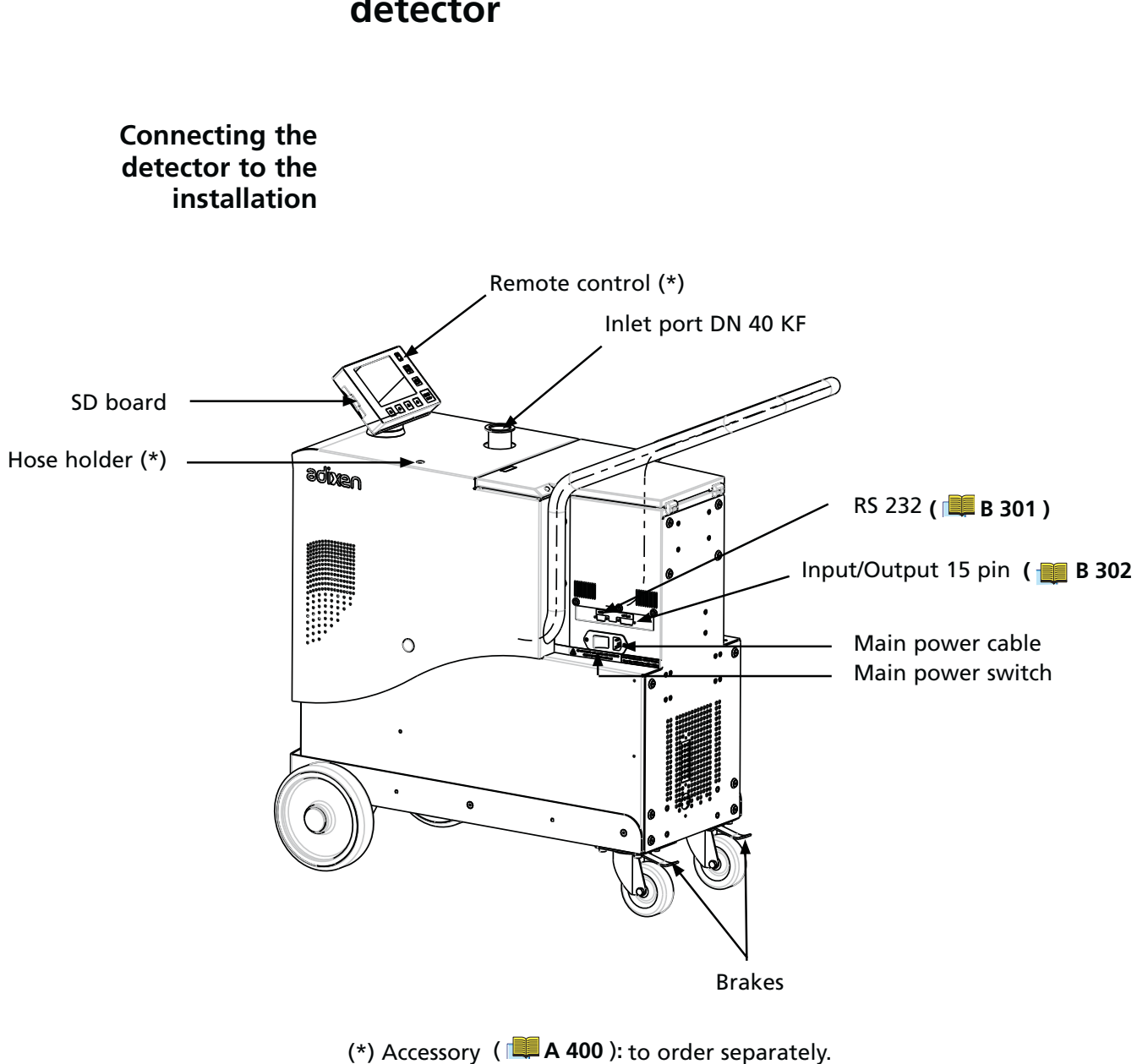

Starting-up / Switching off of the leak detector

GB 04267 - Edition 02 - July 2011

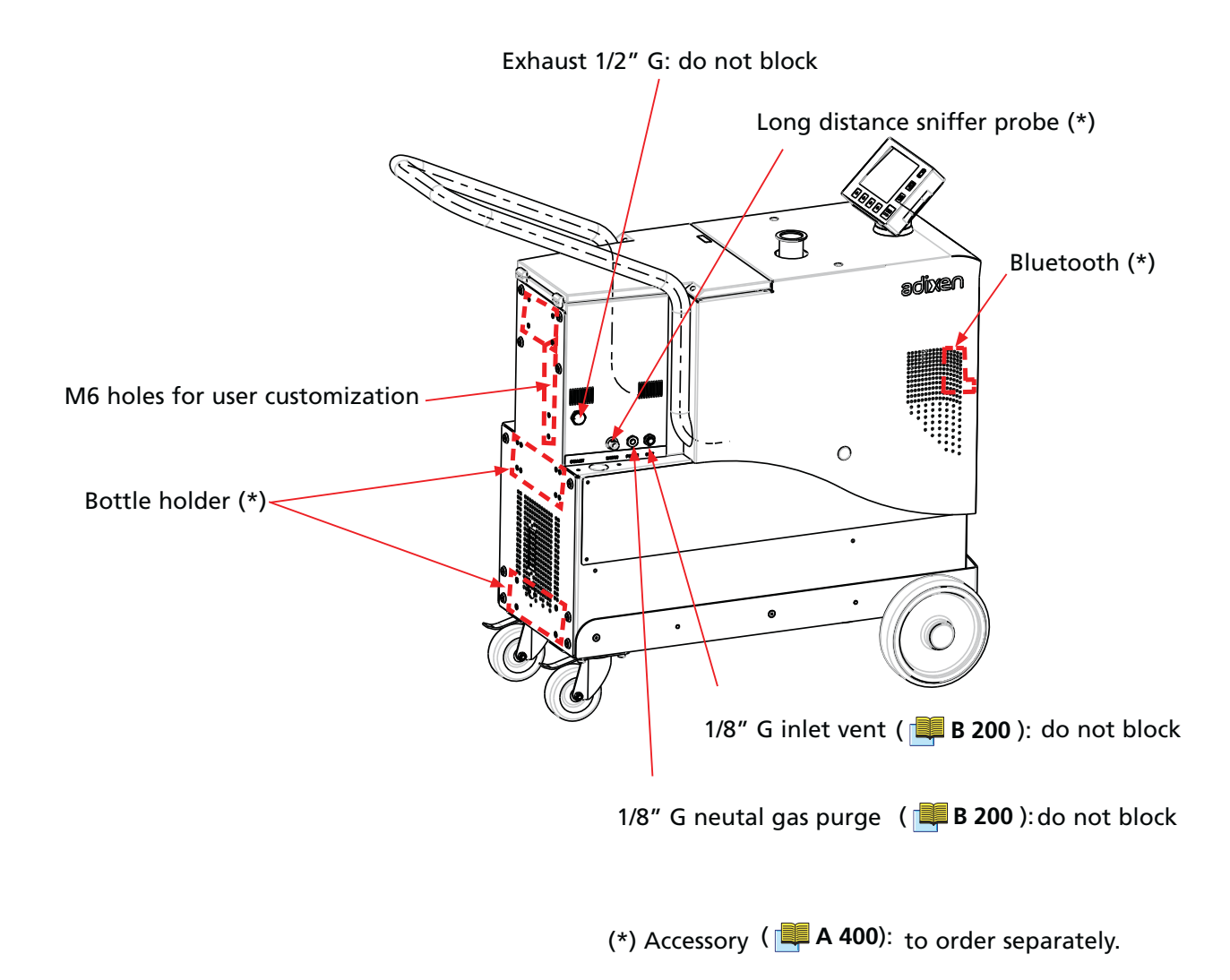

| Use position     | The leak detector must be used in horizontal position, inlet port on the top.                                            |  |
|------------------|----------------------------------------------------------------------------------------------------|--|
| <b>A</b> CAUTION | During leak detector use (apart from handling), make sure brakes are activated ( 📕 E 650 ).                              |  |
| Storage          | The ASM 380 has:<br>- a storage box<br>- hoses storage box<br>The kit maintenance can be store in the hoses storage box. |  |
|                  | Boxes access: lift the detector cover.                                                                                   |  |
| Hoses storage b  | ox Storage box                                                                                                    |  |

GB 04267 - Edition 02 - July 2011

Control panel fixing

The leak detector is delivered with the control panel screwed on its holder.

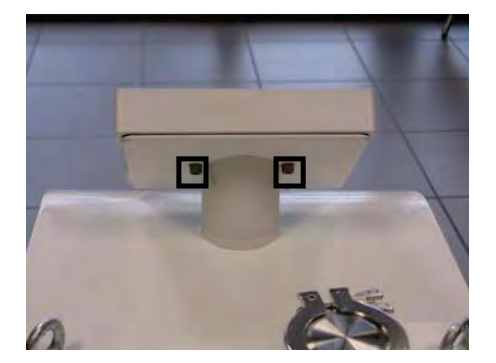

#### Control panel fixing (Cdt)

To free it, with a range of max. cable tight 1 meter, unscrew the 2 fixing screws.

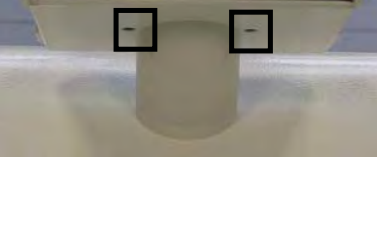

5

 Keep screws and bolts to fix again if necessary the control panel on its holder.

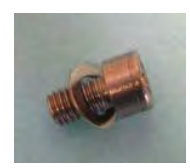

- The control panel is magnetized: so, you can take it on all metallic surface.
- Hose holder fixing
- DN 40 KF hose holder (delivered alone without centering ring, o'ring and clamp) allows to fix the hose connecting the inlet detector to the installation to be tested, during a moving or a extended storage, and to keep under vacuum inlet detector and hose.

 The holder is fixed instead of a lifting ring: unscrew one lifting ring and screw the holder at its place.

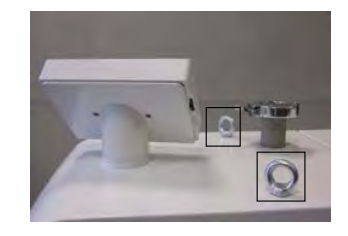

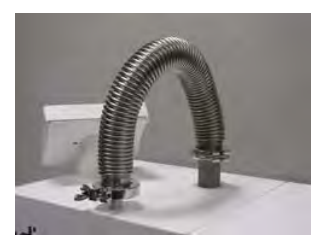

- Cover locking
  - It is possible to lock the leak detector cover (access to storage box and hoses storage box) with a padlock (at the customer's charge).
  - Raise the leak detector cover.

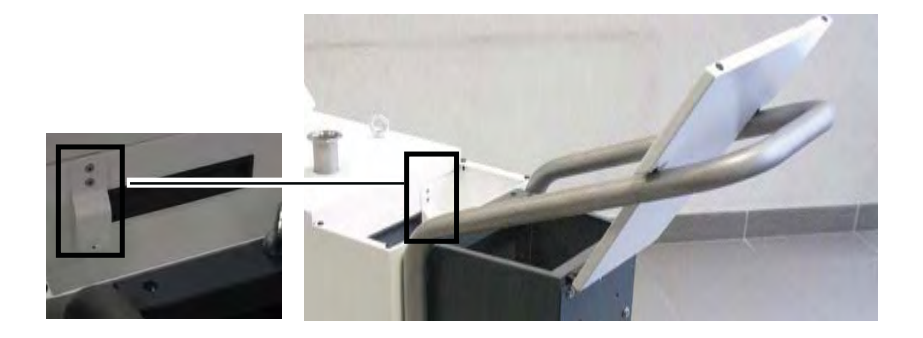

Unscrew the locking plate: turn it and screw it again.

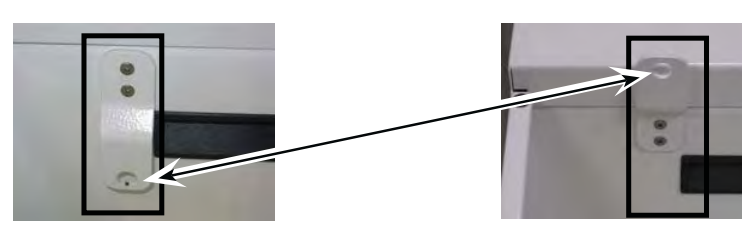

Remove the path window of the locking plate with a small flat tool (screwdriver for example). Put a padlock.

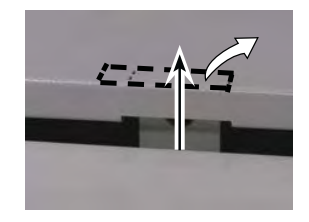

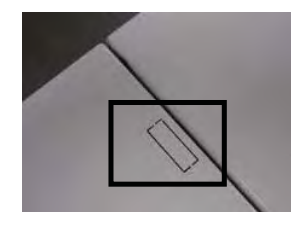

GB 04267 - Edition 02 - July 2011

#### Ventilation

| CAUTION                                                  | During its use:<br>- Keep free area a 10 cm area minimum around leak detector,<br>- Store anything under the detector.                                                                                                    |
|----------------------------------------------------------|----------------------------------------------------------------------------------------------------|
| Basic vacuum rules for<br>the installation<br>connecting | <ul> <li>We recommend connecting the adixen leak detectors using pipes with a diameter equal to the inlet port.</li> <li>The connection between the piece to be tested and the leak detector must be as short as possible, direct, perfectly light (which means it is important to design adapted tools to connect the piece).</li> <li>The volume between the tested part and the test chamber (free volume) must be as small as possible.</li> <li>The length of the connection influence the "response time". It means that if the connection is very long (more than 1.5 meter with diameter equal to the inlet of the detector) the signal will move very slowly.</li> <li>Don't use plastic hoses for compressed air.</li> <li>Check carefully that the material doesn't allow helium permeation.</li> <li>Test only clean and dry parts: no trace of water vapors, paints, detergents or rinsing products.</li> </ul> |
| Use conditions                                           | Respect the safety instructions relating to user (I <b>IIII B 100)</b> .                                                                                                    |

| Starting up                               | Your leak detector is multivoltage (from 90 to 240 V $\pm$ 10 %): connect it to the power plug.                                                                                                    |
|-------------------------------------------|----------------------------------------------------------------------------------------------------|
| 1 <sup>st</sup> starting up               | During the first starting up after reception, you can adjust the unit,<br>the date, the hour and the language of the displays and the digital<br>voice.                                                                                                    |
|                                           | These parameters can afterward be modified if necessary ( 🚅 C 303 ).                                                                                                    |
| Starting up after an<br>unused/           | After an unused storage period, there is additional time at the start-<br>up for outgassing.                                                                                                    |
| storage period                            | The countdown before using the leak detector is displayed.                                                                                                    |
|                                           | The operator can cancel this additional time by pressing START<br>But it is not recommended.                                                                                                    |
|                                           | It is not abnormal that after an unused storage period, the calibration fails. In this case, wait 30 minutes and do it again.                                                                                                    |
| Getting started with the<br>leak detector | If you have never used a leak detector, know that there is no risk<br>of starting your detector and discovering the menus even without<br>particular knowledge. But we advise to read chapters B and C.                                                            |
|                                           | If you have already used this type of product, do not hesitate to discover the menus by yourself. Read the chapter C.                                                                                                    |
| Switching off recommanded                 | The leak detector can be switched off at any time by depressing the<br>main power switch to 0 (OFF) but it is advised (especially when the<br>leak detector may not be used for an extended period of time) to<br>stop it following the procedure described below. |
|                                           | Place the blank-off flange on the inlet port or link the hose                                                                                                    |
|                                           | holder to the detector inlet port ( 📑 B 240 ).                                                                                                    |
|                                           | <ul> <li>Start a test cycle.</li> <li>Wait until the look detector reaches the more consitive test mode.</li> </ul>                                                                                                    |
|                                           | <ul> <li>Make sure that the inlet vent is OFF</li> </ul>                                                                                                    |
|                                           | <ul> <li>Stop the test cycle.</li> </ul>                                                                                                    |
|                                           | Stop the leak detector.                                                                                                    |
|                                           | <ul> <li>Wait before moving the detector so as to make sure of the<br/>complete secondary pump stop.</li> </ul>                                                                                                    |

The leak detector is so under vacuum avoiding an important degassing time in a future use.

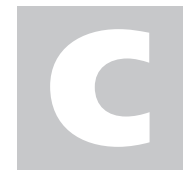

ASM 380 - Operating instructions Detailed contents

**Preliminary remarks** Throughout this operating manual, you could find this type of message **""Setting" menus arborescence C 600"**: it refers to a specific chapter of the operating manual. Please read it for further information.

| C 100 Getting started with the l |                                                                                                    | with the leak detector |
|----------------------------------|----------------------------------------------------------------------------------------------------|------------------------|
|                                  | - Start/stop a test<br>- To familiarize oneself with the control panel                                |                        |
| C 110                            |                                                                                                    | Perform a test         |
| C 200                            |                                                                                                    | Control panel          |
|                                  | - Description<br>- Application windows<br>- Function keys                                             |                        |
| C 300                            |                                                                                                    | Graphic display        |
|                                  | - Purpose<br>- Setting<br>- Deletion<br>- Recording<br>- Recording visualization<br>- Plotting saving |                        |
| C 400                            |                                                                                                    | Settings               |
|                                  | - Purpose<br>- Legend<br>- Value adjustment from the control panel                                    |                        |
| C 401                            |                                                                                                    | Set points Menu        |
|                                  | - Purpose                                                                                             | -                      |

- Audio alarm and digital voice set points

- He max.

- Set points

- Probe clogged

## Operation

# ASM 380 - Operating instructions **Detailed contents**

#### C 402 Test Menu - Purpose - Test methods - Correction factor - Test mode - Cycle end function - Air inlet C 403 Spectro Menu - Purpose - Tracer gas - Fil. Margin - Calibrated leak C 404 Maintenance Menu - Purpose - Filament 1-2 - Cycles counter - Primary pump - Secondary pump - Events history - Calibrations history - Infos C 405 **Configuration Menu** - Purpose - Hour / Date / Unit / Language - Function Keys - Applicative windows - Screen settings - Access Password C 406 Advanced Menu - Purpose - Leak detection menu - Leak detection: Start-up time delay - Leak detection: Background suppression function - Leak detection: Zero activation function - Leak detection: Calibration - Leak detection: Analyzer cell - Leak detection: Memo function - Leak detection: Internal Pirani calibration - Input/Output menu - Input/Output: Serial link 1 - Input/Output: Serial link 2

- SD card menu
- Load/Save Detect. Param.

adixen Vacuum Products - ASM 380 Operating instructions

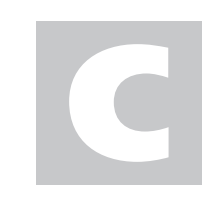

Operation

## ASM 380 - Operating instructions Detailed contents

| C 500 | Factory configuration of the leak detector parameters                                                                                                    |  |
|-------|----------------------------------------------------------------------------------------------------|--|
|       | - Parameters configuration                                                                                                    |  |
| C 600 | "Setting" menus arborescence                                                                                                    |  |
|       |                                                                                                    |  |
| C 700 | Remote control (accessory)                                                                                                    |  |
|       | - Interface<br>- Connecting<br>- Choice<br>- Use and display                                                                                                    |  |
| C 800 | Wireless remote control (accessory)                                                                                                    |  |
|       | <ul> <li>Supplies</li> <li>Technical characteristics</li> <li>Remote control presentation</li> <li>Operation display</li> <li>Main menu</li> <li>Connection</li> <li>Use</li> </ul> |  |
| С 900 | Long distance sniffer probe and Helium spray gun (accessories)                                                                                                    |  |

GB 04284 - Edition 02 - May 12

## Getting started with the leak detector

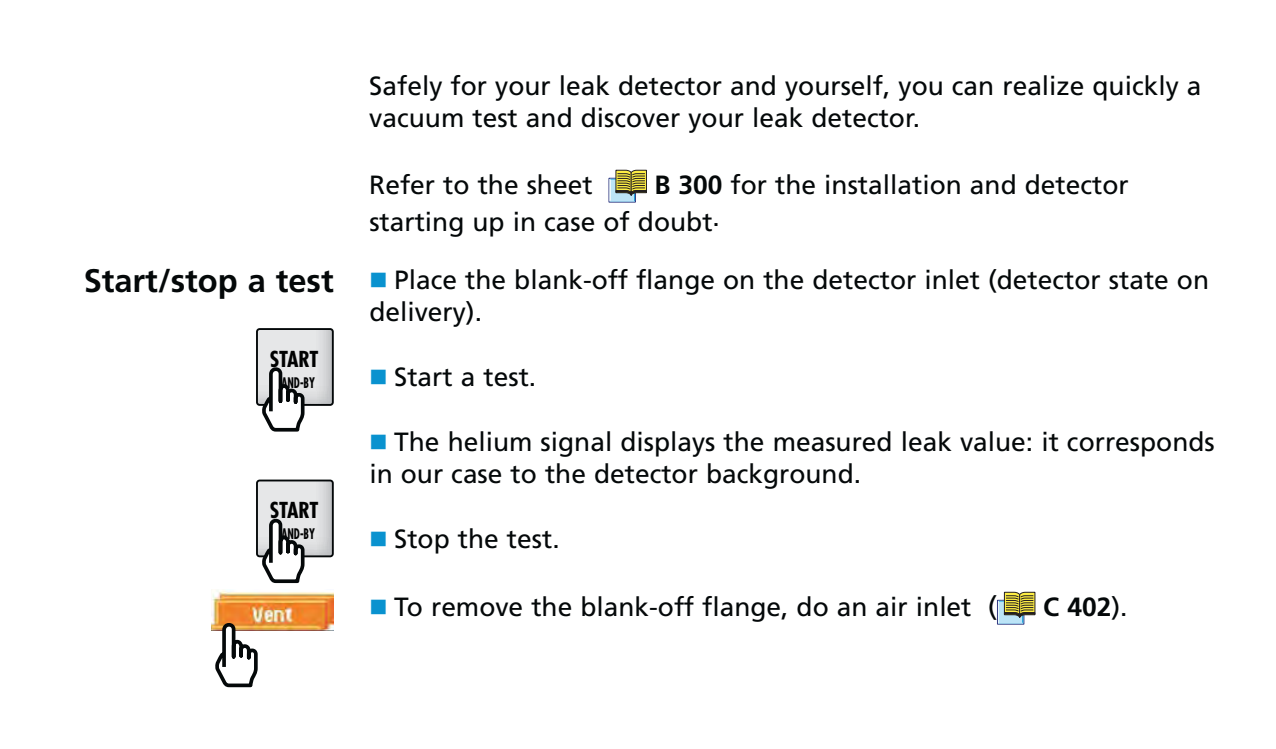

To familiarize oneself with the control panel

- Refer to the sheet ere c 200 for the control panel description.
- Press on the key several times to familiarize with the application windows.
- Press on the key several times to discover the 3 function keys levels proposed.

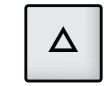

At each level, press on each function key (on the control panel or with the key  $\Delta$  opposite) to discover its action.

## Perform a test

By default, the leak detector is set to perform a helium hard vacuum test, in the most sensitive test mode.

2 tests modes are proposed: hard vacuum and sniffing ( I A 200).

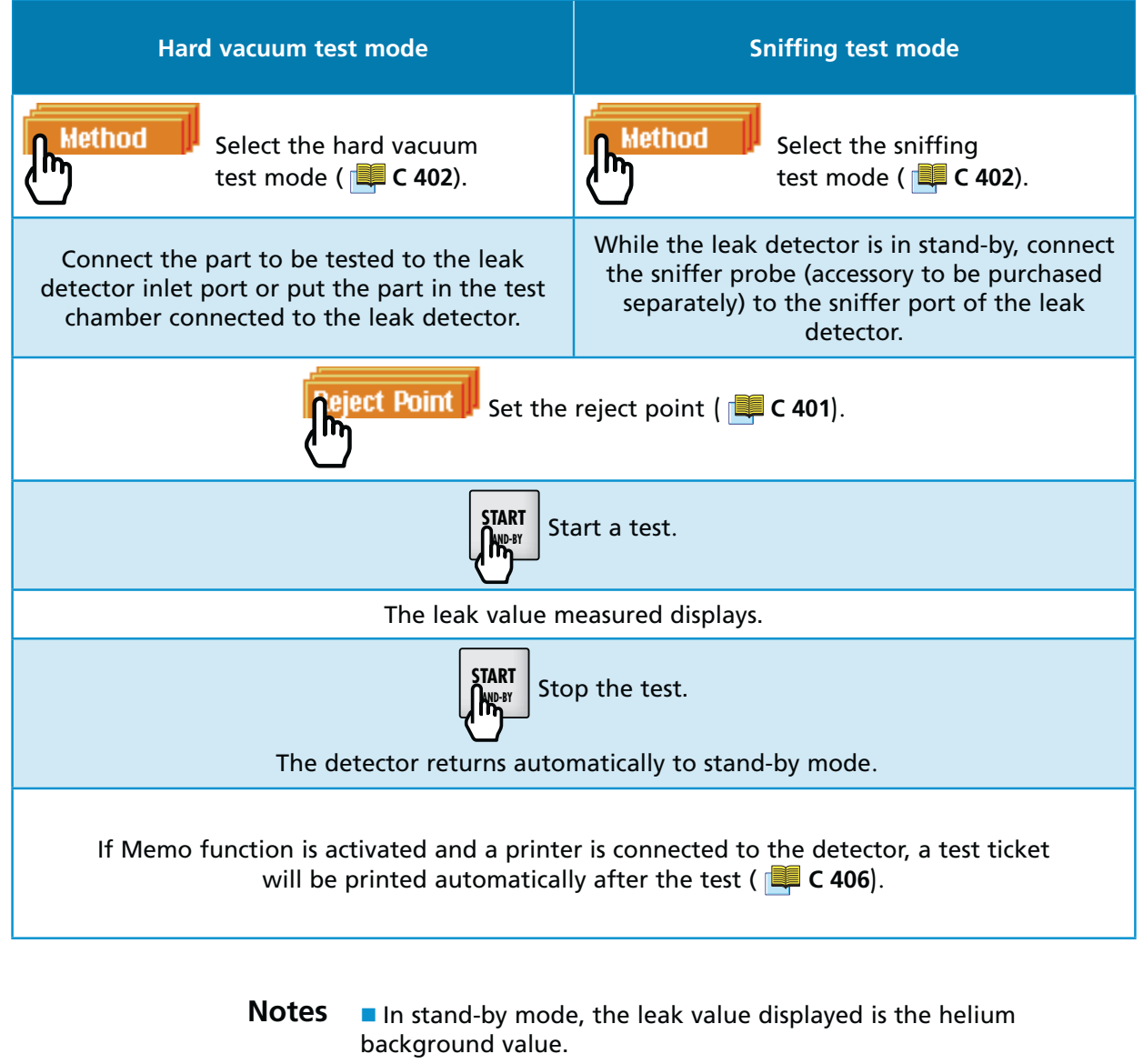

■ If the automatic cycle function is activated, the test end is different ( I C 304).

## Control panel

| Description         |                                                                                                    |  |
|---------------------|----------------------------------------------------------------------------------------------------|--|
|                     |                                                                                                    |  |
|                     |                                                                                                    |  |
|                     | Application window                                                                                                    |  |
|                     | (touch-sensitive screen)                                                                                                    |  |
|                     |                                                                                                    |  |
|                     |                                                                                                    |  |
|                     | Infor Auto Cat Method Zero                                                                                                    |  |
|                     |                                                                                                    |  |
|                     |                                                                                                    |  |
|                     |                                                                                                    |  |
|                     | L Function keys allowing the activation of the associated functions                                                                                                    |  |
|                     | Functions allocated to the function keys                                                                                                    |  |
|                     | Start/Stop of a test                                                                                                    |  |
|                     | Level change                                                                                                    |  |
|                     | Application window change, come<br>back to home (standard display)                                                                                                    |  |
|                     | Remote control connection<br>(accessory)                                                                                                    |  |
|                     |                                                                                                    |  |
|                     | Use a finger or any object with end rounded off on the touch-                                                                                                    |  |
|                     | sensitive screen. Do not use sharp objects (screwunver for example).                                                                                                    |  |
| Contrast/Luminosity | C 403                                                                                                    |  |
| Screensaver         | Ver C 405 Any press on the screen will reactivate the display. If the touch-sensitive screen is defective, the functions remain accessible by keys: use the RS 232 to pilot/set the detector or the SD card (setting only). |  |
|                     |                                                                                                    |  |
|                     |                                                                                                    |  |

## **Control panel**

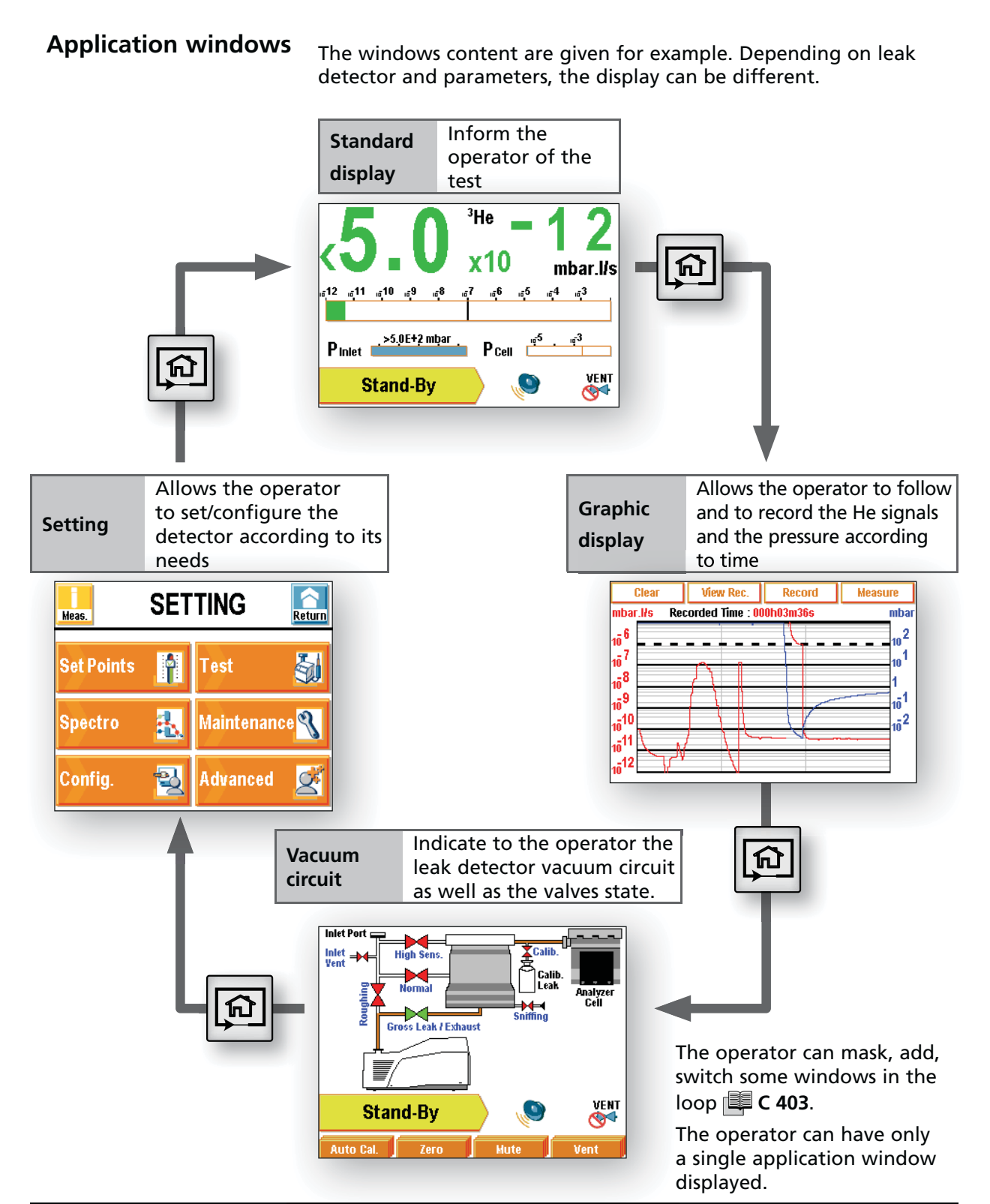
(12) (10 9 <sup>3</sup>He 1 x10 Tero mbar.l/s 8 <sub>.0</sub>10 <sub>...</sub>7 12 ı<u>0</u>6 <sub>10</sub>5 <sub>10</sub>4 <sub>ت0</sub>3 <sub>.0</sub>11 9<sub>.0</sub> 2 P Cell >5.0E+2 mbar Pinlet 🛛 7 (11 VENT Measuring ٩ Hi. Sen 5 3 4 6

| 1  | He signal digital display (green ≤ reject set point < red)              |
|----|-------------------------------------------------------------------------|
| 2  | He signal bargraph display (adjustable scale)                           |
| 3  | Detector state and detection mode                                       |
| 4  | Default information access                                              |
| 5  | Mute function activated/desactivated indicator                          |
| 6  | Inlet vent function activated/desactivated indicator ( C 402)           |
| 7  | Cell pressure bargraph display                                          |
| 8  | Measure unit of the leak flow                                           |
| 9  | Signal correction function activated indicator                          |
| 10 | Zero function activated indicator                                       |
| 11 | Detector inlet pressure display (coherent unit with the leak flow unit) |
| 12 | Tracer gas (if <sup>3</sup> He or Hy)                                   |

**Standard display** Display most generally used to do a test.

Graphic display

Display used to facilitate the tests requiring a high precision, by showing the measured signal and its evolution.

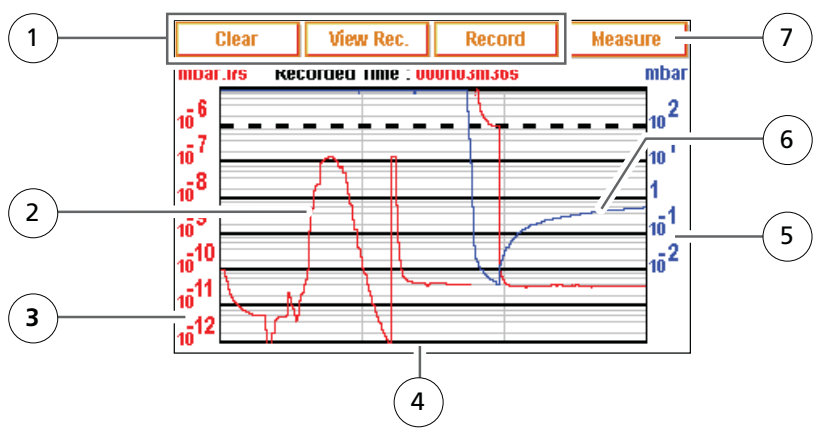

| 1 | Delete/visualisate/record a plotting      |
|---|-------------------------------------------|
| 2 | Tracer gas signal display (in red)        |
| 3 | Tracer gas signal scale (in red)          |
| 4 | Time scale                                |
| 5 | Inlet pressure scale (in blue)            |
| 6 | Inlet pressure display (in blue)          |
| 7 | Measure/masking display: HISENS Zero Cor. |

**Vacuum circuit** Display used to follow the valves state during a test and so to have a better knowledge of the detector functioning.

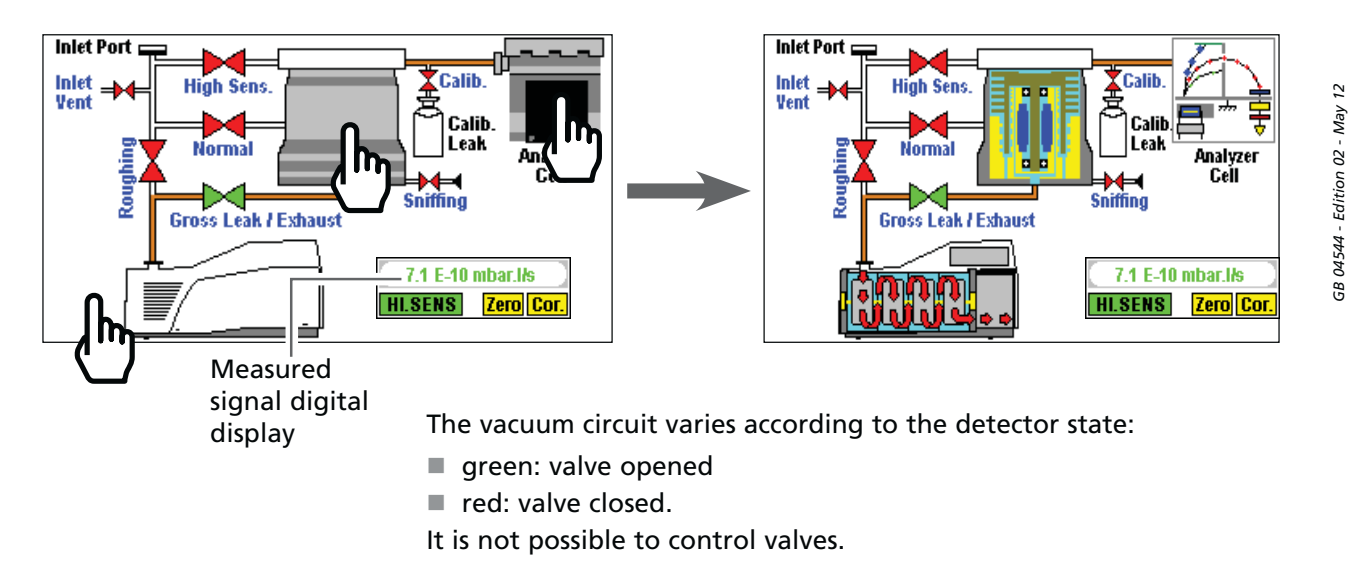

Setting Menu allowing the detector setting access.

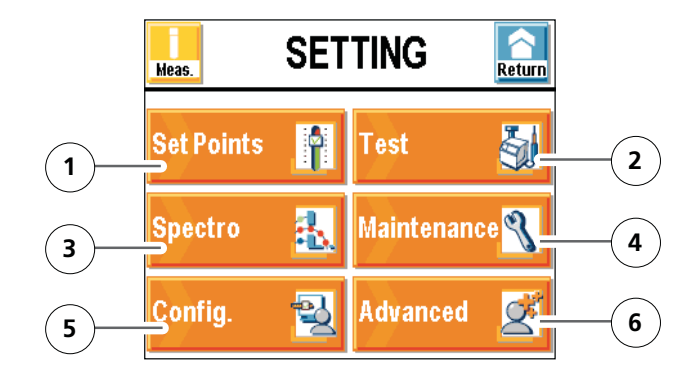

| 1 | Set points setting: reject set point, audio level,<br>digital voice, He max.                                                                                                    | C 401   |
|---|----------------------------------------------------------------------------------------------------|---------|
| 2 | Method and test mode selection. Inlet vent management. Correction value. Cycle end.                                                                                                    | C 402   |
| 3 | Tracer gas selection. Calibrated leak setting.                                                                                                    | C 403   |
| 4 | Maintenances planning                                                                                                    | C 404   |
| 5 | Detector configuration for the user: language,<br>unit, password, function keys, applicative<br>windows                                                                                                    | 📕 C 405 |
| 6 | Advanced functions* kept for specific detector<br>uses. It is necessary to read the operating<br>manual.<br>*advanced setting required a good leak detection<br>knowledge: cell setting, pressure gauge, etc. | 🔲 C 406 |

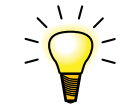

• Setting " menu is also accessible from any window by pressing simultaneously the keys and and .

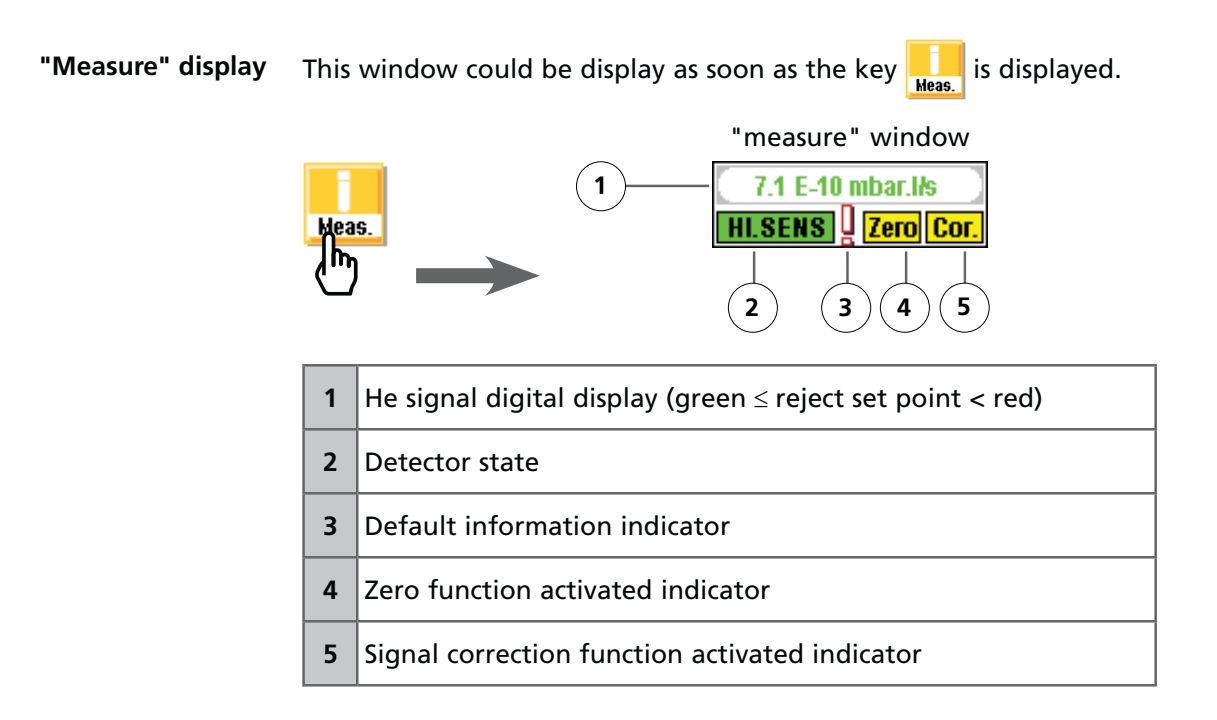

- Scales (3), (4), (5) are adjustable by pressing on the graph.
- The operator could move the "measure" window on the touchsensitive screen: press on the measure window with the finger and move this one on the screen.

**Function keys** 12 function keys, customized by the operator, divided on 3 lines allow:

- either activate directly the function, without use "Setting" menu,
- or adjust a set point,
- or display informations,
- or give or not the access to a limited number of functions.

3 standard configurations are proposed meeting the majority of the user's need ( C 405).

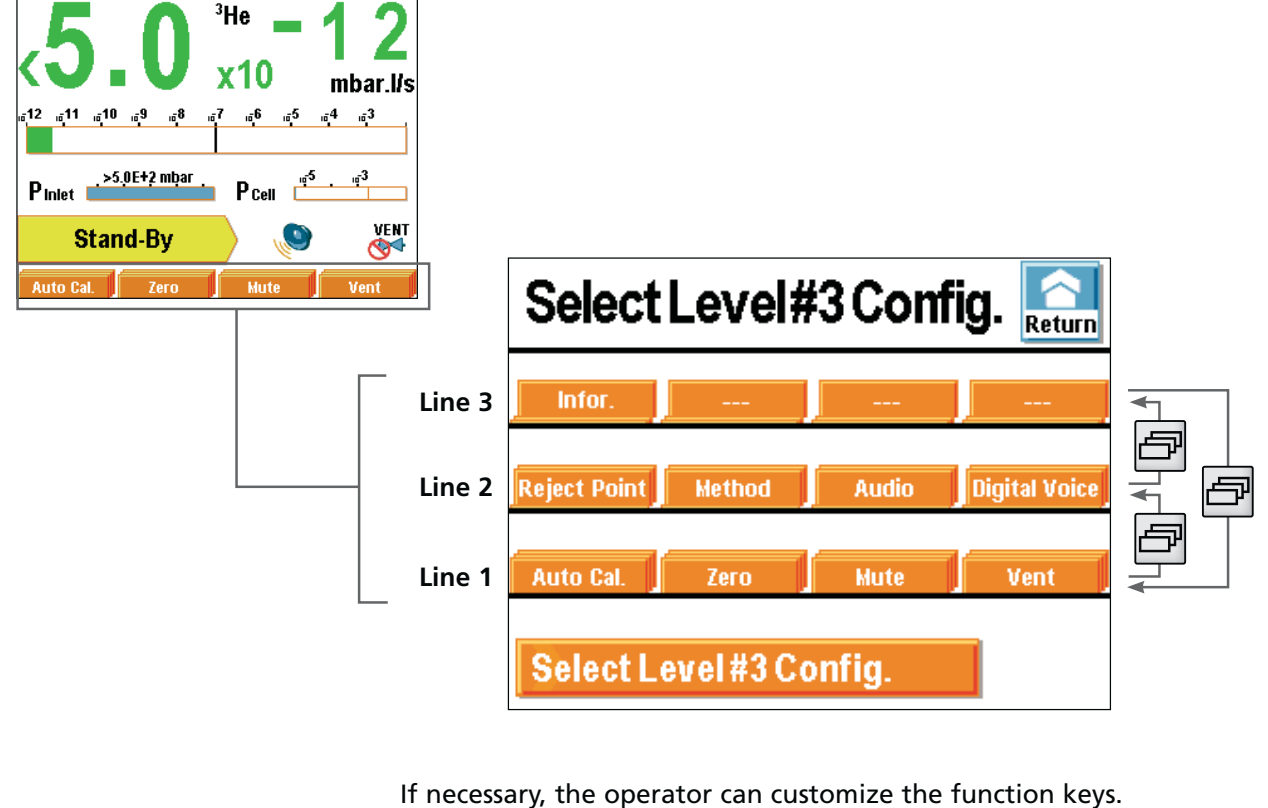

**C 405**.

**Purpose** Graphic display allows to the operator to follow the measured signal and/or inlet pressure evolution in the time and to record it.

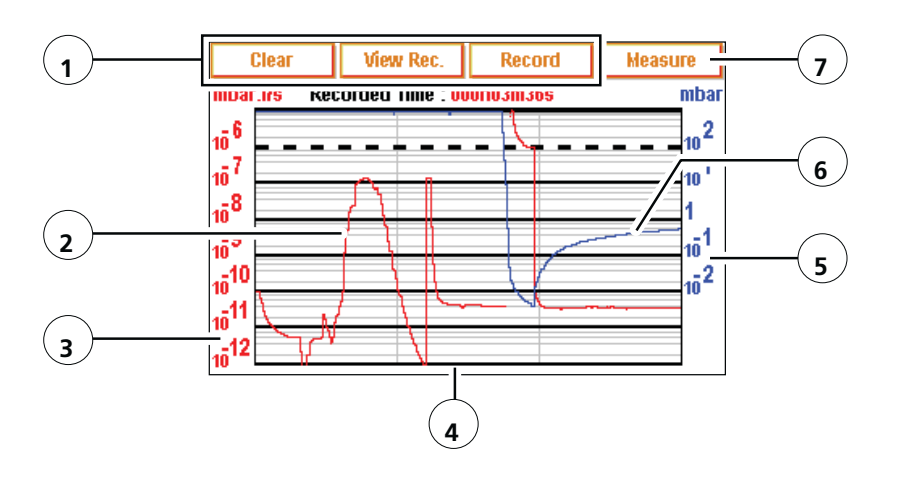

| 1 | Delete/visualize/record a plotting                                                                             |
|---|----------------------------------------------------------------------------------------------------|
| 2 | Tracer gas signal display (in red)                                                                             |
| 3 | Tracer gas signal scale (in red)                                                                               |
| 4 | Time scale                                                                                                    |
| 5 | Inlet pressure scale (in blue)                                                                                 |
| 6 | Inlet pressure display (in blue): pressure =10 <sup>3</sup> constantly if there is no external gauge connected |
| 7 | Measure displayed/hidden: Heasure -> 7.1 E-10 mbar.l/s<br>HI.SENS Zero Cor.                                    |

- Scales (3), (4), (5), are adjustable by pressing on the graph.
- The operator could move the "measure" window on the touchsensitive screen: press on the measure window with the finger and move this one on the screen.

| Display |     | Graph Parameters                                            |
|---------|-----|-------------------------------------------------------------|
|         |     | Display Time : 1Min. 6                                      |
|         |     | Helium : Maram. 5                                           |
|         |     | Pressure : V Param. 4                                       |
|         | (7) | Auto scale : 🔀 2 Dec. 🛛 👘                                   |
|         |     | Recording 3                                                 |
|         | 1   | Display/mask the measured signal                            |
|         | 2   | Display/mask the inlet pressure                             |
|         | 3   | Recording time parameters                                   |
|         | 4   | Inlet pressure scale parameters                             |
|         | 5   | He signal scale parameters (if automatic scale deactivated) |
|         | 6   | Screen display time speed                                   |
|         | 7   | Activate/Deactivate automatic scale                         |
|         | 8   | Automatic scale setting                                     |

**Setting** Access to the graph setting menu by pressing on the graph.

Automatic scaleAutomatic scale allows displaying measured signal centred on 2 or 4<br/>decades.Scale moves in function of measured signal. If automatic scale is set,<br/>it is no more possible to set the He signal scale (1):<br/>Example : He signal =  $5 \cdot 10^{-7}$  mbar l/s<br/>• automatic scale 2 decades  $\rightarrow$  scale from  $5 \cdot 10^{-6}$  to  $5 \cdot 10^{-8}$  mbar l/s

- automatic scale 2 decades  $\rightarrow$  scale from 5  $\cdot$  10  $^{\circ}$  to 5  $\cdot$  10  $^{\circ}$  mbar is
- automatic scale 4 decades  $\rightarrow$  scale from 5  $\cdot$  10<sup>-5</sup> to 5  $\cdot$  10<sup>-9</sup> mbar l/s

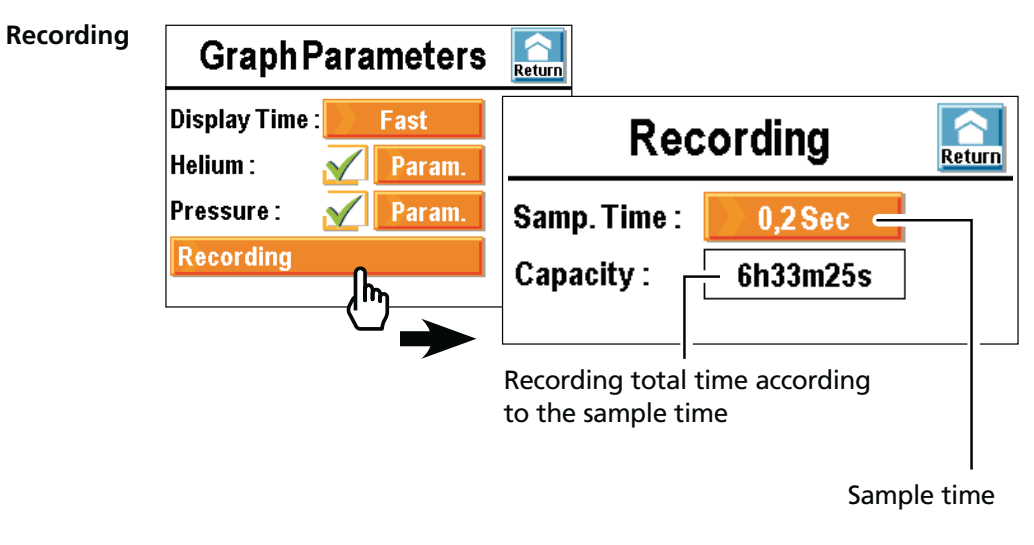

| Sample time | Maximum capacity   | File size |
|-------------|--------------------|-----------|
| 0.2 s       | 6 hours 33 minutes |           |
| 30 s        | 983 hours          | ≈ 7 1010  |

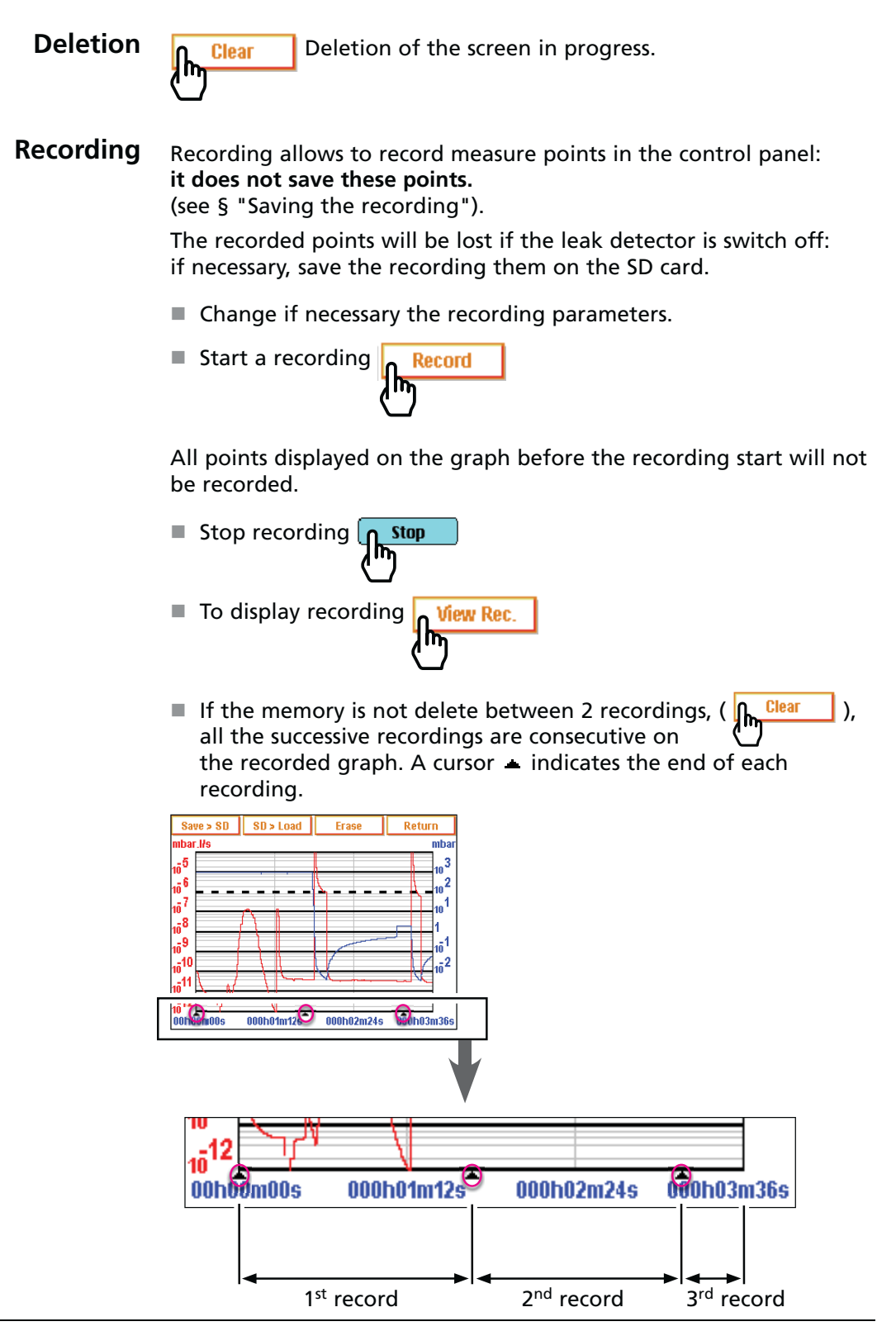

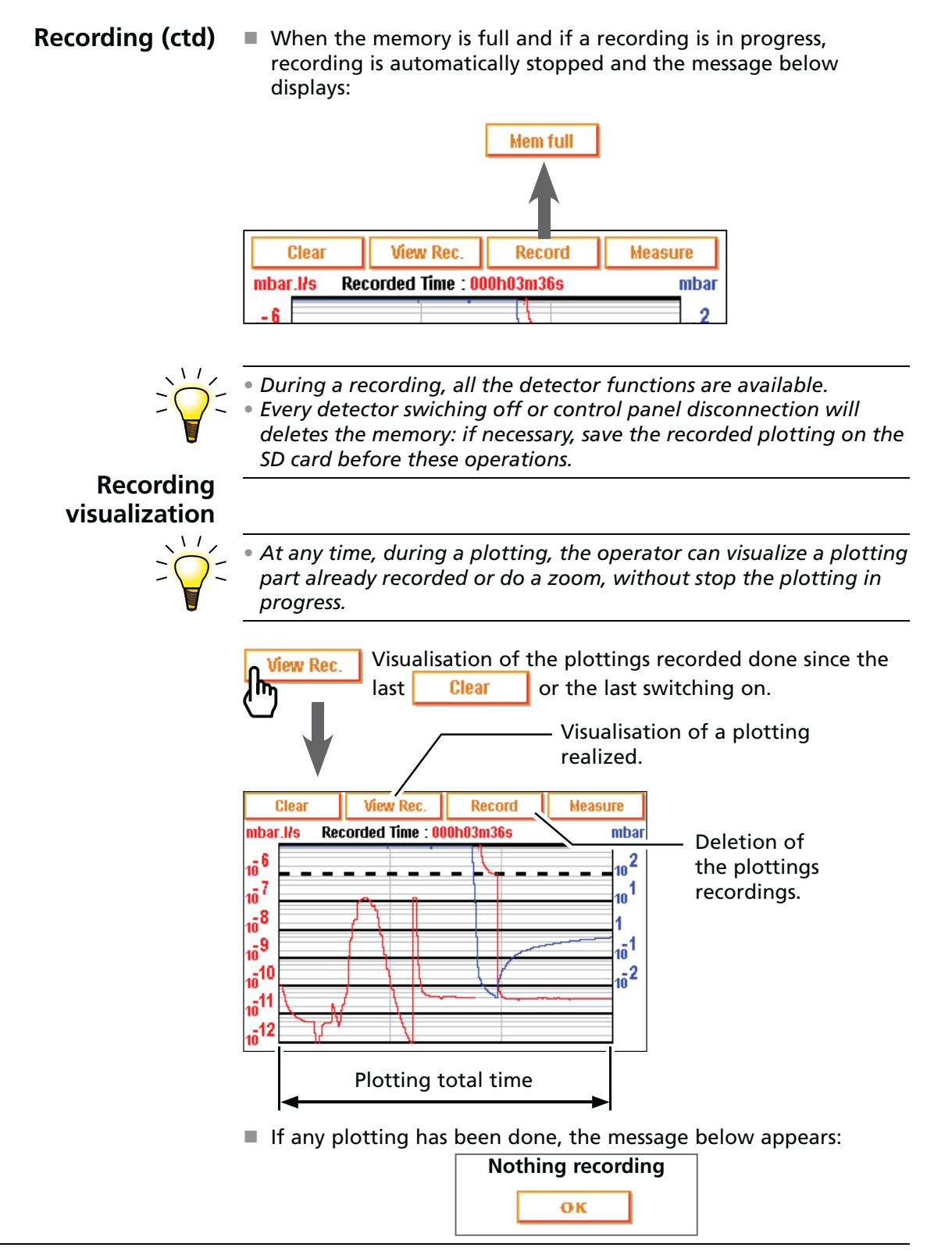

**Zoom** Zoom is only possible on a recorded plotting.

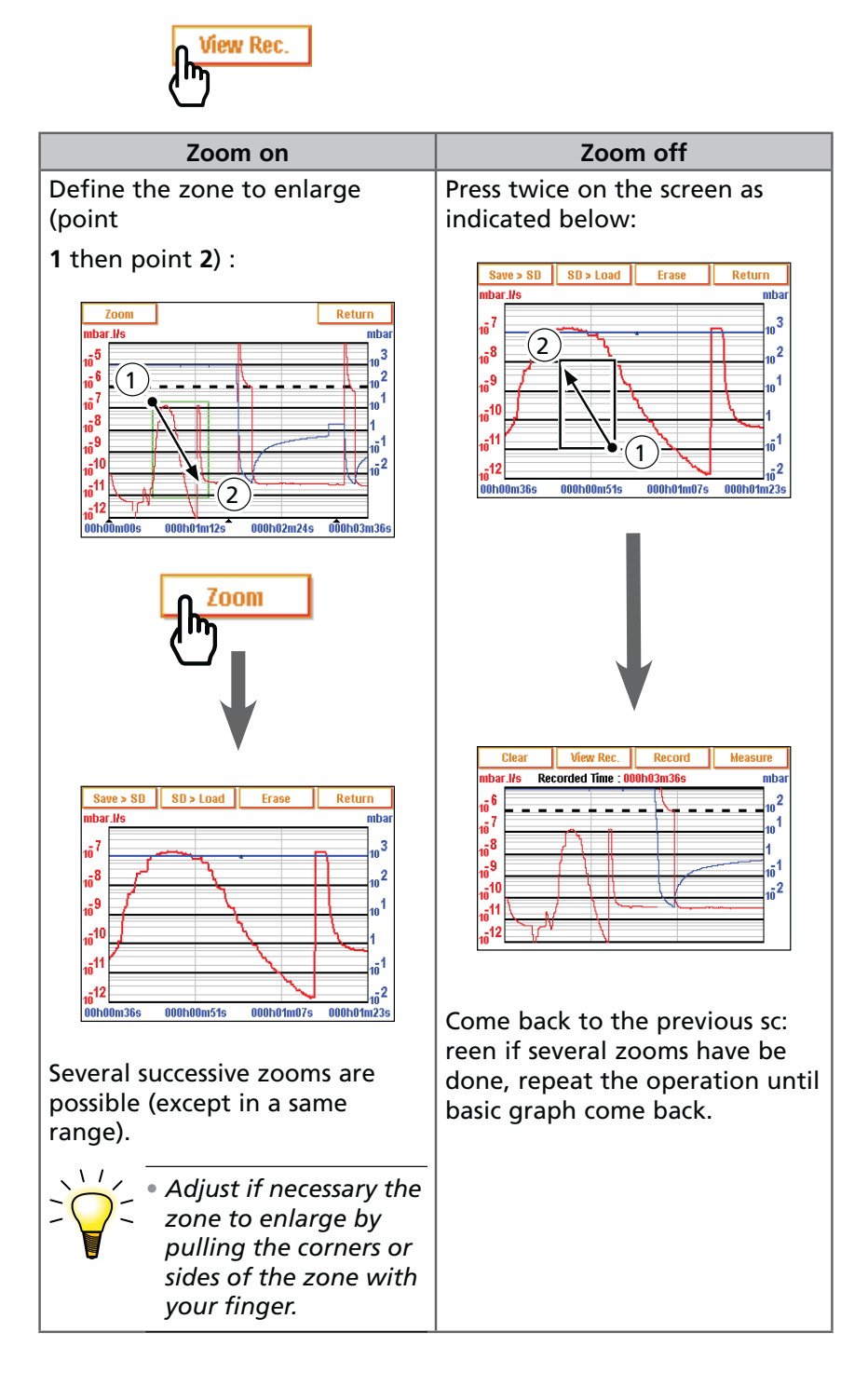

GB 03344 - Edition 04 - March 12

#### **Measure** Exact measure of one point only possible on a recorded plotting.

1 - Select the point

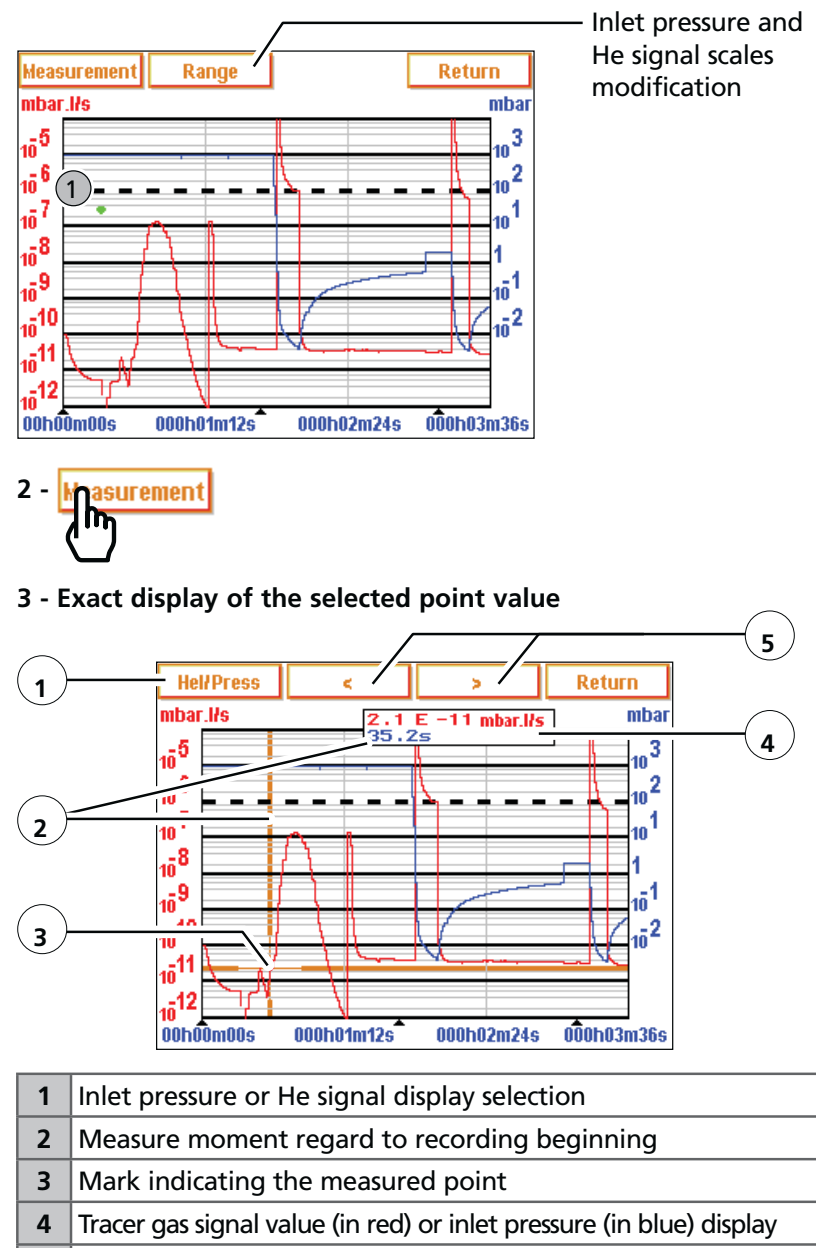

To have the exact values of all the recoverable measures under any spreadsheets, save the recorded plotting in .txt file.

#### **Plotting saving**

This function allows to save on a SD card the last recorded plotting done for a future reading/analyse on PC.

Saving is not automatic.

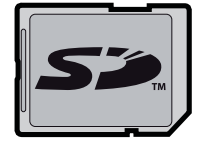

It is possible to save a screen copy (.bmp) of the recorded graph or to generate a file (.txt) including the measures done. The .txt file is compatible for any spreadsheets (ex. Excel Microsoft<sup>®</sup> Office<sup>TM</sup>): the separation by default is "tab".

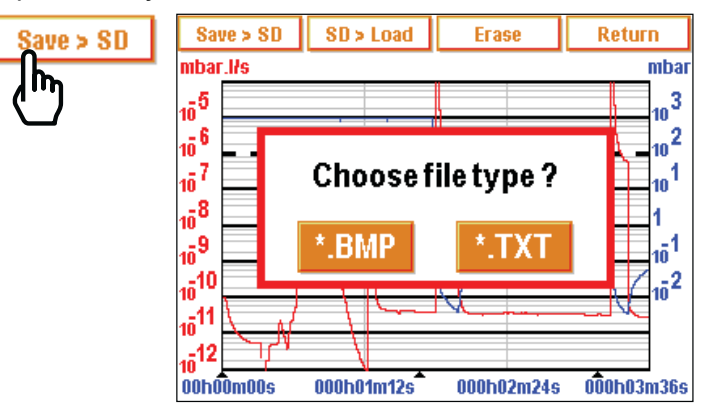

The .bmp and .txt files saved include only plotting points displayed on the screen:

- to have all points, it is essential to be on the original plotting (any zoom).

- if a zoom has been done before the saving, this one will apply only to the points of the selected zone.

If the saved plotting is constituted by several successive recordings:

- .bmp files can be displayed on the control panel screen in the .txt files.
- .txt files can be opened only from a PC.

SD card C 406

# Settings

Purpose

#### Measure in Home come progress display back SETTING Return Meas. P j Set Points Test 2 1 Maintenance 🥄 4 Spectro 4 3 Config. Ð Advanced 6 5

| 1 | Set points setting: reject set point, audio level, digital voice, He max.                                                                                                    | C 401   |
|---|----------------------------------------------------------------------------------------------------|---------|
| 2 | Method and test mode selection. Inlet vent management. Correction value.                                                                                                    | C 402   |
| 3 | Tracer gas selection<br>Calibrated leak setting.                                                                                                    | C 403   |
| 4 | Maintenance planning.                                                                                                    | C 404   |
| 5 | Detector configuration for the user: language,<br>unit, password, function keys, applicative<br>windows.                                                                                                  | 📕 C 405 |
| 6 | Advanced functions * kept for specific detector<br>uses. It is necessary to read the user's mannual.<br>*advanced setting required a good leak detection<br>knowledge: cell setting, pressure gauge, etc. | 📕 C 406 |

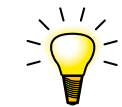

• "Setting" menu is also accesible from any window by pressing

simultaneously the leys 🗊 and 🗗 .

# Settings

| Leaend |                   | Deactivated function (OFF)                                                                                 |
|--------|-------------------|----------------------------------------------------------------------------------------------------|
|        |                   | A function can be deactivated without                                                                      |
|        |                   |                                                                                                    |
|        |                   | modifying the associated setting.                                                                          |
|        |                   | Activated function (ON).                                                                                   |
|        | 1                 | Authorized access without password.                                                                        |
|        | <u>a</u>          | Locked access : access with password                                                                       |
|        | Std Window Param. | Orange key : customizable key or<br>parameters access by tactile press on<br>this key                      |
|        | 1.78E-07          | White key: key not customizable, for information.                                                          |
|        | Hide              | "Ghost" key: key not accessible (option<br>not available or access only authorized<br>to service centers). |
|        | Meas.             | Measure information key: leak value measured display by tactile press ( 📕 C 200).                          |
|        | Function A        | Function key: access to function A by tactile press or press on the opposite key                           |

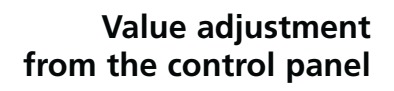

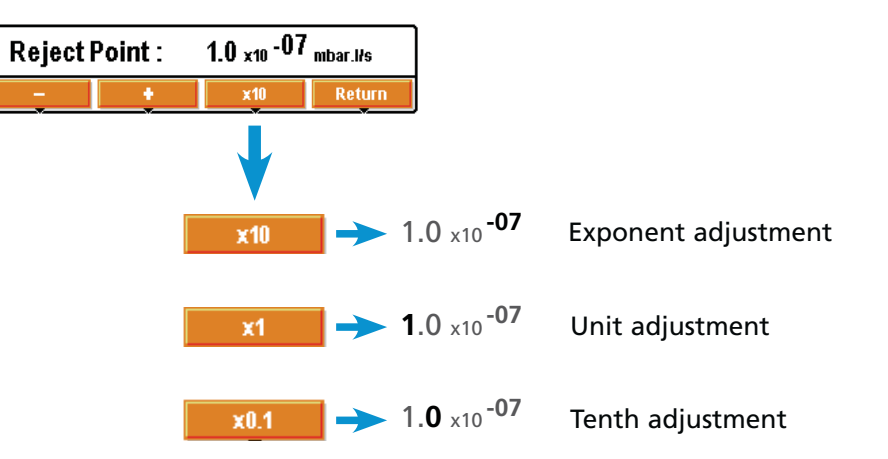

| Meas.      | SET       | TING | Return |
|------------|-----------|------|--------|
| Set Points | Ŷ         |      | 51     |
|            | <u>3.</u> |      | e 🕄    |
|            | 2         |      | g      |

# Set points Menu

Purpose

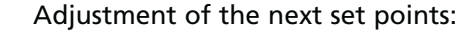

- He reject set point
- (hard vacuum and sniffing)
- audio alarm
- digital voice
- He max.

| Set Points              | Return |
|-------------------------|--------|
| Audio : 🛛 🖌 🗾 🛛         |        |
| Digital Voice : 🖌 🗾 4   |        |
| Helium Max : 🔀 1.00E-05 |        |
| Hard Vac. Set Points    |        |
| Sniffer Set Points      |        |

# Audio alarm and digital voice set points

Digital voice informs the operator about the detector state or the actions to do.

The audio alarm informs the operator that the reject set point was crossed. The level varies from 0 to 8 (0 to 90 dB).

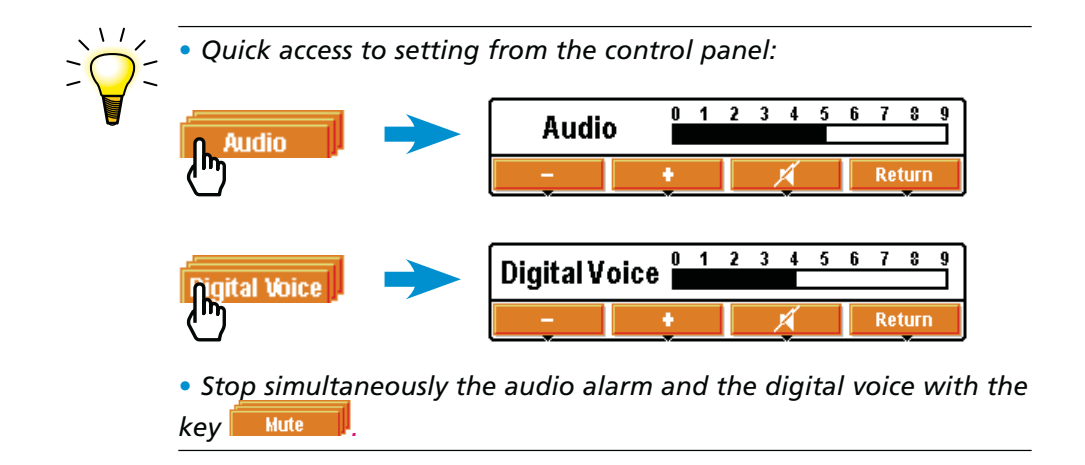

# Set points Menu

**He max.** If the signal quickly increases above He max. set point, the cycle is automatically ended and the leak detector returns to stand-by mode.

On this way, the leak detector is protected from gross contamination by gross leaks.

We recommend that the He max. be set a maximum of 4 decades above the set point.

Prevents the detector from being polluted by helium in hard vacuum test mode.

In case of a high background due to pollution, a simple way to purge the helium from inside the detector is to start a cycle without a blank off on the inlet. The detector stays at atmospheric pressure and creates an internal venting that "pushes" helium outside. Just do that 30 s, 2 or 3 times max, and the level will decrease to around 10<sup>-8</sup> or 10<sup>-9</sup> mbar.l/s. To decrease the level further, just let the detector run with the inlet blanked off and in test.

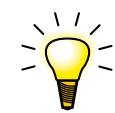

• Very useful function if the part or installation to be tested contains a lot of helium.

#### Set Points

| oints | HardVac                                                      | .Set Points 🔝                                                                                    |
|-------|--------------------------------------------------------------|--------------------------------------------------------------------------------------------------|
|       | Reject Point :                                               | 1.00E-07                                                                                         |
|       |                                                              | Sniffer Set Points 🔝                                                                             |
|       |                                                              | Reject Point :1.00E-04Probe Clogged :1.00E-06                                                    |
|       | 2 adjustable set                                             | points:                                                                                          |
|       | <ul> <li>reject set poir</li> <li>reject set poir</li> </ul> | nt in hard vacuum,<br>nt in sniffing.                                                            |
|       | Define the acce                                              | ptance threshold of the good/bad parts:                                                          |
|       | <ul> <li>leak value me</li> <li>leak value me</li> </ul>     | easured $\leq$ reject set point => part accepted<br>easured > reject set point => part rejected. |
|       | • Fast access to                                             | setting from the control panel:                                                                  |
| A     | Feject Point                                                 | Reject Point : 1.0 x10 -07 mbar.l/s                                                              |

# Set points Menu

### Probe clogged

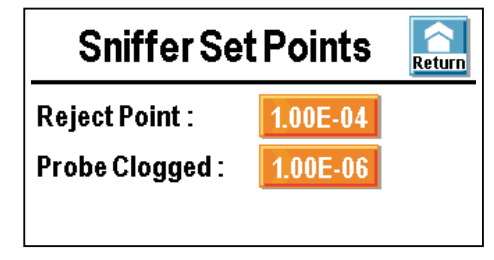

The purpose of this threshold is to check that the sniffer probe is operational.

When the helium signal is lower than the set "probe clogged" reject point, an information will be communicated to the operator to check the probe.

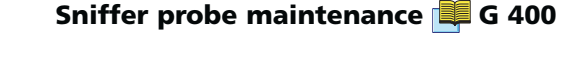

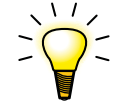

• Block the sniffer probe end from time to time with a finger to check that the helium signal goes down. If not, the probe may be clogged.

• Do not block the end a long time: if the measured signal decreases too much, there is risk of taking out of the sniffing test.

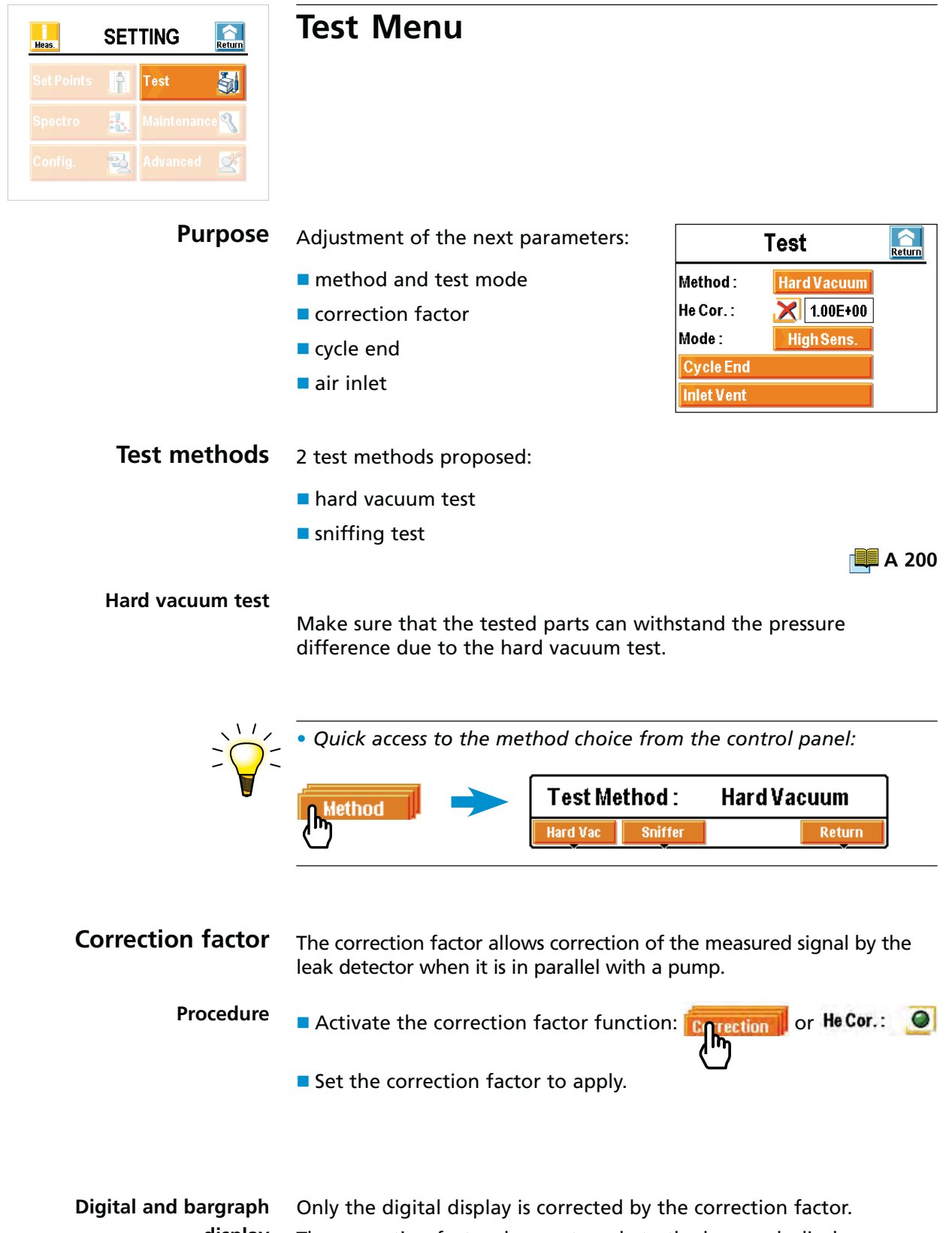

display The correction factor does not apply to the bargraph display.

GB 03341 - Edition 03 - March 2010

• Use the correction factor to work in a unit other one than those proposed (See board 📕 G 700 for the factor to be applied) or with an installation having its own pumping.

• According to the He concentration level in the gas used for the leak detection, the displayed signal changes.

• Example: signal displayed with a calibrated leak of 1x10<sup>-7</sup> mbar.l/s (with 100 % He) connected to the detector inlet

| % He in the<br>used gas                                 | 100 %                            | 50 %                             | 10 %                             | 1 %                              |
|---------------------------------------------------------|----------------------------------|----------------------------------|----------------------------------|----------------------------------|
| Displayed signal<br>on the leak detector<br>without COR | 1 x 10 <sup>-7</sup><br>mbar.l/s | 5 x 10 <sup>-8</sup><br>mbar.l/s | 1 x 10 <sup>-8</sup><br>mbar.l/s | 1 x 10 <sup>-9</sup><br>mbar.l/s |
| COR value                                               | 1                                | 2                                | 10                               | 100                              |
| Displayed signal<br>on the leak<br>detector with COR    | 1 x 10 <sup>-7</sup> mbar.l/s    |                                  |                                  |                                  |

• Leak detector calibration with a pumping group 🕮 E 411.

# **Test mode** A hard vacuum test can be performed as soon as one of the test modes is reached

The leak detector will automatically switch to the selected mode as soon as the inlet pressure has crossed the threshold.

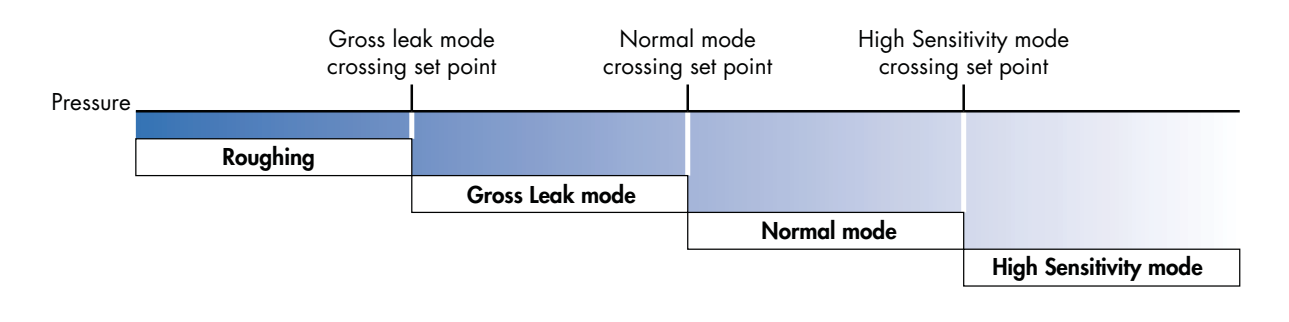

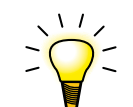

• By default, the leak detector is configurated to work in vacuum test, in the most sensitive test mode: this configuration meet the majority of the operators needs.

**Cycle end function** This function allows an automatic control of the roughing time and measurement time in hard vacuum test.

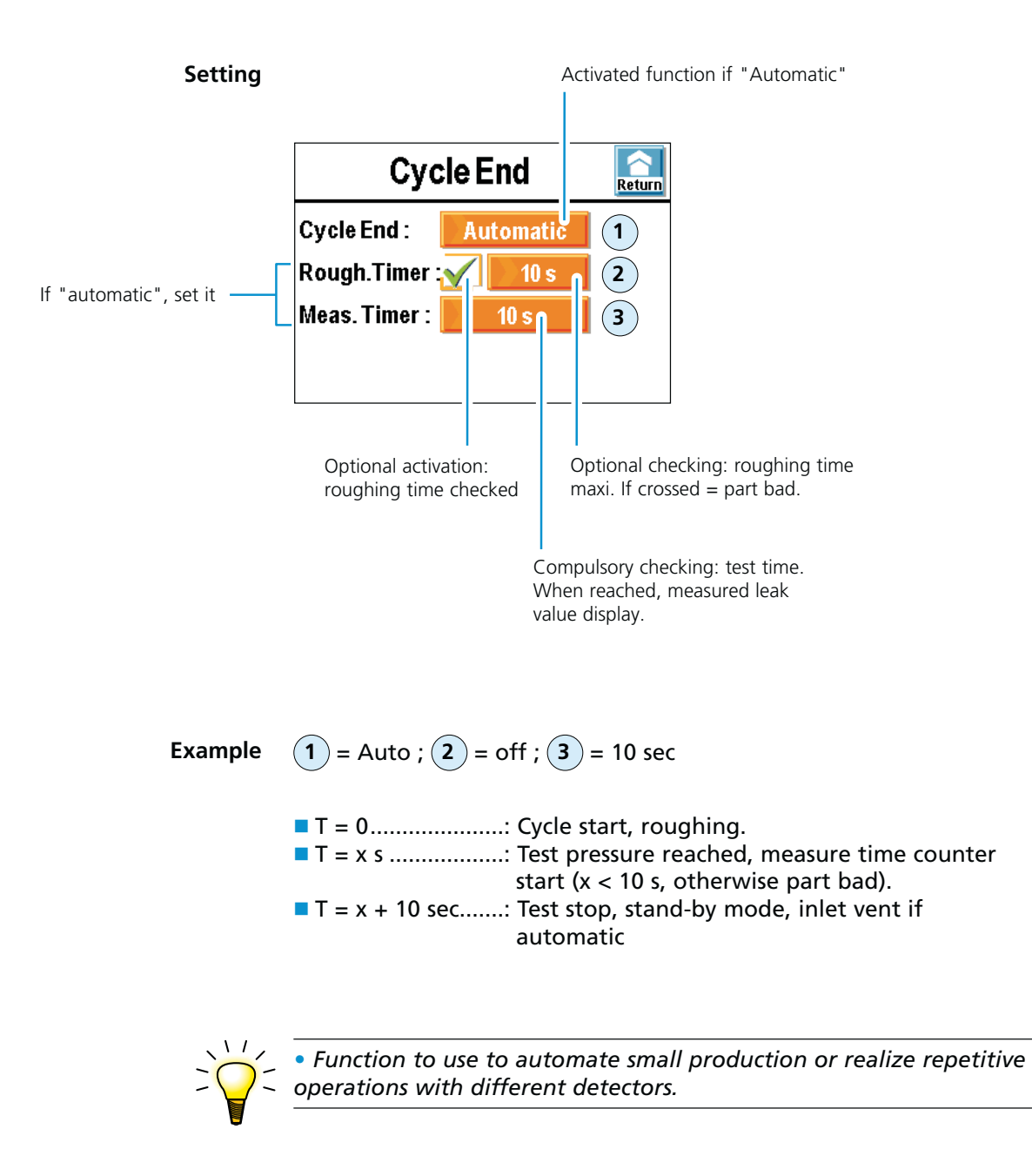

Air inlet This function allows an automatic air inlet at the end of a test in hard vacuum test.

This function allows to put back to atmospheric pressure the detector inlet and so the part or volume connected.

This function is secure: a confirmation request displays each time that the operator requests an air inlet.

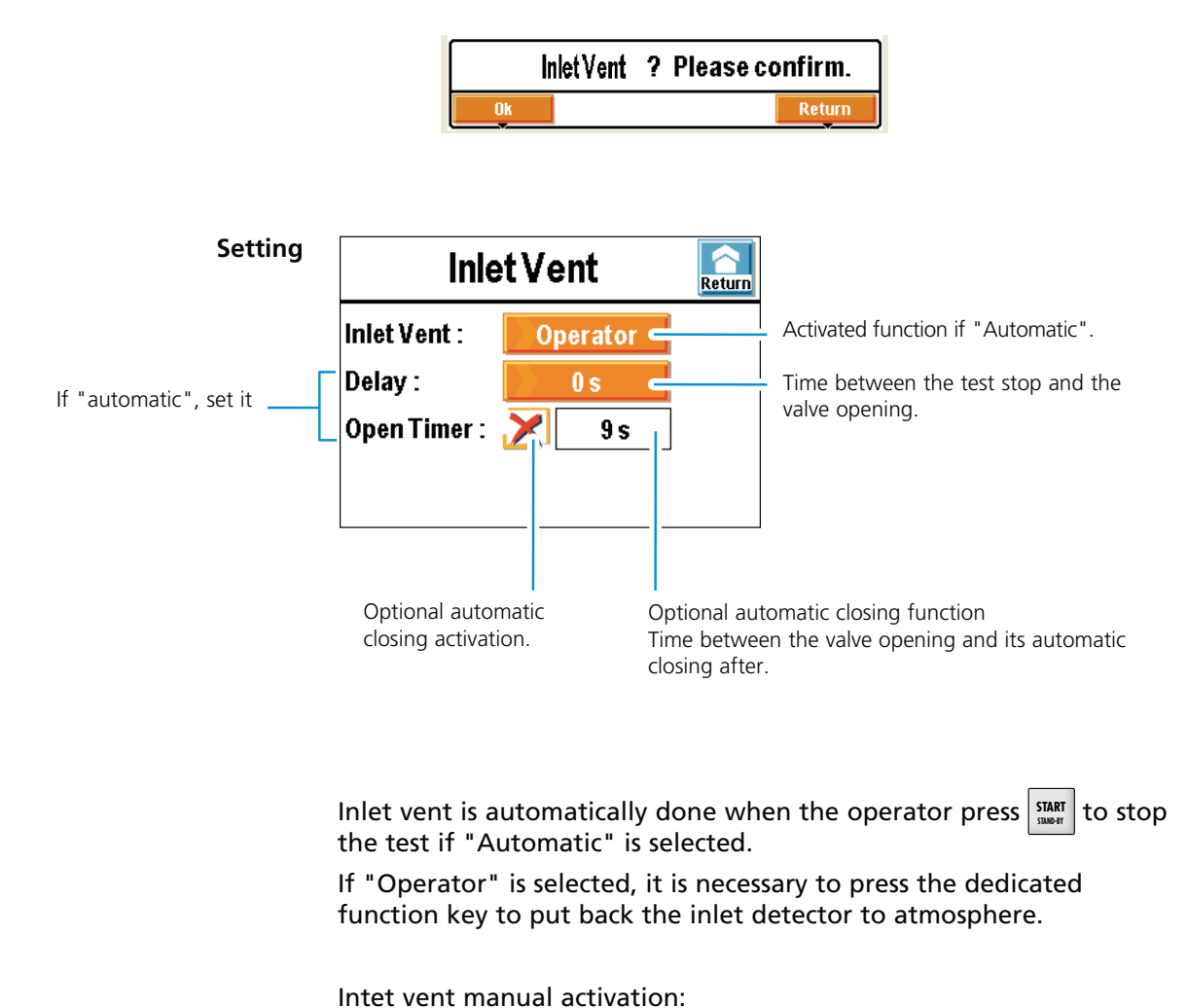

From thumb (if parameted) or

Inlet Vent

From standard window

VENT

#### Air inlet (Cdt)

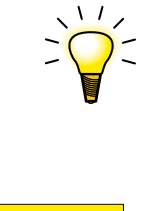

• To block the air inlet valve command, delete **Inlet Vent** function key (**C 405**). The icon **VENT** will stay in standard screen as indicator but the manual activation by operator will be deactivated.

#### CAUTION

This function can be harmful when the detector is connected to an ultra vacuum or semiconductor or thin film chamber! It is important to not do an inlet vent.

In this case, select "Operator", or / and remove the dedicated function key.

The operator will not have the possibility to do an inlet vent, except with this menu (which can be locked with password 📜 C 405).

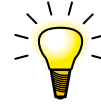

• Connect an air inlet vent (or nitrogen) at the inlet vent allows to decrease the He pollution or water pollution of the detector.

• The automatic closing after a defined time allows to limit the dry air or nitrogen consummation if this one is connected.

• Always allocate a function key to the inlet vent function to active it manually.

| Meas.   | SET       | TING | Return      |
|---------|-----------|------|-------------|
|         | Ŷ         |      | <b>5</b>    |
| Spectro | <u>a.</u> |      | :e <b>3</b> |
|         | 륗         |      | 2           |

# Spectro Menu

- Tracer gas selection
- Filament management (switching on/selection)
- Calibrated leak setting

| Sp              | ectro     | Return |
|-----------------|-----------|--------|
| Tracer Gas :    | 🔵 Helium  |        |
| Fil. Selected : | <b>#1</b> |        |
| Filament :      | 📎 On      |        |
| Fil. Margin :   | 100%      |        |
| Calibrated Le   | ak        |        |

| Tracer gas          | The tracer gas is the searched gas during a test.                                                                                                    |
|---------------------|----------------------------------------------------------------------------------------------------|
|                     | 3 gas are proposed: Helium 4, Helium 3 and Hydrogen.                                                                                                    |
| Hydrogen background | Background is much higher in hydrogen.                                                                                                    |
|                     | Typical background values, in cycle, detector on itself:                                                                                                    |
|                     | • at start $\pm$ low range 10 <sup>-5</sup> mbar l/s.                                                                                                    |
|                     | • after 2 or 3 hours $\pm$ low range $10^{-6}$ mbar l/s.                                                                                                    |
| Test with hydrogen  | The 3 masses function purpose, used with hydrogen, is the leak research only and not the continuous analysis of the hydrogen concentration of a gas.                                                                                |
|                     | The leak detector is not adapted for a hydrogen concentration<br>continuous analysis. The leak detector use in such conditions, as<br>well as the hydrogen concentration of the gas used, are under the<br>supervision of the user. |
| Calibration         | The leak detector should be calibrated with a calibrated leak of the tracer gas used.                                                                                                    |
| Fil. Margin         | It is the global performance indicator of the analyzer cell sensitivity.                                                                                                    |
| _                   | Factory departure : Fil. Margin = 100 %                                                                                                    |
|                     | Normal wear on some cell components will reduce this value in the time, without deteriorate the detector measurement accuracy.                                                                                                    |

### Spectro Menu

**Calibrated leak** It is necessary to set the calibrated leak used for the autocalibration: use the information indicated on the calibrated leak label or its calibration certificate.

In case of leak change, it is necessary to update these parameters.

- According to the internal or external location selected and tracer gas selected, the parameters displayed correspond to the parameters of the correspondent leak memorized.
- location = internal -> the autocalibration will be done with the internal calibrated leak of the leak detector (He leak only).

| Calibra        | atedLeak   | Return                    |
|----------------|------------|---------------------------|
| Location :     | Internal   | $\left  \uparrow \right $ |
| Unit :         | mbar.l/s   |                           |
| Leak Value :   | 1.50E-07   |                           |
| Carrier Gas :  | 📄 Helium 🔤 |                           |
| Calib. Valve : | Close      | Ţ                         |
|                |            |                           |

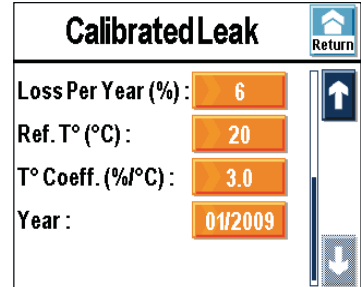

- Iocation = external -> the autocalibration will be done with an external calibrated leak (leak He, <sup>3</sup>He or Hy).
- The parameter "Calibration valve" allows to open/close the calibration for a manual calibration for example : this type of calibration is kept to experts. Do not forget to close it back this valve after operation.
- When a parameters saving is realized ( C 406), all data of all calibrated leaks set (1 internal and 3 external) are saved.

More informations about the calibrated leaks **E** 412.

| Meas. | SET       |               |
|-------|-----------|---------------|
|       | Ŷ         | Test 🎒        |
|       | <u>8.</u> | Maintenance 🔧 |
|       | Ð         | Advanced 💇    |

Purpose

e Setting of the maintenance follow-up counters:

- primary pump maintenance
- secondary pump maintenance filaments life time
- cycles counter (hard vacuum test)
- general detector counter (under voltage, standby or test).

A message is automatically sent to the operator when the set time is reached to perform a maintenance.

Detector maintenance D and E.

| Maint          | enance                | Return |
|----------------|-----------------------|--------|
| Detector :     | 2695 h                |        |
| Filament #1 :  | <b>2192 h</b>         |        |
| Filament #2 :  | ) O h                 |        |
| Calib. Leak :  | 01/2009               |        |
| Cycle Count. : | 7.3E+04 Cy 5.0E+05 Cy | Ţ      |

| Maintenance                                                      |   |  |
|------------------------------------------------------------------|---|--|
| Prim. Pump : 918 h / 18000 h<br>Sec. Pump #1 : 15009 h / 18000 h | ſ |  |
| Events History                                                   |   |  |
| Calibrations History                                             |   |  |
| Infor.                                                           | J |  |

**Filament 1-2** Indicates the switching on hours number of the dedicated filament. At each filament exchange, do a counter reset.

#### **Cycles counter**

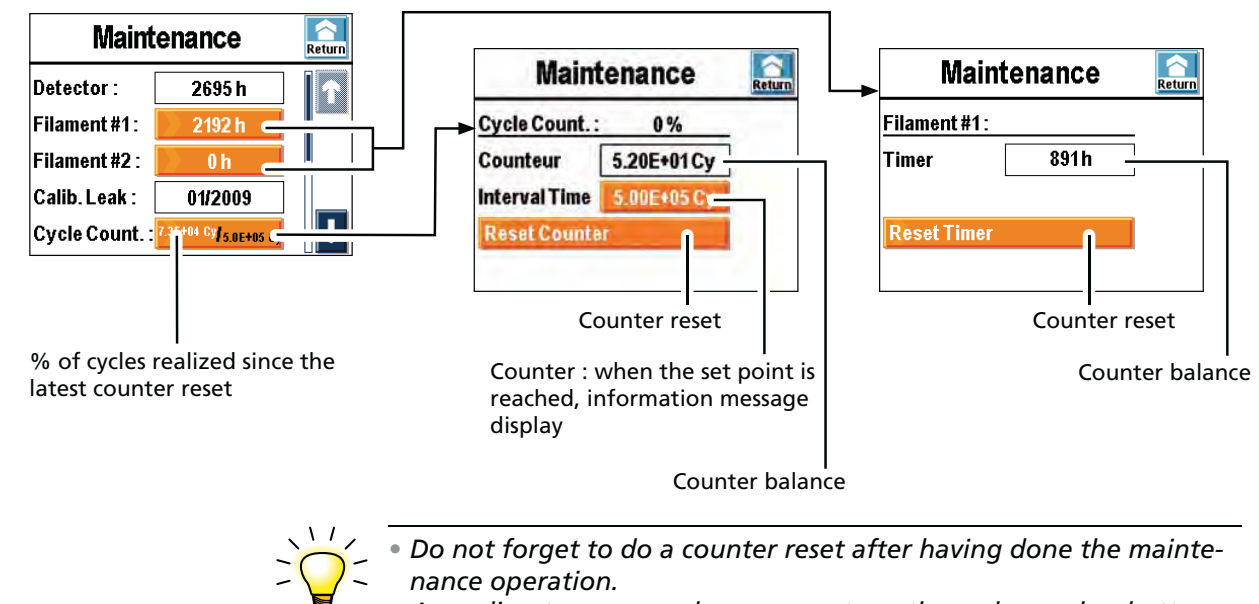

 According to your need, you can set another value and so better adapt the maintenance to your application.

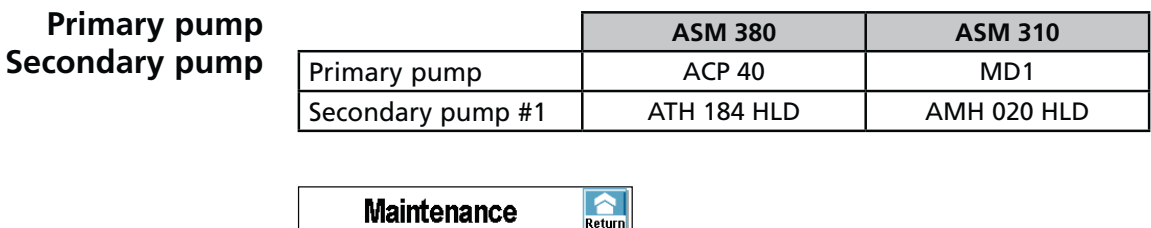

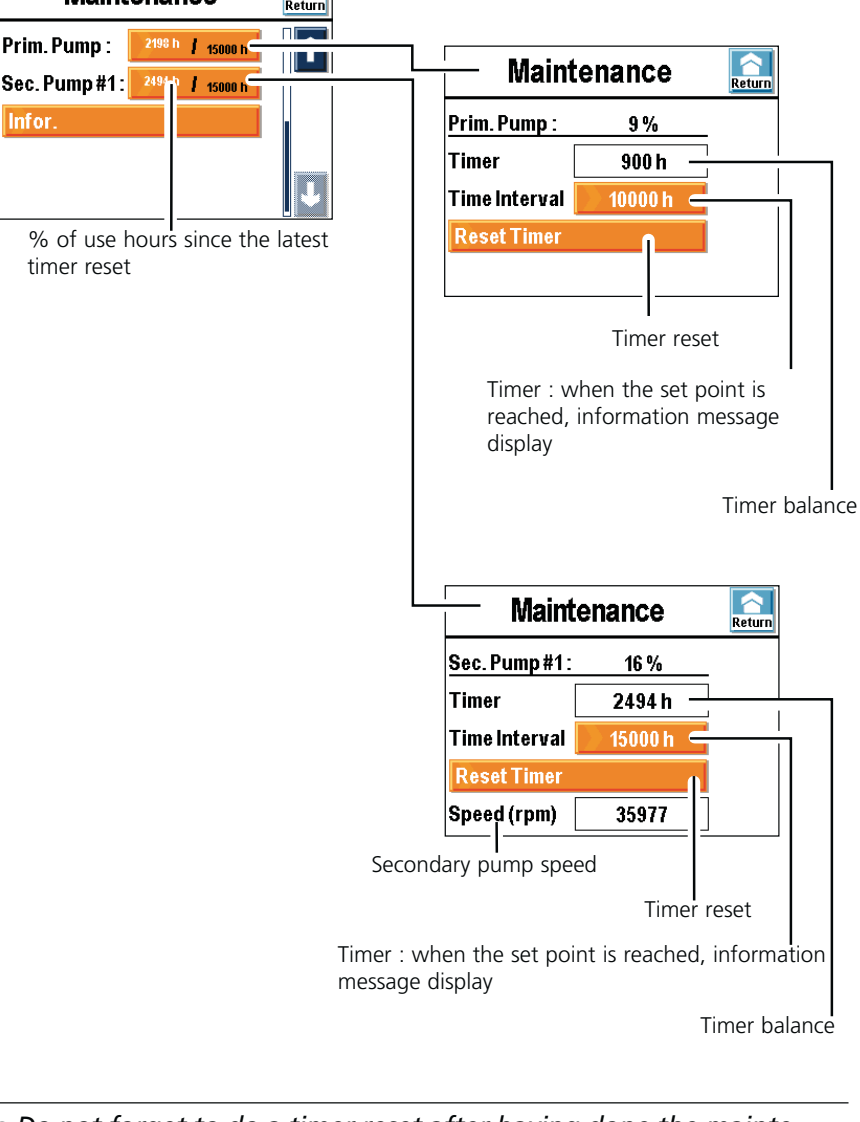

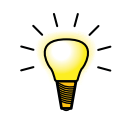

• Do not forget to do a timer reset after having done the maintenance operation.

• With the secondary pump #1 timer, you can follow, for example, the ball bearings maintenance.

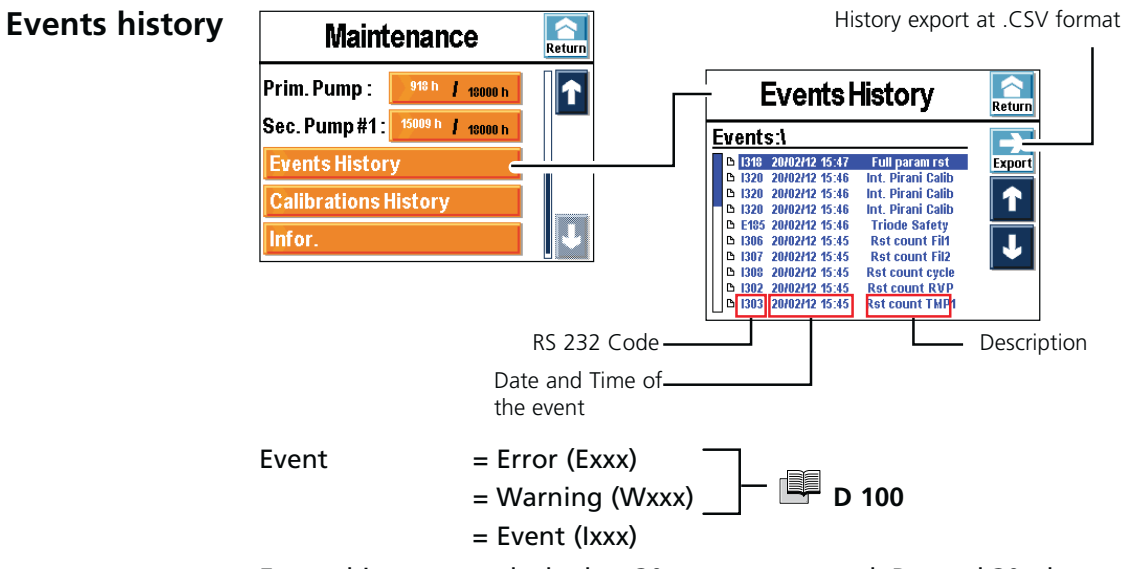

Events history records the last 30 events appeared. Beyond 30, the oldest recorded event will be replaced by the last one appeared and so on.

| Code | Event             | Description                                                                                 |
|------|-------------------|---------------------------------------------------------------------------------------------|
| 1300 | Air inlet         | Air inlet                                                                                   |
| 1301 | Stp Cy He>Hemax   | Automatic cycle stop if pollution (He signal measured > He max)                             |
| 1302 | Rst count RVP     | Primary pump counter reset                                                                  |
| 1303 | Rst count TMP1    | High vacuum pump 1 counter reset                                                            |
| 1304 | Rst count TMP2    | High vacuum pump 2 counter reset                                                            |
| 1305 | Rst count TMP3    | High vacuum pump 3 counter reset                                                            |
| 1306 | Rst count Fil1    | Reset filament 1 counter                                                                    |
| 1307 | Rst count Fil2    | Reset filament 2 counter                                                                    |
| 1308 | Rst count cycle   | Reset cycles counter                                                                        |
| 1309 | le increase       | Automatic le increase to 1,5 mA for He/3He or 0,6 mA for Hy                                 |
| 1310 | Autocal restart   | Automatic autocalibration restart                                                           |
| 1313 | Date/Time updat   | Date or time change                                                                         |
| 1318 | Full param rst    | Complete detector parameters reset                                                          |
| 1319 | Fil change        | Filament change (manually or automatically with firmware)                                   |
| 1320 | Calib. Pirani int | Automatic internal Pirani gauge calibration                                                 |
| 1321 | Storage delay     | Storage delay : it is activated if the leak detector doesn't start since 15 days (minimum). |

#### **Events list**

#### **Calibrations history**

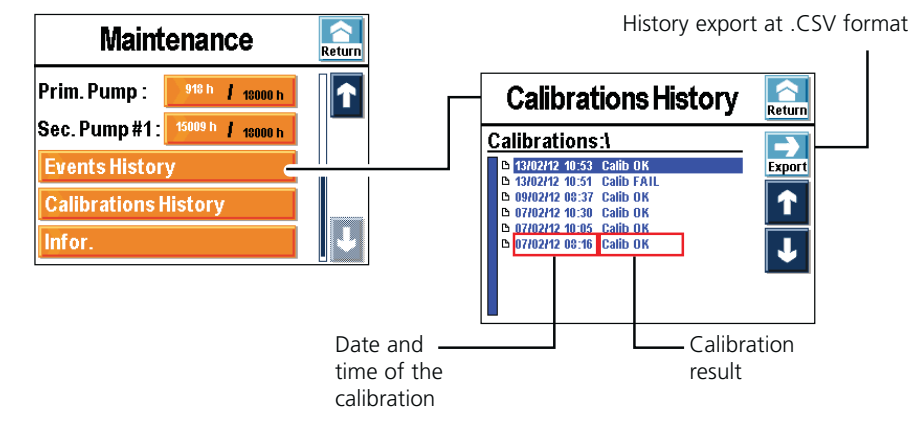

Calibrations history records the last 20 calibrations realized. Beyond 20, the oldest recorded calibration will be replaced by the last one realized and so on.

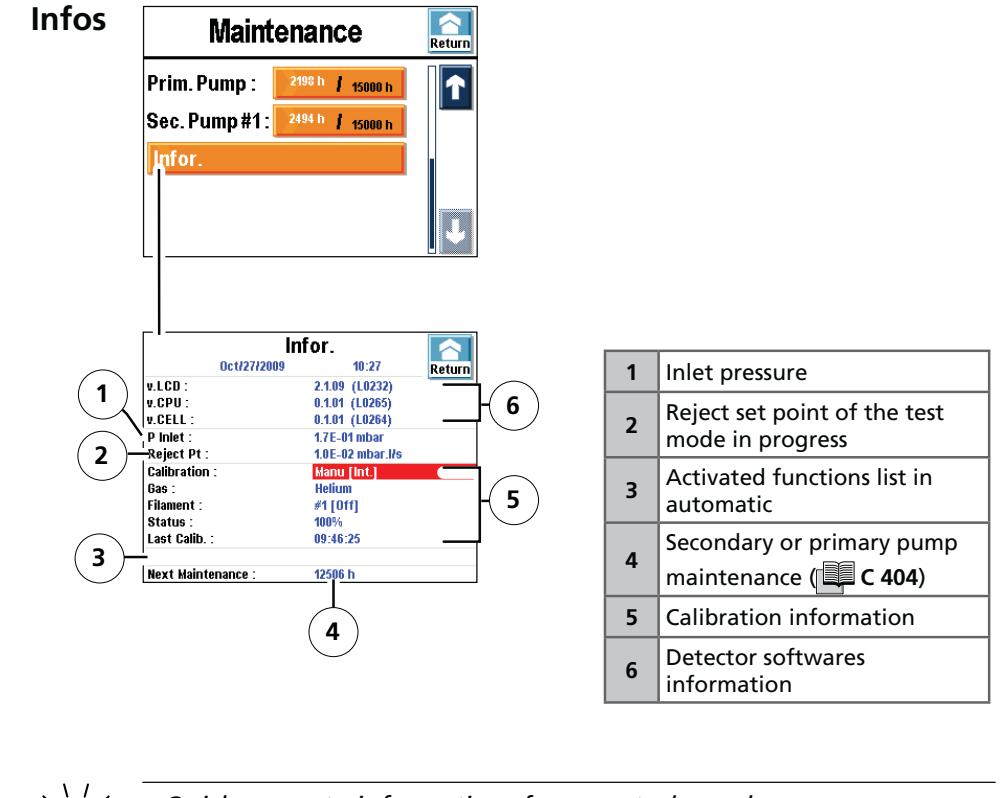

Quick access to informations from control panel:

Infos

h

| Meas.   | SET       | TING | Return |
|---------|-----------|------|--------|
|         | <b>P</b>  |      | 5      |
|         | <u>8.</u> |      | e 🌏    |
| Config. | 륗         |      | Ś      |

Purpose

Setting of the leak detector use parameters:

- hour / date / unit / language,
- function keys ( C 200),
- applicative windows,
- screeen parameters,
- password management,
- user levels management.

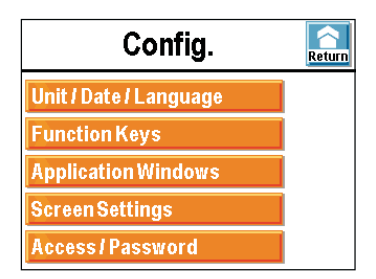

Hour / Date / The update of these parameters is automatically requested during the first leak detector starting up by the operator: the operator can modify them at any time afterward.

The set points set are not automatically converted in the new unit in case of unit change: the operator must to update them.

The hour is not automatically updated at the passage of the summer time to the winter time and conversely: the operator must to update them

**Function keys** The function keys allow to activate/stop a function or to set set points from the different applicative windows.

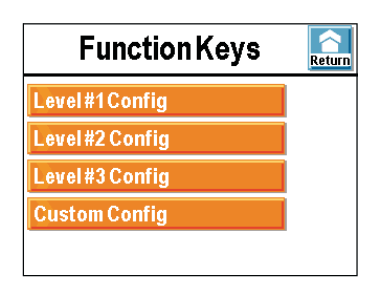

3 configurations are predefined.

The operator can also define its own function keys configuration.

**Predifined configurations** Examples (\*) A Return **Function Keys**  $\land$ Level#1Config Level#1Config. Return Level #2 Config Level #3 Config **Custom Config** Return to Level #1 Config. Return Level#2Config. (\*) Predefined configurations Return to Level #2 Config. change according to leak detector model. Level#3Config. Return Return to Level #3 Config. **Customized configuration** Return **Function Keys** Level#1Config Level #2 Config Level #3 Config **Custom Config** Access to customized

configuration.

Each function key can be allocated to a choosen function by the operator: see the example next page.

Thanks to the function keys, it is possible to give to the operator a limited functions access and to protect by password the other notauthorized functions of the "Setting" menu.

#### Example:

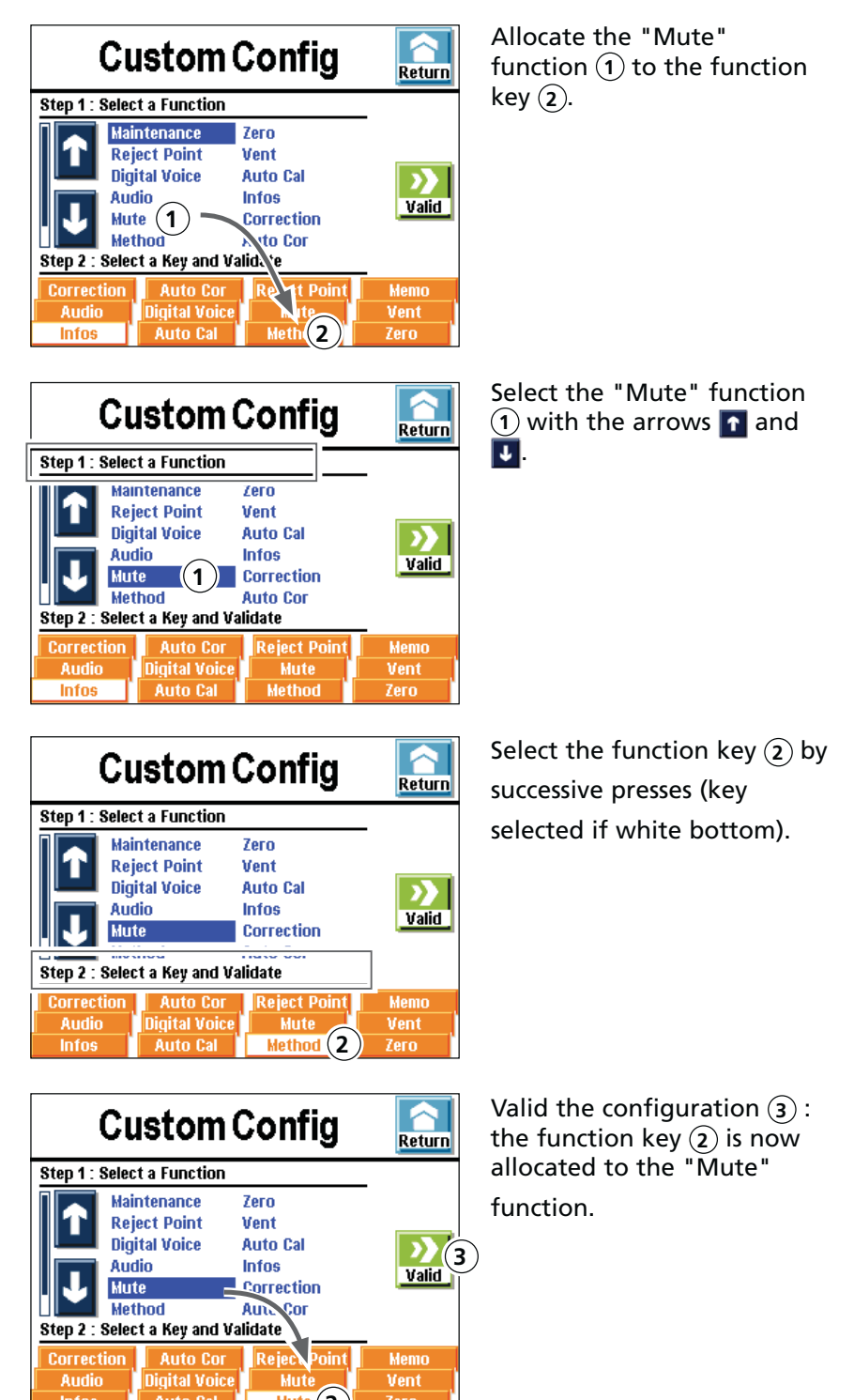

Auto Cal

Mute (2)

**Applicative windows** By successive presses on the key [1], the different applicative windows available appear.

The operator can hide one or several windows or switch around the scrolling order of these.

The standard applicative window is always available:

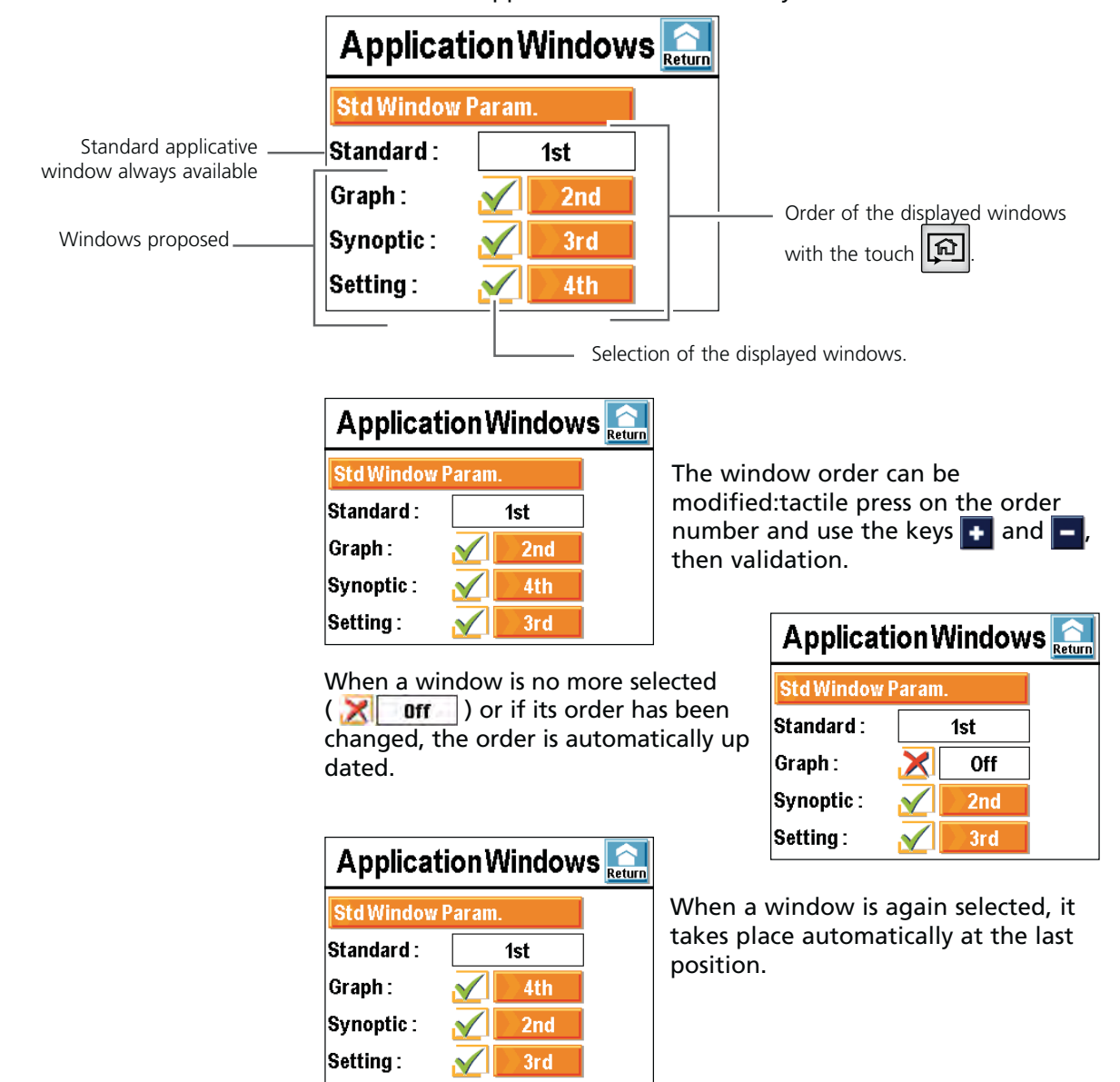

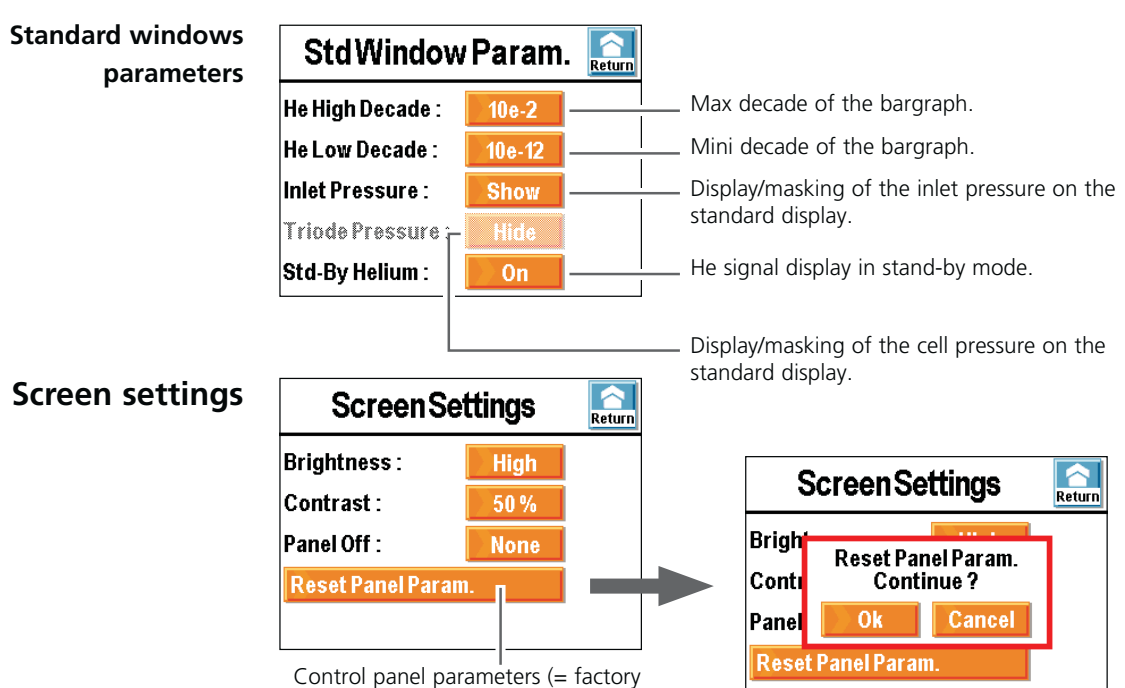

Control panel parameters (= factory leaving configuration (**C 500**)).

**Nota** : the screensaver corresponds to the retro-lighting extinction (black screen). The detector seems switched off but it is not the case!

A single press on the touch-sensitive screen reactivates the display. By default, the automatic panel off is not activated.

#### Access password

User levels

3 user levels allow restricting display and access to settings and functions.

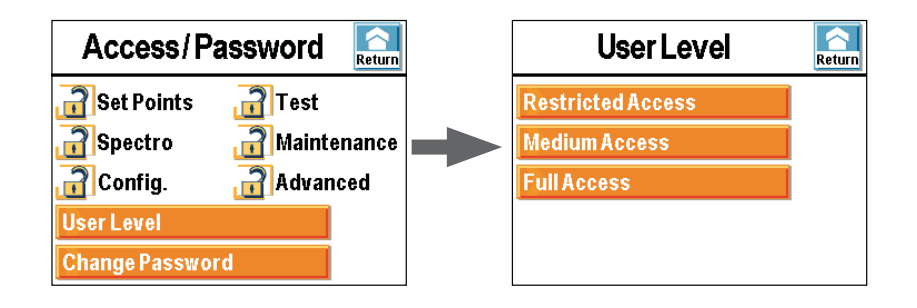

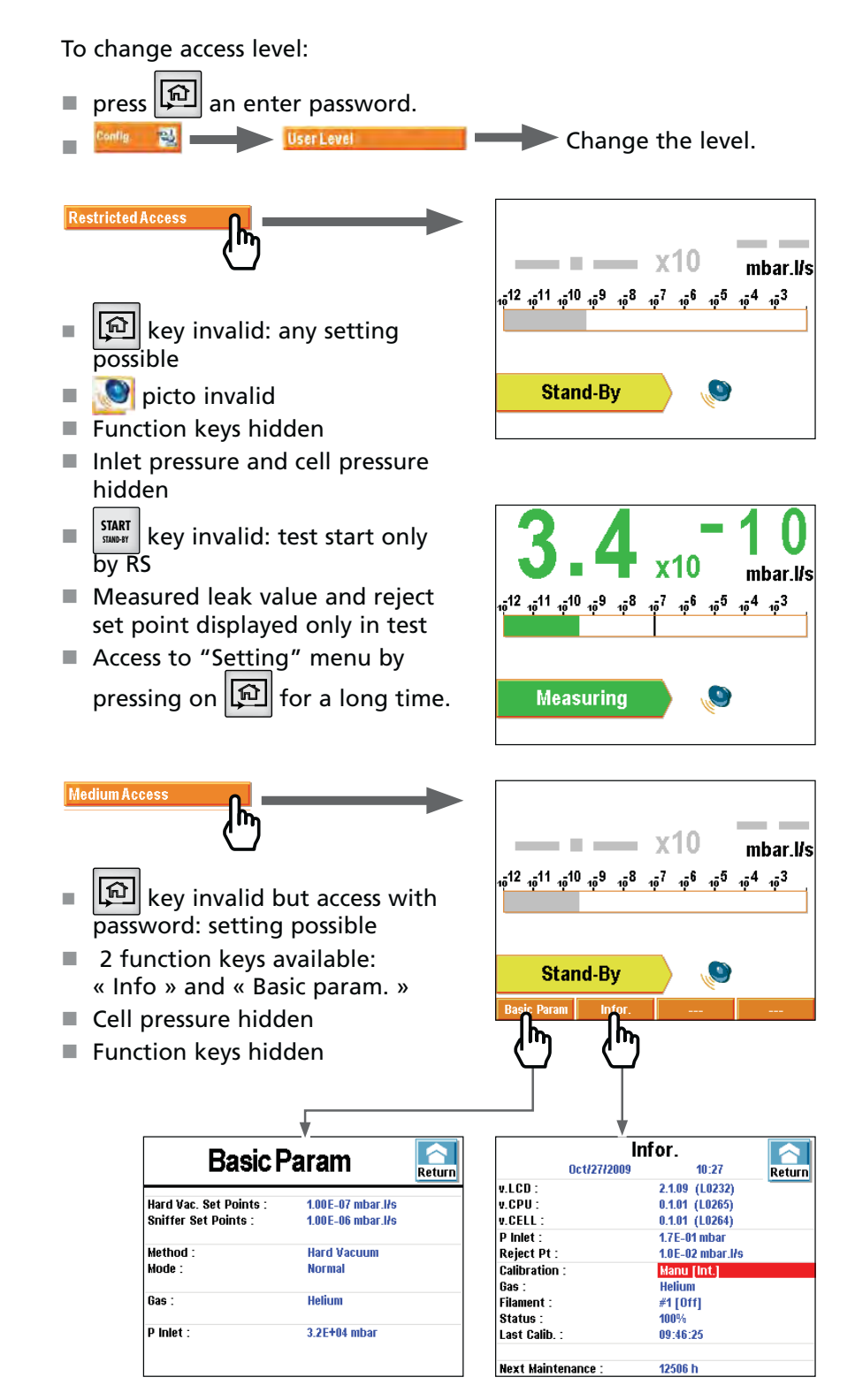

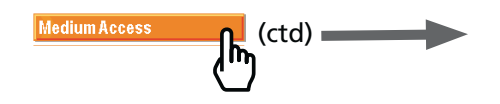

Inlet pressure and cell pressure hidden

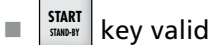

- Measured leak value and reject set point displayed only in test.
- Access to "Setting" menu by pressing on for a long time.

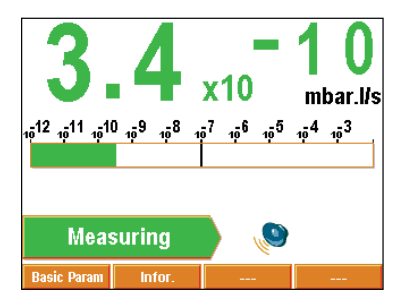

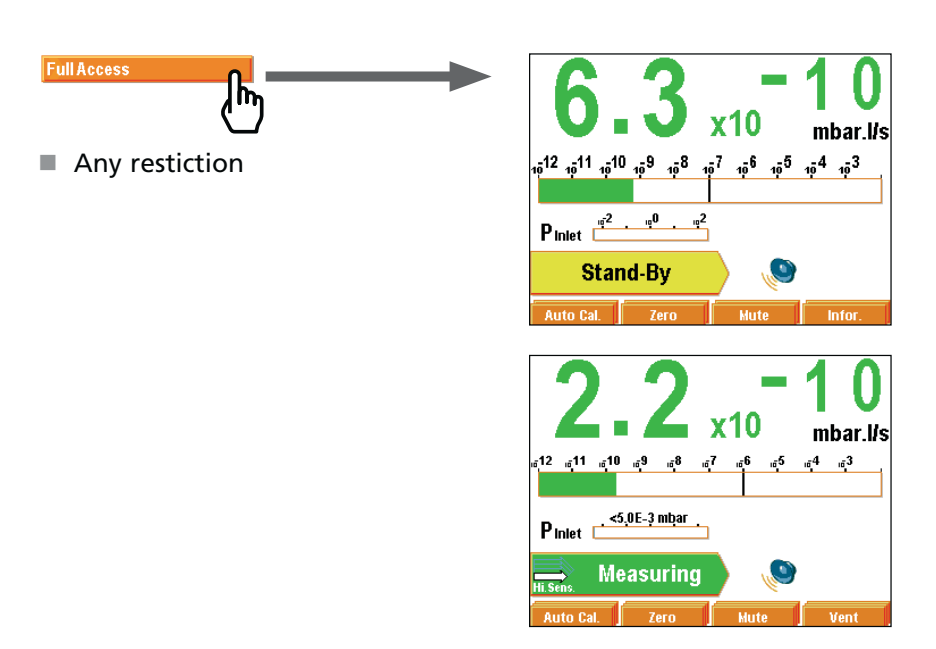
## **Configuration Menu**

"Setting" menu locking

The operator can lock the access to one or several setting menus. To access to a locked menu, the password will be ask to the operator.

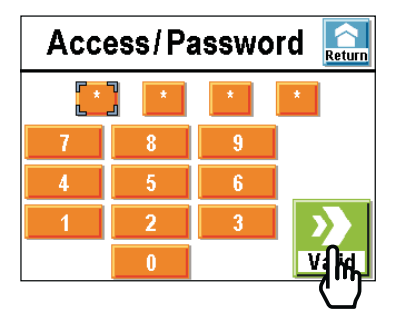

Enter the password (5555 by default) and validate.

Lock a menu by tactile press on the opened padlock.

To unlock a menu, tactile press on its closed padlock.

Example : Locking of Set Points, Spectro and Advanced menus.

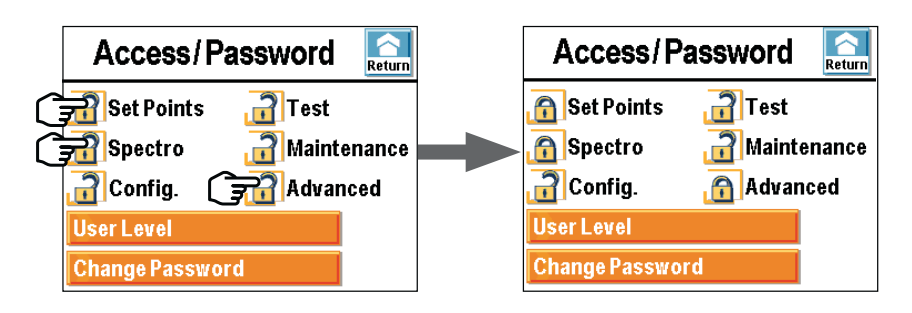

## **Configuration Menu**

In the "Setting" window, the locked menus are indicated with a closed padlock.

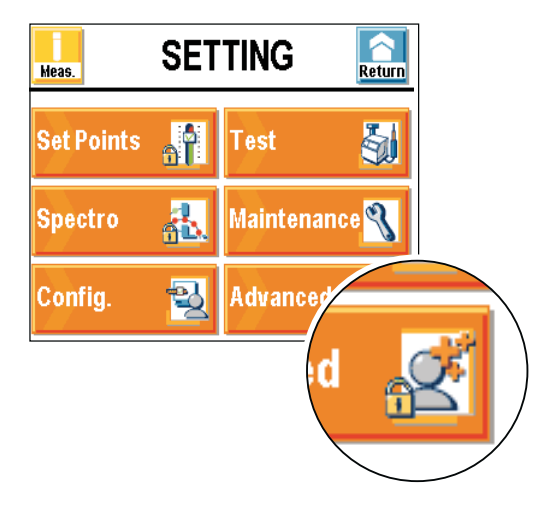

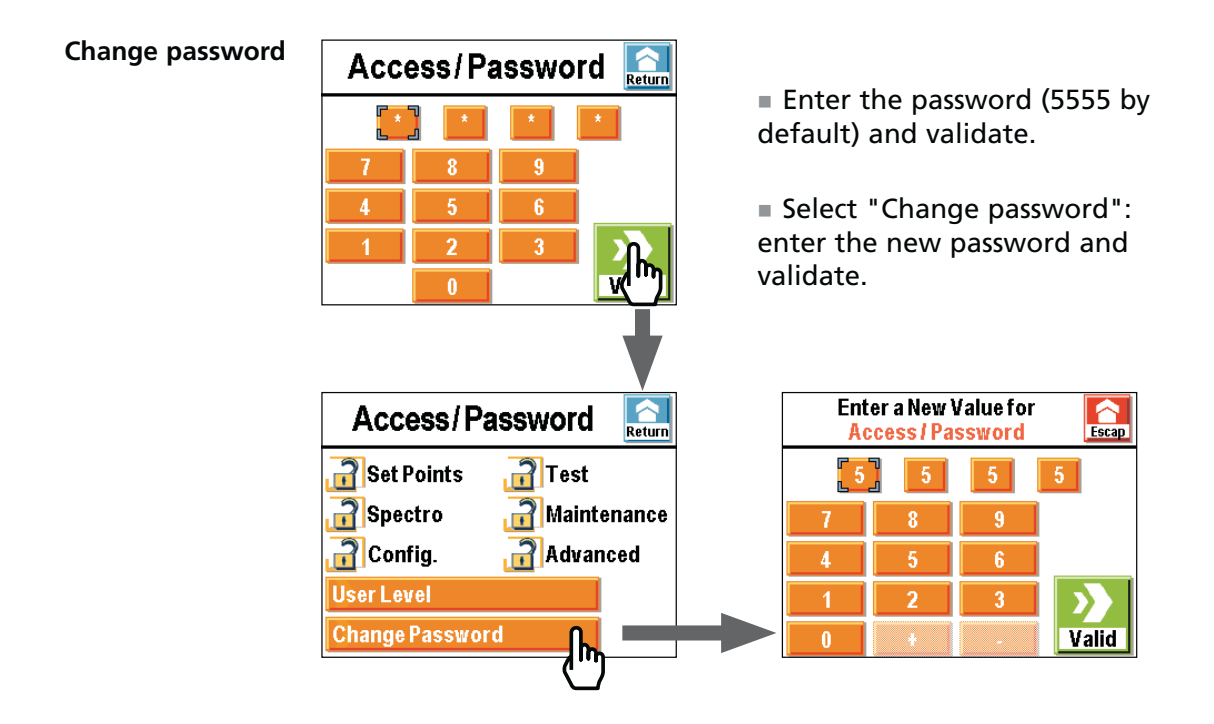

| Meas. | SET        |                            |
|-------|------------|----------------------------|
|       | Ŷ          | Test                       |
|       | <u>8</u> . | Maintenance <mark>N</mark> |
|       | Ð          | Advanced 💆                 |

Advanced menu is kept to leak detection experts and/or to a particular product configuration.

#### Purpose

advanced functions,

Parameters setting connected to:

- inputs/outputs,
- SD card (data saving).

| Advanced       | Return |
|----------------|--------|
| Leak Detection |        |
| Input / Output |        |
| SD Card        |        |
|                |        |
|                |        |

#### Leak detection menu

- Setting of the next parameters:
- start-up time delay,
- background suppression,
- zero activation,
- Calibration,
- Memo function.

Setting of the next components:

- analyzer cell,
- internal gauge.

#### Leak detection: Start-up time delay

This function prevents the leak detector use during a defined time after its switching on. It forbids a measure while the leak detector is neither thermically stabilized, nor degassed.

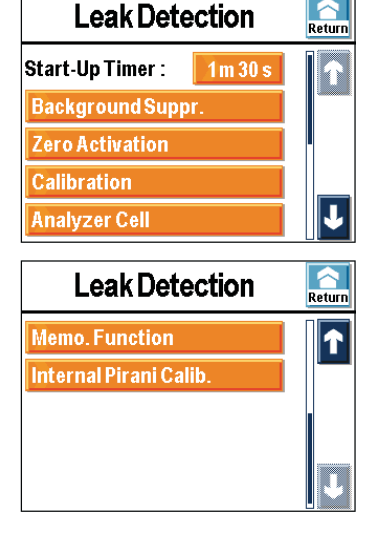

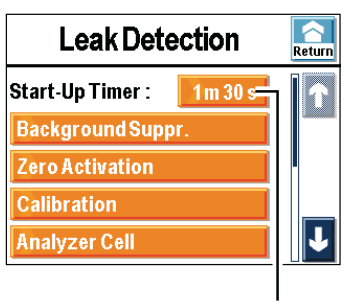

Leak detector locking time

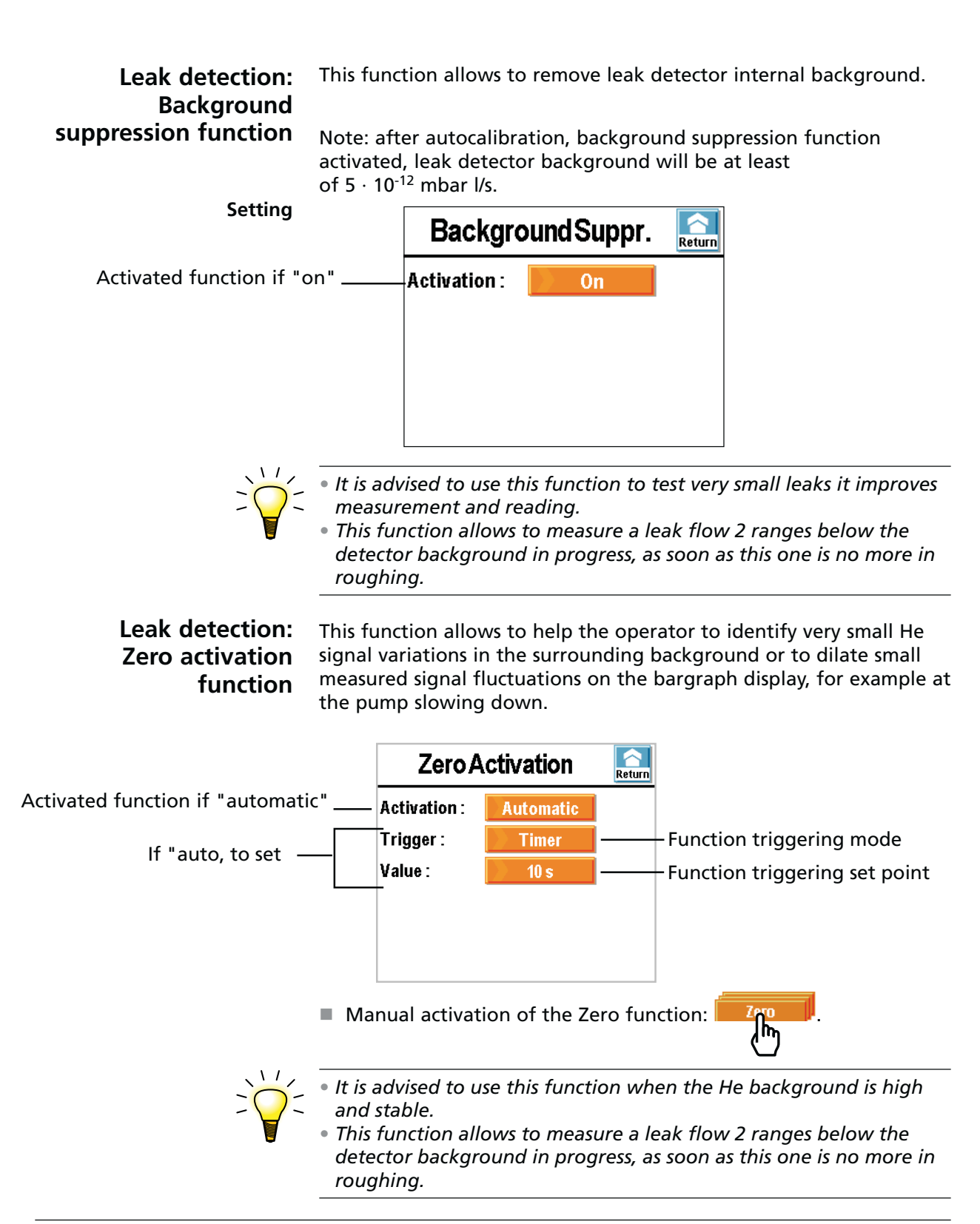

## Leak detection: It allows to check that the detector is adjusted to detect the selected tracer gas and display a correct leak value.

Generally, to calibrate the leak detector, a calibrated leak is used as reference.

Our leak detectors are equipped with an internal He calibrated leak with reservoir and compensation sensor in temperature.

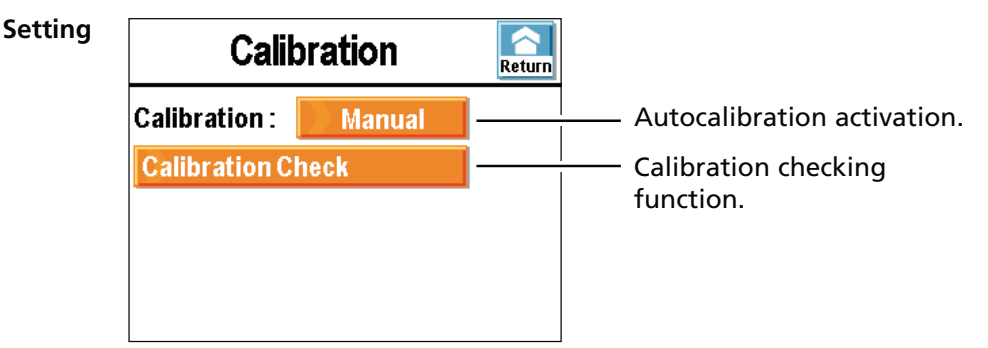

By default, autocalibration is set ON and the internal calibrated leak is selected to allow a quick leak detector autocalibration.

■ Calibration = operator

Calibration must be start by the operator ( Auto Cal. key) at the leak detector switch on.

If calibration is not realized in the next 20 mn after the leak detector switch on, a reminder message displays.

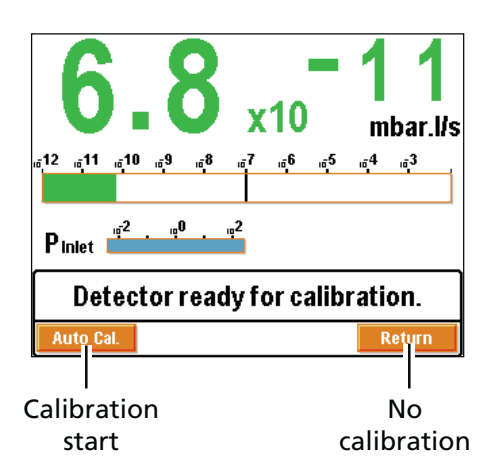

■ Calibration = starting

Calibration is automatically start at the leak detector switch on.

 Calibration = manual Calibration is made manualy,
 OPERATION RESERVED TO SERVICE CENTERS AND EXPERTS ONLY. The calibration checking is deactived.

Other advanced methods

It is also possible to do a detector autocalibration with an external calibrated leak **E 410**.

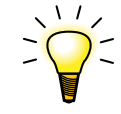

It is advised to perform an autocalibration:

at the detector switching on in order to make sure that it is in correct conditions use
to optimize the measure reliability for high sensitivity tests
in case of doubt about the good leak detector functioning (ability to detect correctly a He leak). At any time, an internal calibration can be launched.
in case of continuous and intensive use: launch an internal calibration tion at each team beginning (8 hours of work).

**Calibration checking** If calibration = "operator"/"starting", the function "calibration checking" does a calibration checking according to set parameters.

The calibration checking is deactivated if calibration ="manual".

The calibration checking is done with the internal calibrated leak (location parameter = internal).

The calibration checking function allows to the operator to gain time when a calibration is requested but not necessary because the calibration checking is faster than the complete calibration.

The leak detector compares the internal calibrated leak delivered signal to the calibrated leak parameters memorized:

- If the value is correct, the leak detector calibration is good.
- If the value is out of limits, there is a message which request to start a complete leak detector calibration.

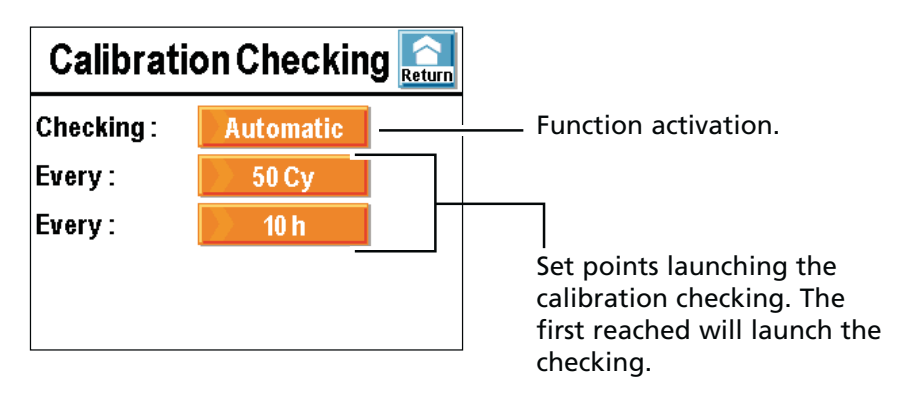

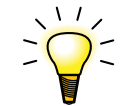

 At any time, the operator can launch a leak detector calibration checking: detector in stand-by mode, press twice on the function key Auto Cal. in less than 5 secondes.

#### Leak detection: Analyzer cell

Parameters available in this menu are mainly used for a leak detector manual calibration.

**Analyzer Cell** Meas. Return Fil. Selected : **Filament selection** #1 Filament : 0n Filament switching on. П Triode Pressure : 0 Electric Zero : 684 Calib. Valve : Close **Analyzer Cell** Parameters for manual Meas. Return calibration. Target Value : 1.89E-07 ſ Acc. Voltage (V): 140.0 Emission (mA) : 0.60 Sensit. Coeff. : 1.14E+00 Int. T° (°C) : 32

THIS TYPE OF CALIBRATION IS KEPT FOR SERVICE CENTERS.

**Filament** There are 2 filaments in the analyzer cell. The operator can select the one or the other one.

The filament can be switched off by the operator (OFF): it is not necessary to switch it off in stand-by mode to save it.

Do not switch off the filament except to do a manual calibration.
Attention : the manual calibration is kept to leak detection experts.

- The leak detector swings automatically from a filament to the other one if the selected filament in progress of use becomes defective.
- At the leak detector switching on, the detector will start again with the selected filament at the last switching off.

GB 04338 - Edition 03 - March 12

#### Leak detection: Memo function

This function freezes the screen with the last test result: the measured value displays and flashes.

Setting

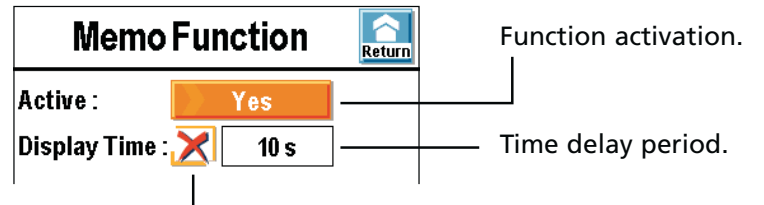

Display time delay activation

- On : the measured leak value will flash during the time delay period set.
- Off : the measured leak value will flash until a new test will be started.

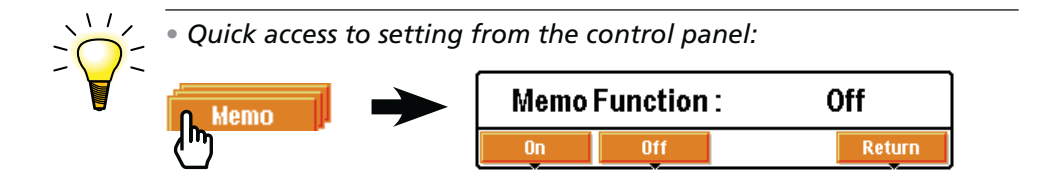

| Leak detection:<br>Internal Pirani gauge<br>calibration | This function allows to calibrate the dete                                                                                                    | ector internal gauge.                                                                                                    |
|---------------------------------------------------------|----------------------------------------------------------------------------------------------------|----------------------------------------------------------------------------------------------------|
| Setting                                                 | "Cycle end" function = operator                                                                                                    | (C 402).                                                                                                    |
|                                                         | <ul> <li>Close the detector inlet with a blank-off flange. Be sure that the detector is in hard vacuum test and high sensitiviy mode( ( C 404).</li> <li>Limit pressure adjustment Make sure that the internal pressure is widely lower than 10<sup>-3</sup> mbar.</li> <li>Start a cycle: press Start/Std-by The value "Pressure" decreases: wait the stabilisation of this value (around 5 minutes) and press on the key .</li> </ul> | Internal Pirani Calib.Pressure : $06587$ $13^{3}$ $19^{2}$ $19^{3}$ $19^{2}$ $19^{3}$ $19^{2}$ Start/Std-byVentInternal Pirani Calib.SecurityPressure : $33820$ $13^{3}$ $19^{2}$ $13^{3}$ $19^{2}$ $13^{3}$ $19^{2}$ $13^{3}$ $19^{2}$ $10^{3}$ $19^{2}$ $10^{3}$ $19^{3}$ $10^{3}$ $19^{3}$ $10^{3}$ $19^{3}$ $10^{3}$ $19^{3}$ $10^{3}$ $19^{3}$ $10^{3}$ $19^{3}$ $10^{3}$ $19^{3}$ |
|                                                         | Stop the cycle: press Start/Std-by<br>Make sure that the detector is at<br>atmospheric pressure.<br>The value "Pressure" increases:<br>wait the stabilisation of this value                                                                                                    | Start/Std-by Vent                                                                                                    |

(around 5 minutes) and press on

the key

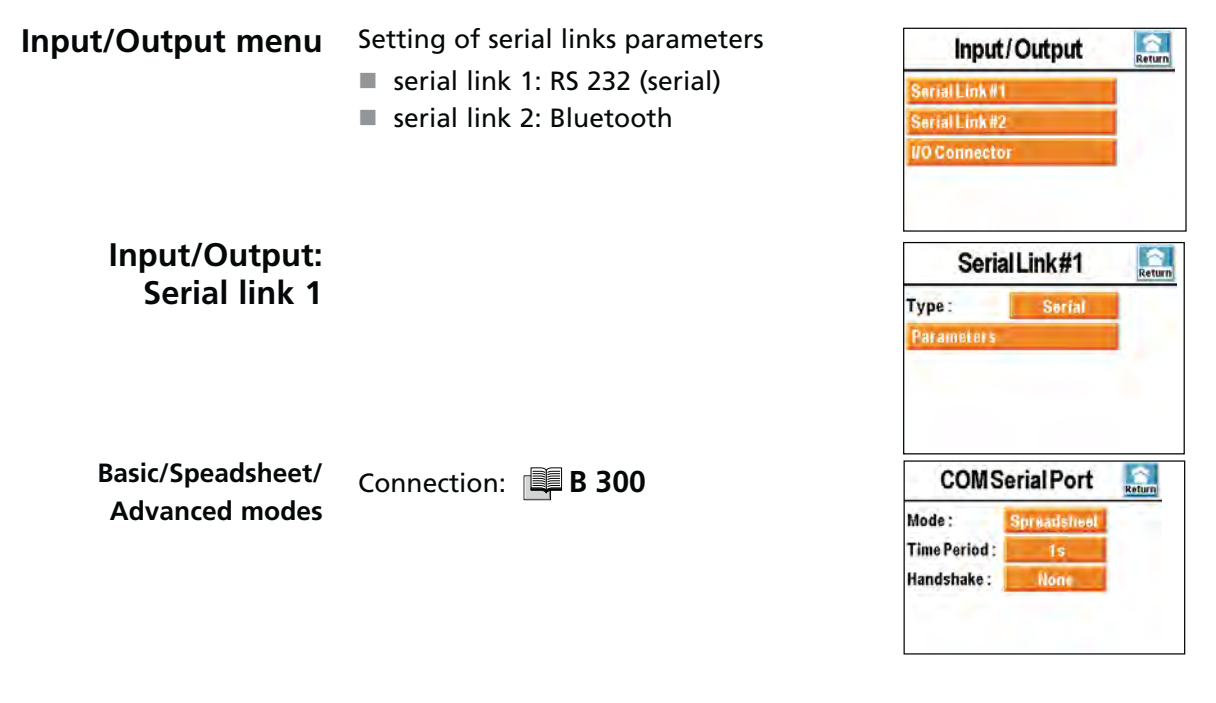

**Type** User cannot use simultaneously all interfaces: it must allocate one interface at both serial links (1 and 2). Only these interfaces will be active.

**Note** : It is not necessary to remove the Bluetooth module of the leak detector P0411 supervisor board when it is not allocated to serial link 2.

You can find in table below available interfaces for each serial link.

|       |                          | Interface               | Serial link 1 | Serial link 2 | Type to<br>select |
|-------|--------------------------|-------------------------|---------------|---------------|-------------------|
| B 302 | RS 232                   | -                       | yes           | no            | Serial            |
| B 308 | Bluetooth <sup>(1)</sup> | -                       | no            | yes           | Bluetooth         |
| B 304 | 27 minut (0 h a mit (1)  | USB <sup>(3)</sup>      | yes           | yes           | USB               |
| B 305 |                          | Wi-Fi <sup>(2)</sup>    | no            | yes           | Network           |
| B 306 | B 303                    | Ethernet <sup>(2)</sup> | no            | yes           | Network           |

(1) Option or accessory

(2) Available according to I/O board model

(3) Cannot be allocated to both serial links simultaneously

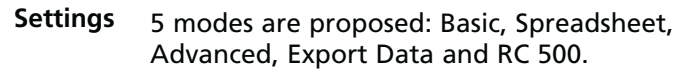

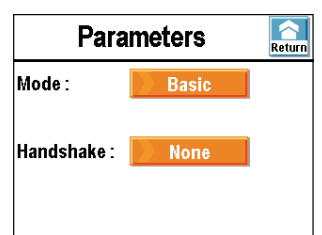

<u>Basic (standard)</u> It allows continuous data acquisition sent to Hyperterminal (or « ADX Dialog », free adixen software G 800) according to a defined period.

At any time, a command can be sent to leak detector.

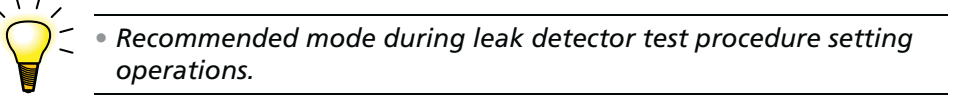

<u>Spreadsheet</u> Spreadsheet mode is a variant of Basic mode.

It allows continuous data acquisition, formatted in a spreadsheet as Excel or other equivalent software..

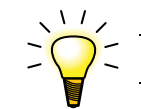

Recommended mode for automatic systems.

<u>Advanced</u> Detector is completely controlled by a supervisor (automaton) called "master". Leak detector is "slave".

Detector sends information only on the supervisor request.

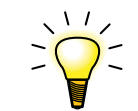

Recommended mode for automatic systems.

**Export Data** It allows exporting, through a PC, test "tickets" issued by leak detector during following operations:

- calibration with an internal/external calibrated leak,
- calibration checking with an internal calibrated leak,
- test.

Serial links 1 and 2 must not be simultaneously in "Export Data" mode.

Export data procedure: 🕮 B 300.

- **RC 500** This mode allows working with a wireless remote control (RC 500 WL).
  - Installation and use of the RC 500 WL C 800.

| Input/Output: | Same "Serial link 1": refer to |
|---------------|--------------------------------|
| Serial link 2 | this subsection for details.   |

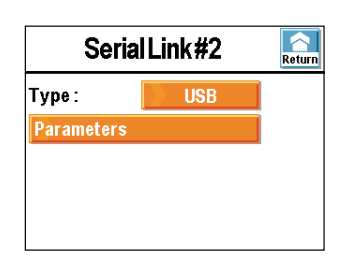

#### Input/Output: I/O connector

- In standard, the leak detector is equipped with a 15 pin interface. This interface allows essentially recovering the 0/10 V He signal corresponding to leak flow measurement. See B 301.
- In option ( A 300) or accessory ( A 400), the leak detector can be equipped with a 37 pins I/O interface.

37 pins I/O interface allows controlling leak detector by a programmable automaton or other external automation.

It allows also recovering 0/10 V signal (1 V/decade) corresponding to leak flow measurement.

See 🗳 B 303.

| SD card menu               | The SD card allows:                                                                                                    |                                                                                                    |  |  |
|----------------------------|----------------------------------------------------------------------------------------------------|----------------------------------------------------------------------------------------------------|--|--|
|                            | to load leak detector                                                                                                    |                                                                                                    |  |  |
|                            | to save leak detector                                                                                                    | Load LD Parameters                                                                                                    |  |  |
|                            | parameters,                                                                                                    | Save LD Parameters                                                                                                    |  |  |
|                            | to save recorded test<br>sequences C 300,                                                                                                    | Visualize*.BMP                                                                                                    |  |  |
|                            | <ul> <li>to visualiaze .bmp files on<br/>the applicative window</li> <li>C 300.</li> </ul>                                                                                                    | 1                                                                                                    |  |  |
|                            | All SD cards in the shop can be used except cards with High Capaci-<br>technology, whatever is its capacity. It is necessary to check that th<br>SD card is not locked before its use (message "SD card not detected<br>displayed). |                                                                                                    |  |  |
| Load/Save Detec.<br>Param. | The "Load/Save Detec. Param." fur<br>rent leak detector paramers, which<br>parameters not modified ( I C 50<br>user. You can find below a saving o<br>+ control panel parameters.)                                                  | nctions allow to load/save cur-<br>n means factory configuration for<br>00) and modifications done by the<br>example (leak detector parameters |  |  |

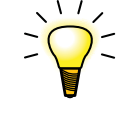

If you use the leak detector for several applications, do a configurations library (set parameters) appropriate for every application.
If you want to configure several detectors in a identical way, use the SD card to save of the one and load on the other one.

Leak detector parameters

Don't take command marked with (\*) into account: commands not validated for this product or for R&D onkly use.

| Command (RS 232 code)       |     | Read value  | Parameters command |
|-----------------------------|-----|-------------|--------------------|
| Depollution param. (?AA)    |     | 100-07D     | [=AA100-07D]       |
| Autocal validation (?AC)    |     | E           | [=ACE]             |
| ?AC1 (?AC1)                 | (*) | 221-09      |                    |
| ?AC2 (?AC2)                 | (*) | 372-13      |                    |
| Automatic Autocal (?ACA)    |     | D0000500010 | [=ACAD0000500010]  |
| Value extern HV cal. (?AEH) |     | 150-09      | [=AEH150-09]       |
| Value extern SN cal. (?AES) |     | 500-08      | [=AES500-08]       |
| Analog output1 (?AO1)       |     | 1           | [=AO11]            |
| ?AP (?AP)                   | (*) | 300-06E     | [=AP300-06E]       |
| Autozero status (?AZ)       |     | D           | [=AZD]             |
| Auto cycle param. (?CA)     |     | DE00100010  | [=CADE00100010]    |

| Command (RS 232 code)           |     | Read value         | Parameters command        |
|---------------------------------|-----|--------------------|---------------------------|
| Fil. sens. coeff. (?CF)         |     | 669-03100-02       | [=CF669-031] [=CF100-022] |
| Hours counters val. (?CH)       |     | 004860026400000    |                           |
| Communication param.<br>(?CO)   |     | 38N2               |                           |
| ?CP (?CP) (                     | (*) | 800-02000+00655+02 | [=CP800-02000+00655+02]   |
| Current Det. status (?CY)       |     | HV                 |                           |
| Date (?DA)                      |     | 112508             |                           |
| Memorized defaults (?ER)        |     | 0                  |                           |
| RS flow control used (?FC)      |     | 1                  | [!NU]                     |
| Internal calib. leak (?FE)      |     | 140-0936200620     | [=FE140-0936200620]       |
| Calib. Leak select (?FEP)       |     | E                  | [=FEPE]                   |
| Fil. availability (?FM)         |     | 11                 |                           |
| Tracer gas used (?GZ)           |     | 4                  | [=GZ4]                    |
| ?HT (?HT) (                     | (*) | E                  | [=HTE]                    |
| HV external coeff. (?HV)        |     | 106-02D            | [=HV106-02D]              |
| Emission current (?IE)          |     | 059                | [=IE059]                  |
| Fil1 desired curr. (?IE1)       |     | 060                |                           |
| Fil2 desired curr. (?IE2)       |     | 060                |                           |
| Logic input status (?IN)        |     | 00000D             |                           |
| Command (RS 232 code)           |     | Read value         | Parameters command        |
| He signal calibrated (?LE)      |     | 211-14R            |                           |
| ?LE1 (?LE1) (                   | (*) | 320-14             |                           |
| He signal not cor. (?LE2)       |     | 214-14             |                           |
| Panel locking status (?LO)      |     | D                  |                           |
| Primary pump counter<br>(?MC0)  |     | 0026515000         | [=MC0I15000]              |
| HV pump counter (?MC1)          |     | 0026415000         | [=MC1I15000]              |
| Rough pump1 counter (<br>(?MC2) | (*) | 0026400000         | [=MC2100000]              |
| Rough pump2 counter (<br>(?MC3) | (*) | 0026400000         | [=MC3I00000]              |
| Cycle counter (?MCC)            |     | 800-02500+03       | [=MCCI500+03]             |
| CPU soft version (?MD)          |     | ASM310L0226V0.0r04 |                           |
| Memo func. status (?ME)         |     | AD0010000+00       | [=MEAD0010]               |
| Logic output status (?OU)       |     | 00000D             |                           |
| GL press. threshold (?P1)       |     | 150-01             | [=P1150-01]               |
| Norm. pr. threshold (?P2)       |     | 500-03             | [=P2500-03]               |
| HS press. threshold (?P3)       |     | 400-04             | [=P3400-04]               |
| Inlet pressure (?PE)            |     | 760+00             |                           |
| Cell pressure (?PS)             |     | 100-06             |                           |
| Password (?PW)                  |     | 5555D              | [=PW5555D]                |
| ?RD0 (?RD0) (                   | (*) | 02030              |                           |
| ?RD2 (?RD2) (                   | (*) | 005                | [=RD2005]                 |

| Command (RS 232 code)        |     | Read value        | Parameters command |
|------------------------------|-----|-------------------|--------------------|
| ?RD3 (?RD3)                  | (*) | 019013            | [=RD3019013]       |
| ?RD4 (?RD4)                  | (*) | 000031            | [=RD4000031]       |
| ?RD6 (?RD6)                  | (*) | 1                 | [=RD61]            |
| ?RD9 (?RD9)                  | (*) | 000               |                    |
| ?RDA (?RDA)                  | (*) | 101597            | [=RDA101597]       |
| ?RDB (?RDB)                  | (*) | 096419            | [=RDB096419]       |
| ?RDC (?RDC)                  | (*) |                   | [=RDC]             |
| ?RDE (?RDE)                  | (*) | 000               |                    |
| ?RDF (?RDF)                  | (*) | 000               |                    |
| ?RDG (?RDG)                  | (*) | 000               |                    |
| Discharge protocol (?AK)     |     | E                 | [!NK]              |
| Analog output2 (?AO2)        |     | 2100-14           | [=AO22100-14]      |
| ?RDQ (?RDQ)                  | (*) | 000400            | [=RDQ000400]       |
| ?RDK (?RDK)                  | (*) | 0111D             | [=RDK0111D]        |
| ?RDT (?RDT)                  | (*) | 1324823874        |                    |
| Latest test result (?RE)     |     | E                 |                    |
| RS232mode (?RS)              |     | 3                 | [=RS3]             |
| HV signal threshold (?S1H)   |     | 100-09            | [=S1100-09H]       |
| SN signal threshold (?S1S)   |     | 100-06            | [=S1100-06S]       |
| Analyzer cell status (?SC)   |     | 100               |                    |
| Sniff.extern coeff (?SN)     |     | 100-02D           | [=SN100-02D]       |
| Sound status (?SO)           |     | 2E                | [=SO2E]            |
| Language (?SP)               |     | ANG               | [=SP0]             |
| ?SR (?SR)                    | (*) | 0ÿÿÿÿÿÿ           |                    |
| Detector status (?ST)        |     | 56642             |                    |
| Active filament (?SW)        |     | 1                 | [=SW1]             |
| Command (RS 232 code)        |     | Read value        | Parameters command |
| Digital voices status (?SY)  |     | 4D                | [=SY4D]            |
| Zero ref. status (?SZ)       |     | 000+00            |                    |
| HV pump infos (?T1)          |     | 2                 |                    |
| HV pump more infos (?T1M)    |     | 0026400           |                    |
| Rough1 pump infos (?T2)      | (*) | S                 |                    |
| R.1 pump more infos (?T2M)   | (*) | 0026400           |                    |
| Rough2 pump infos (?T3)      | (*) | S                 |                    |
| R.2 pump more infos (?T3M)   | (*) | 0026400           |                    |
| Temperature (?TE)            |     | 285               | [=TE28S]           |
| Current hour (?TI)           |     | 133646            |                    |
| Latest shut down time (?TIA) |     | 090247            |                    |
| Latest autocal time (?TIC)   |     | 091844            |                    |
| Latest start-up time (?TIM)  |     | 091549            |                    |
| HLD status (?TR)             |     | 219-1423874760-02 |                    |
| Measure unit used (?UN)      |     | 2                 | [=UN2]             |

| Command (RS 232 code)      |     | Read value            | Parameters command          |
|----------------------------|-----|-----------------------|-----------------------------|
| HV pump speed (?V1)        |     | 00003D                |                             |
| Rough1 pimp speed (?V2)    |     | 00003D                |                             |
| ?VA2 (?VA)                 | (*) | 00024                 |                             |
| T. base spreadsheet (?VE)  |     | 000001                | [=VE000001]                 |
| (?VO)                      |     | 135                   |                             |
| (?VO1)                     |     | 138                   | [=VO1138]                   |
| (?VO2)                     |     | 141                   | [=VO2141]                   |
| (?VT)                      |     | А                     | [=VTA]                      |
| (?ZE)                      |     | 167                   |                             |
| (?ZR)                      |     | D                     | [=ZRD]                      |
| (?AC3)                     |     | 157-10                |                             |
| (?\$1)                     |     | 100-09                | [=S1100-09]                 |
| (?\$6)                     |     | 100-10                | [=S6100-10]                 |
| (?WA)                      |     | 0                     |                             |
| (?RDO)                     | (*) | 00000000              |                             |
| (?CYT)                     |     | 4                     | [=CYT4]                     |
| (?RJT)                     | (*) | D                     |                             |
| (?SHE)                     | (*) | 335-13                |                             |
| (?PIC)                     | (*) | 00000D100+07100+06    | [=PIC00000D100+07100+06]    |
| (?FEM)                     |     | 4140-091E302006200628 | [=FEM4140-091E302006200628] |
| (?P4)                      | (*) | 500-03                | [=P4500-03]                 |
| (?IV)                      |     | D                     |                             |
| (?IP)                      | (*) |                       |                             |
| (?IP0)                     | (*) | 0000                  | [=IP0000]                   |
| (?IP1)                     | (*) | 0000                  | [=IP1000]                   |
| (?IP2)                     | (*) | 0000                  | [=IP2000]                   |
| (?IP3)                     | (*) | 0000                  | [=IP3000]                   |
| (?OP)                      | (*) |                       |                             |
| (?OP0)                     | (*) | 0000                  | [=OP0000]                   |
| (?OP1)                     | (*) | 0000                  | [=OP1000]                   |
| (?OP2)                     | (*) | 0000                  | [=OP2000]                   |
| Command (RS 232 code)      |     | Read value            | Parameters command          |
| (?OP3)                     | (*) | 0000                  | [=OP3000]                   |
| (?OP4)                     | (*) | 0000                  | [=OP4000]                   |
| (?IPG)                     | (*) | AT2573308500584029781 | [=IPG0584029781]            |
| EEProm write cycles (?EEP) | (*) | 000053025121024       |                             |
| Test method used (?TST)    |     | 0                     | [=TST0]                     |
| Inlet Vent Param. (?IVP)   |     | A1E0009               | [=IVPA1E0009]               |
| Background suppr. (?ZB)    |     | O_0010500-09          | [=ZBO_0010500-09]           |
| First detector run (?P3D)  | (*) | 0                     | [=P3D0]                     |
| (?CRX)                     | (*) |                       |                             |

| Command (RS 232 code)       |     | Read value   | Parameters command |
|-----------------------------|-----|--------------|--------------------|
| (?CES)                      | (*) | 001006       |                    |
| (?CET)                      | (*) | 0000001      |                    |
| Checksum detector (?CKS)    | (*) | 6CD2         |                    |
| Elec. Zero 0 to 1023 (?ZEL) | (*) | 0668         | [=ZE0668]          |
| Acc Voltage1/10V (?AVO)     | (*) | 1355         | [=AVO1355]         |
| ?RDR (?RDR)                 | (*) | 000110       | [=RDR000110]       |
| ?CPI (?CPI)                 | (*) |              |                    |
| ?PPI (?PPI)                 | (*) |              |                    |
| ?NPI (?NPI)                 | (*) | 049          |                    |
| Filament defaults (?FMD)    | (*) | 00           |                    |
| Cell soft. version (?VSC)   | (*) | L0227V1.0r02 |                    |
| Characteriz. Vacc (?CCR)    | (*) | 02206        | [=CCR2102206]      |
| Characteriz. Vacc (?CCR)    | (*) | 01495        | [=CCR3101495]      |
| Characteriz. Vacc (?CCR)    | (*) | 01134        | [=CCR4101134]      |
| Characteriz. Vacc (?CCR)    | (*) | 02236        | [=CCR2202236]      |
| Characteriz. Vacc (?CCR)    | (*) | 01515        | [=CCR3201515]      |
| Characteriz. Vacc (?CCR)    | (*) | 01146        | [=CCR4201146]      |
| Checksum (?CHK)             | (*) | 00006CD2     |                    |
| MASSIVE Mode (?MAS)         | (*) |              |                    |

#### Control panel parameters

Don't take commands marked with (\*) into account: commands not validated for this product or for R&D only use.

| Command (RS 232 code) |     | Read value  | Parameters command |
|-----------------------|-----|-------------|--------------------|
| Panel soft version    | (*) | 001.002.010 | [>VER001.002.010]  |
| View curve type       | (*) | 003         | [>TCO003]          |
| Graph window time     | (*) | 001         | [>WIT001]          |
| Graph sampling time   | (*) | 002         | [>SAT002]          |
| High helium decade    | (*) | -04         | [>DHH-04]          |
| Low helium decade     | (*) | -11         | [>DHB-11]          |
| Low bargraph decade   | (*) | -12         | [>DBB-12]          |
| High bargraph decade  | (*) | -02         | [>DBH-02]          |
| High pressure decade  | (*) | 003         | [>DPH003]          |
| Low pressure decade   | (*) | -03         | [>DPB-03]          |
| View reject point?    | (*) | 000         | [>REP000]          |
| Hardkeys#1            | (*) | 00900000    | [>HK000900000]     |
| Hardkeys#2            | (*) | 007000000   | [>HK100700000]     |
| Hardkeys#3            | (*) | 005000000   | [>HK200500000]     |
| Hardkeys#4            | (*) | 008000000   | [>HK300800000]     |
| Hardkeys#5            | (*) | 002000000   | [>HK400200000]     |

| Command (RS 232 code) |     | Read value | Parameters command |
|-----------------------|-----|------------|--------------------|
| Hardkeys#6            | (*) | 001000000  | [>HK5001000000]    |
| Hardkeys#7            | (*) | 004000000  | [>HK600400000]     |
| Hardkeys#8            | (*) | 003000000  | [>HK700300000]     |
| Hardkeys#9            | (*) | 01000000   | [>HK801000000]     |
| Hardkeys#10           | (*) | 012000000  | [>HK901200000]     |
| Hardkeys#11           | (*) | 012000000  | [>H10012000000]    |
| Hardkeys#12           | (*) | 012000000  | [>H11012000000]    |
| Luminosity setting    | (*) | 254        | [>LUM254]          |
| Ecran#0               | (*) | 001        | [>EC0001]          |
| Ecran#1               | (*) | 002        | [>EC1002]          |
| Ecran#2               | (*) | 003        | [>EC2003]          |
| Ecran#3               | (*) | 004        | [>EC3004]          |
| Panel contrast        | (*) | 00000      | [>COP00000]        |
| Panel off after       | (*) | 000        | [>MVE000]          |
| First screen display  | (*) | 001        | [>APR001]          |

| Parameters configuration | The following list indicates the factory configuration of the leak detector parameters.                                                                                   |
|--------------------------|----------------------------------------------------------------------------------------------------|
|                          | When the leak detector is switched off, all set parameters are memorized and values are kept for the next start-up.                                                       |
|                          | We advice you to note in the "Customer modification" column, the parameter values modified for your application.                                                          |
|                          | The operator can save and load different leak detection configurations. For that, use the functions "Save LD parameters" in the "SD card" advanced menu ( <b>C 406</b> ). |

The saved values are the set values at the saving moment.

|              | Darameters                 | Configuration |
|--------------|----------------------------|---------------|
|              | rarameters                 | Factory       |
|              | Vacuum reject point        | 1.0E-07       |
| Set Points 🎴 | Sniffing reject point      | 1.0E-04       |
|              | Probe clogged reject point | 1.1E-06       |
| 🛄 C 401      | Alarm                      | 3 - On        |
|              | Digital voice              | 4 - On        |
|              | He Max.                    | Off           |
|              | He Max. reject point       | 1.0E-05       |

|                      | Paramotors                                       | Configuration                   |
|----------------------|--------------------------------------------------|---------------------------------|
|                      |                                                  |                                 |
| Test                 | Method                                           | Vacuum                          |
|                      | Mode                                             | High sensitivity                |
|                      | Hard vacuum correction                           | off                             |
| C 402                | Hard vacuum correction value                     | 1.00E+00                        |
|                      | Sniffing correction                              | off                             |
|                      | Sniffing correction value                        | 1.0E+00                         |
|                      | Cycle end                                        | Operator                        |
|                      | Roughing time activated                          | yes                             |
|                      | Roughing time                                    | 00:10                           |
|                      | Measure time                                     | 00:10                           |
|                      | Inlet vent                                       | Operator                        |
|                      | Delay                                            | 0 s                             |
|                      | Time activation                                  | off                             |
|                      | Time                                             | 9 s                             |
| Spectro 🔣            | Tracer gas                                       | Не                              |
|                      | Location                                         | Internal                        |
|                      | Calibration valve                                | Closed                          |
| C 403                | Internal calibrated leak value                   | See the calibration certificate |
|                      | Calibration year                                 | of the internal calibrated leak |
|                      | Unit                                             |                                 |
|                      | Loss per year (%/yr)                             |                                 |
|                      | T° Coeff. (%/°C) :                               |                                 |
|                      | Ref. T°                                          |                                 |
| Maintenance <b>N</b> | Primary pump maintenance counter initial value   | 18000                           |
|                      | Secondary pump maintenance counter initial value | 18000                           |
| C 404                | Cycles maintenance counter initial value         | 5.00E+05                        |

|           | Parameters                                 | Configuration                              |
|-----------|--------------------------------------------|--------------------------------------------|
|           |                                            | Factory                                    |
| Config. 🚭 | Language                                   | Configurated by the operator               |
|           | Unit                                       | at the 1 <sup>st</sup> leak detector start |
|           | Date                                       |                                            |
| C 405     | Time                                       |                                            |
|           | Password                                   | 5555                                       |
|           | Function keys                              | config.<br>Level 3                         |
|           | Graph application screen selected          | yes                                        |
|           | Vacuum circuit application screen selected | yes                                        |
|           | Setting application screen selected        | yes                                        |
|           | He high decade                             | 1.0E-2                                     |
|           | He low decade                              | 1.0E-12                                    |
|           | Inlet pressure                             | Show                                       |
|           | Triode pressure                            | Hide                                       |
|           | Stand-by He                                | On                                         |
|           | Screen luminosity                          | high                                       |
|           | Screen contrast                            | 50 %                                       |
|           | Panel off                                  | off                                        |
|           | Set points menu access                     | yes                                        |
|           | Test menu access                           | yes                                        |
|           | Spectro menu access                        | yes                                        |
|           | Maintenance menu access                    | yes                                        |
|           | Config. menu access                        | yes                                        |
|           | Advanced menu access                       | yes                                        |

|            | Parameters                                            | Configuration                    |    |
|------------|-------------------------------------------------------|----------------------------------|----|
|            |                                                       | Factory                          |    |
|            | Memo function activated                               | off                              |    |
| Advanced S | Display timer activated                               | no                               |    |
|            | Timer (mm:ss)                                         | 00:10                            |    |
| C 406      | Background suppression                                | on                               |    |
|            | Zero activation                                       | operator                         |    |
|            | Trigger                                               | timer                            |    |
|            | Value                                                 | 5.0E-07                          |    |
|            | Timer (mm:ss)                                         | 00:10                            |    |
|            | Autocalibration                                       | manual                           |    |
|            | Cal. check                                            | manual                           |    |
|            | Every (cycles)                                        | 0050                             |    |
|            | Every (hours)                                         | 0010                             |    |
|            | Filament used                                         | 1                                |    |
|            | Mode                                                  | advanced                         |    |
|            | Period                                                | 1 s                              |    |
|            | Handshake                                             | no                               |    |
|            | Analog output # 1 (9 – ground) <sup>(1)</sup>         | Mantissa                         |    |
|            | Analog output # 2 (10 – ground) <sup>(1)</sup>        | Logarithmic (10 <sup>-12</sup> ) |    |
|            | I/O configuration <sup>(2)</sup>                      | Config # 2                       |    |
|            | Analog output # 1 (37 – ground) <sup>(2)</sup>        | Mantissa                         |    |
|            | Analog output # 2 (36 – ground) <sup>(2)</sup>        | Logarithmic                      |    |
|            | Analog output # 3 (19 – ground) <sup>(2)</sup>        | Exponent                         |    |
|            | Digital input # 1 (11 – ground) <sup>(2)</sup>        | Calibration                      | £  |
|            | Digital input # 2 (30 – ground) <sup>(2)</sup>        | HV Test                          | £  |
|            | Digital input # 3 (12 – ground) <sup>(2)</sup>        | Filament                         | J  |
|            | Digital input # 4 (31 – ground) <sup>(2)</sup>        | GL Mode                          | J  |
|            | Digital input # 5 (13 – ground) <sup>(2)</sup>        | Sniffer test                     | J. |
|            | Digital input # 6 (32 – ground) <sup>(2)</sup>        | Inlet test                       |    |
|            | Digital Transistor output # 1 (9 – 28) <sup>(2)</sup> | Filament on                      | NC |

|              | Parameters                                            | Configuration   |    |
|--------------|-------------------------------------------------------|-----------------|----|
|              |                                                       | Factory         |    |
| Advanced and | Digital Transistor output # 2 (8 – 27) <sup>(2)</sup> | None            | NC |
| Auvanceu     | Digital Transistor output # 3 (7 – 26) <sup>(2)</sup> | None            | NC |
| C 406        | Digital Transistor output # 4 (6 – 25) <sup>(2)</sup> | None            | NO |
|              | Digital Relay output # 5 (5 – 24) <sup>(2)</sup>      | Sniffing test   | NO |
|              | Digital Relay output # 6 (4 – 23) <sup>(2)</sup>      | GL Test         | NC |
|              | Digital Relay output # 7 (3 - 22) <sup>(2)</sup>      | HS Test         | NC |
|              | Digital Relay output # 8 (2 – 21) <sup>(2)</sup>      | HV Test         | NC |
|              | Digital Relay output # 9 (1 – 20) <sup>(2)</sup>      | He reject point | NO |

(1) 15 pin interface

(2) 37 pin I/O interface (option/accessory)

GB 04335 - Edition 02 - March 12

Nota: Values given for example

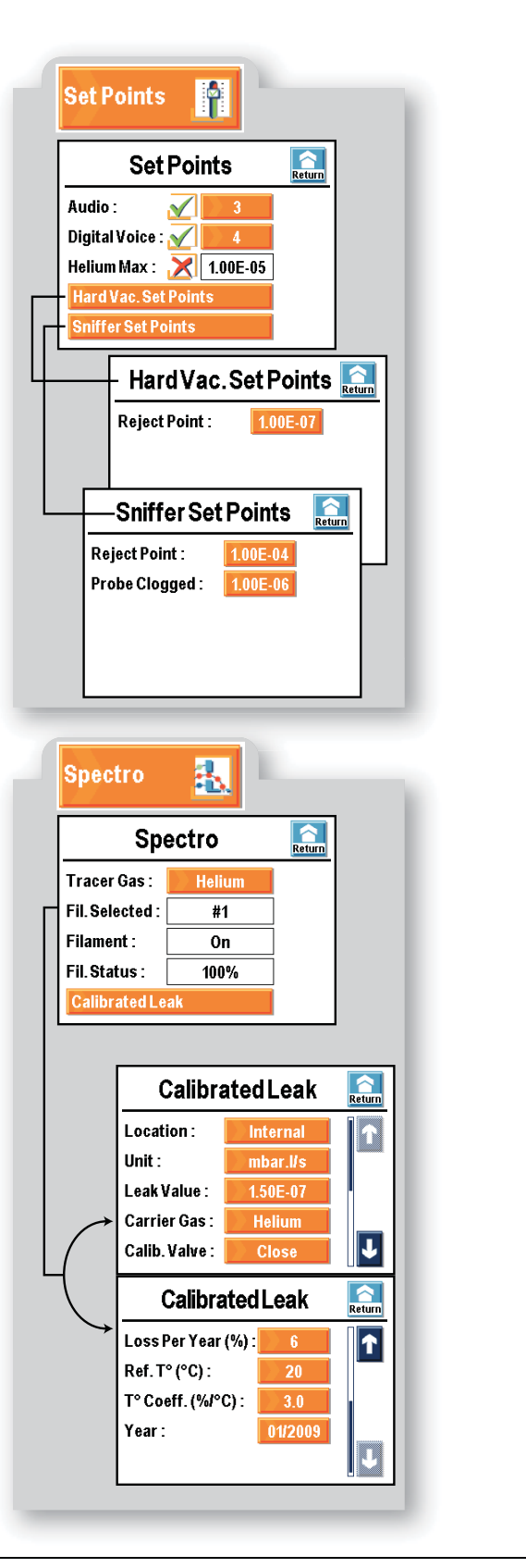

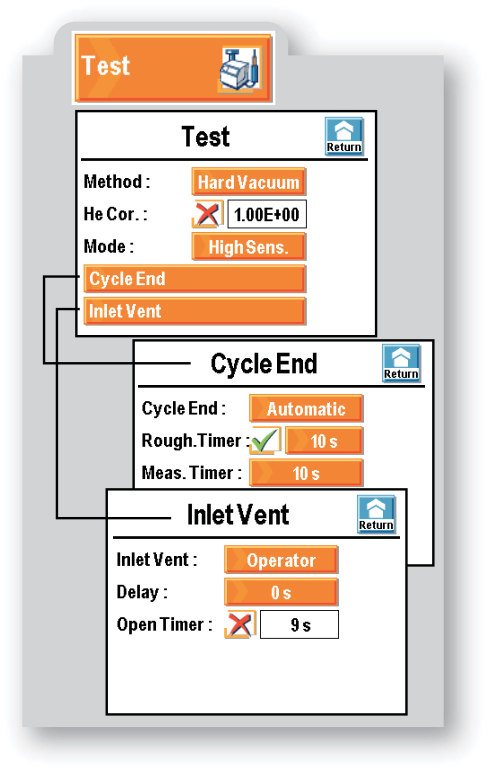

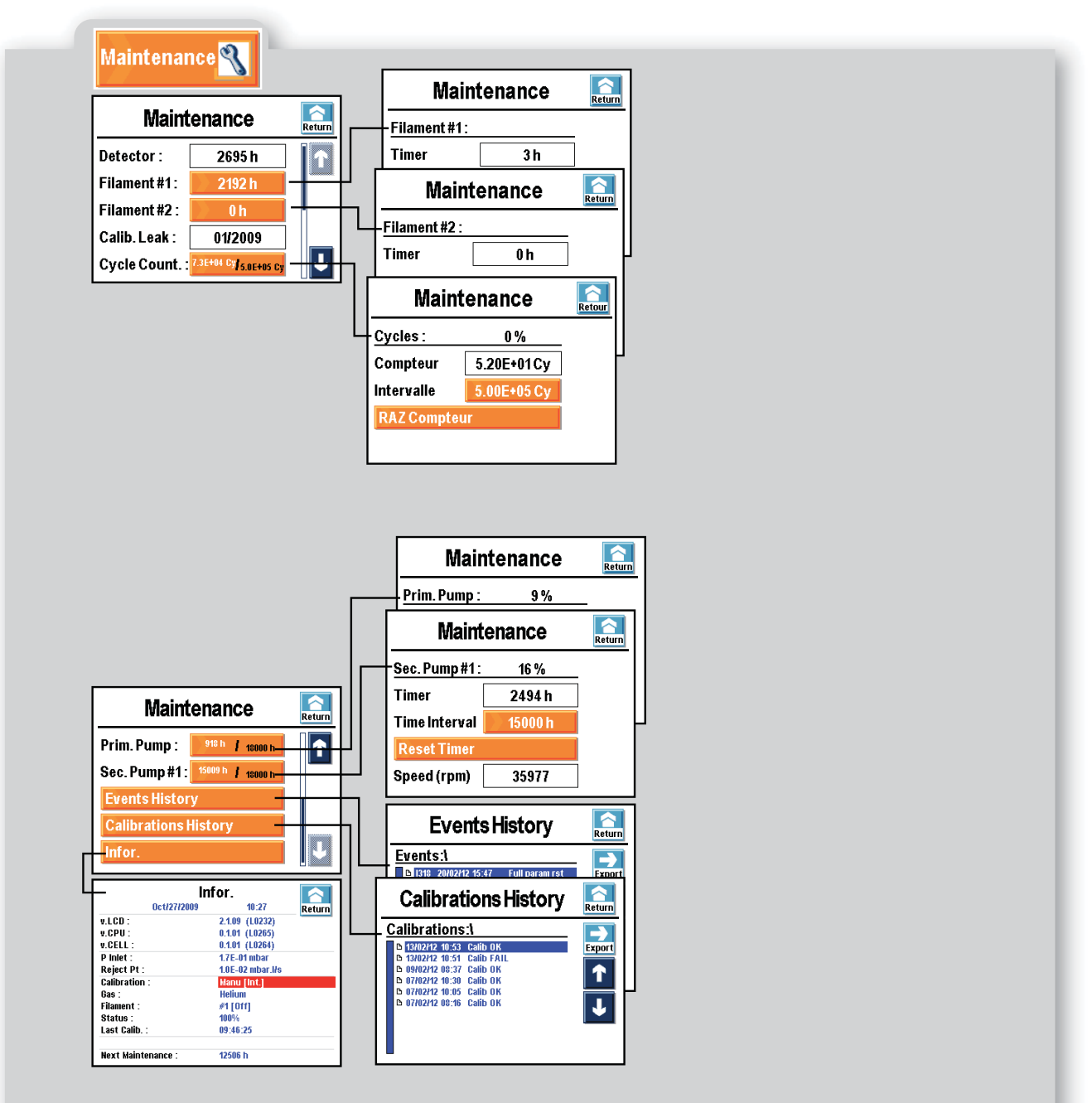

Nota: Values given for example

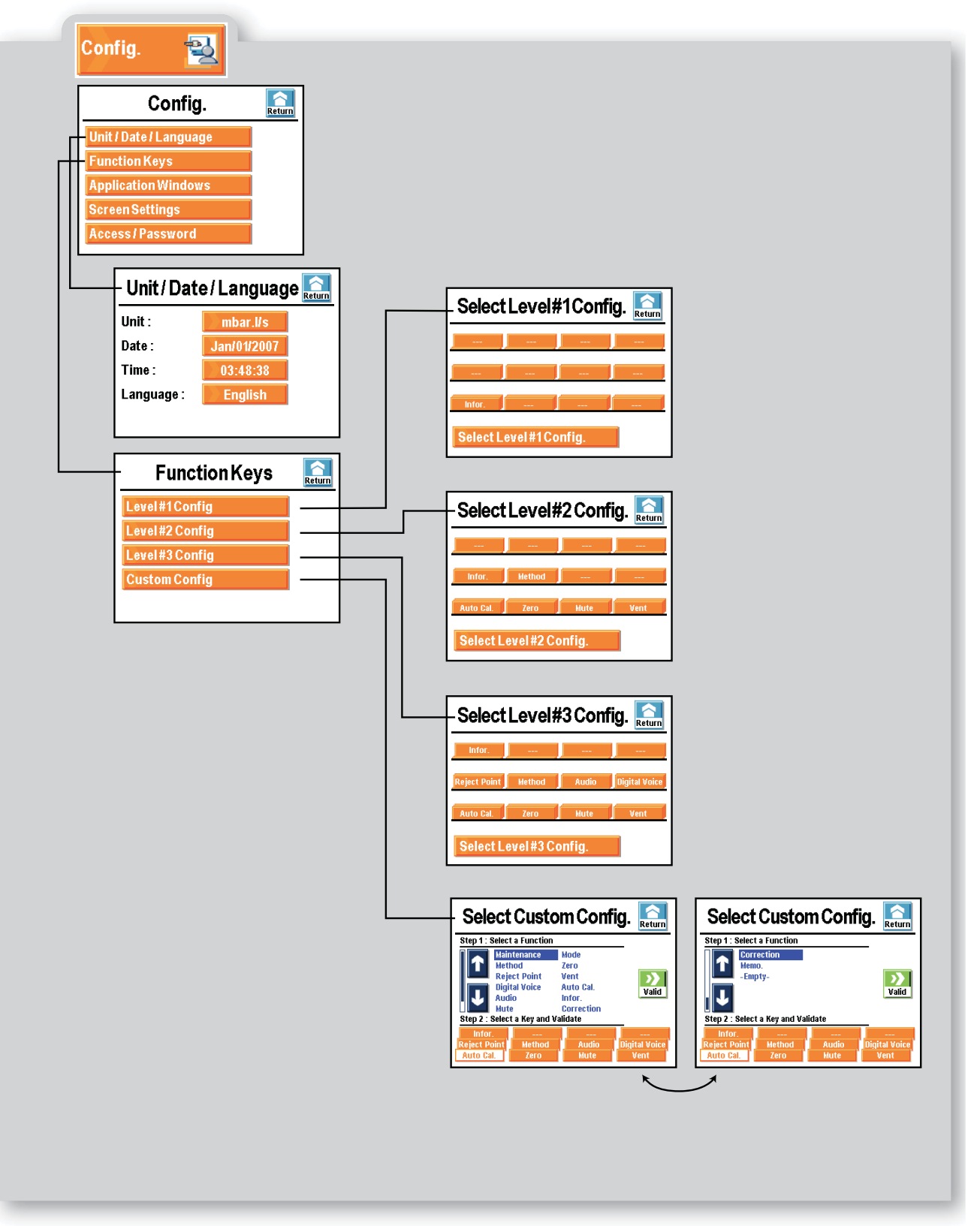

Nota: Values given for example

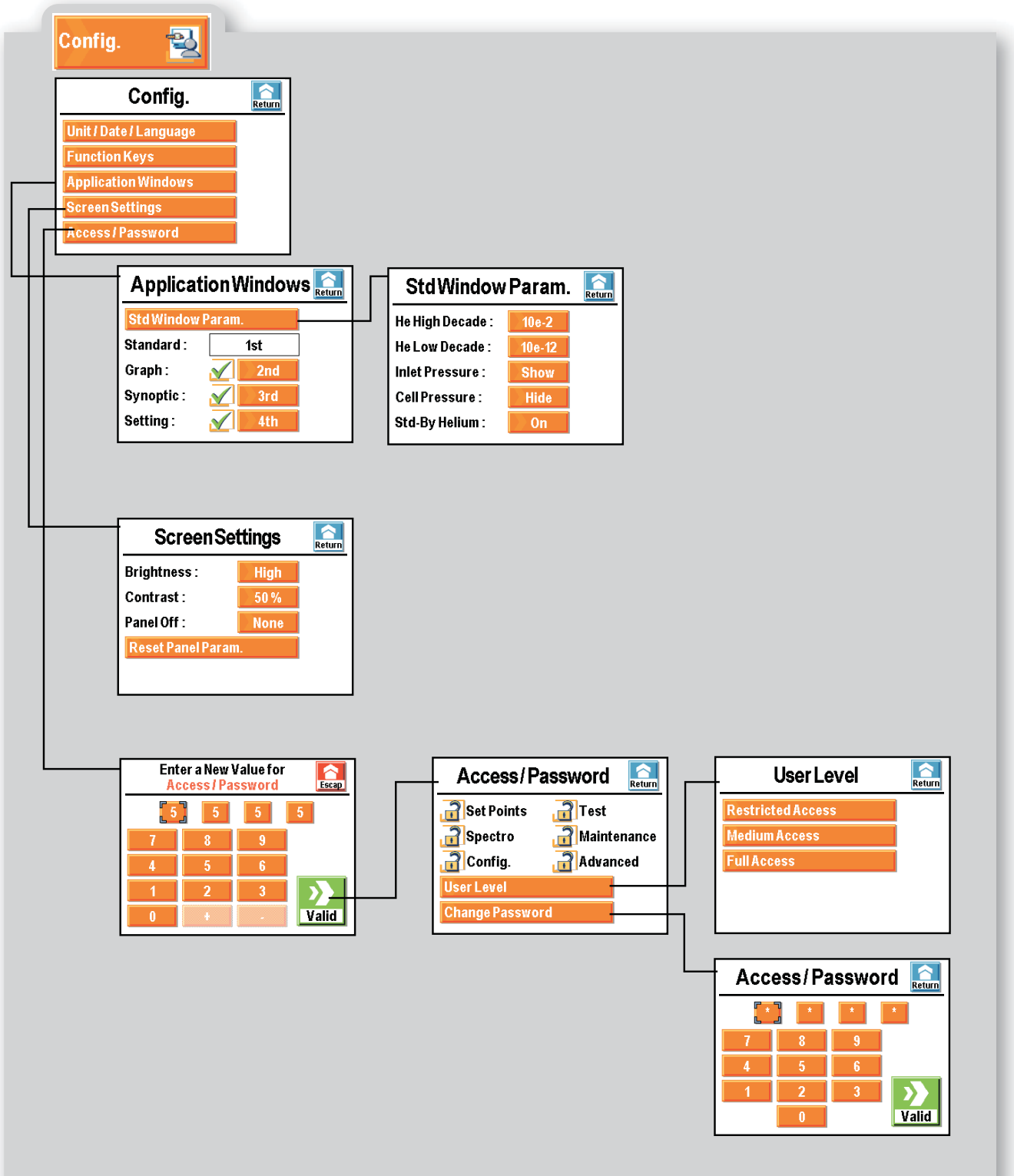

Nota: Values given for example (\*) Adjustable only if calibration = operator

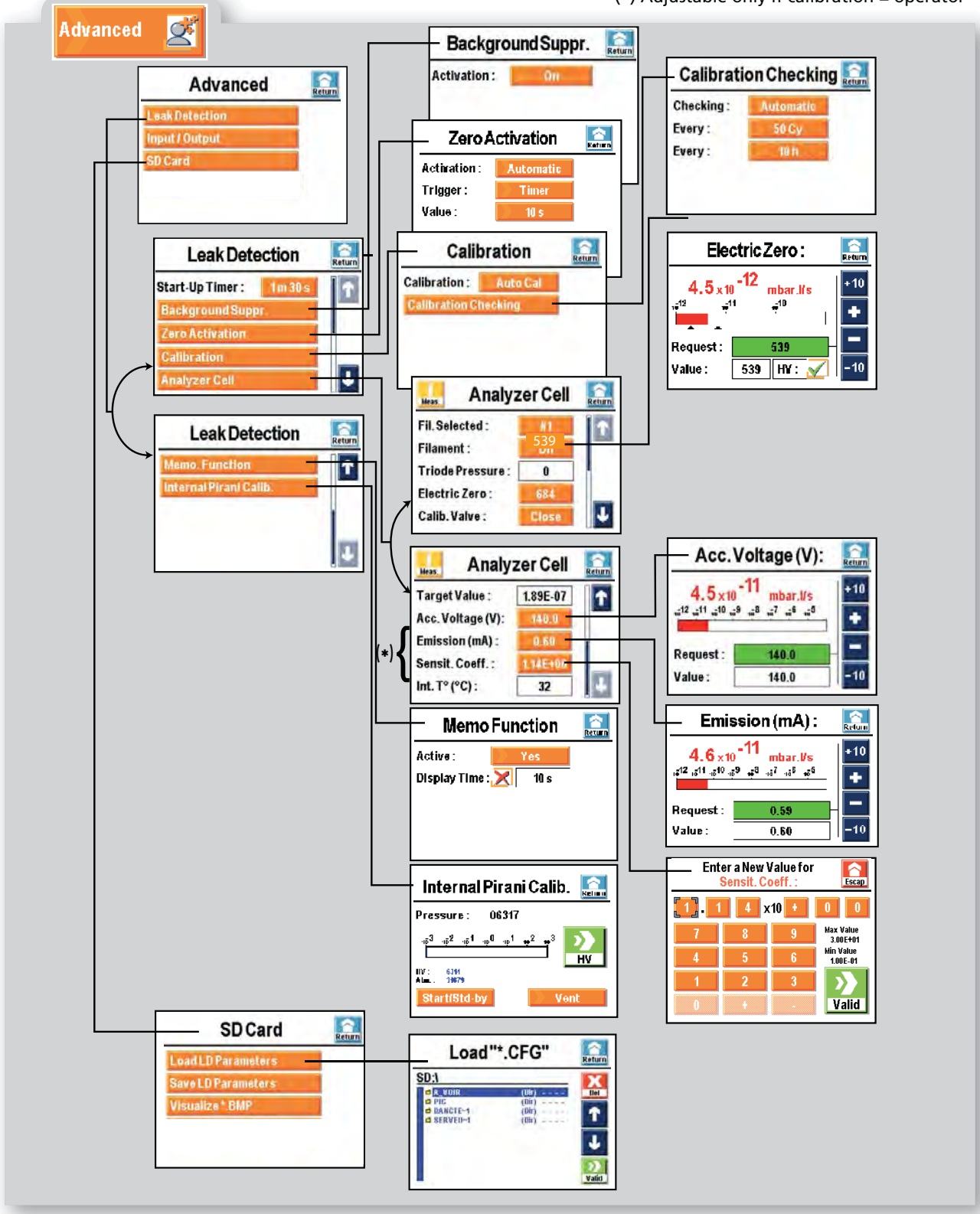

Nota: Values given for example

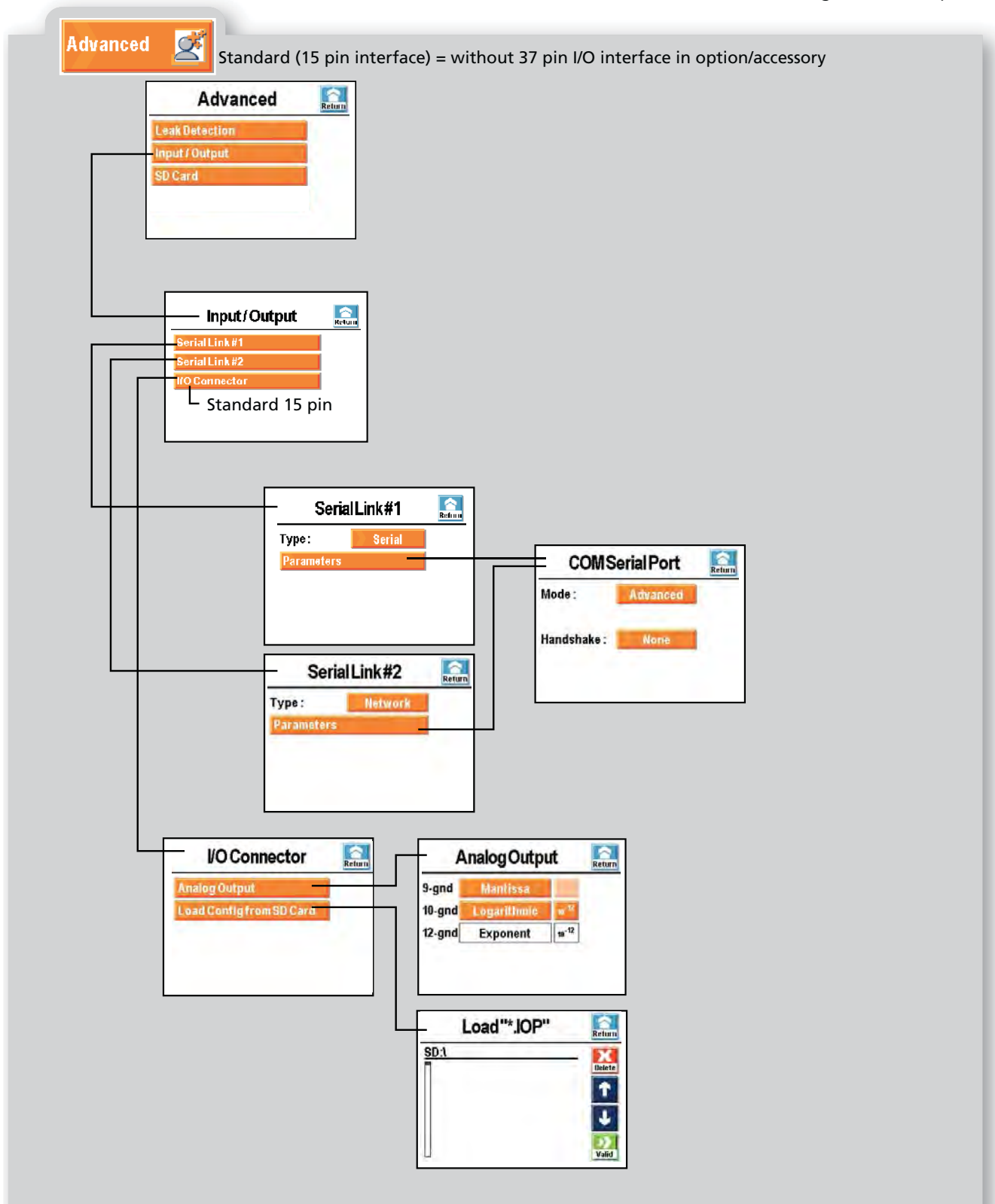

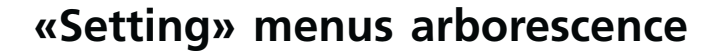

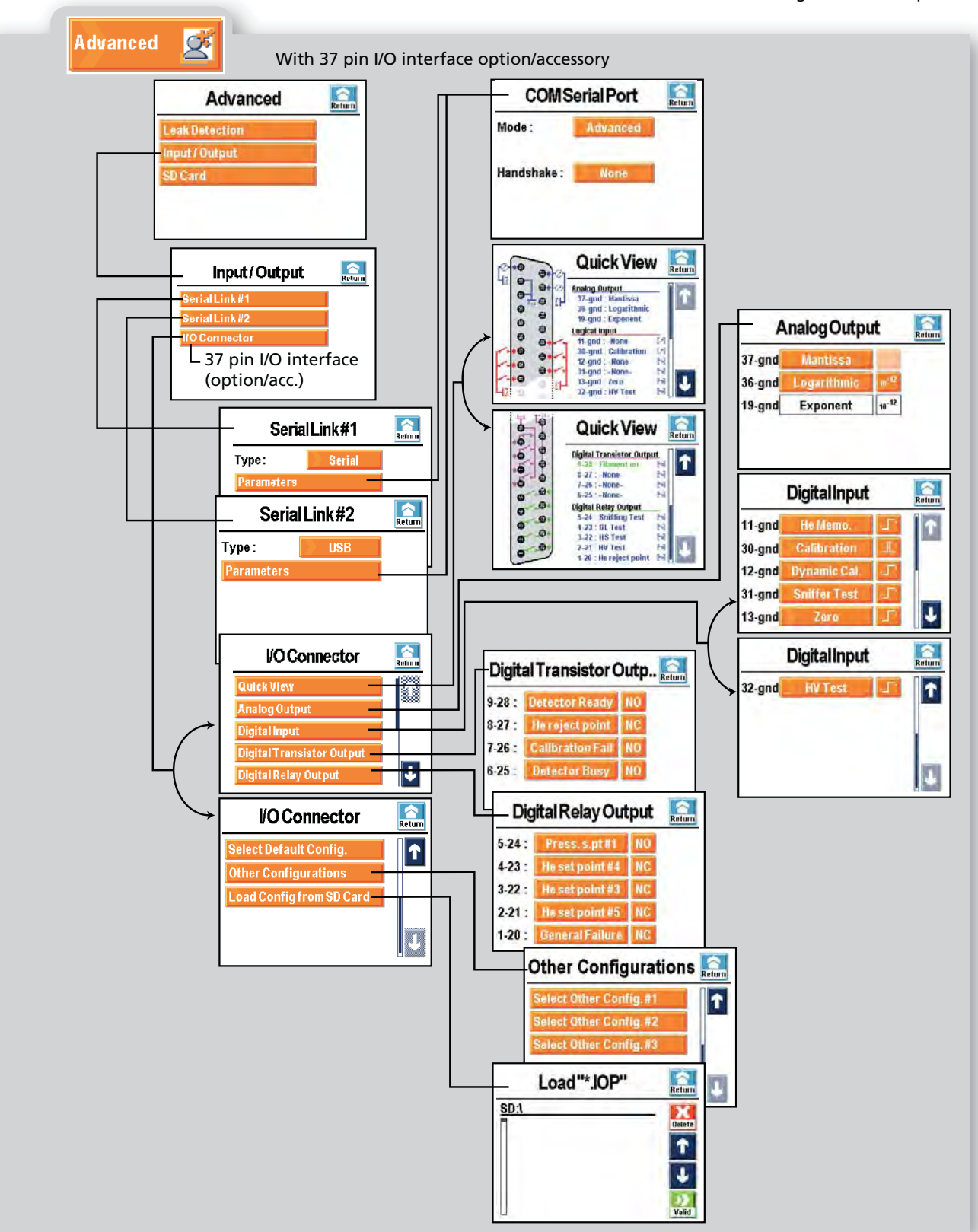

Nota: Values given for example

GB 03294 - Edition 03 - March 12

## **Remote control (accessory)**

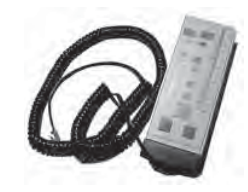

The remote control is equipped with magnets allowing the operator to place it on a metallic surface. The operator can read the helium signal and has access to control keys such as cycle command, autocalibration and auto-zero.

Interface

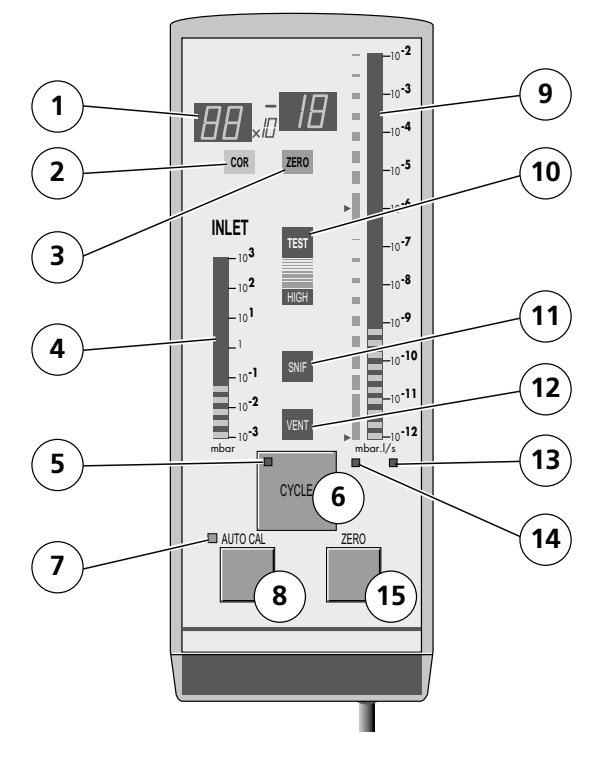

- 1 Helium Signal digital display
- 2 Correction factor COR
- indicator
- **3** Zero function indicator
- 4 Inlet port pressure analog display
- 5 Test ON indicator (ON when activated)
- 6 Test Start/Stand-by control
  - key
- 7 Calibration in progress indicator
- Auto-calibration Start/ 8 Stop control key Helium signal analog 9 display Test ON indicator 10 Sniffing test mode ON 11 indicator Inlet VENT ON indicator 12 Helium signal standard 13 scale ON indicator Helium signal Zero scale 14 ON indicator Zero ON/OFF control key 15

## C 700

## Remote control (accessory)

| Connecting                  | 📕 B 210                                                                                                    |
|-----------------------------|----------------------------------------------------------------------------------------------------|
|                             |                                                                                                    |
| Choice                      | 3 different units can be selected in the leak detector but only one unit is available on the remote control.                                                                                                    |
|                             | So the operator should choose the remote control according to of the operation unit chosen.                                                                                                    |
|                             | Units 📕 C 405                                                                                                    |
|                             | Accessories A 400                                                                                                    |
|                             | When the operator connects the remote control to the leak detector,<br>the leak detector unit is automatically reprogrammed with the unit<br>of the remote control. The remote control unit is memorized by the<br>detector when the operator disconnects the remote control. |
|                             |                                                                                                    |
| Use and display             | The remote control:                                                                                                    |
| . ,                         | <ul> <li>displays the leak rate value,</li> <li>controls the start/stop cycle, zero function and internal calibration,</li> <li>displays the status of the air inlet vent, sniffing test mode and external calibration,</li> </ul>                                            |
|                             | does not allow to adjust leak detector parameters.                                                                                                    |
| Analog and digital displays | On the remote control and control panel, the displayed values on the analog and digital displays are exactly the same.                                                                                                    |
| To start/stop a cycle       | In order to start/stop a cycle, operator can use either the start summer control key on the control panel or remote control.                                                                                                    |
| STAND-BY                    | Display                                                                                                    |
|                             | The LED indicator is ON/OFF when the control key is activated/                                                                                                    |
|                             | deactivated: if the led is OFF, the leak detector is in stand-by.                                                                                                    |
|                             | As soon as the detector is in test, the TEST indicator is ON.                                                                                                    |

## **Remote control (accessory)**

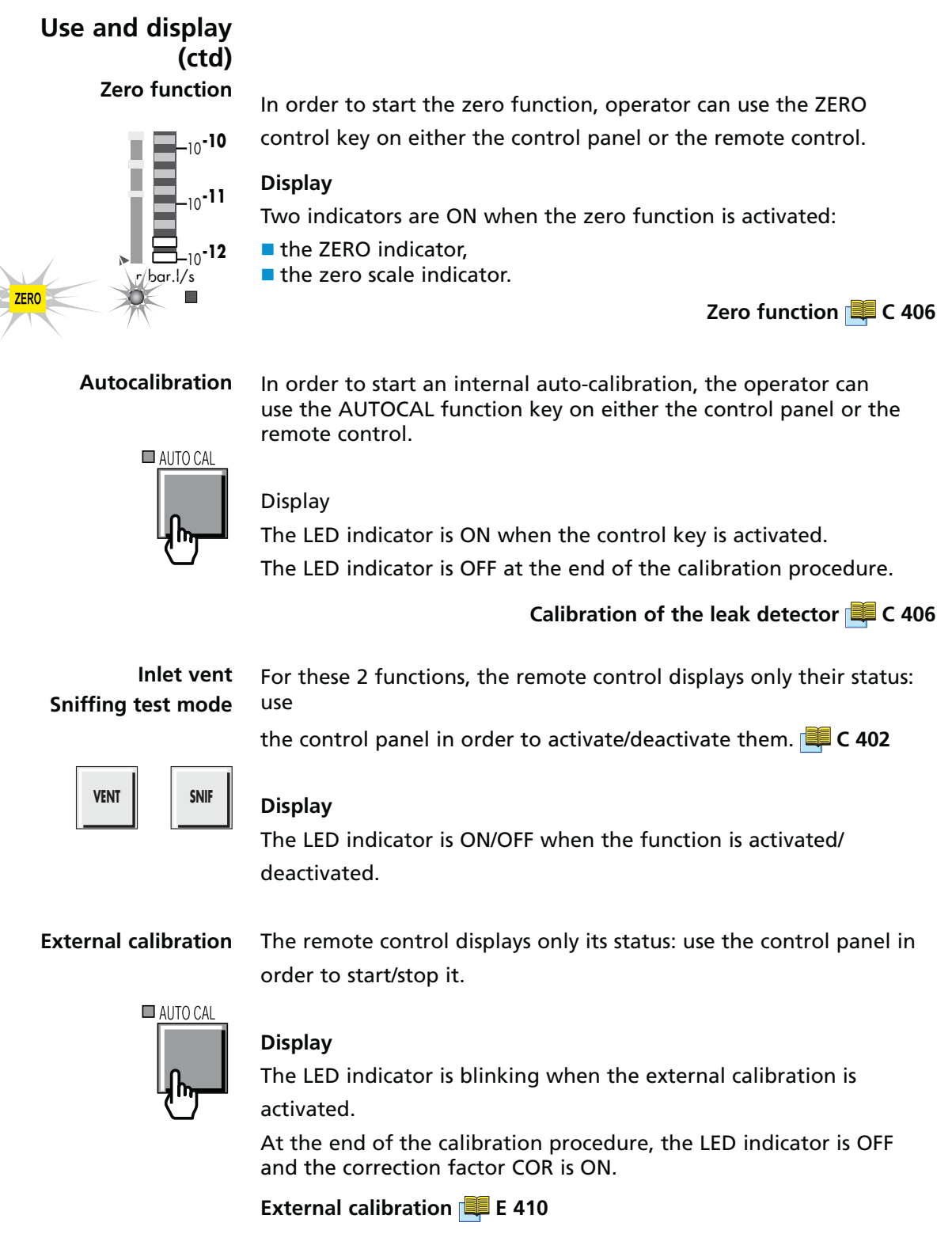

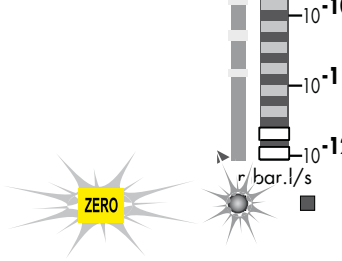

## Wireless remote control (accessory)

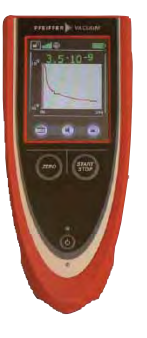

With the RC 500 WL wireless remote control, the user can start a test, activate the ZERO function and display measured signal value. The calibration cannot be start from the remote control: it can be start only from the leak detector. User can also record and save test data.

RC 500 WL wireless remote control is equipped with magnets allowing placing it on any metallic surface.

#### Supplies

- RC 500 WL wireless remote control
- Wall plug-in power supply (for integrated battery)
- Radio transmitter (Bluetooth)

Other supplies not used with adixen leak detectors:

- 4 m connection cable
- Connection cable for radio transmitter
- Operating instructions: this manual refers to SmartTest HLT 5xx leak detectors. Specific instructions for ASM xxx leak detectors are included in this sheet.

| Technical<br>characteristics | <ul> <li>Dimensions (L x W x H)</li> <li>Weight</li> </ul>               | 210 x 90 x 46 mm<br>0.5 kg                                                                                                  |
|------------------------------|--------------------------------------------------------------------------|----------------------------------------------------------------------------------------------------|
|                              | <ul><li>Display</li></ul>                                                | TFT ¼ VGA 3.5<br>240 x 320 px, erreur max. 4 px                                                                             |
|                              | <ul> <li>Protection (remote control<br/>closed)</li> </ul>               | IP 42                                                                                                    |
|                              | Audio alarm (at 1 m)                                                     | 70 db(A) max.                                                                                                    |
|                              | Headphone plug                                                           | Jack 3.5 mm ; > 2 x 32 $\Omega$                                                                                             |
|                              | <ul> <li>Frequency of wireless<br/>transmission</li> </ul>               | 2.4 GHz                                                                                                    |
|                              | <ul> <li>Range of wireless<br/>transmission (in the best</li> </ul>      | <ul> <li>&gt; 100 m in free field with<br/>external radio transmitter</li> </ul>                                            |
|                              | reception conditions)                                                    | <ul> <li>10 m in free field with a leak<br/>detector equipped with internal<br/>Bluetooth (in option/accessory).</li> </ul> |
|                              | Charging voltage from wall<br>plug-in power supply                       | 24 V DC, max. 0.7 A                                                                                                    |
|                              | <ul> <li>Battery operation time (with<br/>full battery level)</li> </ul> | 8 hours                                                                                                    |
|                              | Internal memory capacity                                                 | 64 MB ; 32 MB of which is available for recording data                                                                      |

## Wireless remote control (accessory)

## Remote control presentation

| POS. | DESCRIPTION               |
|------|---------------------------|
| 1    | Remote control Start/Stop |
| 2    | Test Start/Stop           |
| 3    | Zero function             |
| 4    | Touch display             |
| 5    | Operating led             |
| 6    | Charge led                |

| Remote control Start/Stop | <ul> <li>Switch on the remote control pressing<br/>briefly on the button.</li> </ul>                                                      |
|---------------------------|----------------------------------------------------------------------------------------------------|
|                           | <ul> <li>Switch off the remote control pressing at<br/>least 2 s on the button.</li> </ul>                                                |
| Test Start/Stop           | <ul> <li>Pressing the button starts the leak test.</li> </ul>                                                                             |
|                           | <ul> <li>Pressing the button again stops the test.</li> </ul>                                                                             |
| Zero function             | <ul> <li>Pressing the button activates the Zero<br/>function.</li> </ul>                                                                  |
|                           | <ul> <li>Pressing the button again deactivates the<br/>Zero function.</li> </ul>                                                          |
| Touch display             | <ul> <li>Displays digital or graphic results of<br/>realized measurements.</li> </ul>                                                     |
|                           | <ul> <li>Gives diverse leak detector status.</li> </ul>                                                                                   |
|                           | <ul> <li>Offers operating interfaces.</li> </ul>                                                                                          |
| Operating led             | <ul> <li>Remote control switched on, led is turned<br/>on and flashed on and off when the<br/>remote control is ready for use.</li> </ul> |
| Charge led                | <ul> <li>Led is turned on while the battery is being<br/>charged.</li> </ul>                                                              |
| (1) $(2)$ $(3)$                                                                                                    |                                                                                                    |                                                                                                    |                                                                                                    |
|----------------------------------------------------------------------------------------------------|----------------------------------------------------------------------------------------------------|----------------------------------------------------------------------------------------------------|----------------------------------------------------------------------------------------------------|
|                                                                                                    |                                                                                                    | POS.                                                                                                    | DESCRIPTION                                                                                                    |
|                                                                                                    |                                                                                                    | 1                                                                                                    | USB connection                                                                                                    |
|                                                                                                    |                                                                                                    | 2                                                                                                    | 3.5 mm jack plug                                                                                                    |
|                                                                                                    |                                                                                                    | 3                                                                                                    | Wall plug-in power supply plug                                                                                                    |
| Connection USB                                                                                                    | <ul> <li>Insert record</li> </ul>                                                                               | a USB<br>data                                                                                                    | stick (FAT formatted) to                                                                                                    |
| 3.5 mm jack plug                                                                                                    | <ul> <li>Allows<br/>with 3<br/>imped</li> <li>If head<br/>loudsp</li> </ul>                                     | s conne<br>.5 mm ja<br>ance.<br>dphones<br>beaker                                                                      | cting stereo headphones<br>ack plug and > 2 x 32 Ohm<br>are connected, integrated<br>volume is automatically                                                                                                    |
| Wall plug-in power supply                                                                                                    | Delivere<br>charging<br>battery.<br>While th<br>• Remot<br>can be<br>• Charge<br>soon a<br>• Press I<br>the dis | ed.<br>d with th<br>g the re<br>e batter<br>e contro<br>e used.<br>e led is tu<br>s the bat<br>priefly «S<br>splay bac | he remote control, it allows<br>emote control integrated<br>y charges:<br>I is always switched on and<br>urned on: it is turned off as<br>ttery is completely charged.<br>Start/Stop» button reduces<br>klight intensity. |
| (2)(2)                                                                                                    |                                                                                                    | POS.                                                                                                    | DESCRIPTION                                                                                                    |
|                                                                                                    |                                                                                                    | 1                                                                                                    | Magnets                                                                                                    |
|                                                                                                    |                                                                                                    | 2                                                                                                    | M3 threaded bushings<br>for screws with max 6<br>mm length                                                                                                    |
|                                                                                                    |                                                                                                    | 3                                                                                                    | Outlet for the integrated loudspeaker                                                                                                    |
|                                                                                                    |                                                                                                    | 4                                                                                                    | Eye for attaching<br>carrying devices                                                                                                    |
| and the second second se |                                                                                                    |                                                                                                    |                                                                                                    |

4

-(1)

**Operation display** Lightly pressing on the button/symbol with a finger or a blunt pen allows accessing to functions available on the display.

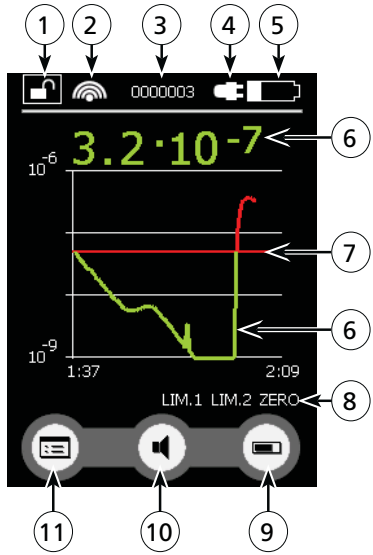

| POS.           | DESCRIPTION                                                                                                    |
|----------------|----------------------------------------------------------------------------------------------------|
|                | Lock/Unlock button<br>Press 2 s the button allows locking all the operation display. Button<br>then becomes dark             |
|                | To unlock display, press again 2 s the button.                                                                               |
| 2              | Wireless connection status<br>Indicates if the remote control is connected to a leak detector with<br>a wireless connection. |
| 3              | Number of the current data record                                                                                            |
| 4              | Battery charge in progress                                                                                                   |
| 5              | Battery charge level                                                                                                    |
| 6              | Measured values display                                                                                                    |
| $\overline{7}$ | Reject point set in the remote control                                                                                       |
| 8              | LIM.1/LIM.2: indicates that reject point set in the leak detector has been crossed.                                          |
|                | ZERO: indicates that Zero function is activated                                                                              |
| 9              | Allows a large digital display of the values or a display according to time (graph)                                          |
| 10             | Audio level<br>Allows adjusting the audio level of the leak detector loudspeaker<br>and the remote control loudspeaker       |
|                | Access to main menu                                                                                                    |

Main menu

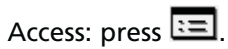

Allows setting remote control parameters.

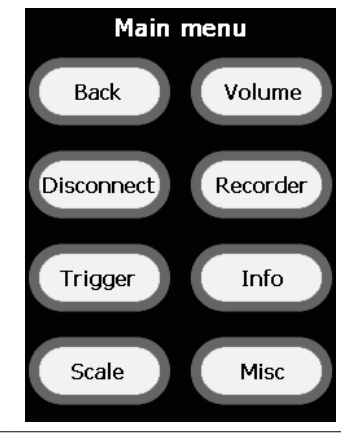

| Back                    | Back to operation display                                                         |
|-------------------------|-----------------------------------------------------------------------------------|
| Connect /<br>Disconnect | Search for a receiver (radio transmitter) connected to a leak detector.           |
| Trigger                 | Remote control reject point setting (mantissa and exponent)                       |
| Scale                   | Scales setting for graph and bargraph                                             |
| Volume                  | Audio level setting for leak detector and remote control                          |
| Recorder                | Measurements recording                                                            |
|                         | Copy and delete recorded data files                                               |
| Info                    | Other information about battery, wireless connection and current software version |
| Misc                    | Setting of the language, time, date and display backlight                         |

#### **Basic functions**

? X OK

| ?  | Open a help window for the current display.                        |
|----|--------------------------------------------------------------------|
|    | • Press «?».                                                       |
|    | <ul> <li>Use the arrows to scroll through longer texts.</li> </ul> |
|    | <ul> <li>Close the window with «OK»</li> </ul>                     |
| Х  | Close the current page.                                            |
|    | <ul> <li>No changes made will be saved.</li> </ul>                 |
| ОК | Close the current page.                                            |
|    | <ul> <li>Changes made will be saved.</li> </ul>                    |
|    | • Remote control will work now with these new settings.            |

#### Connect / Disconnect

Search for a receiver (radio transmitter) connected to a leak detector.

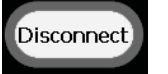

If no connection is found within 20 s in the receiver field, search is aborted.

If devices with which a connection is possible are found in the field, they are displayed in the connectable devices list.

Select the desired device and connect it pressing «Connect» button. The main menu opens automatically.

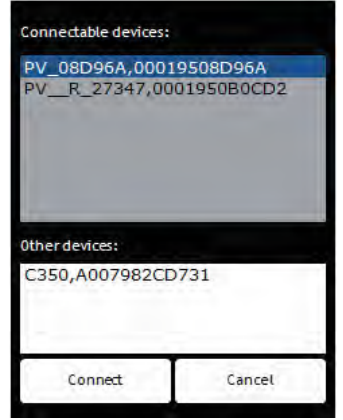

Press «Cancel» button to end the connection process and return to the main menu.

«Connect» button is displayed in the main menu as long as there is not a connection with a leak detector. After connection, button changes to «Disconnect». When user closes an existing connection with «Disconnect» button, main menu is displayed.

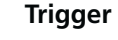

Trigger

Remote control reject point setting (mantissa and exponent)

Each field to set can be selected with buttons  $\blacktriangleleft$  and  $\blacktriangleright$ .

The selected field is marked red and can be changed. Use the numeric keypad to enter the desired digit.

Confirm the set level with «OK».

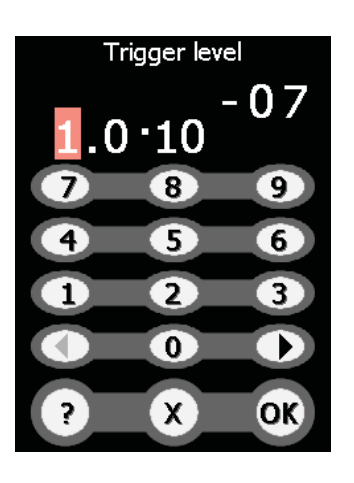

# C 800

#### Wireless remote control (accessory)

Reject point set in the remote

control (6a) does not correspond to the reject set point set in the leak detector: it is only the reject point set in the remote control which causes the remote control audio alarm start.

However, when the reject set point set in the leak detector is crossed,

«LIM.1/LIM.2» (6b) message displays.

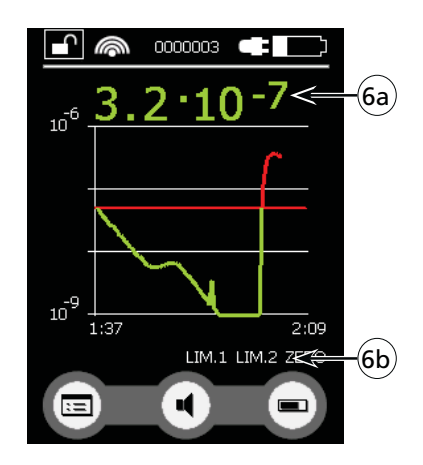

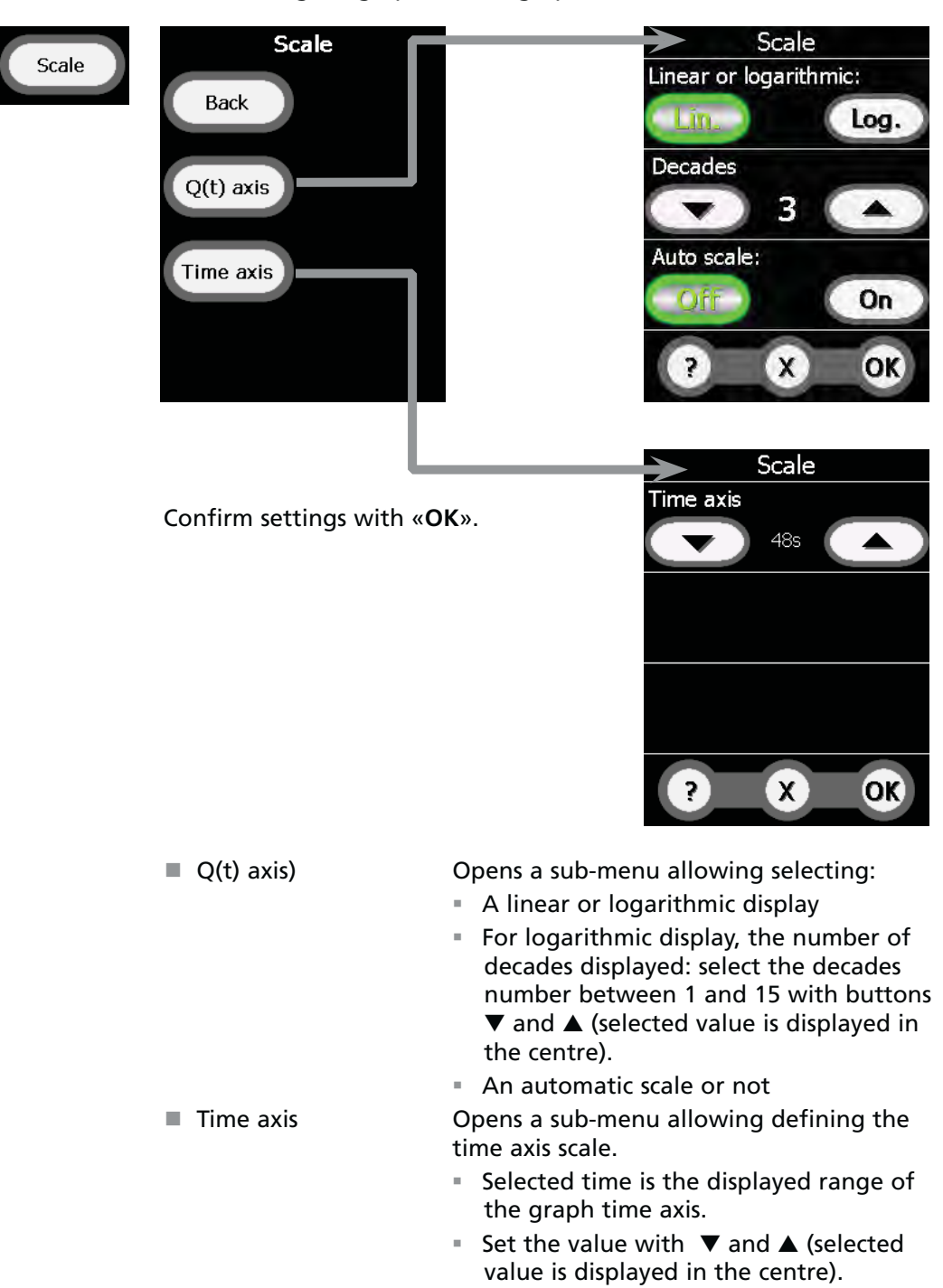

#### Scale Scales setting for graph and bargraph

# C 800

### Wireless remote control (accessory)

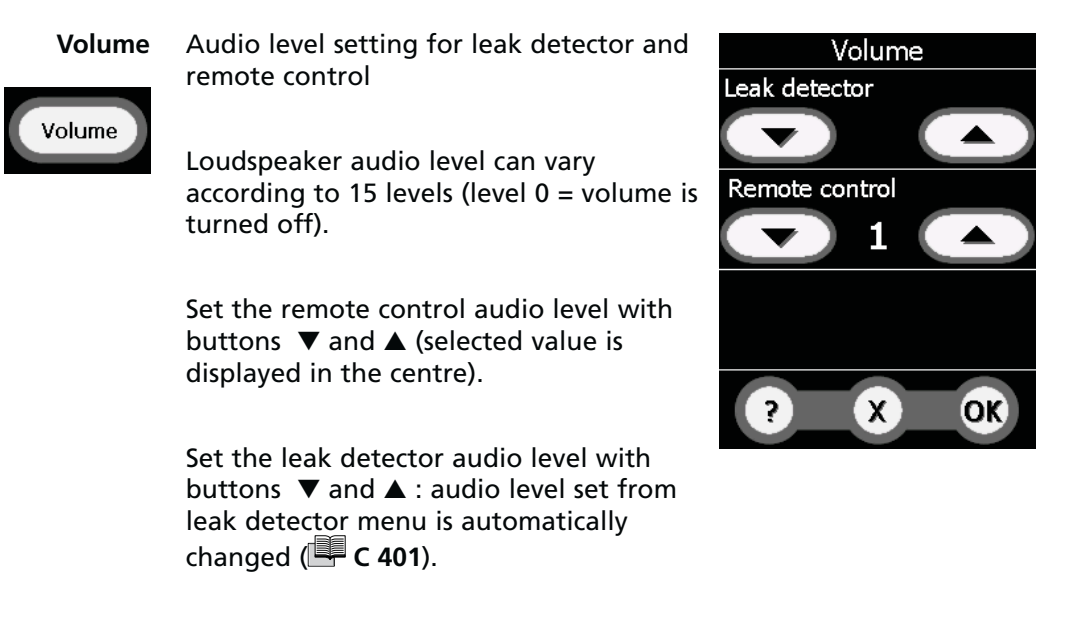

- The leak detector produces a sound when the reject point set in the leak detector menu ( C 401) is crossed.
- The remote control produces a sound when the reject point set in the remote control menu (§ Trigger) is crossed.

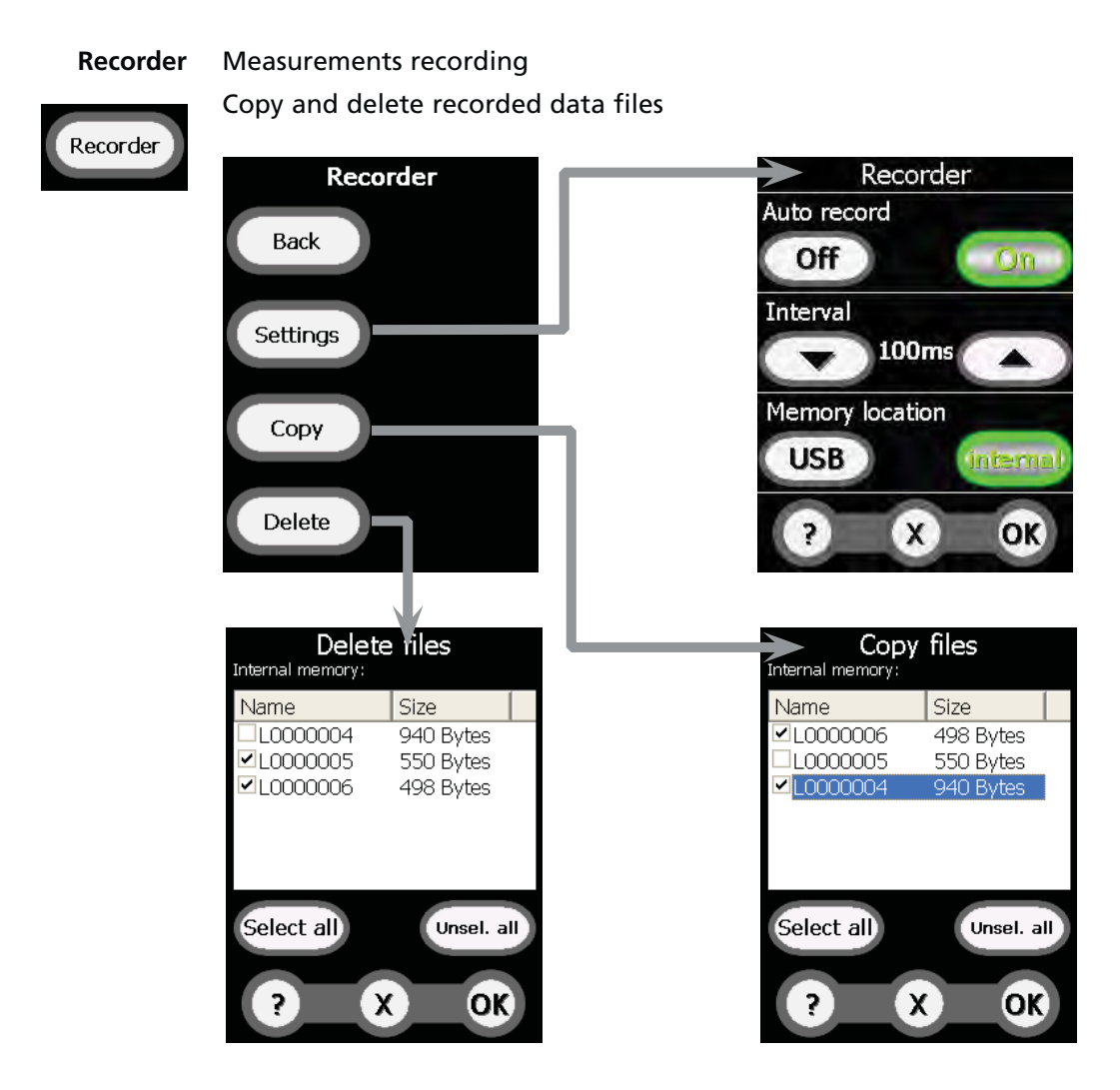

Confirm settings with «OK».

| Settings | Opens a sub-menu allowing:                                                                                                    |
|----------|----------------------------------------------------------------------------------------------------|
|          | <ul> <li>Starting/stopping measurements<br/>recording:</li> </ul>                                                                                                    |
|          | <ul> <li>«auto record on» selected, new data file recording will start as soon as the leak detector is in test. Recording will be stop as soon as the leak detector is no more in test and the data file will be closed.</li> <li>«auto record off» selected, no recording will be made.</li> </ul> |
|          | <ul> <li>Setting recording parameters: interval corresponds to time between 2 measured values recorded in the data file. Set interval with buttons ▼ and ▲ (selected value is displayed in the centre).</li> </ul>                                                                                  |
|          | <ul> <li>Memory location: recording can be<br/>saved either in the remote control<br/>internal memory or in the USB stick.</li> </ul>                                                                                                    |
| Сору     | Opens a sub-menu allowing saving<br>recorded data files in a USB stick.                                                                                                    |
|          | <ul> <li>Plug a USB stick to the remote control.</li> <li>Select file(s) by clicking on it or use the<br/>«Select all» button.</li> </ul>                                                                                                    |
|          | <ul> <li>Press «OK» to copy selected file(s) in the<br/>USB stick.</li> </ul>                                                                                                    |
|          | <ul> <li>Confirm displayed message with «OK».</li> </ul>                                                                                                    |
|          | <ul> <li>USB stick can be unplugged.</li> </ul>                                                                                                    |
| Delete   | Opens a sub-menu allowing deleting<br>recorded data file(s) in the remote control<br>internal memory:                                                                                                    |
|          | <ul> <li>Select file(s) by clicking on it or use the<br/>«Select all» button.</li> </ul>                                                                                                    |
|          | <ul> <li>Press «OK» to delete selected file(s).</li> </ul>                                                                                                    |
|          | <ul> <li>Confirm displayed message with «OK»<br/>if selected file(s) must be deleted.</li> </ul>                                                                                                    |
|          | <ul> <li>A message confirms that selected file(s)<br/>has(have) been deleted: press «OK».</li> </ul>                                                                                                    |

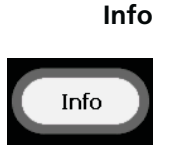

Other information about battery, wireless connection and current software version.

Search in the 5 information pages the desired information with buttons  $\mathbf{\nabla}$  and  $\mathbf{\Delta}$ .

Return to main menu with «OK».

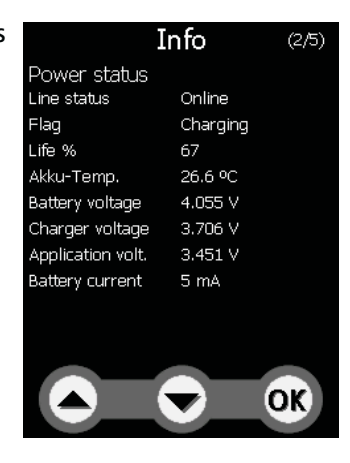

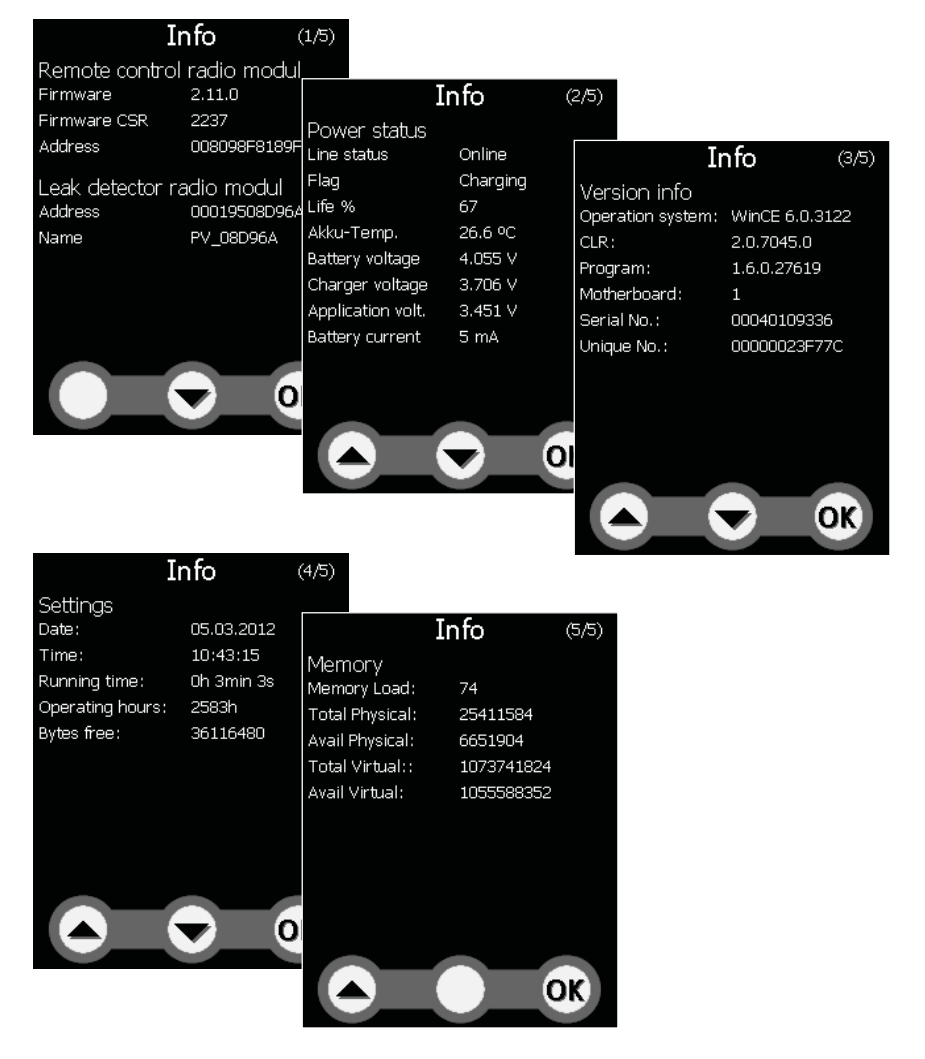

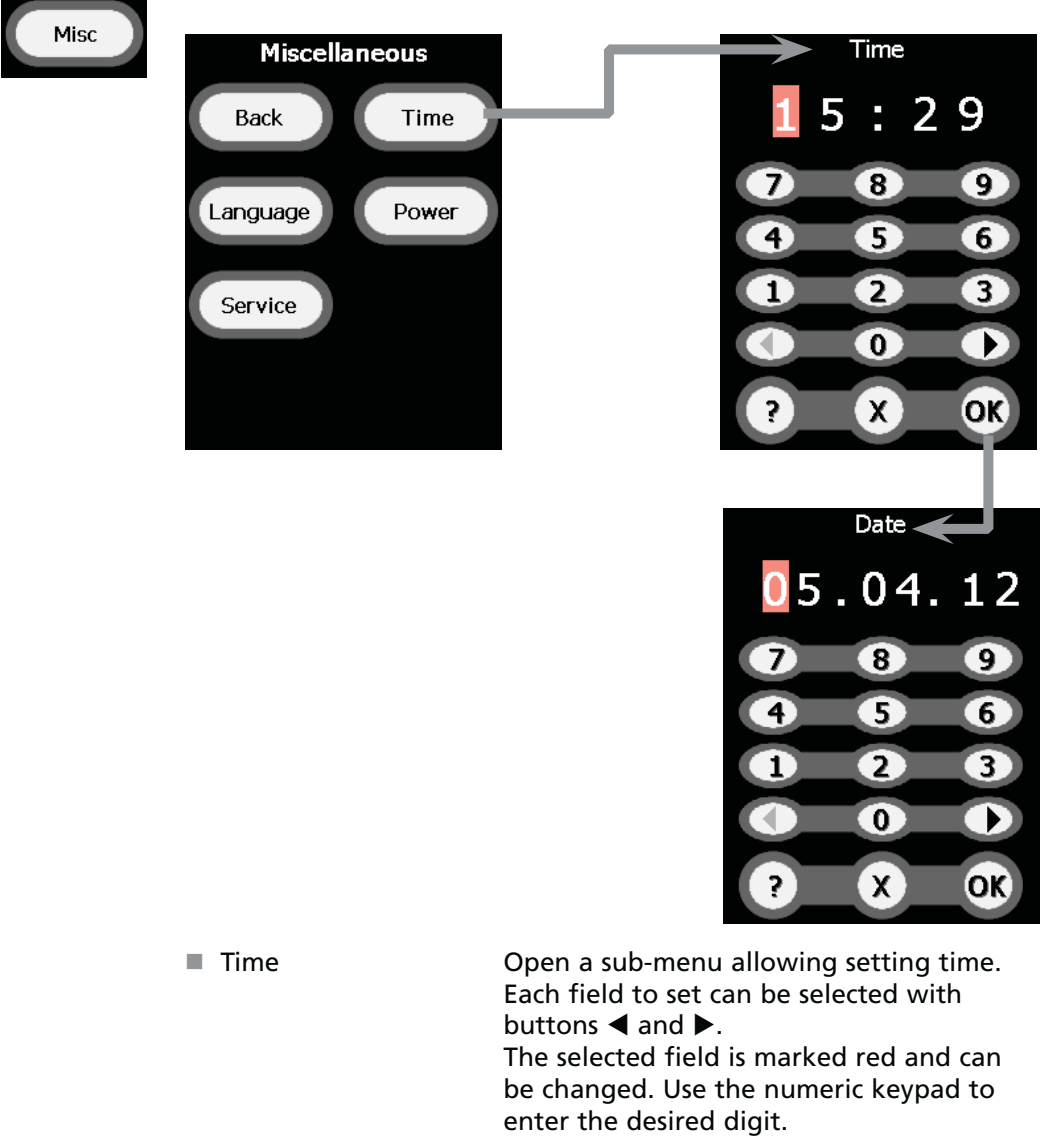

Misc Setting of the language, time, date and display backlight.

Confirm the set level with «OK»: a sub-menu allowing setting date opens. Set date in the same way.

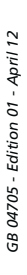

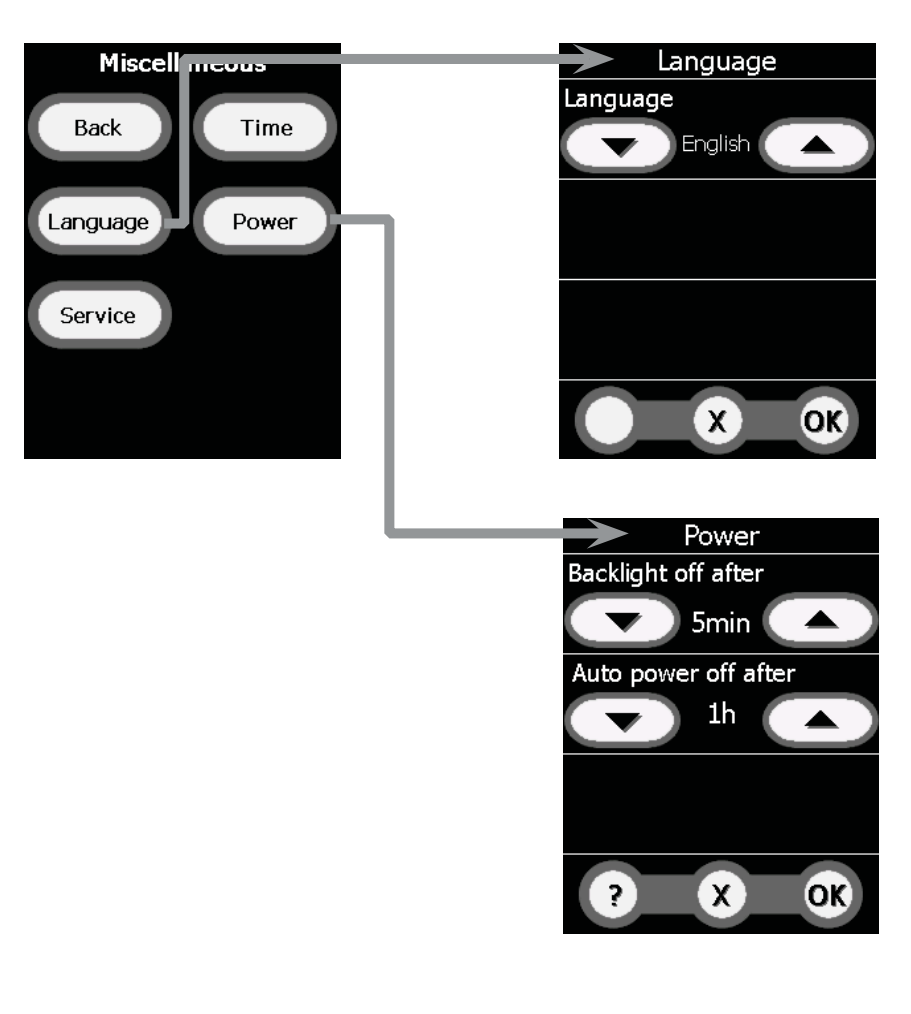

Language

Opens a sub-menu allowing selecting the language.

Languages proposed are: German – English – French – Spanish – Russian-Chinese.

Select the desired languages with buttons  $\mathbf{\nabla}$  and  $\mathbf{\Delta}$  (selected value is displayed in the centre) and confirm «**OK**».

|                                       | Power (display backlight)                                                                                      | <ul> <li>Opens a sub-menu allowing setting display backlight and remote control automatic switch off.</li> <li>Display backlight can be decreased after a period from 15 s to 10 mn. This reduces the power consumption and extends the battery use time. With a simple press on the display, display backlight comes back normal. Select the desired period with buttons ▼ and ▲ (selected value is displayed in the centre) and confirm «OK».</li> <li>Remote control can switch off automatically if it is not used after a period between 5 mn and 4 h. Select the desired period with buttons ▼ and ▲ (selected value is displayed in the centre) and confirm «OK».</li> </ul> |
|---------------------------------------|----------------------------------------------------------------------------------------------------|----------------------------------------------------------------------------------------------------|
|                                       | Service                                                                                                    | Opens a sub-menu accessible only to the<br>Service Centers via a password.                                                                                                    |
| Connection                            | RC 500 WL is connected to<br>connection thanks to an<br>delivered with the remote<br>the leak detector interna | to the leak detector by means of a wireless<br>external radio transmitter (Bluetooth)<br>te control. However, it is also possible to use<br>Il Bluetooth (in option or accessory).                                                                                                    |
| With an external ratio<br>transmitter | Connect the radio transmitter to the 9 pin Sub D of the leak detector.                                         |                                                                                                    |
|                                       | Note: the operating rang<br>by metal objects in its ne<br>objects.                                             | ge of the radio transmitter will be affected<br>ar: avoid installing the antenna near such                                                                                                    |
|                                       | In «Advanced» menu of <sup>.</sup><br>Serial» ( <b>— C 406</b> ).                                              | the leak detector, select «Serial link 1 =                                                                                                    |
|                                       | To establish wireless con                                                                                      | nection, refer to «Main menu: Connect»                                                                                                    |

chapter.

**With internal Bluetooth** Connection to the leak detector internal Bluetooth module.

In «Advanced» menu of the leak detector, select «Serial link 2 = Bluetooth» ( C 406).

To establish wireless connection, refer to «Main menu: Connect» chapter.

Display

RC 500 WL **connected** to the leak detector

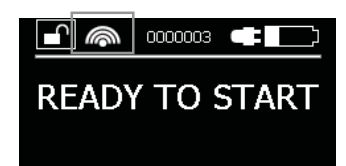

Leak detector ready to test

Connection can be lost during a test:

- disappearance of the symbol
- display remains frozen on the value of the latest measurement realized before disconnection and becomes grey.

To establish again wireless connection, refer to «Main menu: Connect» chapter. RC 500 WL déconnecté au détecteur de fuites

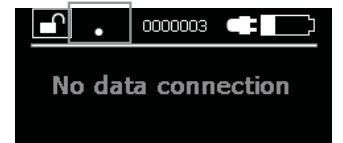

To establish wireless connection, refer to «Main menu: Connect» chapter.

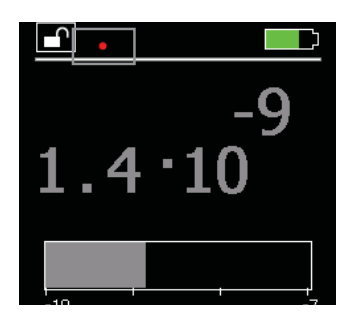

GB 04705 - Edition 01 - April 12

# C 800

#### Wireless remote control (accessory)

Use After starting up, a start screen with a «Welcome» message displays.

The RC 500 WL remote control search a connection with a leak detector:

- If no connection is possible «No data connection» message displays.
- If a connection is established with a detector, operation display displays.

To come back to the operation display, press «**BACK**».

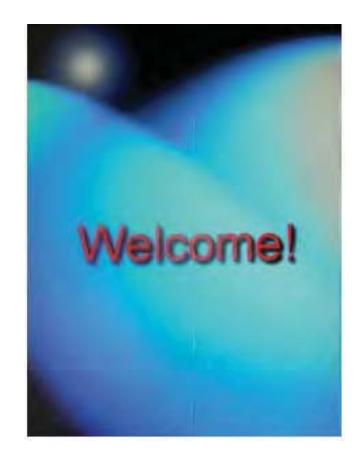

When leak detector is switched on, remote control indicates detector mode displayed on its control panel: «Starting detector» mode, then «Calibration» mode (according to leak detector setting) and finally «Standby mode».

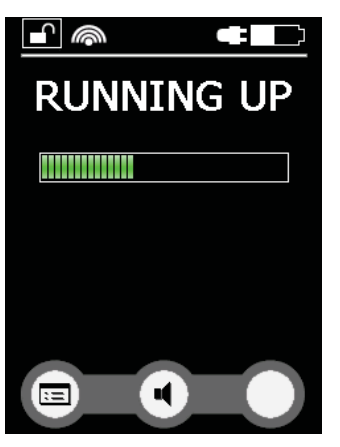

«Starting detector» mode

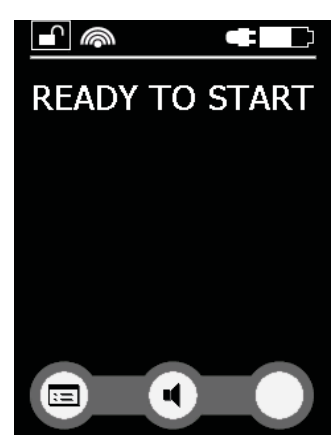

«Standby» mode (detector ready for a test)

If the leak detector calibration is set on «Starting», an autocalibration is automatically launched after «Starting detector» mode and this mode is indicated on the remote control.

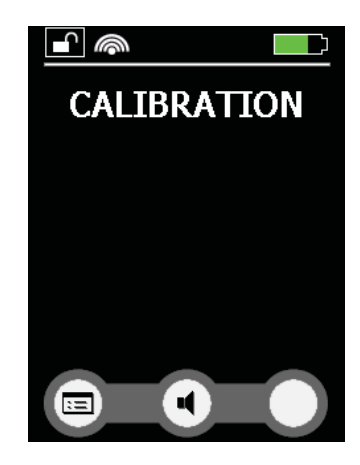

«Calibration» mode

«Start/Stop» button

«Start/Stop» button on the remote control works in the same way as that situated on the leak detector. In any case, you have to respect the instructions indicated in the Operating instruction (I C 110).

- Pressing the button starts the leak test.
- Pressing the button again during the measurement stops the test
- Pressing at least 2 s on the button activates an air inlet (C 402).

When a test is started, remote control indicates detector mode displayed on the leak detector control panel: «Roughing detector» mode and then «Measure» mode.

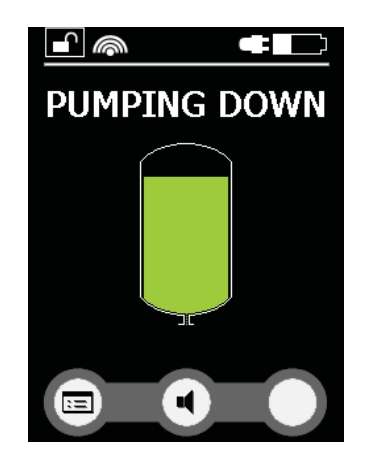

«Roughing» mode

# C 800

#### Wireless remote control (accessory)

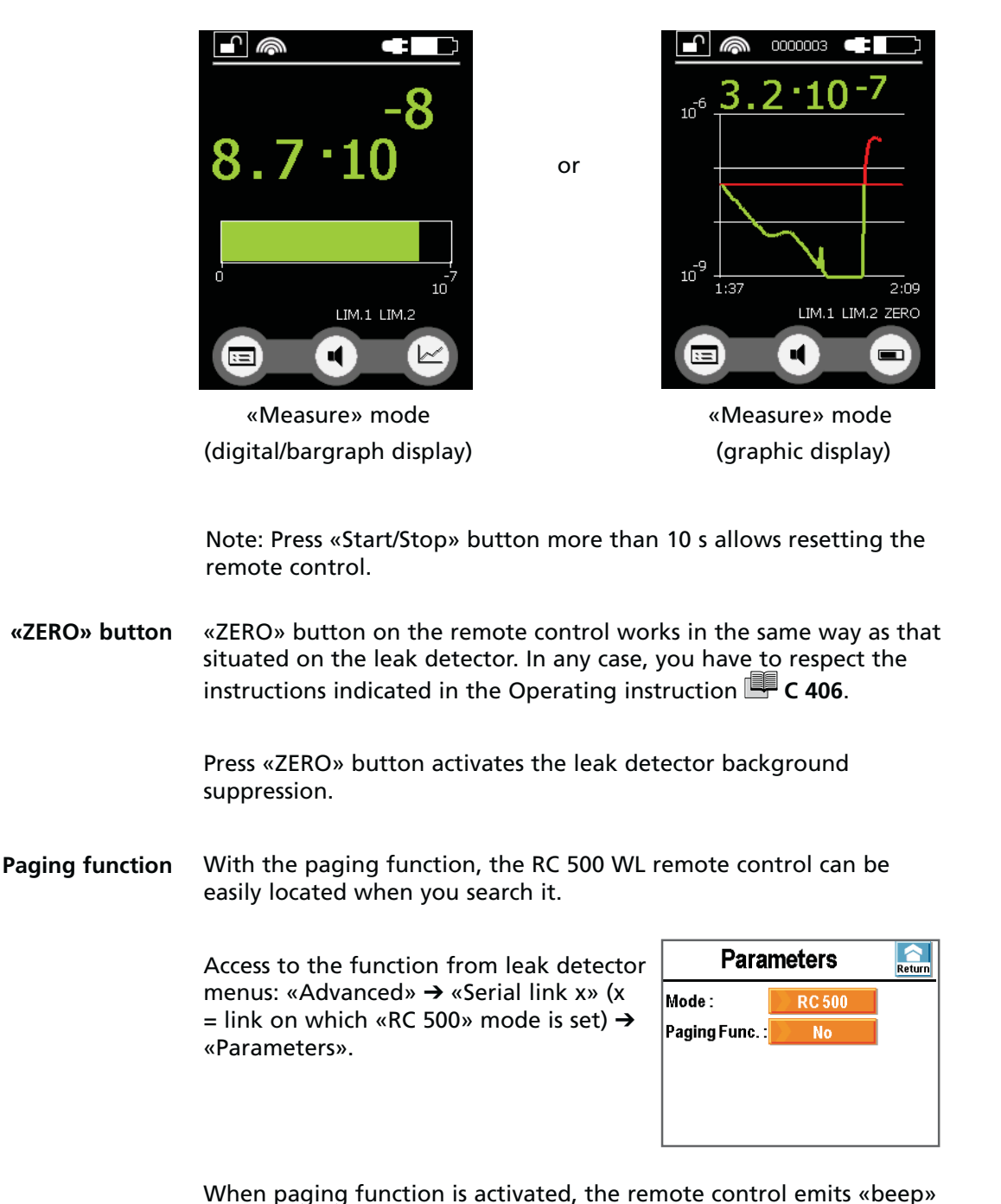

When paging function is activated, the remote control emits «beep» regularly allowing localizing it easily. «Beep» emission stops as soon as the function is deactivated.

Paging function is available if a dixen leak detector supervisor firmware version is  $\geq$  V3200.

#### Long distance sniffer probe and Helium spray gun (accessories)

Please refer to the specific sheets for the instruction:

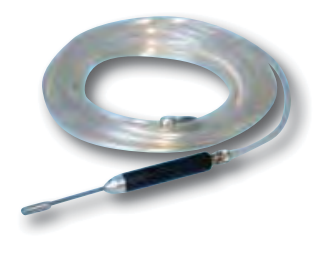

Long distance sniffer probe

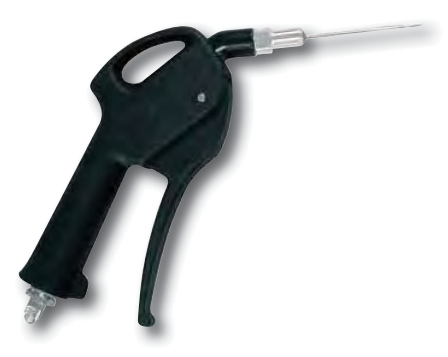

Helium spray gun 🔲 G 500

## **Declaration of conformity**

| DECLA                                                              | RATION OF CE CONFORMITY                                                         |
|--------------------------------------------------------------------|---------------------------------------------------------------------------------|
| W<br>98<br>74                                                      | e, adixen Vacuum Products<br>9, Avenue de Brogny, BP 2069<br>1009 ANNECY France |
| IS                                                                 | 0 9001 CERTIFIED                                                                |
| declare under our sole respo                                       | onsibility that the following products                                          |
| ASM 380                                                            |                                                                                 |
| to which this declaration relate<br>following European Directives: | es are in conformity with the relevant provisions of the                        |
| 2006/42/EC : Machinery d                                           | irective                                                                        |
| 2006/95/EC : Low voltage                                           | directive                                                                       |
| 2004/108/EC : Electromagn                                          | etic Compatibility Directive                                                    |
| 2002/95/EC : Restriction of                                        | f Hazardous Substances                                                          |
| when used in accordance with                                       | the instruction manual of the product.                                          |
| Those products comply with the marking.                            | ne relevant provisions of the above Directives and carry the CB                 |
| Signatures:                                                        | Annecy, August 12, 2011                                                         |
| 1                                                                  | Personne autorisée à constituer le dossier technique :<br>$\bigwedge \supset$   |
| 11                                                                 | 12                                                                              |
| Mr Eric TABERLET                                                   | Mr Gilles BARET                                                                 |
| President                                                          | 98. Avenue de Brogny, BP 2069 74009 Annecy, France                              |

### Service

| Pfeiffer Vacuum offers<br>first-class customer<br>service!      | <ul> <li>On-Site maintenance for many products)</li> <li>Overhaul / repair in the nearby Service Location</li> <li>Fast replacement with refurbished exchange products in mint condition</li> <li>Advice on the most cost-efficient and quickest solution</li> <li>Detailed information, addresses and forms at: www.pfeiffer-vacuum.com (Service).</li> </ul>                                                                                                    |
|-----------------------------------------------------------------|----------------------------------------------------------------------------------------------------|
| Overhaul and repair<br>in the Pfeiffer Vacuum<br>Service Center | <ul> <li>The following general recommendations will ensure a fast, smooth servicing process:</li> <li>Fill out the «Service Request/Product return» form and send it to your local Pfeiffer Vacuum Service contact.</li> <li>Include the confirmation on the service request from Pfeiffer Vacuum with your shipment.</li> <li>Fill out the declaration of contamination and include it in the shipment (mandatory!). The Declaration of contamination is valid for any product/ device including a part exposed to vacuum.</li> <li>Dismantle all accessories and keep them.</li> <li>Close all the ports flange openings by using the original protective covers or metallic airtight blank flanges for contaminated devices.</li> <li>If possible, send pump or unit in its original packaging.</li> </ul> |
| Sending of<br>contaminated pumps or<br>devices                  | <ul> <li>No devices will be accepted if they are contaminated with micro-biological, explosive or radioactive substances. "Hazardous substances" are substances and compounds in accordance with the hazardous goods regulations (current version).</li> <li>→ Neutralize the pump by flushing it with nitrogen or dry air.</li> <li>→ Close all openings airtight.</li> <li>→ Seal the pump or device in suitable protective film.</li> <li>→ Return the pump/device only in a suitable and sturdy transport container and send it in while following applicable transport conditions.</li> <li>Pump or device returned without declaration of contamination form fully completed and/or non-secured in a suitable packaging, will be decontaminated and/or returned at the shipper's expense.</li> </ul>    |
| Exchange or repaired<br>devices                                 | The factory operating parameters are always preset with exchange or repai-<br>red devices. If you use specific parameters for your application, you have to<br>set these again.                                                                                                    |
| Service orders                                                  | All service orders are carried out exclusively according to our general terms<br>and conditions for the repair and maintenance, available in our website.                                                                                                    |

#### A PASSION FOR PERFECTION

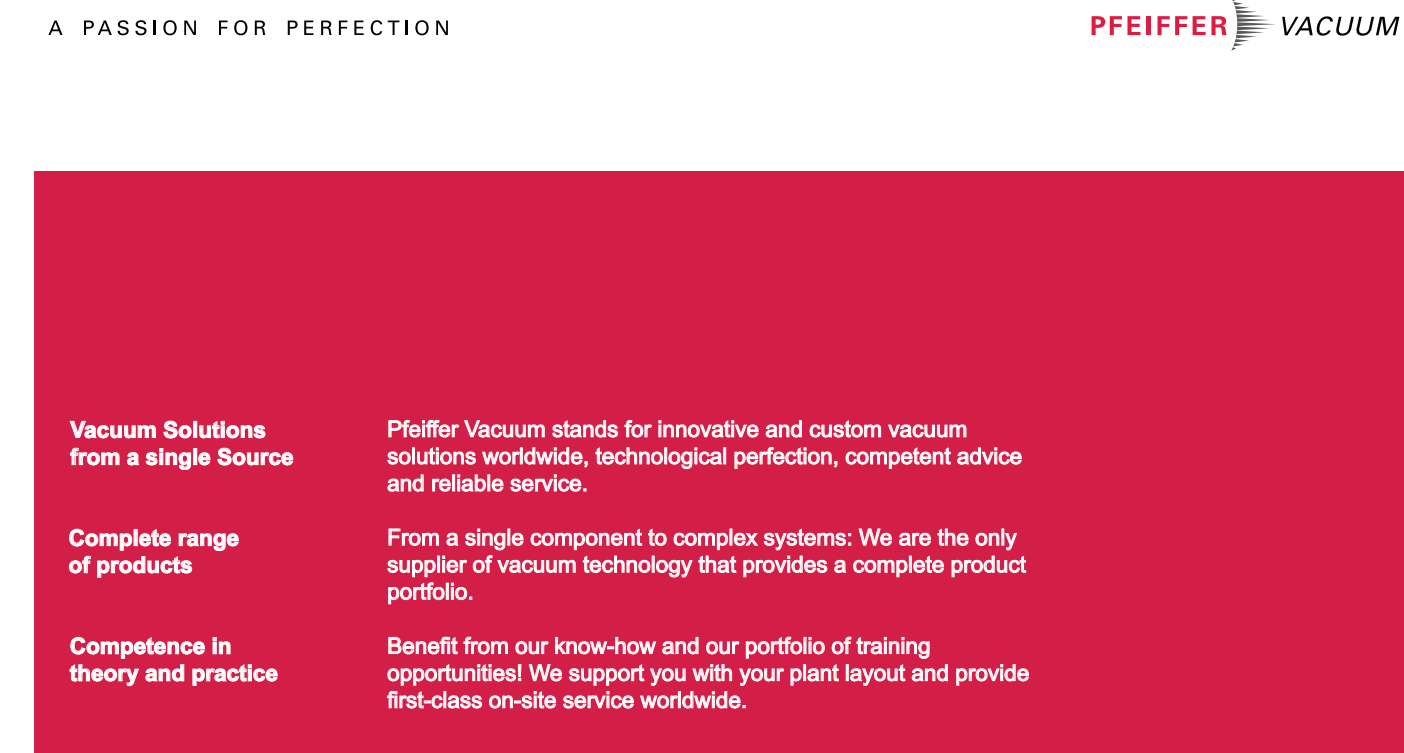

Are you looking for a perfect vacuum solution? Please contact us:

Pfeiffer Vacuum GmbH Headquarters T +49 6441 802-0 Info@pfeiffer-vacuum.de

Ed 03-Date: 06/12-P/N:118427